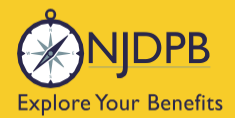

# Benefitsolver Retiree Quick Reference Guide

### **Table of Contents**

#### Click below to go directly to each section

| How to Access Your Health Benefits Online                 | 3   |
|-----------------------------------------------------------|-----|
| Log In to Benefitsolver Via myNewJersey                   | 4   |
| Log In to Benefitsolver Directly (Through URL)            | 7   |
| Explore mynjbenefitshub                                   | 11  |
| New Retirees                                              | 34  |
| Overview                                                  |     |
| Retiree Enrollment Process (Non-Medicare)                 |     |
| Retiree Enrollment Process (Medicare)                     | 50  |
| Waiving and Terminating                                   | 65  |
| Waive Coverage as a New Retiree                           | 66  |
| Waive Rx Only                                             | 69  |
| Waive Existing Medical and Dental                         | 70  |
| Drop Dependent Due to Death (Can Go Back Up to 12 Months) | 74  |
| Drop Spouse Due to Divorce                                |     |
| Terminating Your Dependents (Drop on Demand)              |     |
| Plan Changes and Qualifying Life Events                   | 87  |
| Plan Change – Medical and Rx                              |     |
| Plan Change – Dental                                      | 97  |
| Plan Change – Both Medical and Dental                     | 105 |
| Add Medicare Proof of Enrollment                          |     |
| Add New Dependent – Marriage                              | 115 |

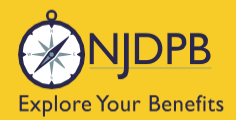

| Add New Dependent – Birth127                                                                    |
|-------------------------------------------------------------------------------------------------|
| Add Dependent(s) No Loss of Coverage Event - With a 60-day Delay                                |
| Enroll with a Loss of Coverage Event - Within 60 Days to Enroll Date of Coverage Loss           |
| Add Dependents With a Loss of Coverage Event - Within 60 Days of the Loss of Coverage<br>Event: |
| Chapter 375, COBRA and Over Age Handicapped Dependents (OAH)                                    |
| Chapter 375                                                                                     |
| How to Terminate a Chapter 375 Dependent174                                                     |
| COBRA                                                                                           |
| Continuance of Coverage For an Over Age Disabled Child180                                       |
| How to Update Your Demographic Information181                                                   |
| Demographic Changes182                                                                          |
| Dependent Demographic Changes186                                                                |
| Update SSN or ITIN for Dependent190                                                             |
| Medicare Advantage (MA)191                                                                      |
| Medicare Part D192                                                                              |
| Other Topics194                                                                                 |
| Ponofit Action Bulac (PAD) Index 106                                                            |

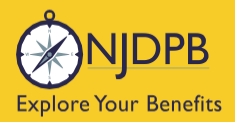

# How to Access Your Health Benefits Online

Log In to Benefitsolver Via myNewJersey Log In to Benefitsolver Directly (through URL) Explore mynjbenefitshub

Return to contents

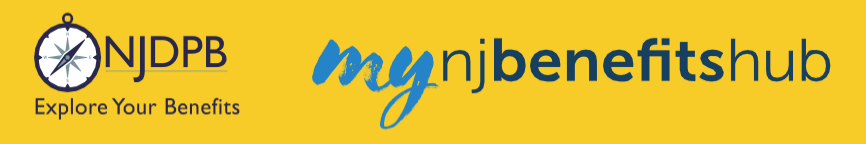

### Log In to Benefitsolver Via myNewJersey

Log in to your **myNewJersey** account to access **Benefitsolver**, also known as **mynjbenefitshub**. This will allow you to access your **Benefitsolver** account with a "single sign-on". You do not need a second password to access **Benefitsolver** while you are logged into **myNewJersey**.

To access your **myNewJersey** account visit the State of New Jersey website at **www.nj.gov** and then click the **Login** link. This link is located in the upper left side of the State's **Home** page.

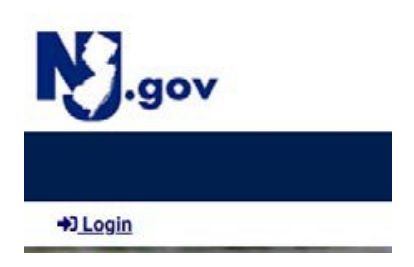

Enter your Login ID and Password.

| my Ŋ         |                       |  |
|--------------|-----------------------|--|
| Log In to my | NewJersey             |  |
| Login ID:    |                       |  |
| Decoword     |                       |  |
|              |                       |  |
| Log In       |                       |  |
|              | Forgot your login ID? |  |
|              | Forgot your password? |  |
|              | Need help?            |  |

If you need help accessing your account, please utilize the links on the log in page.

- Use Forgot your login ID if you don't remember your myNewJersey account login ID.
- Use Forgot your password? if you know your myNewJersey login ID, but forgot your password.
- Use Need help? If you have a more complex myNewJersey account access issue.

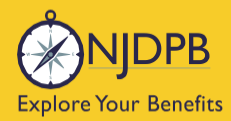

Once you have logged in, scroll down toward the bottom of the page and toward the lower left you should see buttons to access **MBOS and EPIC** (for pensions), and **Health Benefits** (for **Benefitsolver**).

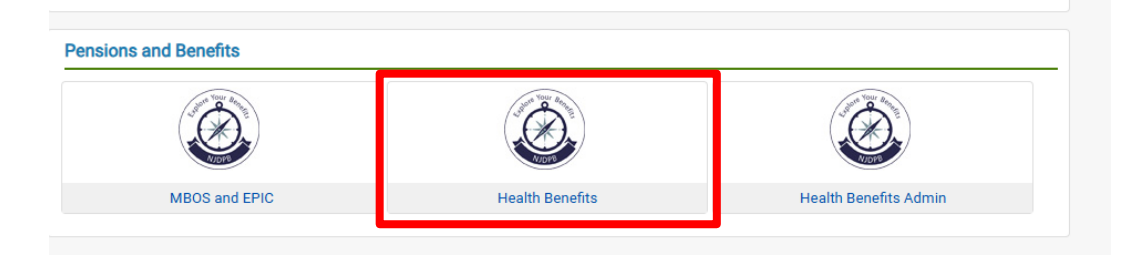

## If you have logged in to your myNewJersey account, but don't see the Benefitsolver button, you may need to follow these steps:

Go to the New Jersey Division of Pensions and Benefits (NJDPB) website at <u>www.nj.gov/treasury/pensions</u> and follow the instructions provided under Log In via MyNewJersey to add the **Benefitsolver** button to your myNewJersey account.

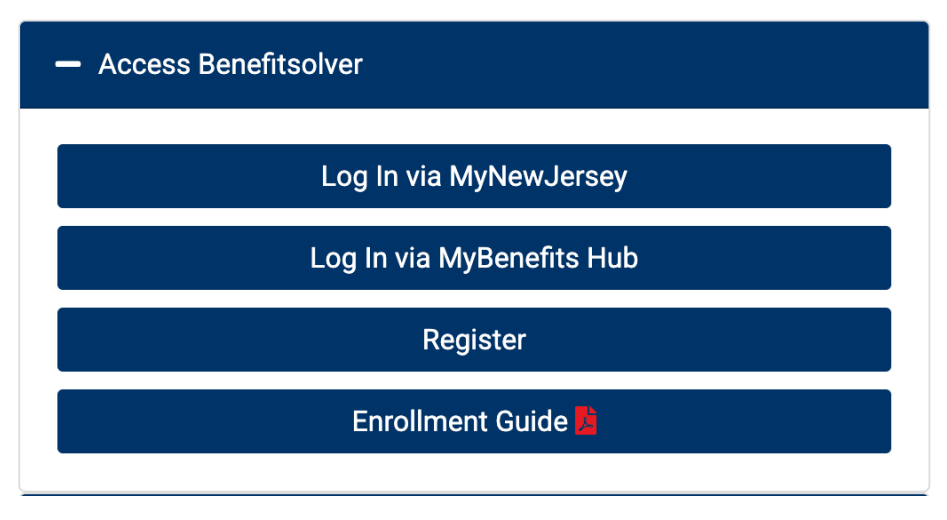

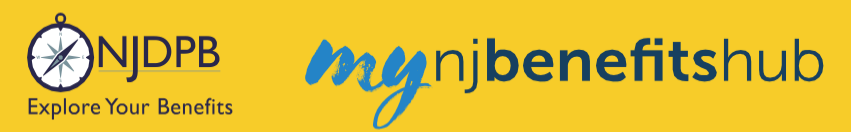

#### Provide the information below:

| STATE OF NEW XRSEY<br>DEPARTMENT OF THE TREASURY |  |  |
|--------------------------------------------------|--|--|
|                                                  |  |  |
| Explore Your Benefits                            |  |  |

#### Welcome to SHBP/SEHBP Health Benefits Registration

|   | Registration is for the exclusive use of SHBP/SEHBP Subscribers<br>If you are not authorized to use this site, please exit.<br>Unauthorized access is subject to prosecution to the fullest extent of<br>the law. |
|---|----------------------------------------------------------------------------------------------------|
| ľ | Please Enter The Required Registration Information Below                                                                                                    |
|   | Confirm Email                                                                                                    |
|   | Date of birth [mm-dd-yyyy]                                                                                                    |
|   | Continue                                                                                                    |

You should then see the **Benefitsolver** button when you log back into your **myNewJersey** account.

Return to top of section

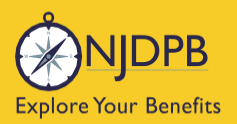

### Log In to Benefitsolver Directly (Through URL)

#### You Can Also Log In to Benefitsolver Directly Through the mynjbenefitshub URL

Logging in through your **myNewJersey** account is the easiest method to access **Benefitsolver** for most retirees.

Access the mynjbenefitshub website at http://mynjbenefitshub.nj.gov

You may also access your **Benefitsolver** account by copying and pasting the web address (or manually typing the URL) in your internet browser.

If you have never accessed your health benefits through **mynjbenefitshub** before, click **Register** to create your **User Name** and **Password**.

| Welcome                                                        |                                                                              |
|----------------------------------------------------------------|------------------------------------------------------------------------------|
| Fields marked with an asterisk (*) are required<br>User Name * | Don't have an account?<br>Register to create your<br>user name and password. |
| case sensitive Password *                                      | Register                                                                     |
| case sensitive                                                 |                                                                              |
| Login >                                                        |                                                                              |

To create your account, you will need to enter your Social Security number, date of birth, and zip code. The Company Key is **SHBP/SEHBP**. Fields with a red asterisk (\*) are required fields. Click **Continue**.

| Info                                                                                                    | Create | Confirm                                                                                          | Login                          |
|----------------------------------------------------------------------------------------------------|--------|--------------------------------------------------------------------------------------------------|--------------------------------|
| ① Info                                                                                                    |        |                                                                                                  |                                |
| Fields marked with an asterisk (*) are re<br>Social Security Number *<br>123-45-6789<br>Date of Birth *<br>MM/DD/YYYY<br>Zip Code<br>Enter a valid US zip code, US zip code+4<br>you do not have a postal code on file, le<br>Company Key<br>SHBP/SEHBP Change | quired | Directions<br>All fields are required.<br>If you don't already have y<br>benefits administrator. | your Company Key, contact your |
|                                                                                                    |        |                                                                                                  | Cancel Continue >              |

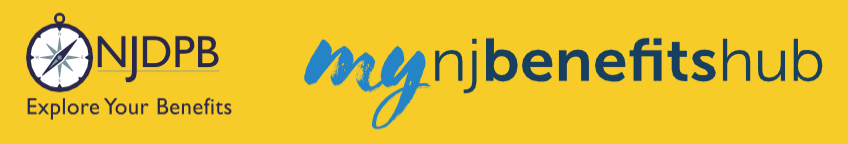

#### **MFA Required to Log In to Account**

Both **myNewJersey** and **mynjbenefitshub.nj.gov** require Multi-Factor Authentication (MFA) in order for you to log in.

This greatly increases security to your account. In addition to your usual password, you will also receive a text message (or the option to receive an email) with a code you must enter in order to log in. The MFA code will expire shortly afterwards to ensure that security to your account is not compromised.

| Multi-Factor Authentication                                                                                                    |     |
|----------------------------------------------------------------------------------------------------|-----|
| Set Up Multi-Factor Authentication                                                                                                    |     |
| Why multi-factor authentication?<br>Adding multi-factor authentication could protect your account even if your password was hacked or stolen.                                                                                                    |     |
| How does Multi-Factor Authentication Work?<br>When logging in:<br>1. Enter your normal Username and Password.<br>2. A second form of authentication is then completed on your personal device.<br>We will remember your device to secure future logins. |     |
| Se                                                                                                    | tup |

Select your Multi-Factor Authentication method:

- A verification code sent via text message is the most common method.
- If you do not have a cell phone to receive the code via text message, click the link next to **Don't** have a phone?

#### Multi-Factor Authentication

| Multi-Fa                                                                        | ctor Authentication Method                                                                                                    |       |
|---------------------------------------------------------------------------------|----------------------------------------------------------------------------------------------------|-------|
| ()<br>()<br>()<br>()<br>()<br>()<br>()<br>()<br>()<br>()<br>()<br>()<br>()<br>( | Setup Multi-Factor Authentication with your Preferred Authenticator App                                                                  | Setup |
|                                                                                 | Setup Multi-Factor Authentication Through Text Message<br>A verification code is sent by text message.<br>Don't have a phone? Click here | Setup |
| <b>@</b>                                                                        | Setup Multi-Factor Authentication Through Email A verification code is sent by email.                                                    | Setup |

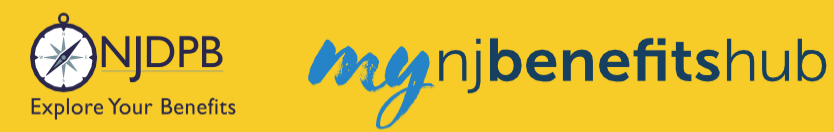

Click **Setup** then enter your cell phone number and click **Send Code** to receive your temporary MFA code.

| Multi-Fa | actor Setup                                                                                                    |          | Х         |
|----------|----------------------------------------------------------------------------------------------------|----------|-----------|
|          | Enter phone number<br>555-555-1234<br>We will only use this number for device s<br>Message and Data rates may apply | security |           |
|          |                                                                                                    | Cancel   | Send Code |

**OR** you can enter your email address to receive the verification code via your email account.

| Multi-Fa | actor Setup     |        | Х         |
|----------|-----------------|--------|-----------|
|          | MFA Email Label |        |           |
|          |                 | Cancel | Send Code |

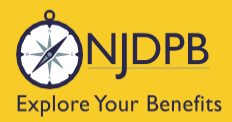

## nj**benefits**hub

#### Some common access issues logging in and how to resolve them:

**Problem**: User has a **myNewJersey** account but doesn't see a **Benefitsolver** button displayed. **Action**: See <u>page 5</u> for instructions.

**Problem**: User gets "date of birth has invalid format" error on first page of self-registration. **Action**: Utilize a different/updated browser version. Some older internet browsers will display this error.

Problem: User can't remember their myNewJersey Login ID or Password. Action: User needs to click the Forgot Your Login ID or Forgot Your Password link on the myNewJersey log in page.

Problem: User is unable to receive messages from the Forgot Your Login ID or Forgot Your Password links because their email address changed or they can't answer their challenge question. Action: User must contact the myNewJersey help desk at: <a href="https://my.state.nj.us/mynjhelp/HelpRequest?page=start">https://my.state.nj.us/mynjhelp/HelpRequest?page=start</a>

Problem: User has multiple myNewJersey accounts.

Action: Advise the user that **myNewJersey** accounts can't be merged yet, please continue to use the separate **myNewJersey** accounts. See the preceding two items if the user can't remember their **Login ID**.

#### What To Do If You Still Can't Log In:

Call the NJDPB Office of Client Services at (609) 292-7524.

Return to top of section

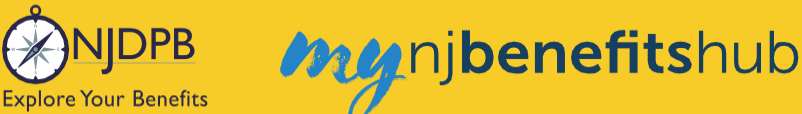

### Explore mynjbenefitshub

#### **Exploring the Hub**

You can "Explore Your Benefits" through **mynjbenefitshub** (**Benefitsolver**) and learn about the benefits offered through the State Health Benefits Program (SHBP) and the School Employees' Health Benefits Program (SEHBP).

Below is what your Benefitsolver Home page will look like after you log in.

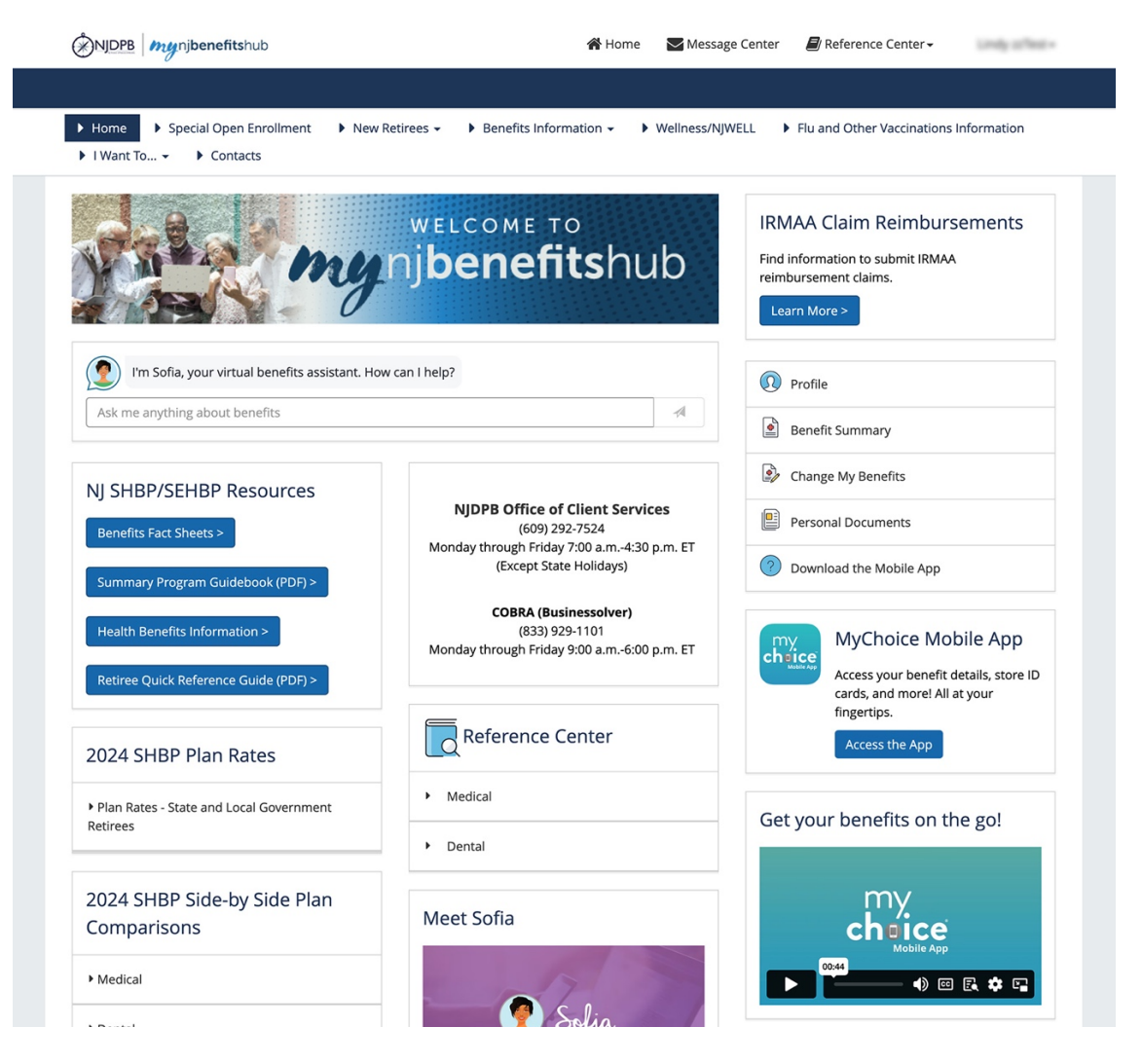

We continually update the site, so the website may look slightly different than this when you visit.

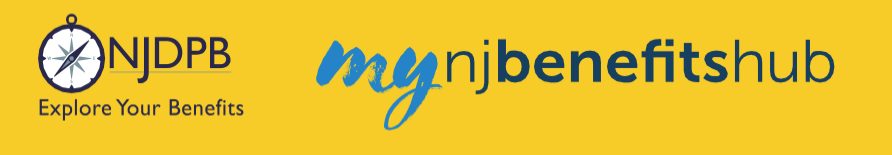

At the very top next to your name in the upper right hand corner you will see the following links: **Home**, **Message Center** and **Reference Center**.

| 倄 Home | 🔀 Message Center | 🗐 Reference Center 🗸 |   |  |
|--------|------------------|----------------------|---|--|
|        |                  |                      | • |  |

The **Home** button is used to return back to your main **Home** page.

Important - Benefitsolver doesn't allow you to use your internet browser's "back arrow". You will have to log in again if you use the back arrow to try to return to the previous page.

Use the **Home** button instead to return to your **Home** page.

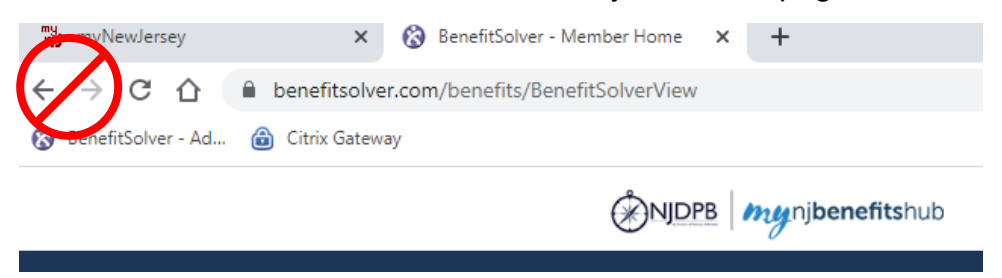

In the Message Center, you will see important emails.

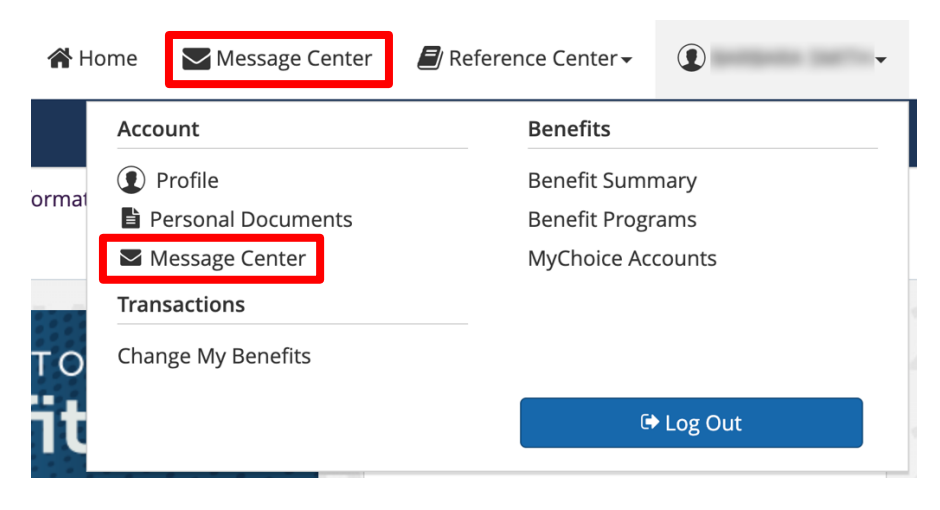

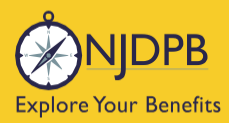

The **Reference Center** houses many documents for Administrator use, but the documents can be viewed by you as well.

my njbenefitshub

Relevant documents also appear elsewhere in the hub so you should not need to access this tab.

| Reference Center |                                                          |
|------------------|----------------------------------------------------------|
|                  | NJ SHBP/SEHBP                                            |
| Nan              | le                                                       |
|                  | Flu & Other Vaccinations                                 |
|                  | Upcoming Webinar Information Details on offered webinars |
|                  | Behavioral Health<br>null                                |
|                  | Fact Sheets                                              |

If you click your name to the right of the Reference Center you will see these links appear:

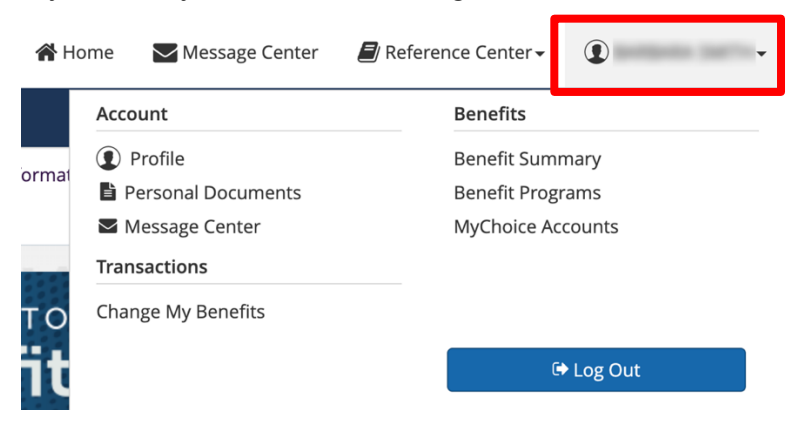

Under **Profile** you will see information about your account, such as your user name and password.

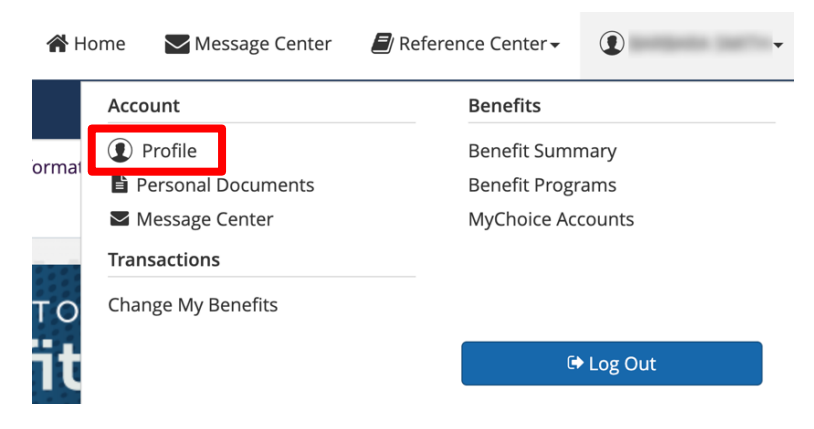

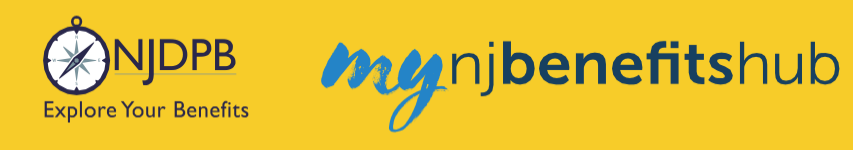

In Your Account, you can change your password and security questions. Click Change to change your password.

| Profile                                       |    |
|-----------------------------------------------|----|
| Your Account Your Information Your Dependents |    |
|                                               |    |
| User Name and Password                        |    |
| User Name                                     |    |
|                                               |    |
| Passand<br><u>Change</u>                      |    |
| Security Phrase                               | it |
| When is your anniversary?                     |    |
| In what city were you born?                   |    |
| What is your father's middle name?            |    |
|                                               |    |

Once you have entered your current password, your new password, and confirmed your new password, click Save. The next time you log in, use your new password.

| Change My Password                                                                                          |                                      | Х     |
|----------------------------------------------------------------------------------------------------|--------------------------------------|-------|
| Your password must include a combination<br>characters. No spaces are allowed.<br>User Name<br>AmandaZZtest | of letters and numbers, and be at le | ast 8 |
| Password *  New Password *  Confirm Password *                                                              |                                      |       |
|                                                                                                    | Cancel                               | Save  |

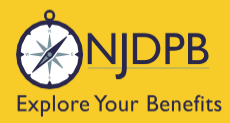

And you can **Edit** your contact preferences. Ensure your email address is up to date, so you receive important benefits notifications.

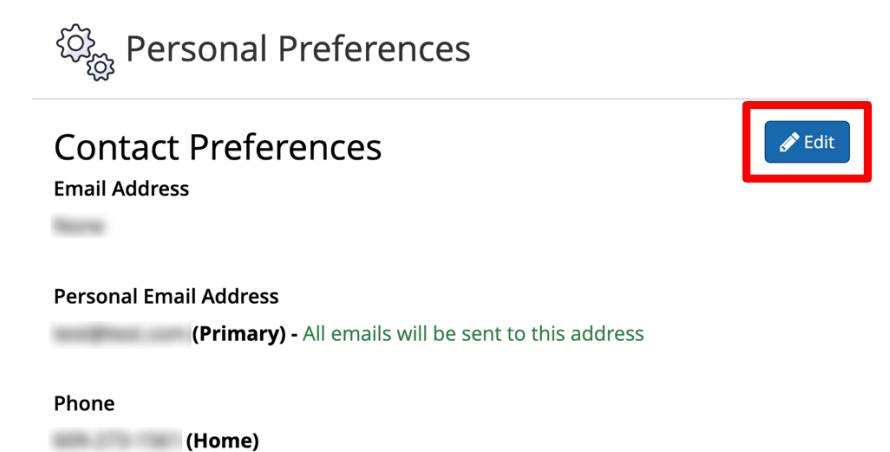

You can update your **Primary** personal email address. If you provide your cell phone number, you can receive important notifications and reminders via text messages. Click **Save** when you finish making changes.

| Contact Prefe                     | rences                          |                                         | Х         |
|-----------------------------------|---------------------------------|-----------------------------------------|-----------|
| Email Address                     | O Primary                       |                                         |           |
| Personal Email Address            | s<br>Primary                    | All emails will be sent to this address |           |
| Cell Phone Number<br>555-123-4567 | Accept SMS Terms and Conditions | Opted into text                         |           |
| Terms and Conditions              |                                 |                                         |           |
|                                   |                                 | Са                                      | ncel Save |

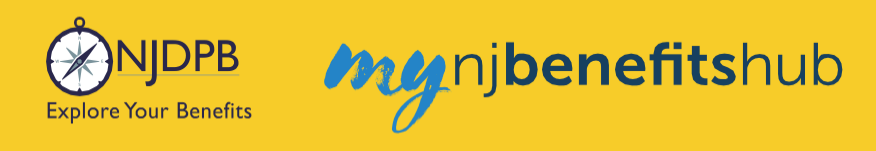

**Your Information** displays your main demographic information and contact information (address and phone number). Click **Edit** to make updates and **Next** to move on.

| Profile                                              |
|------------------------------------------------------|
| Your Account Your Information Your Dependents        |
| About You                                            |
| Name Gender Date of Birth Zip Social Security Number |
|                                                      |
| Contact Information                                  |
| Email Address                                        |
| Personal Email Address                               |
| Phone                                                |
| None                                                 |
|                                                      |
| ♦ Previous                                           |

Your Dependents will list the dependents you have added to your account.

| Profile                |                                 |        |
|------------------------|---------------------------------|--------|
| Your Account Your Info | ormation <u>Your Dependents</u> |        |
| 2<br>● Dependent       | ts                              |        |
| joe Dirt               |                                 | Spouse |
| Date of Birth:         | Gender: Male                    |        |
|                        |                                 |        |
| Previo                 | us                              |        |

**Note:** You also need to check the box next to their name on the election pages, if you want to add them to coverage.

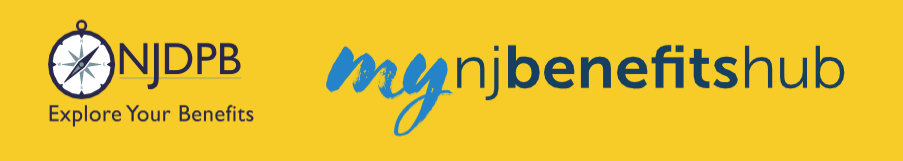

**Personal Documents** will show messages sent to you by Businessolver either through the mail or via email. They are all stored here. Your new retiree health benefits offering letter can be viewed here. Any Businessolver letter sent via regular mail can be viewed here.

| 倄 Horr          | ne 🛛 Message Center                                                                                   | ┛ Reference Center 🗸                             |                    |
|-----------------|----------------------------------------------------------------------------------------------------|--------------------------------------------------|--------------------|
|                 | Account                                                                                               | Benefits                                         |                    |
| ormat           | <ul> <li>Profile</li> <li>Personal Documents</li> <li>Message Center</li> <li>Transactions</li> </ul> | Benefit Summa<br>Benefit Progra<br>MyChoice Acco | ary<br>ms<br>punts |
| то<br><b>it</b> | Change My Benefits                                                                                    | (+)                                              | Log Out            |
| Perso           | onal Documents                                                                                        |                                                  |                    |
| Title           |                                                                                                    |                                                  | Cro                |
| Text            | an No Security Contently Availab                                                                      |                                                  |                    |
|                 |                                                                                                    |                                                  |                    |

The **Message Center** can also be accessed here through your **Account**. There will be a small red circle, if you have any new messages.

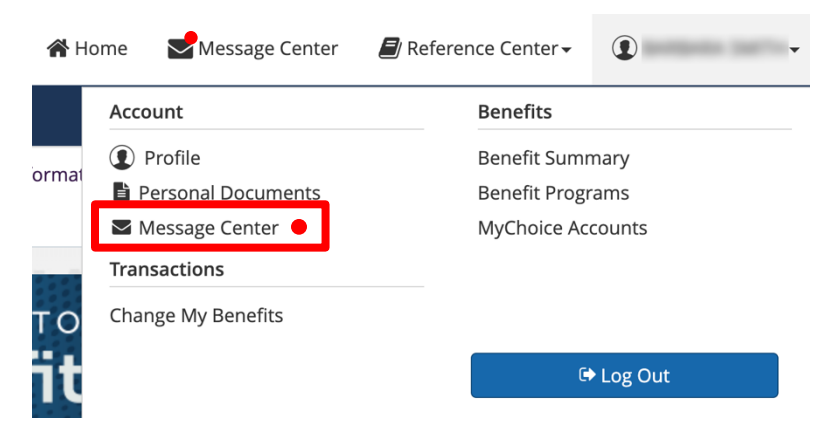

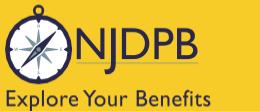

Under **Transactions** you will see the enrollment opportunities available to you. As a retiree, typically you will only see **Change My Benefits** listed here. If you are a new retiree, you would also see your initial new retiree enrollment window linked here, in addition to, the new retiree enrollment window banner you would see across the top of your **Home** page.

| 🖀 Ho | ome 🛛 Message Center | ┛ Reference Center 🗸 | •       |
|------|----------------------|----------------------|---------|
|      | Account              | Benefits             |         |
|      | ( Profile            | Benefit Sumr         | nary    |
| orma | 🖹 Personal Documents | Benefit Progr        | ams     |
|      | 🗹 Message Center     | MyChoice Ace         | counts  |
| 1212 | Transactions         |                      |         |
| то   | Change My Benefits   |                      |         |
| ït   |                      | G                    | Log Out |

Under Benefits you can view your Benefits Summary and other Benefits Programs.

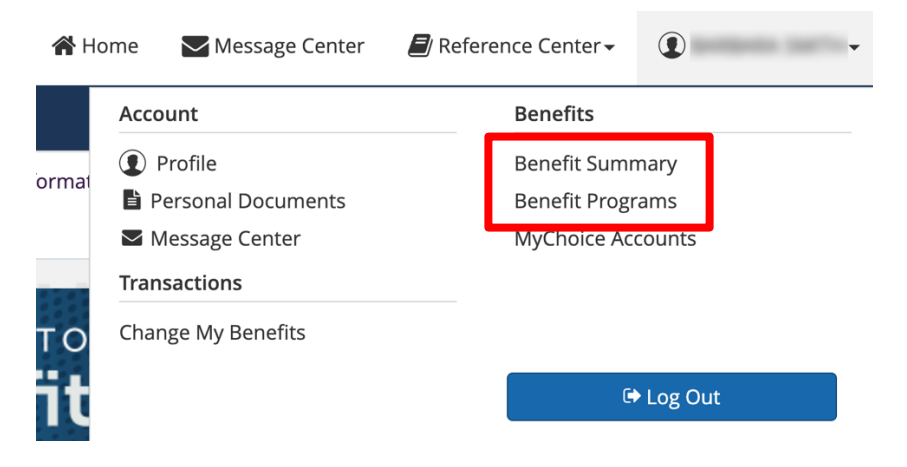

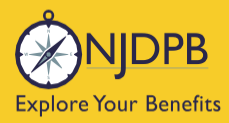

The **Benefits Summary** will show you a summary of your enrollment and demographic information. You should review this information to verify its accuracy. You also can view your **Benefits Summary** in a printable PDF version at any time.

nj**benefits**hub

You should review your **Benefits Summary** periodically to verify that all the information (demographic, enrollment, your dependents) in **Benefitsolver** is still accurate.

| erated On 08/14/2024 At 05:26:11 CDT     |
|------------------------------------------|
|                                          |
|                                          |
|                                          |
| Long. office                             |
| 100<br>100<br>100                        |
| 0110211088                               |
| 10100                                    |
|                                          |
|                                          |
|                                          |
| <b>Med Part B Eff Date</b><br>12/01/2022 |
|                                          |
|                                          |
|                                          |
|                                          |

 My Health

 Plan
 Coverage

 Medical

 View Details

Benefit Programs will link you to other resources and benefits available to you as a retiree.

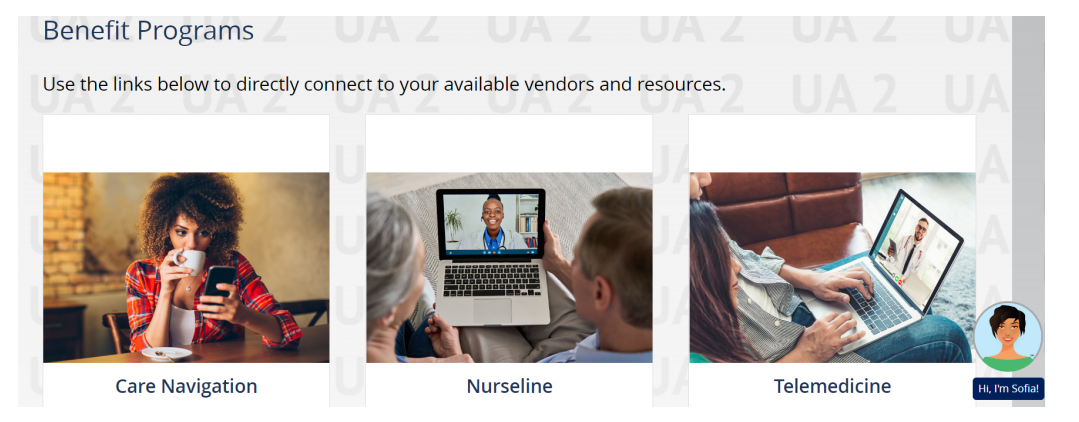

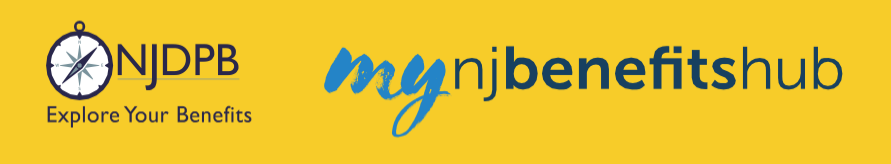

When you are ready to **Log Out** of **Benefitsolver**, this is where you will find the **Log Out** button. This is especially necessary if you are using a shared computer.

| 🎢 Ho  | ome Message Center   | 🗐 Refere | ence Center <del>-</del> | •       |  |
|-------|----------------------|----------|--------------------------|---------|--|
|       | Account              |          | Benefits                 |         |  |
| ormat | Profile              |          | Benefit Summary          |         |  |
|       | 🖹 Personal Documents |          | Benefit Progr            | ams     |  |
|       | Message Center       |          | MyChoice Aco             | counts  |  |
|       | Transactions         |          |                          |         |  |
| то    | Change My Benefits   |          |                          |         |  |
| ït    |                      |          | G                        | Log Out |  |

We recommend taking the time to explore the website and familiarize yourself with each of the tabs along the top of your **Home** page. To the right of the **Home** button you will see other tabs like in the image below.

Here is a brief tour of what you will find on the pages linked to each of these tabs.

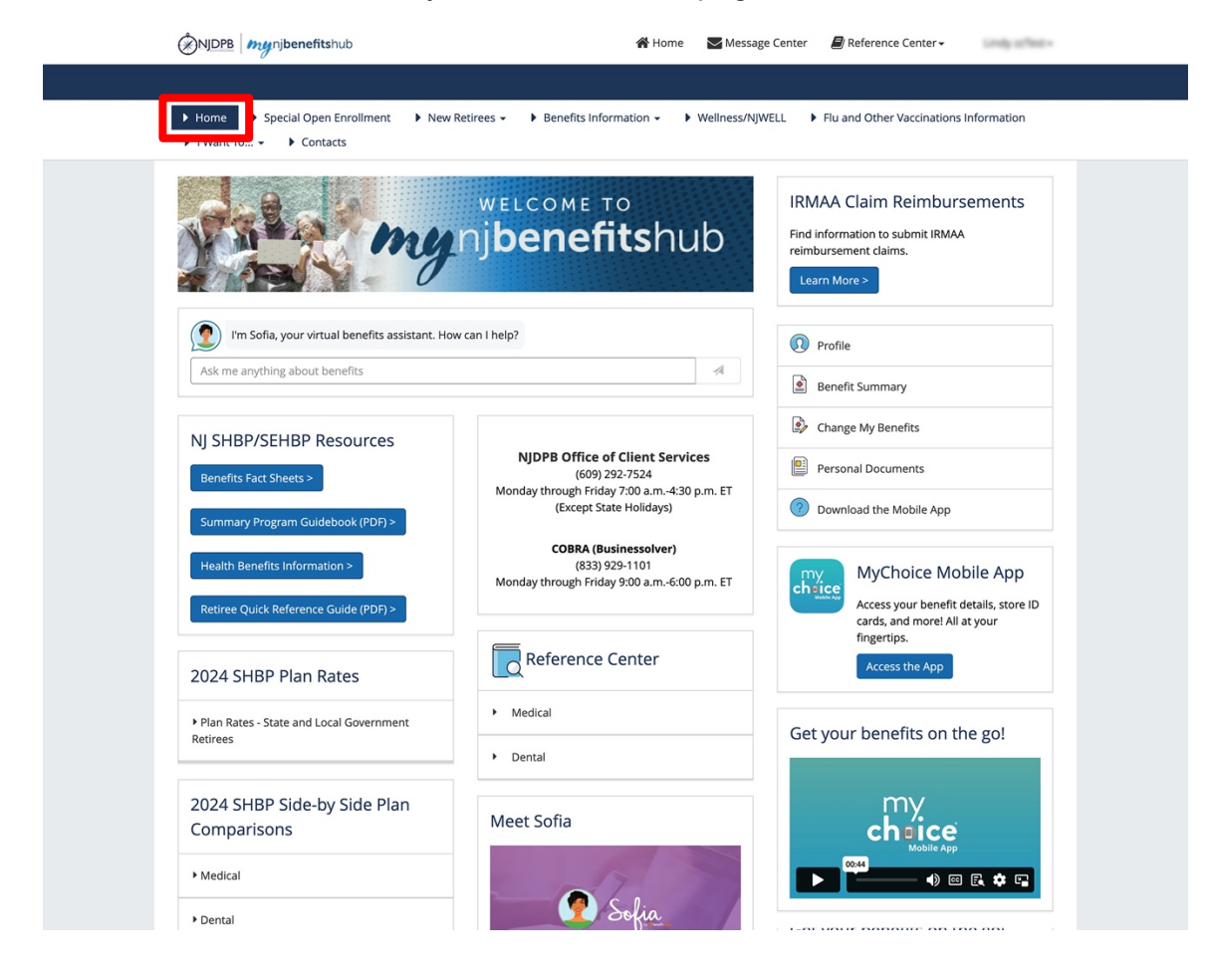

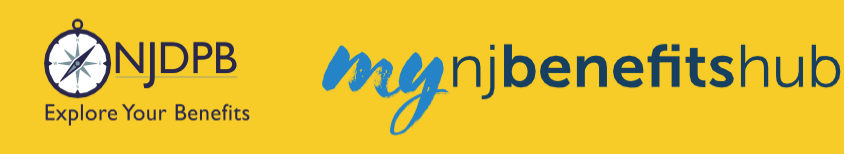

The **IRMAA** (Income Related Monthly Adjustment Amount) page is only applicable if you are a Medicareeligible retiree who has income above a certain level. This page provides all the information you'll need to request your year-end reimbursement of Medicare IRMAA premiums. If you and/or your spouse are enrolled in Medicare Part B and/or Medicare Part D, you may be able to submit a reimbursement for those premiums through your **Benefitsolver** account.

| NJDPB mynjbenefitshub                                                                                                    | 😭 Home                   | Message Center         | 🛢 Reference Center 🗸                                                           | $1.000\pm 10^{-0.001}\times$ |
|----------------------------------------------------------------------------------------------------|--------------------------|------------------------|--------------------------------------------------------------------------------|------------------------------|
|                                                                                                    |                          |                        |                                                                                |                              |
| Home         > Special Open Enrollment         > New Retirees +         > Ber           > I Want To +         > Contacts | nefits Information - • • | Vellness/NJWELL        | Flu and Other Vaccinations I                                                   | nformation                   |
| welco<br>Mynjben                                                                                                    | nefitshu                 | b<br>Find in<br>relimb | AA Claim Reimburs<br>formation to submit IRMAA<br>recement claims.<br>n More > | ements                       |
| I'm Sofia, your virtual benefits assistant. How can I help?                                                              |                          |                        | Profile                                                                        |                              |
| Ask me anything about benefits                                                                                           |                          |                        | Benefit Summary                                                                |                              |
|                                                                                                    |                          | -                      |                                                                                |                              |

You can find helpful information on the I Want To... Change My Benefits > Submit IRMAA Claim page.

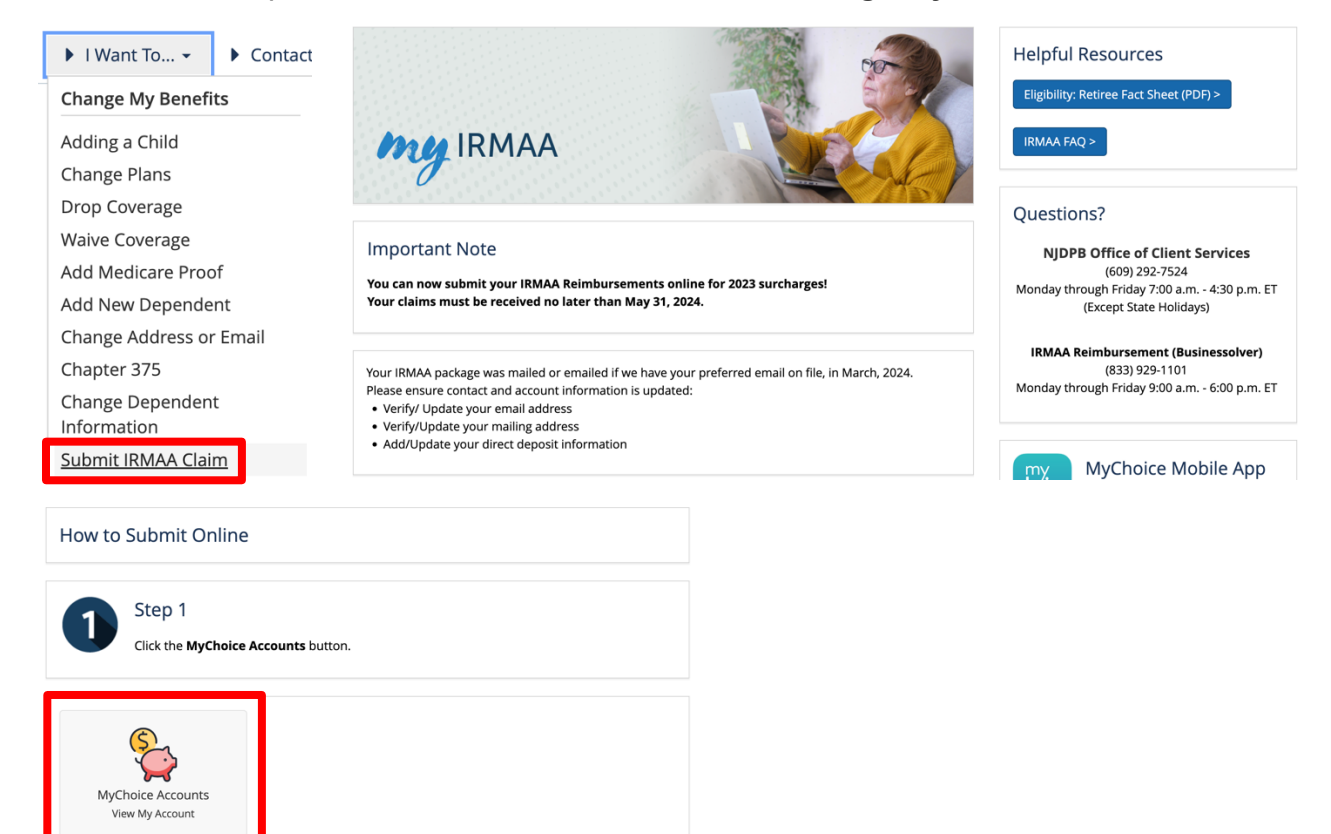

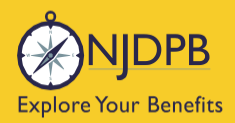

#### **Questions?**

Businessolver is the administrator for our IRMAA Reimbursements and COBRA population, so if you have any IRMAA or COBRA-related questions you would call **Businessolver** at (833) 929-1101, Monday through Friday 9:00 a.m. - 6:00 p.m. ET.

| Questions?                                  |
|---------------------------------------------|
| NJDPB Office of Client Services             |
| (609) 292-7524                              |
| Monday through Friday 7:00 a.m 4:30 p.m. ET |
| (Except State Holidays)                     |
| IRMAA Reimbursement (Businessolver)         |
| (833) 929-1101                              |

Monday through Friday 9:00 a.m. - 6:00 p.m. ET

Publications and resources posted on the NJ Division of Pensions and Benefits (NJDPB) website can be accessed through your **Benefitsolver** account **Home** page. Here you can view plan overviews and plan rate charts.

The **Fact Sheets** on the **Home** page, provide a wealth of information on various topics. The **Summary Program Guide** is a great general overview of your SHBP/SEHBP program benefits. The Health Benefits Information will take you to the NJDPB website.

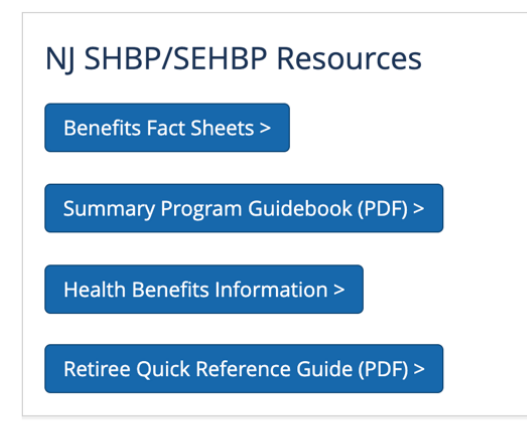

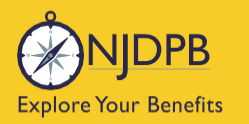

In the **I Want to... Change My Benefits** section, you can choose a specific action or change that you want to make. You will see a page with clear direction and resources for you to complete each action. You will also find information here to assist you will the enrollment process.

my njbenefitshub

| 🕨 l Want To 👻 🕨 Conta           | ts              |                     |
|---------------------------------|-----------------|---------------------|
| Change My Benefits              | Find Care       | Learn About         |
| Adding a Child                  | Find a Provider | Improving My Health |
| Change Plans                    |                 | Retiree Letters     |
| Drop Coverage                   |                 | Child is Turning 26 |
| Waive Coverage                  |                 | Medicare            |
| Add Medicare Proof              |                 | Hot Topics          |
| Add New Dependent               |                 | Upload Documents    |
| Change Address or Email         |                 |                     |
| Chapter 375                     |                 |                     |
| Change Dependent<br>Information |                 |                     |
| Submit IRMAA Claim              |                 |                     |
| Losing a Loved One              |                 |                     |
| Coverage Was Terminated         |                 |                     |
| Medicare Advantage              |                 |                     |
| Medicare Part D                 |                 |                     |
| Losing Coverage Elsewhere       |                 |                     |
| Getting Married                 |                 |                     |
| Getting a Divorce               |                 |                     |
| Dependent Verification          |                 |                     |

For example, when you click on **Change Plans**, you will see many resources, as well as simple steps you need to take to complete your change.

| change my benefits                                                                                                    | MyChoice Mobile App<br>Access your benefit details, store ID<br>cards, and more! All at your<br>fingertips.<br>Access the App         |
|----------------------------------------------------------------------------------------------------|----------------------------------------------------------------------------------------------------|
| Making Plan Changes         Retirees can make plan changes at any time; the plan change will be effective at the start of the following month.         Important: You will not be able to change plans again until 12 full months have passed.         Dental: You can only add previously-waived dental coverage with a "loss of coverage" event. Do not use the Dental Plan Change action to enroll in previously waived coverage or your dental enrollment will be rejected. Find more information on the Losing Coverage Elsewhere page. | NJ SHBP/SEHBP Plan<br>Information<br>Family Status Changes<br>Dependent Documentation Requirements<br>Review the Benefits Fact Sheets |
| Step 1<br>Click the <b>Change My Benefits</b> button below.                                                                                                    | Review the Summary Program Guidebook Dependents and Verification Documents                                                            |
| Change My Benefits                                                                                                    | Dependent Verification     Required Documentation     How do I submit documentation?                                                  |
| Step 2<br>Choose the Plan Change under Life Event.                                                                                                    | How long does the verification process take?                                                                                          |
| Retiree Split-Contract                                                                                                    |                                                                                                    |

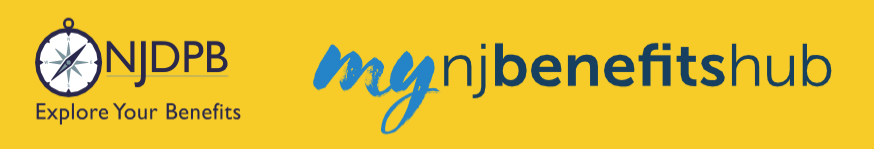

#### The **Benefits Information** section includes plan information.

| Benefits Information - | Wellness/NJWELL     Flu and Other Vaccinations |
|------------------------|------------------------------------------------|
| Health Benefits        | Additional Benefits                            |
| Medical Insurance      | Behavioral Health                              |
| Dental Insurance       | Health Support                                 |
| Prescription Plan      |                                                |

The Health Benefits pages have helpful resources for medical, dental, and prescription drugs.

| Benefits Informat | tion <del>-</del>   | Wellness/NJWELL | Flu and Other Vaccinations |
|-------------------|---------------------|-----------------|----------------------------|
| Health Benefits   | Additional Benefits |                 |                            |
| Medical Insurance | Behavioral Health   |                 |                            |
| Dental Insurance  |                     | Health Support  |                            |
| Prescription Plan |                     |                 |                            |

The **Medical Insurance** page provides plan details, rates, and calculators to help you choose and use the right plan for you.

| my medical benefits                                                                                                    | HORIZON LEVEL (1990)<br>Medical<br>Horizon Member Services:<br>(1990) 41-SHBP (7/27) |
|----------------------------------------------------------------------------------------------------|--------------------------------------------------------------------------------------|
| Medical Insurance                                                                                                    | Download the Mobile App                                                              |
| Medical benefits are an important part of protecting you and your loved ones. By thoughtfully reviewing<br>your options and selecting the plan that best fits your needs, you will not only have greater peace of mind,<br>but could also reduce medical costs long term. | Find a Provider                                                                      |
| The health plans listed below represent the wide range of health plans available. You can use the <u>Horizon</u><br><u>Online Doctor &amp; Hosoital Finder</u> to find doctors, hospitals and other health care professionals who<br>participate in our health plans.     | <b>Magataa</b>                                                                       |
| State Retirees                                                                                                    | Medical                                                                              |
| Plan Options                                                                                                    | (877) STATENJ<br>(877) 782-8365                                                      |
| OMNIA Health Plan                                                                                                    | Find a Provider                                                                      |
| NJ DIRECT PPO Plans                                                                                                    | NJ SHBP/SEHBP Plan                                                                   |
| Horizon HMO                                                                                                    | Review the Benefits Fact Sheets                                                      |
| ► NJ DIRECT High-Deductible Health Plan (HDHP)                                                                                                    | Review the Summary Program Guidebook                                                 |

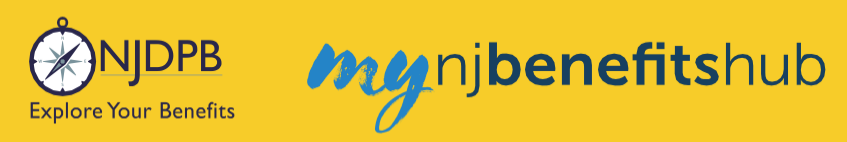

#### The **Dental Insurance** page provides information about our retiree Dental plans.

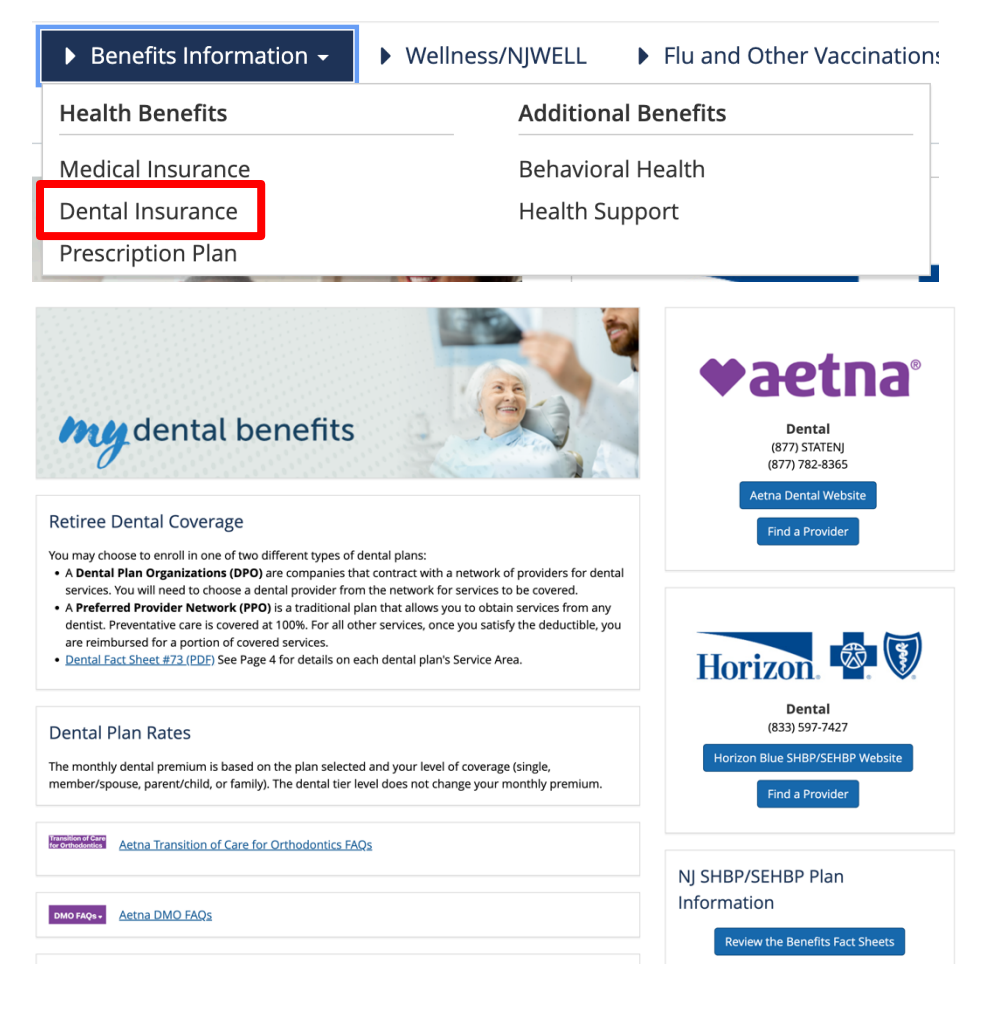

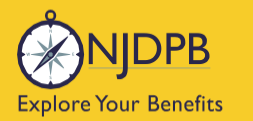

The **Prescription Plan** page is where you will find your Prescription Drug benefits information including your plan's formulary.

| Benefits Information - | Wellness/NJWELL | Flu and Other Vaccinations |
|------------------------|-----------------|----------------------------|
| Health Benefits        | Addition        | al Benefits                |
| Medical Insurance      | Behavio         | ral Health                 |
| Dental Insurance       | Health Support  |                            |
| Prescription Plan      |                 |                            |

All of the retiree Medical plans have a Prescription Drug plan bundled with them. There are only a few exceptions where you would not have your drug coverage through the SHBP/SEHBP. This would usually occur if you enrolled in another Medicare Part D plan outside of the SHBP/SEHBP. If you enroll in another Medicare D plan, you would then be "bumped" out of your SHBP/SEHBP Medicare Part D plan. The State is required to follow the Centers for Medicare and Medicaid Services (CMS), which only allows Medicare retirees to be enrolled in one Medicare part D plan at a time.

There are a small number of Local Government employers that provide a private (non-SHBP) drug plan to their retirees since they have elected not to participate in the SHBP Prescription Drug program.

| my prescription drug benefits                                                                                                    | <b>Optum</b> RX®<br><b>Prescription Drugs</b><br>(844) 368-8740 (Non-Medicare)<br>(844) 368-8755 (Medicare)<br><b>Optum Rx Website</b> |
|----------------------------------------------------------------------------------------------------|----------------------------------------------------------------------------------------------------|
| Prescription drug coverage is available to all State Bi-Weekly, State Monthly, Education and Local                                                                                     | Find a Participating Pharmacy                                                                                                    |
| Government retirees unless their employer has a private Rx plan.                                                                                                    |                                                                                                    |
|                                                                                                    | NJ SHBP/SEHBP Plan                                                                                                    |
| Prescription Plan Overview                                                                                                    |                                                                                                    |
| • How Optum Rx works                                                                                                    | Review the Benefits Fact Sheets                                                                                                    |
| Enhanced Savings Program (ESP)                                                                                                    | Review the Summary Program Guidebook                                                                                                   |
| Optum Perks                                                                                                    | Learn About Optum Rx                                                                                                    |
| Prescription Drug List<br>• <u>SHBP Formulary</u><br>• <u>Ootum Rx Drug List</u><br>• <u>Cotum Rx Drug List</u><br>• <u>Cotum Chine</u><br>Resources<br><u>Educational Information</u> | Who'is' OptumRx?scriptic: IS                                                                                                    |
| FAQ                                                                                                    |                                                                                                    |
| What happens when I become eligible for Medicare?                                                                                                    | Reference Center                                                                                                    |
| How can I get my prescription filled?                                                                                                    | Prescription Drug                                                                                                    |

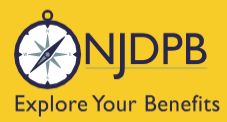

Most retirees are very familiar with the "big three" health benefits (Medical, Prescription Drug, and Dental) but you might not be aware of the other benefits available to you through the SHBP/SEHBP.

Please take some time to look around and explore the **Additional Benefits** section with helpful information about behavioral health and other health support programs.

my nj**benefits**hub

Utilizing these free programs may help you save on out-of-pocket costs, reduce your health expenses, and improve your overall quality of life.

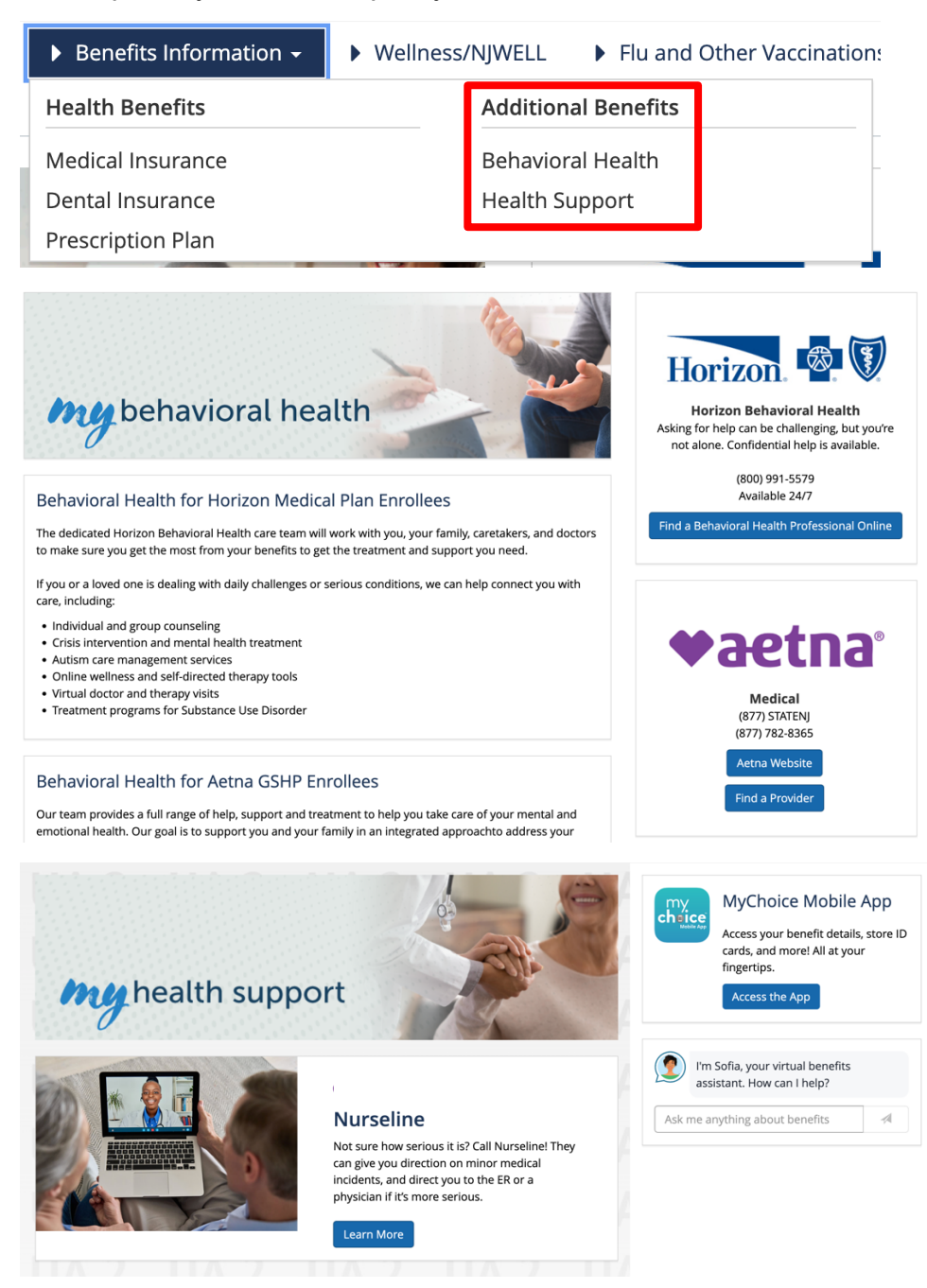

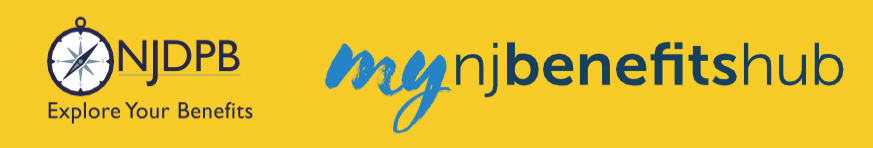

#### The Wellness/NJWELL page provides access to your wellness programs, if applicable.

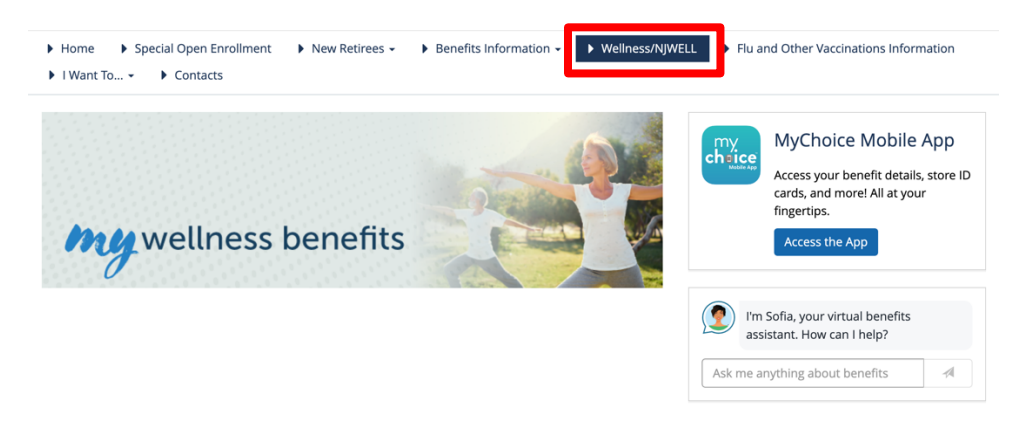

The **Flu and Other Vaccinations Information** page is your source for all information regarding influenza and COVID vaccinations.

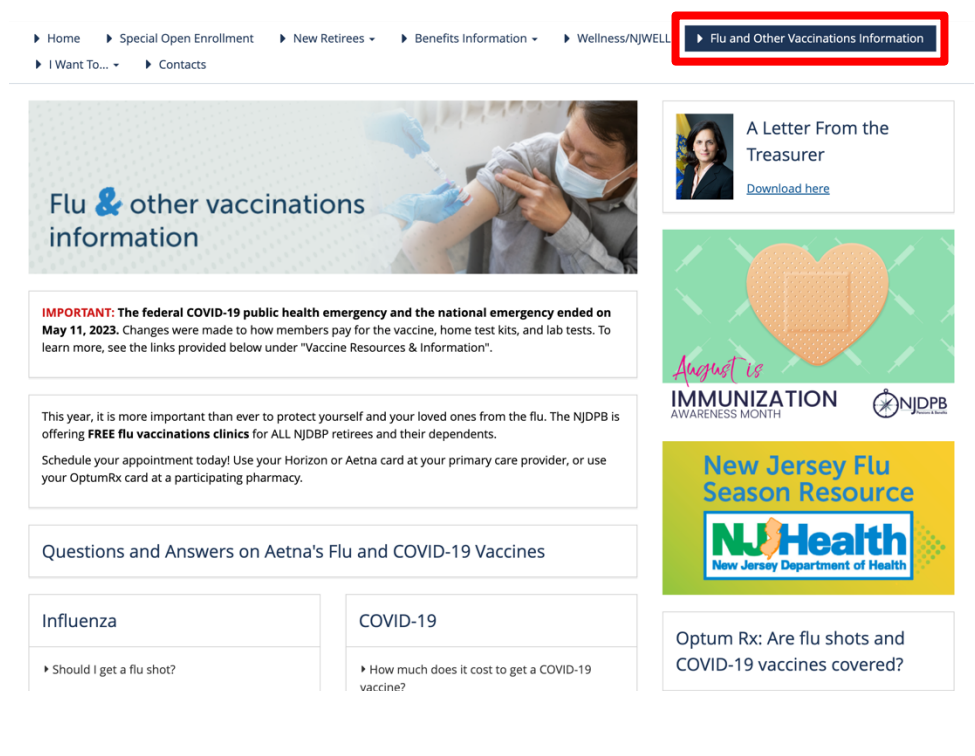

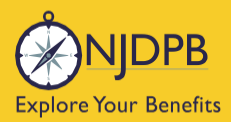

The **Learn About** section will keep you up to date on any important announcements, and additional details for common questions.

| ▶ I Want To 👻        | Contacts        |                     |
|----------------------|-----------------|---------------------|
| Change My Benefits   | Find Care       | Learn About         |
| Adding a Child       | Find a Provider | Improving My Health |
| Change Plans         |                 | Retiree Letters     |
| Drop Coverage        |                 | Child is Turning 26 |
| Waive Coverage       |                 | Medicare            |
| Add Medicare Proof   |                 | Hot Topics          |
| Add New Dependent    |                 | Upload Documents    |
| Change Address or Fm | ail             |                     |

In the I Want To... Learn About Retiree Letters you will see copies of letters and other communications recently sent out to our retirees. If you have not received these mailings, you can update your mailing address on the I Want To... Change My Benefits > Change Address or Email page.

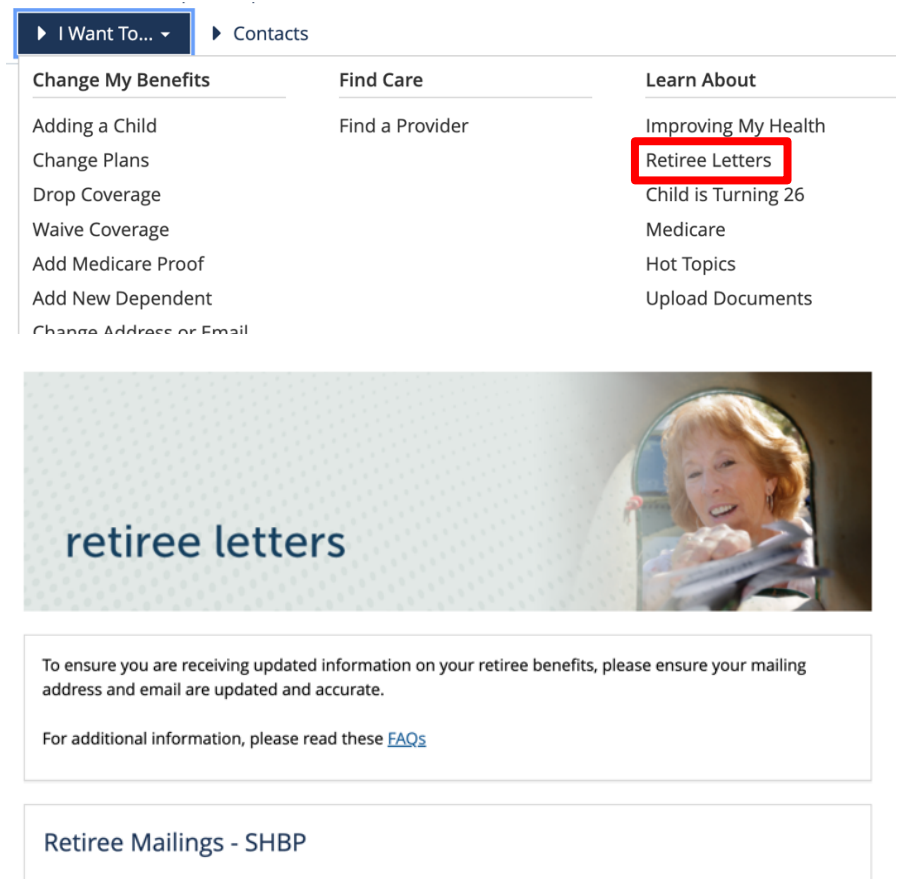

July 2024 - Aetna ID Card (Split Retiree Coverage) Jan 2023 - IRMAA Postcard Dec 2022 - Retiree Newsletter May 2022 - Retiree Email Update Postcard

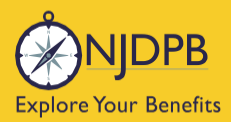

The **Contacts** page is your resource to find contact information for all of the plans that participate in the SHBP/SEHBP. The contact information for the companies that provide your additional benefits are listed here too.

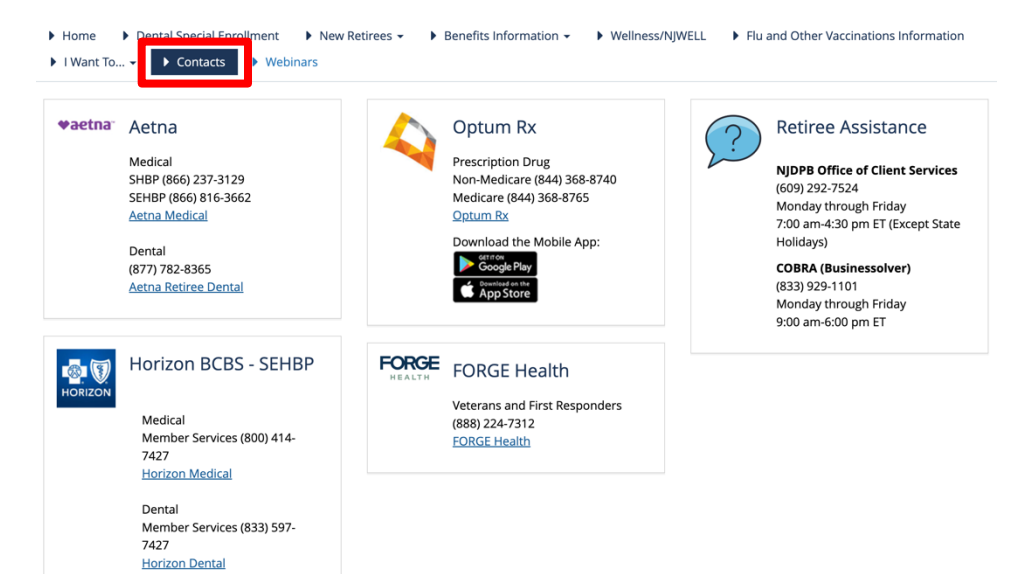

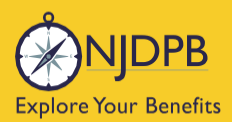

Find information about changing your address or email on the I Want To... Change My Benefits > Change Address or Email page.

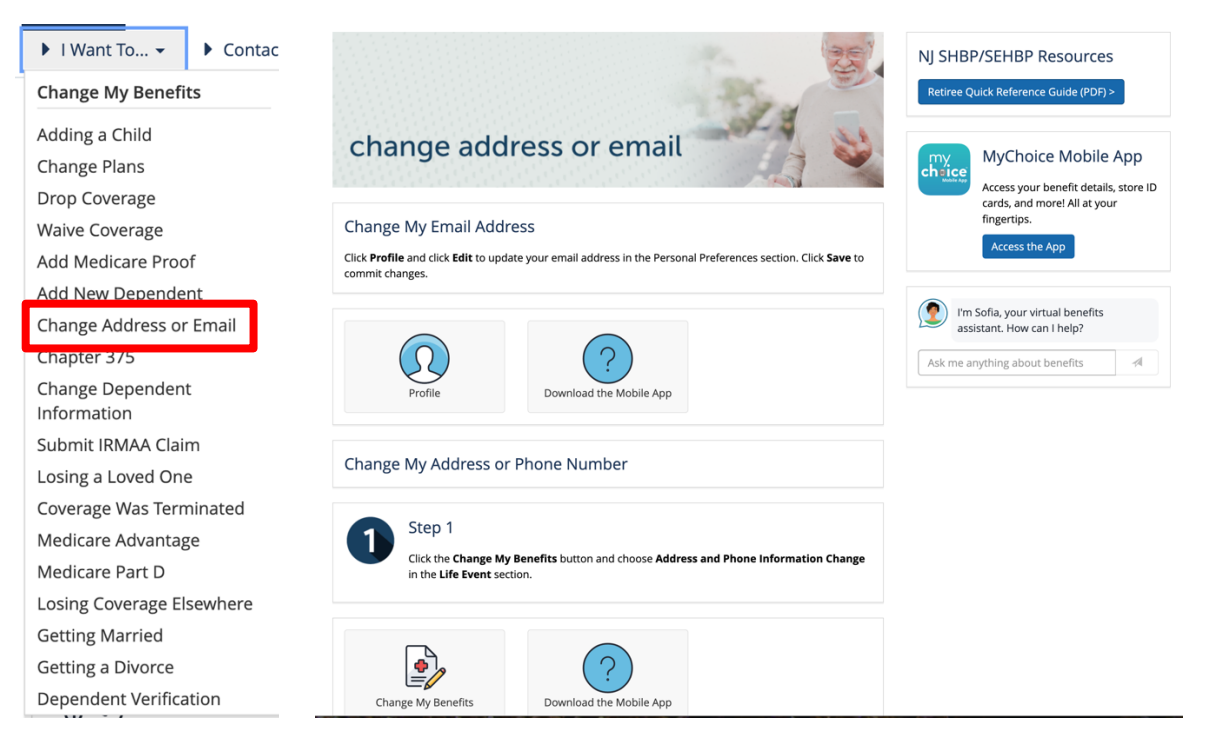

Or via **Profile** under **Account** which is below your name in the upper right-hand corner.

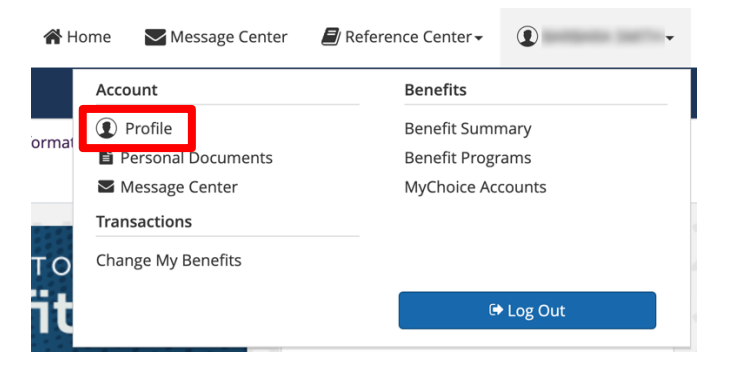

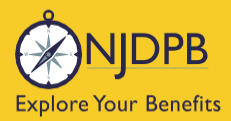

When you are enrolling in coverage or changing your coverage, you will also have the opportunity to update your demographic information during the enrollment process. If those fields do not come up automatically, click **Edit** in the **About You** section to update your contact information.

| Profile                                       |         |         |
|-----------------------------------------------|---------|---------|
| Your Account Your Information Your Dependents |         |         |
| User Agreements                               |         |         |
| Agreement                                     | Consent | Actions |
| Electronic Signature Consent                  | Yes     | View    |
|                                               |         |         |
| ୍ଦ୍ୱ୍ରି Personal Preferences                  |         |         |
| Contact Preferences                           |         | 🖋 Edit  |
| Email Address                                 |         |         |
| Personal Email Address                        |         |         |
| New                                           |         |         |
| Phone                                         |         |         |
|                                               |         |         |
|                                               |         |         |
|                                               | Next    |         |
|                                               |         |         |

**Note**: Although your address in **Benefitsolver** will feed over to the health carriers (i.e. Aetna, Horizon, Optum Rx etc.), you would still need to update your address for pension-related purposes. **Benefitsolver** does not update the address in your pension account.

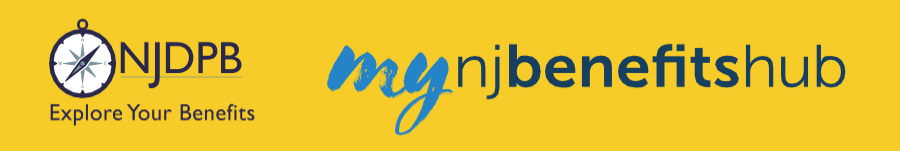

The I Want To... Find Care > Find A Provider page will help you search for in-network providers such as a specialist, local hospital, or dentist.

| ▶ I Want To ► Contacts                                                                                            |                                                                                                    |                                                                                                    |
|----------------------------------------------------------------------------------------------------|----------------------------------------------------------------------------------------------------|----------------------------------------------------------------------------------------------------|
| Change My Benefits                                                                                                | Find Care                                                                                                    |                                                                                                    |
| Adding a Child<br>Change Plans<br>Drop Coverage<br>Waive Coverage<br>Add Medicare Proof<br>Add New Dependent      | <u>Find a Provider</u>                                                                                                   |                                                                                                    |
| find 🌊 provider                                                                                                   |                                                                                                    | MyChoice Mobile App<br>Access your benefit details, store ID<br>cards, and more! All at your<br>fingertips.<br>Access the App |
| Medical                                                                                                    | Pharmacy                                                                                                    | I'm Sofia, your virtual benefits assistant. How can I help?           Ask me anything about benefits         4                |
| Aetna Member Services:         (877) STATEN)         (877) 782-8365         Aetna Website         Find a Provider | Coptum RX®<br>Prescription Drugs<br>Non-Medicare: (844) 368-8740<br>Medicare: (844) 368-8765<br>Medicare: (844) 368-8765 |                                                                                                    |
|                                                                                                    | Dental                                                                                                    |                                                                                                    |
| Horizon Member Services:<br>(800) 414-5HBP (7427)<br>Horizon Website                                              | ♥aetna®                                                                                                    |                                                                                                    |

Return to top of section

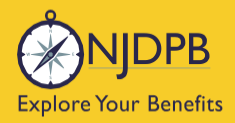

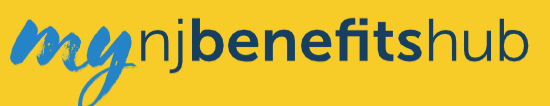

# **New Retirees**

**Overview** 

Retiree Enrollment Process (non-Medicare)

Retiree Enrollment Process (Medicare)

Return to contents

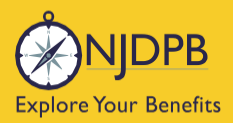

nj**benefits**hub

### Overview

#### **Enrolling In Benefits Through Benefitsolver**

- When first enrolling in retiree coverage, you have up to 60 days after the effective date of your retired coverage to enroll or make changes to your elections.
- Retirees can enroll in previously waived coverage at any time, but a letter showing proof of the loss of your other group coverage must be uploaded in **Benefitsolver** within 60 days of the loss of coverage event to avoid any gap in your coverage.
- Retirees can add dependents at any time when there is a Qualifying Life Event such as a birth or a marriage. The enrollment window for life events is within 60 days from the date of the life event.
- A retiree can also add a dependent at any time if their dependent(s) experiences coverage loss from another qualifying plan. A letter showing proof of the loss of their other group coverage must be uploaded in **Benefitsolver** within 60 days of the loss of coverage event to avoid a gap in their coverage.
- Retirees can add dependent(s) at any time without a life event or a loss of other coverage event, but the effective date of their coverage would be the first of the month following a 60-day waiting period. The dependent(s) could have a gap in their coverage as a result of this enrollment waiting period.

#### When does your coverage begin?

- If you were previously paid through Centralized Payroll (State Biweekly employee) you will be covered for two additional pay periods upon your active member termination. Your retiree coverage will start when your active coverage terminates.
- All other employees retiring from an employer that is participating in the SHBP/SEHBP will be covered for one additional month beyond your retirement date and then your retiree coverage will start.
- If you worked for a SEHBP employer that did not participate in the SEHBP while you were actively working your retiree coverage will start as of your retirement date.
- Note: It is not permissible to have any gap in your coverage from active employee status to retired benefits status. Your coverage must be continuous. If you are eligible for COBRA, it would be possible to bridge the gap from active to retired with COBRA coverage to maintain your eligibility for retiree health benefits.

nj**benefits**hub

#### **Auto-Enroll From Active Enrollment**

xplore Your Benefits

Businessolver will mail new retirees a letter offering the opportunity to enroll in SHBP/SEHBP retired health benefits. The letter will also tell you if you will be auto-enrolled into retiree health benefits. If so, you will transfer into the corresponding retiree equivalent of the plans that you were previously enrolled in as an active employee.

- If you had active employee coverage through a participating SHBP/SEHBP employer upon retirement, your coverage will automatically be carried over to the retiree group and you will be placed in the corresponding retiree plans.
- Covered dependents will also be carried over into retiree coverage.
- If you are satisfied with your auto-enrollment coverage then no further action is required.
- If you wish to change your plans or add/delete covered dependents, you may do so through **Benefitsolver** during your new retiree enrollment period.
- You must then remain in your retiree plans for at least 12 months before you can make another plan change.
- If you wish to terminate or waive your coverage, you must do so through **Benefitsolver** within 60 days of your enrollment date. (After your initial enrollment period your termination or waiver would be processed prospectively effective the last day of that month.)

#### **Auto-Enrollment and Medicare**

- If you and your spouse are both ineligible for Medicare, you will auto-enroll into a corresponding non-Medicare retiree plan.
- If you and your spouse are both enrolled in Medicare, you will auto-enroll into a corresponding Medicare Advantage plan.
- If either you or your spouse are Medicare eligible, but the other is not, you will be placed in a
  corresponding Medicare or non-Medicare plan accordingly. Any dependent children will be placed
  in the corresponding non-Medicare plan.
- You must select a non-Medicare Advantage plan in order to add any children or a non-Medicare eligible spouse/partner. (Choosing this plan will still automatically enroll any Medicare members/dependents in the equivalent Medicare plan)
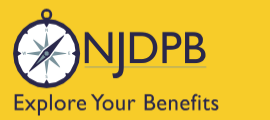

# **Reasons You Would Not Auto-Enroll**

- You were not enrolled in coverage under the SHBP/SEHBP as an active employee.
- Your former SEHBP employer no longer participates in SEHBP.
- You are eligible for Medicare and your proof of enrollment in Medicare Parts A and B has not yet been entered into **Benefitsolver** and as a result your enrollment is in a "pending" status.

If your offering letter indicated that you will not be auto-enrolled into retired health benefits you must login to Benefitsolver to select your plans or waive your retiree benefits.

# New Retiree Enrollment Process (Auto-Enroll)

New retirees will receive a retired health benefits offering letter from Businessolver notifying them of their eligibility for retiree health benefits through the SHBP/SEHBP. The letter will indicate that you will be auto-enrolled into retired coverage. You should log in to **Benefitsolver** and access your **Benefits Summary** to review your retiree coverage.

If you are satisfied with your coverage then no further action is required.

Return to top of section

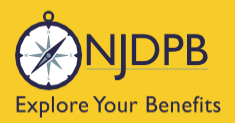

# **Retiree Enrollment Process (Non-Medicare)**

## New Retiree Enrollment Process (Manual Enrollment With No Medicare)

#### Before we walk you through the Benefitsolver enrollment process step-by-step...

Always check the accuracy of your contact information even if you are not making any changes to your coverage. **It is very important to have a valid mailing address in Benefitsolver**. If you have an email address on file, please keep that up to date as well, since the **Benefitsolver** system also sends important enrollment reminders and information about your benefits via email.

If you were not auto-enrolled into retired health benefits, or if you were auto-enrolled but want to make changes to your coverage, you may do so during your new retiree enrollment period.

Visit the **New Retirees Not Eligible for Medicare** page for helpful information to enroll or make changes.

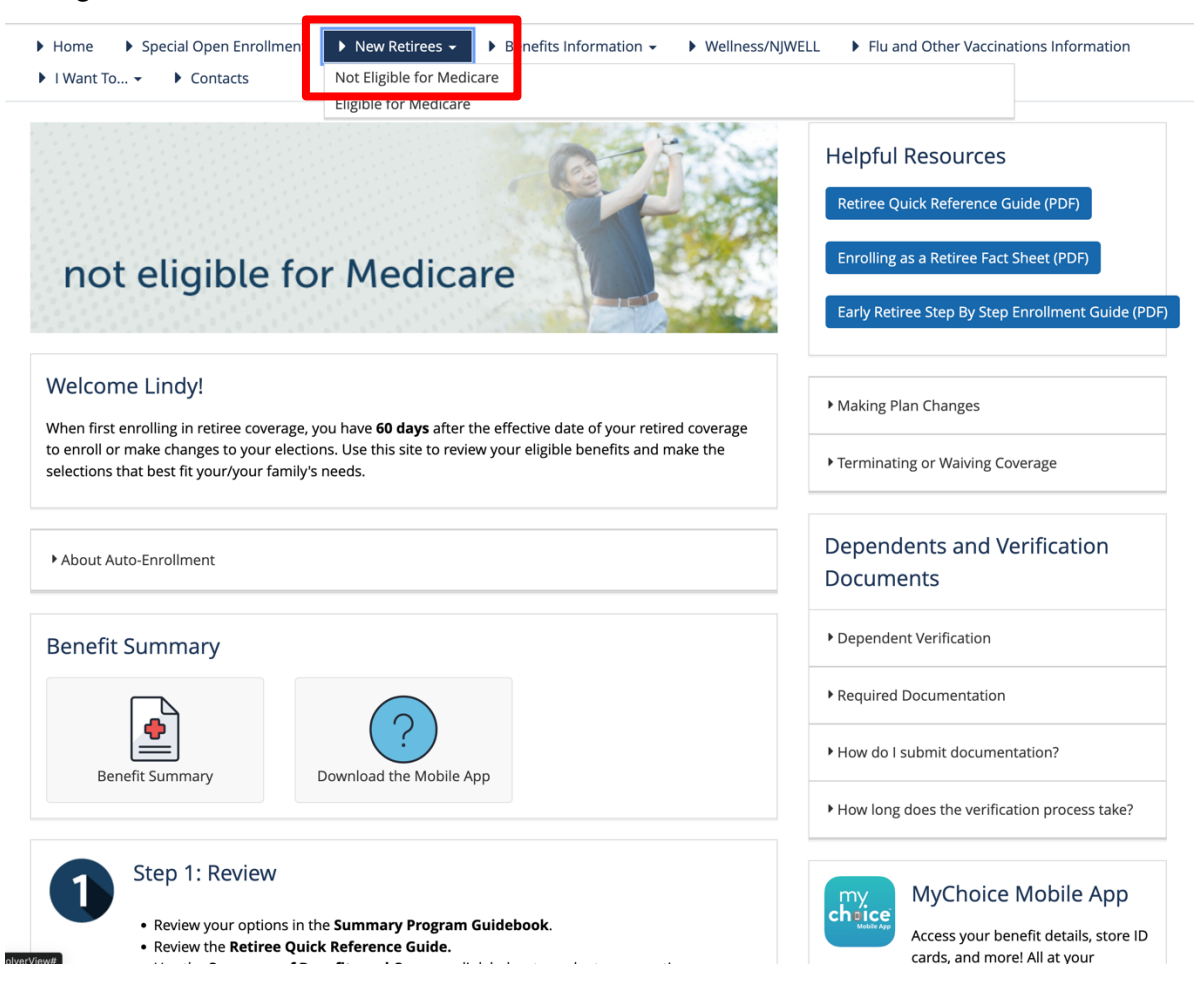

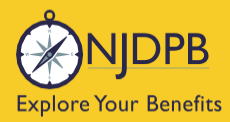

You will see your enrollment period count down displayed prominently in the banner at the top of the website. This feature is provided to remind you of how many days you have left to either select your retiree coverage or make changes to your retiree coverage. You can add or remove dependents or change your plans at this time. If you had selected a plan in error and want to go back and select a different plan you may still do so within this initial enrollment period.

Start by clicking the button found in the Retiree Enrollment is Here banner.

nj**benefits**hub

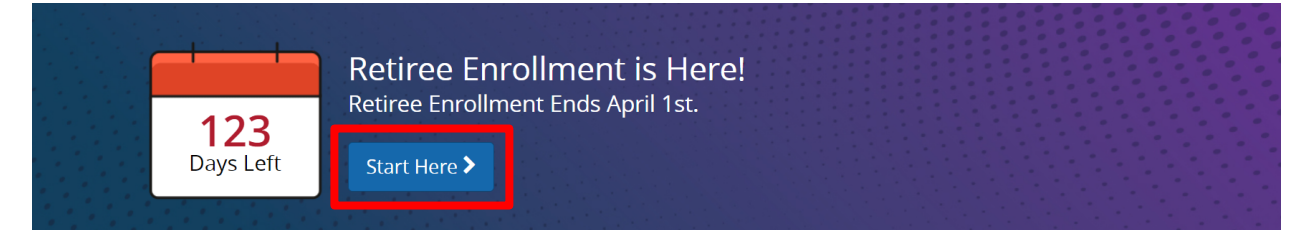

On the following page, click Start Enrollment.

Hi, I'm Sofia, your trusted benefits advisor!

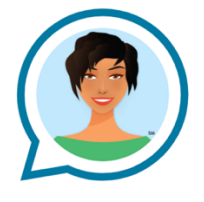

Consider me your trusted benefits guide as you make your way through your benefits elections. If at any point you have a question, simply click on the **"Ask Sofia"** link in the upper right hand corner of the page.

As an automated, personal benefits assistant, I'll do my best to answer your questions quickly. However, if I'm unable to assist, I'll get you connected to someone who can.

Let's get started!

Start Enrollment

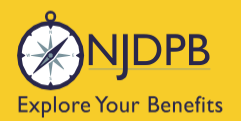

# **Medicare Question**

Before you are able to proceed with choosing your plans, you must first answer a few questions regarding your Medicare eligibility. (Any question or field with a red asterisk (\*) is **required** to proceed.)

You will answer No if you and your spouse/partner are not yet eligible for Medicare.

| No                | ~ |
|-------------------|---|
| Please Select One |   |
| No                |   |

The next question should be answered as follows:

- Choose No Medicare if NEITHER you nor your spouse are eligible for Medicare.
- Choose Split Medicare if only you OR only your spouse are eligible for Medicare.
- Choose Medicare if BOTH you and your spouse are eligible for Medicare.

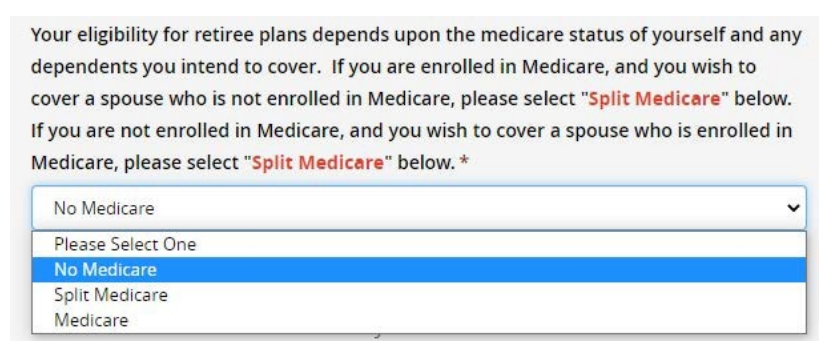

Click **Edit** to add any dependents to your coverage. (If you are taken directly to the **Add a dependent** page, please disregard this step).

| My Health                                                                                                    |                                                                                                    |                         |
|----------------------------------------------------------------------------------------------------|----------------------------------------------------------------------------------------------------|-------------------------|
| Plan                                                                                                    | Coverage                                                                                                    |                         |
| Medical<br>View Details<br>A Pending Dependent Verification                                                           | (213, 19979), Sala                                                                                                    | Edit                    |
| Dental<br>View Details<br>A Pending Dependent Verification                                                            | Comprised                                                                                                    | Edit                    |
| e information submitted may be su<br>nefitsolver system at the time of ele                                            | ct to further review and/or approval. The deduction amounts are based on rates and calculations stored in the<br>ons. To verify actual elections and/or deduction amounts, please contact your benefits administrator.                                                                                                    |                         |
| nployer remains responsible for any<br>surance premiums, stop-loss deduct<br>rrier/vendor or for failure to provide   | d all loss or damages, and in no event shall Businessolver be liable for any amount, including, but not limited t<br>es, reinsurance fees, health plan or other claims, cancellation or reinstatement fees, or penalties, for a falure to<br>propriate billing information in a timely manner, unless such delay is caused by the negligent acts of Business | o,<br>o pay a<br>olver. |
| ery effort has been made to report i<br>infirmation and an official plan docu<br>ion approval of your Evidence of Ins | rmation accurately, but the possibility of error exists. In case of any conflict between your benefits election<br>int, the plan document will be the final authority. Please note, some insurance coverage elections only become<br>billty (EO) by the carrier.                                                                                             | effective               |

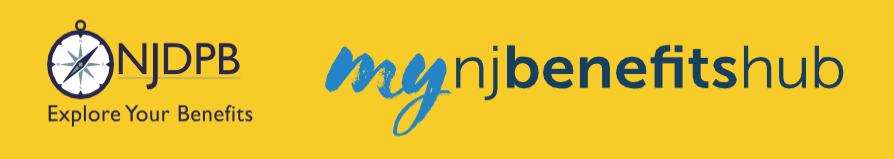

Click + Add a New Dependent and follow the prompts to add dependents' demographic information.

| Your Family                 | Ask Sofia Xour Benefit Assistant                                          |
|-----------------------------|---------------------------------------------------------------------------|
|                             | Please note, this chat may be recorded for<br>quality control purposes.   |
| Do you have any dependents? | Common Questions<br>What is a dependent?<br>How do I add a dependent?     |
|                             | How can I remove a dependent?<br>What if I don't need to add a dependent? |
| Back     Hack               | Who is considered a disabled dependent?                                   |
|                             | Type Your Question                                                        |

Enter your dependents' information and click **Next**. (Any question or field with a red asterisk (\*) is **required** to proceed.)

|                                                                                                    | Add Dependent                                                                                                    |
|----------------------------------------------------------------------------------------------------|----------------------------------------------------------------------------------------------------|
| De                                                                                                    | ependent Information                                                                                                    |
|                                                                                                    |                                                                                                    |
| Relationship: *                                                                                                   | Please Select One +                                                                                                    |
| First Name: *                                                                                                    |                                                                                                    |
| Middle Initial:                                                                                                   |                                                                                                    |
| Last Name: *                                                                                                    |                                                                                                    |
| Date of Birth: *                                                                                                  |                                                                                                    |
|                                                                                                    | MM/DD/YYYY                                                                                                    |
| Warning F<br>Number (S:<br>(TIN) for your depe<br>below.<br>The Affordable Car<br>information for all             | lease provide an accurate Social Security<br>Shor Individual Trapper Identification Number<br>endent in the field labeled Social Security Number<br>re Act requires that employers request this<br>covered dependents.            |
| Social Security Number                                                                                            | •                                                                                                    |
| 123-45-6789                                                                                                    |                                                                                                    |
| Gender: *                                                                                                    | Please Select One *                                                                                                    |
| Disabled:                                                                                                    |                                                                                                    |
| To enroll a Disable                                                                                               | d Child (Age 26+) in benefits:                                                                                                    |
| Please review the fa<br>the New Jersey Divis                                                                      | ict sheet below and submit a paper application to<br>sion of Pensions and Benefits, if eligible.                                                                                                    |
| Review Fact Sheet #<br>Overage Children w                                                                         | 51: <u>Health Benefits Coverage Continuation for</u>                                                                                                    |
| Complete the Applie                                                                                               | cation: Continuance for Dependent with Disabilities                                                                                                    |
| Members/Admins<br>children over age 2<br>enrollment in Ben-<br>including Chapter<br>approved and com<br>Benefits. | can only make informational changes for<br>26, and will not be able to complete the<br>effisolver. All enrollments for over age children<br>375 and Overage Handicap dependents must be<br>pleted by The Division of Pensions and |
| Please check this box if y                                                                                        | your dependent has a different address                                                                                                    |
|                                                                                                    |                                                                                                    |

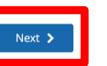

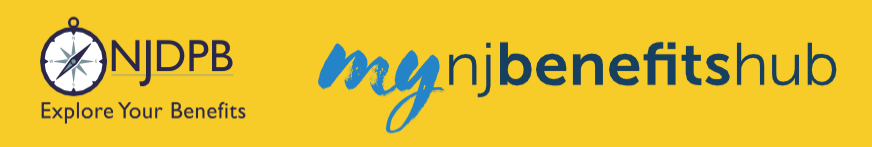

## Then once completed click Looks Good.

|             | Ye                 | our Fam         | vily          |      |
|-------------|--------------------|-----------------|---------------|------|
| Please add/ | edit your dependen | t information.  |               |      |
| Name        | Relationship       | Gender          | Date of Birth |      |
| John Doe    | Spouse             | Male            | 01/05/1963    | Edit |
|             | +/                 | Add a New Deper | ndent         |      |

To enroll in coverage, click Yes, See My Options, otherwise choose the option to Waive. Click Next.

| Medical                                                                                                    |
|----------------------------------------------------------------------------------------------------|
| When most people think of benefits, they think about their medical<br>insurance. It's by far the most popular benefit provided by employers,<br>and it's not hard to understand why. Medical benefits are an important<br>part of protecting you and your loved ones. By thoughtfully reviewing<br>your options and selecting the best fit plan, you will not only have<br>greater peace of mind, but could also reduce medical costs long term. |
| Would you like to enroll in Medical coverage?      • Yes, See My Options     No, Walve Coverage                                                                                                    |
| K Back                                                                                                    |

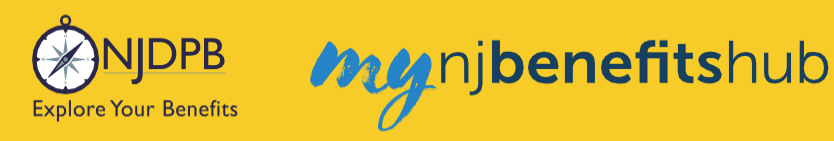

#### Read the note and select Next.

| المعنون المعنون ال |                                             |
|----------------------------------------------------------------------------------------------------|---------------------------------------------|
| A Note From Your Employer                                                                                                    |                                             |
|                                                                                                    |                                             |
| What you need to know<br>Our online enrollment will walk you through your options step by str<br>Remember, Sofia, your online benefits assistant, is right by your side<br>you navigate your enrollment and your benefit choices.                                                                                                    | eto help                                    |
| What you need to do<br>When you are ready to make your medical plan selection, click NEXT<br>to the next screen.                                                                                                    | to move                                     |
| ***Please Note: If you are over 65 years old and your new spouse is<br>years old, you can cover your new spouse by switching to a split plar<br>the equivalent of your current Medicare Advantage Plan. If you don'n<br>a split plan you will not be able to cover your new spouse. <u>Retiree Sp<br/>Medicare Plans</u>                                                                                                    | under 65<br>i that is<br>t switch t<br>blit |
| If you have questions please reach out to the Division of Pensions ar at 609-292-7524.                                                                                                    | ıd Benefi                                   |
| Step 1: Add your dependent<br>Step 2: On the medical election page switch to the split plan<br>Step 3: Go back to covered dependents and select to cover new spou<br>Step 4: Approve transaction                                                                                                    | JSe                                         |

Be sure to click the check mark for any dependents you are adding to your coverage. The **Dependents** page only added their demographic information, so make sure to check the box to actually add them to the coverage. You will automatically have a check mark that will be grayed out but each dependent listed must be individually "checked" to indicate you wish to add them to the plan. For instance, you might elect to enroll your family in Medical and Prescription Drug coverage but elect to only cover yourself for Dental coverage.

| Medical                                                                                                    |
|----------------------------------------------------------------------------------------------------|
| **Please note, if you are already enrolled in coverage through the SHBP/SEHBP and adding your spouse and/or dependent(s) to coverage, you must click "Next" below before adding your spouse and/or dependent(s) to coverage if you or your spouse and/or dependent(s) to coverage if you or your spouse and/or dependent(s) to coverage after you will be able to add your spouse and/or dependent(s) to coverage after you change your plan. Who would you like to cover with Medical coverage?          @ adam z2Test (Required)         @ int - Spouse - 01714/1965         Deselect All |
| K Back                                                                                                    |

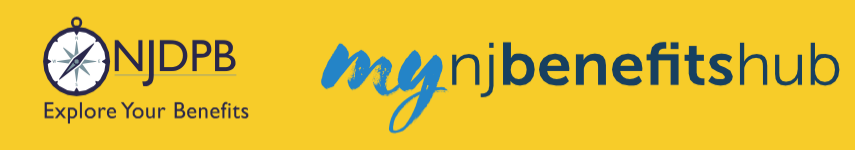

Next, **Select** the plan you wish to enroll in by clicking the blue box. Your choice will be highlighted in green.

| Medical                                      |                   |
|----------------------------------------------|-------------------|
| Covered Members                              | Edit              |
| Horizon NJ Direct                            |                   |
| Other Plan Rules Apply - <u>View Details</u> |                   |
|                                              | <b>⊙</b> Selected |

Once the plan is selected, a question will appear below the plan.

This is to determine if you (or any of your dependents) are currently enrolled in another SHBP/SEHBP plan. Dual enrollment is not permitted. There will be a system error that occurs later on if you proceed and create a dual enrollment. This can result in a delay while your enrollment is manually corrected.

You must confirm **No** you are not enrolled in another SHBP/SEHBP plan in order to proceed.

Once completed, click **Next** at the bottom of the screen.

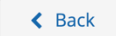

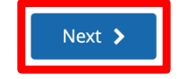

**Remember**: If you are in a split structure group, you must select a non-Medicare Advantage plan, in order to add dependents (you or your spouse, who is on Medicare, will automatically be placed in a corresponding Medicare plan as applicable).

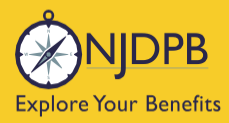

Return to the **Summary** page, and click **Edit** next to the coverage you would like to enroll in. (If you are taken directly to a page to elect your plan, please disregard this step.)

my nj**benefits**hub

Be sure to click **Approve** at the bottom of the **Summary** page or your transaction will not be submitted to NJDPB Health Benefits Bureau for approval.

| My Health                                                                                                    |                                                                                                    |
|----------------------------------------------------------------------------------------------------|----------------------------------------------------------------------------------------------------|
| Plan                                                                                                    | Coverage                                                                                                    |
| Medical<br><u>View Details</u><br>A Pending Dependent Verification                                                                                                    |                                                                                                    |
| Dental View Details Pending Dependent Verification                                                                                                    | Edi                                                                                                    |
| Total employee cost represents the total a<br>ne information submitted may be subject<br>anefitsolver system at the time of election                                                                                                    | pproved cost of benefits included on the summary. Other benefits not displayed are not included.<br>to further review and/or approval. The deduction amounts are based on rates and calculations stored in the<br>s. To verify actual elections and/or deduction amounts, please contact your benefits administrator.                                                                                                    |
| Total employee cost represents the total a<br>ne information submitted may be subject<br>enefitsolver system at the time of election<br>mployer remains responsible for any and<br>surance premiums, stop-loss deductibles                                                                                                    | pproved cost of benefits included on the summary. Other benefits not displayed are not included.<br>to further review and/or approval. The deduction amounts are based on rates and calculations stored in the<br>s. To verify actual elections and/or deduction amounts, please contact your benefits administrator.<br>all loss or damages, and in no event shall Businessolver be liable for any amount, including, but not limited to,<br>reinsurance fees, health plan or other claims, cancellation or reinstatement fees, or penalties, for a failure to pay<br>ropriate billing information in a timely manner, unless such delay is caused by the negligent acts of Businessolver.                                                                                                    |
| Total employee cost represents the total a<br>he information submitted may be subject<br>enefitsolver system at the time of election<br>mployer remains responsible for any and<br>surance premiums, stop-loss deductibles<br>urrier/vendor or for failure to provide app<br>very effort has been made to report infor<br>nfirmation and an official plan documen<br>pon approval of your Evidence of Insurab | pproved cost of benefits included on the summary. Other benefits not displayed are not included.<br>to further review and/or approval. The deduction amounts are based on rates and calculations stored in the<br>s. To verify actual elections and/or deduction amounts, please contact your benefits administrator.<br>all loss or damages, and in no event shall Businessolver be liable for any amount, including, but not limited to,<br>reinsurance fees, health plan or other claims, cancellation or reinstatement fees, or penalties, for a failure to pay<br>ropriate billing information in a timely manner, unless such delay is caused by the negligent acts of Businessolver<br>nation accurately, but the possibility of error exists. In case of any conflict between your benefits election<br>, the plan document will be the final authority. Please note, some insurance coverage elections only become effe<br>lity (EOI) by the carrier. |

Click I Agree to complete your changes.

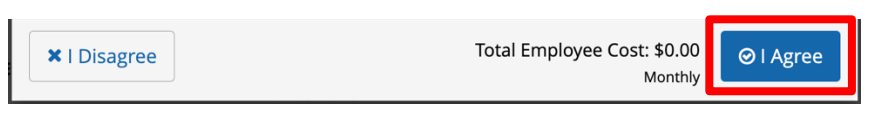

You will receive your **Confirmation Number** when your changes are complete. Click the **Benefit Summary** button to print or save a copy for your records.

| Thank You!                                                                                                    | 11000               |
|----------------------------------------------------------------------------------------------------|---------------------|
| ⊘ Transaction Complete                                                                                                    | Benefit Summary PDF |
| Election Information Update Complete                                                                                      | Confirmation Number |
| Here is your election update confirmation number, which has also been sent to the Message Center<br>(above).              | 0                   |
| To review, save or print these elections click on the Benefits Summary PDF button just above your<br>confirmation number. |                     |
| Return to your benefits home page by clicking "Home" above or to end your session click on "Log Out".                     |                     |
|                                                                                                    |                     |
| < Home                                                                                                    | € Logout            |

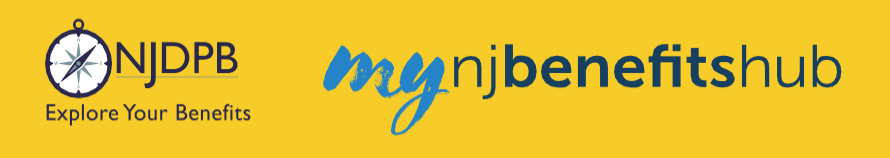

# **Dependents and Required Documentation**

You may need to submit documentation to verify your dependent's relationship. Check your **Message Center** for any additional steps to complete your enrollment.

| You're almost done! Pl                                                                                                  | lease review your                             | <sup>-</sup> enrollm | ent below.          |                    |
|----------------------------------------------------------------------------------------------------|-----------------------------------------------|----------------------|---------------------|--------------------|
| You must click the <b>Approve</b> b                                                                                     | outton before you wil                         | l be enrolle         | d in any plans.     |                    |
| About Vou                                                                                                    |                                               |                      |                     |                    |
| r About 100                                                                                                    |                                               |                      |                     |                    |
|                                                                                                    |                                               | A Dene               | andent Verification | Required           |
| <ul> <li>Dependents - 3</li> </ul>                                                                                      |                                               | <u>N</u> Depe        | endent vermeation   | riequire           |
| Dependents - 3      Dependent Verification Required     One or more of the following dependents mu      Sependente Name | ist be verified before they v<br>Relationship | vill be eligible fi  | or full coverage.   | Ed                 |
| Dependents - 3     Dependent Verification Required     One or more of the following dependents mu     Sependents Name   | ust be verified before they v<br>Relationship | vill be eligible fr  | or full coverage.   | Edit               |
| Dependents - 3      Dependent Verification Required     One or more of the following dependents mu      Dependents Name | ist be verified before they v<br>Relationship | Gender               | Date of Birth       | Ed<br>Edit<br>Edit |

#### To add a spouse we require:

- Government issued marriage certificate.
- If married for over one year prior to enrollment date, 1040 joint tax return is also required. (Tax return must be no older than two years from date of submission. If filing separately, you will need to provide both returns. Only submit the first page with all the financial data redacted.)

#### To add a child we require:

- Government issued birth certificate showing at least one of the parents listed on the coverage.
- Your spouse must also be enrolled in coverage if you are adding a step-child.
- If child is a newborn, the child can be enrolled and you will have up to a year to submit their birth certificate.
- Children that are adopted, being fostered or under a legal guardianship will need to have the court
  order document uploaded showing that the retiree has been given custody or guardianship of the
  child.

Find helpful information on the I Want To... Change My Benefits > Dependent Verification, as well as I Want To... Learn About Upload Documents pages of the hub.

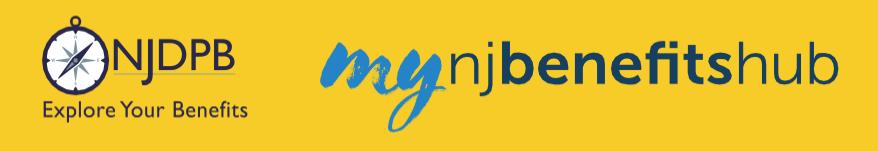

## **How to Upload Documents**

At the top of your **Benefitsolver Home** page, you will see that you have a new message in the **Message Center**. This is notifying you of the requirement to provide documentation verifying eligibility for your dependent(s).

| NJDPB Mynjbenefitshub | 倄 Home | Message Center | 🗐 Reference Center 🗸 | Your Name • |
|-----------------------|--------|----------------|----------------------|-------------|
|                       |        |                |                      |             |

Click on the subject line to open the message.

| r |                                                             |                                                                                                    |                                                                                                    |                                                                                                    |
|---|-------------------------------------------------------------|----------------------------------------------------------------------------------------------------|----------------------------------------------------------------------------------------------------|----------------------------------------------------------------------------------------------------|
|   |                                                             |                                                                                                    |                                                                                                    |                                                                                                    |
|   |                                                             |                                                                                                    | Filter:                                                                                                    |                                                                                                    |
| ¢ | Subject                                                     | ¢ (%)                                                                                                    | Date Sent                                                                                                    | ¢                                                                                                    |
|   | You need to submit documentation to verify your eligibility |                                                                                                    | Jan 13, 2025 16:24 PM                                                                                                    |                                                                                                    |
|   | Show 50 - entries                                           |                                                                                                    |                                                                                                    |                                                                                                    |
|   | r<br> <br> <br>                                             | <ul> <li>Subject</li> <li>You need to submit documentation to verify your eligibility</li> <li>Show 50 + entries</li> </ul> | <ul> <li>Subject          <ul> <li>Subject              </li> <li>You need to submit documentation to verify your eligibility</li></ul></li></ul> | Filter:<br>Subject<br>You need to submit documentation to verify your eligibility<br>Show 50 + entries |

On the next page, select **Reply** or **Upload Document**. Both will ultimately take you to the same place.

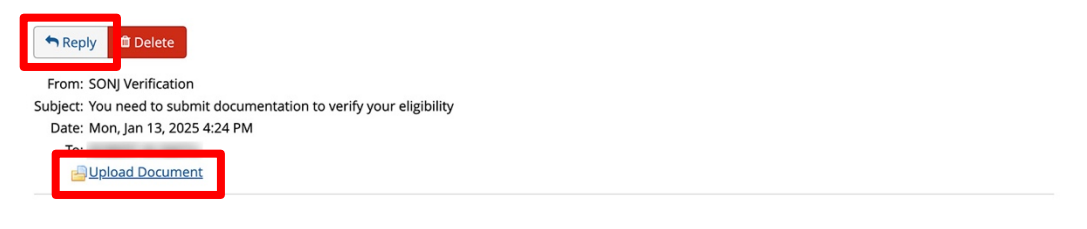

You recently completed an enrollment or change to your benefits under the NJ SHBP/SEHBP group health plan, and as part of our eligibility requirements, you must submit additional documentation to verify those changes. Until the requested documentation is submitted, your benefit changes will not be approved.

Click Upload Document above (PDF or JPEG file types are recommended) to submit the requested documentation. If you need additional information on how to review what is required for verification and when it was due, go to your Personal Documents on this site and review the Verification Initial Letter.

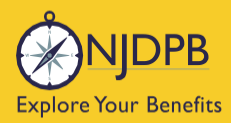

If you have any questions about what documentation is needed, you will be able to type a message to correspond directly with a SHBP/SEHBP administrator.

| Message Center                                                                                            |  |
|----------------------------------------------------------------------------------------------------|--|
| Reply to a Message.                                                                                       |  |
| To<br>SONJ Verification<br>From<br>Subject<br>You need to submit documentation to verify your eligibility |  |
| Message                                                                                                   |  |
|                                                                                                    |  |
|                                                                                                    |  |
|                                                                                                    |  |
|                                                                                                    |  |
|                                                                                                    |  |
|                                                                                                    |  |
|                                                                                                    |  |

Then select, **Choose File** to upload a document. JPEG and PDF file types are preferred.

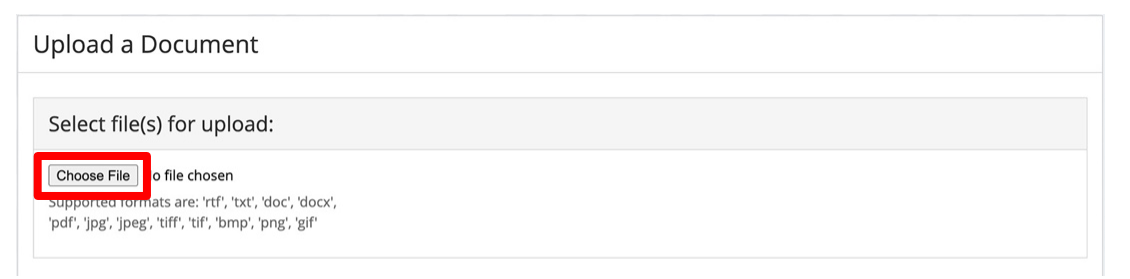

Choose the **Document Type** of file you are providing, if applicable.

Upload a Document

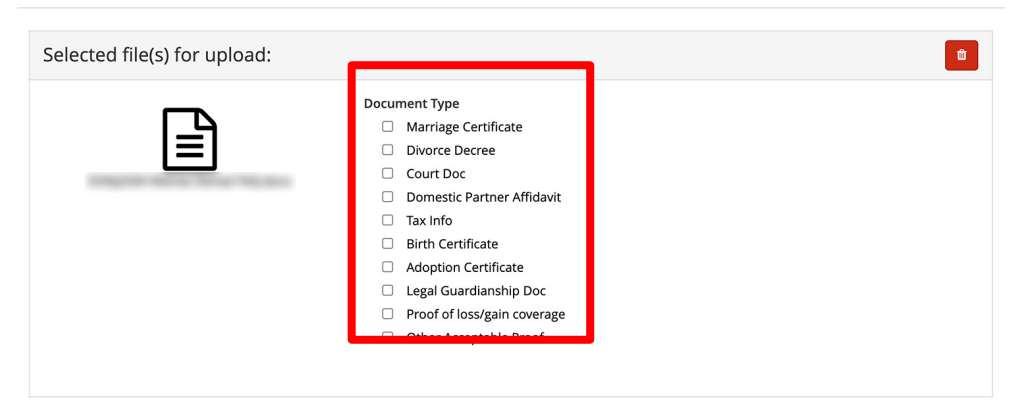

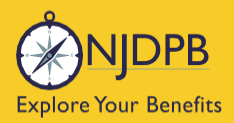

my njbenefitshub

#### Finally, click **Send** to send the message with your files to the administrator for approval.

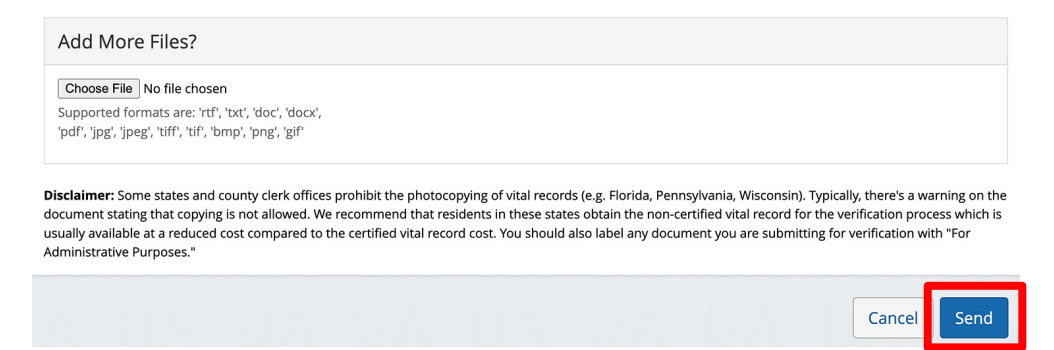

You can also use the **MyChoice Benefits App** to load required documents.

Click **Start Here** on the **Action Required** notification on the **Home** page when you open the app. You can also find the message when you click on **Profile** in the bottom right corner, and **Messages**.

When prompted, take a photo of your required documents and submit them for review.

|                                                              |                           |         | 4:13             | al 🗢 🗩                                                                               |
|--------------------------------------------------------------|---------------------------|---------|------------------|--------------------------------------------------------------------------------------|
| Welcome, Jesse                                               | Profile                   | 😰 Chat  | <                |                                                                                      |
| Acme Company                                                 | lesse Fuentes             |         |                  | Chang                                                                                |
| My Tasks 🜖                                                   | Acme Company              |         | Supporting Docur | nentation Incomplete                                                                 |
| Action Required 19 Days Left Start Here                      | Messages 1                | >       | Do you have docu | mentation to provide? *                                                              |
| You need to submit documentation to verify your eligibility. | Personal Info             | >       | Uploa            | d Documentation                                                                      |
|                                                              | Dependents                | >       | Docu your        | ould you like to upload<br>document from?                                            |
|                                                              | Beneficiaries             | >       | 1. Da<br>2. Na   | Camera                                                                               |
| I'm Sofia, your virtual benefits assistant.                  | Personal Documents        | >       | 4. An<br>5. Pa   | Library e.                                                                           |
| Ask file anything:                                           | Benefits Portal Home Page | C       | Car<br>sta       | Browse vard n.                                                                       |
| Type or ask your question                                    | Deference Center          | r7      |                  | Cancel                                                                               |
|                                                              | Reference Center          |         | Uplo             | ad Documentation                                                                     |
| MyChoice Accounts Go to Accounts                             | Help & Support            |         | Valid file form  | atspng, .pdf, .jpg, .jpeg, .gif<br>on is required for Healthcare FSA, Dependent Care |
| Health Savings Account \$1,600.00                            | Contact Information       | >       | L                |                                                                                      |
| DCFSA \$425.00                                               | Chat                      | >       |                  | Review                                                                               |
| Home Benefits Accounts Profile                               | Home Benefits Accounts    | Profile |                  | Cancel                                                                               |

Return to top of section

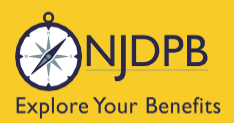

# **Retiree Enrollment Process (Medicare)**

## **New Retiree Enrollment - With Medicare**

If you are eligible for Medicare Parts A and B either due to age (65 or older), due to a Social Security approved disability, or due to End Stage Renal Disease (ESRD) then you must be enrolled in both Medicare Part A and Part B to be eligible for SHBP/SEHBP retiree health benefits. If you decline enrollment in Medicare Part B or terminate your Part B at a later date you will lose your eligibility in the SHBP/SEHBP and your retiree coverage will be terminated.

If you or your spouse/partner were not automatically enrolled in Medicare Part A you may have to pay for the Medicare Part A premium. Enrollment in both **Medicare Part A and Part B are required**.

If your retiree coverage was terminated due to lack of proof of Medicare enrollment, you can submit a currently dated letter from Social Security providing proof of enrollment in Medicare Parts A and B. Your retiree coverage can then be reinstated prospectively.

If you had applied for Medicare in advance, your proof of Medicare enrollment should be updated automatically in **Benefitsolver**.

If there was any delay in enrolling in Medicare, you may have to update your proof of Medicare enrollment manually in **Benefitsolver**. You would then have to wait 24 hours for your **Benefitsolver** account to be updated before you could log in again to make any changes in **Benefitsolver**.

Important for all Medicare eligible retirees: To prevent any gap in coverage, please ensure your Medicare Part B effective date coincides with your retired health benefits enrollment effective date.

# **Retiree Split-contract**

If either you or your spouse are Medicare eligible, but the other is not, you will be placed in equivalent Medicare or Non-Medicare plans accordingly, also known as "**split-contract**" coverage. Any dependent children will also be placed in the corresponding non-Medicare plan. Split-contract coverage simply means that your enrollment consists of both a Medicare enrolled member and non-Medicare enrolled member(s). Similarly, if you have family tier level coverage and you and/or your dependent spouse/partner are enrolled in Medicare you will have split-contract coverage. Dependent children are always enrolled in non-Medicare plans even if they are enrolled in Medicare due to a disability. (An example of a split-contract would be a member enrolled in the Aetna Medicare Advantage plan and the dependents enrolled in the Horizon HMO plan.)

• If you are in a split-contract, you must select a non-Medicare plan in order to add dependents (you or your spouse, who is on Medicare, will automatically be placed in a corresponding Medicare plan as applicable).

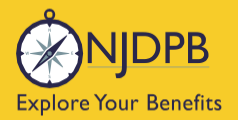

my nj**benefits**hub

#### Medicare proof if you are already enrolled in retiree coverage:

• MBI and Medicare Part A and Medicare Part B effective dates are manually entered, enrollment proof (document) does not get uploaded in **Benefitsolver**.

If you or your spouse are enrolled in Medicare, your Medicare enrollment information may have already been updated in **Benefitsolver**. If not, you will be prompted to manually enter it in **Benefitsolver**.

If you and/or your spouse are enrolled in Medicare and were not auto-enrolled into retired health benefits, or if you were auto-enrolled but want to make any changes to your coverage, you may do so during your new retiree enrollment period.

#### Before we walk you through the Benefitsolver enrollment process step-by-step...

Always check the accuracy of your contact information even if you are not making any changes to your coverage. **It is very important to have a valid mailing address in Benefitsolver**. If you have an email address on file, please keep that up to date as well, since the **Benefitsolver** system also sends important enrollment reminders and information about your benefits via email.

Visit the New Retirees > Eligible for Medicare page for helpful information to enroll or make changes.

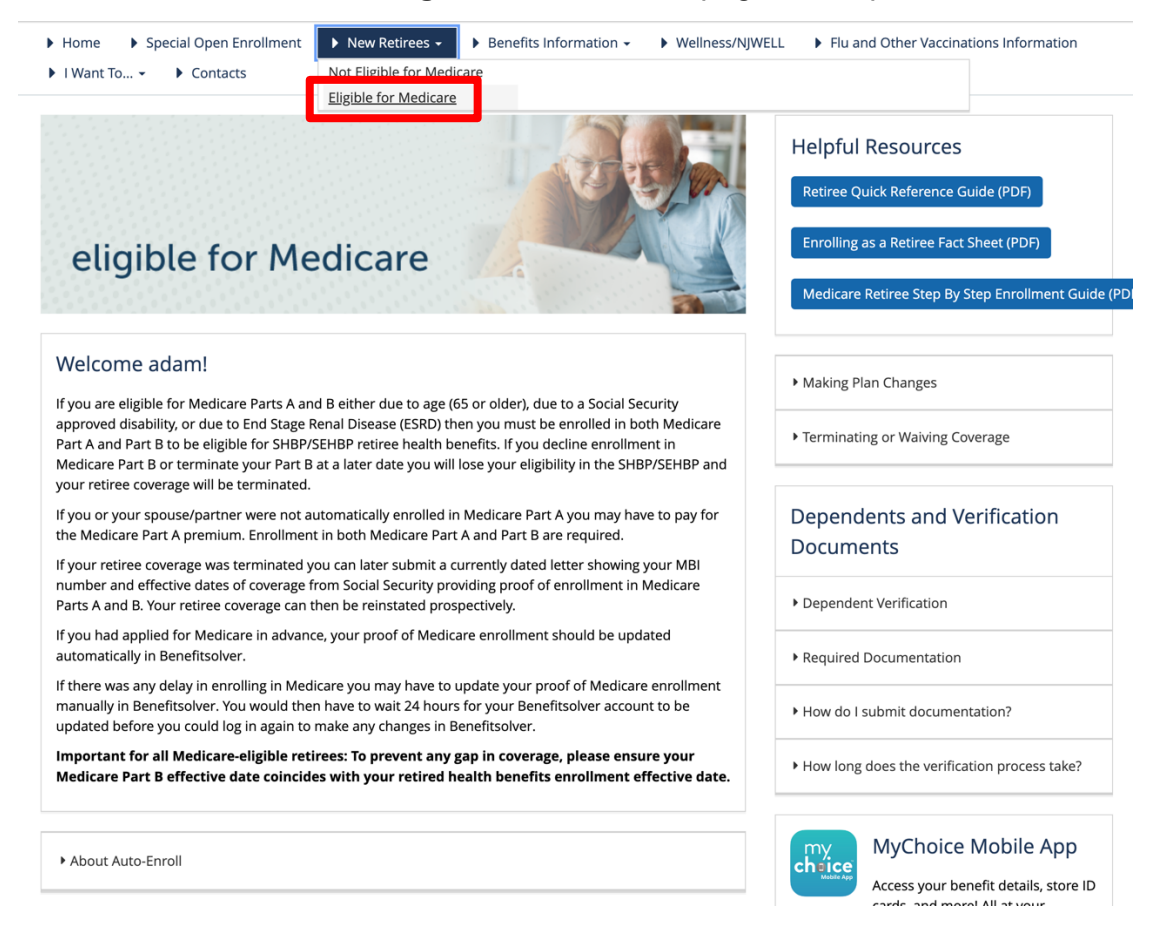

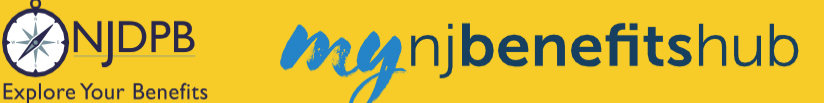

#### Start by clicking the Start Here button found in the Retiree Enrollment is Here banner.

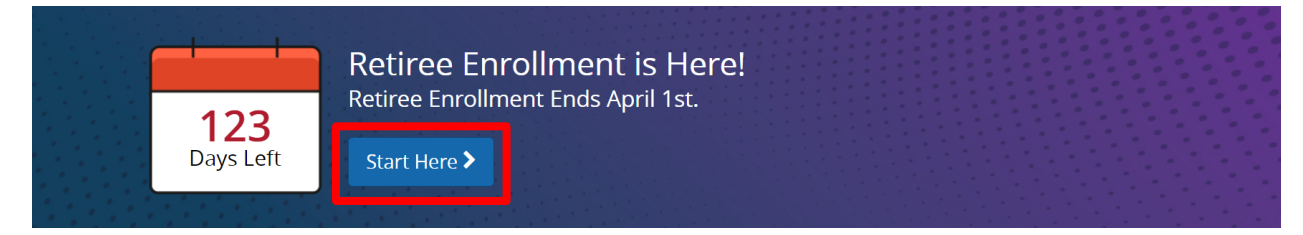

#### On the following page, click Start Enrollment.

Hi, I'm Sofia, your trusted benefits advisor!

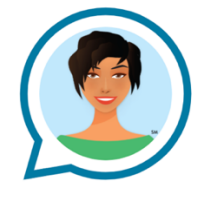

Consider me your trusted benefits guide as you make your way through your benefits elections. If at any point you have a question, simply click on the **"Ask Sofia"** link in the upper right hand corner of the page.

As an automated, personal benefits assistant, I'll do my best to answer your questions quickly. However, if I'm unable to assist, I'll get you connected to someone who can.

Let's get started!

Start Enrollment

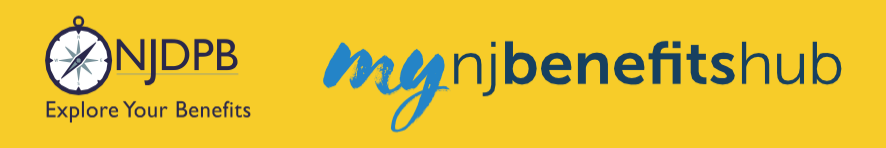

# **Medicare Question**

You will be asked this question first. (Any question or field with a red asterisk are required to proceed.)

| Please Select One |  |
|-------------------|--|
| No                |  |

The next question should be answered as follows:

- Choose No Medicare if NEITHER you nor your spouse are enrolled in Medicare.
- Choose Split Medicare if only you OR only your spouse are enrolled in Medicare.
- Choose **Medicare** if BOTH you and your spouse are enrolled in Medicare.

Your eligibility for retiree plans depends upon the medicare status of yourself and any dependents you intend to cover. If you are enrolled in Medicare, and you wish to cover a spouse who is not enrolled in Medicare, please select "Split Medicare" below. If you are not enrolled in Medicare, and you wish to cover a spouse who is enrolled in Medicare, please select "Split Medicare" below.

| N | No Medicare       | ~ |
|---|-------------------|---|
| P | Please Select One |   |
| N | No Medicare       |   |
| S | Split Medicare    |   |
| N | Medicare          |   |

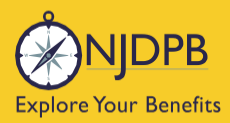

my njbenefitshub

On the next page, you will manually enter your Medicare MBI (or HICN) number if your Medicare proof has not previously been updated in **Benefitsolver**. You do not upload a copy of your Medicare card or letter from Social Security into **Benefitsolver**.

- Enter your MBI number (or HICN).
- Enter your Medicare Part A effective date.
- And enter your Medicare Part B effective date.

#### Click Next.

| Med                                                                                          | Medical                                                                                                  |
|----------------------------------------------------------------------------------------------|----------------------------------------------------------------------------------------------------|
| Please provide                                                                               | Medicare enrollment information.                                                                         |
| Medicare HICN/MBI: *<br>Please Note: The M                                                   | Medicare Information                                                                                     |
| month and cannot<br>effective date is mo<br>once within the win<br>Medicare Part A Eff Date: | be more than 90 days in the future. If your<br>re than 90 days in the future, please return here<br>dow. |
| Medicare Part B Eff Date:                                                                    | M//DD/YYYY                                                                                               |
|                                                                                              | MM/DD/YYYY                                                                                               |
|                                                                                              |                                                                                                    |
|                                                                                              |                                                                                                    |

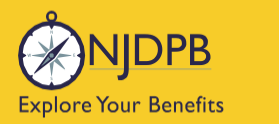

my njbenefitshub

Click **Edit** to add any dependents to your coverage. (If you are taken directly to the **Add a Dependent** page, please disregard this step.)

| My Health                                                                                                    |                                                                                                    |
|----------------------------------------------------------------------------------------------------|----------------------------------------------------------------------------------------------------|
| Plan                                                                                                    | Coverage                                                                                                    |
| Medical                                                                                                    |                                                                                                    |
| View Details<br>Pending Dependent Verification                                                                                                    | Edit                                                                                                    |
| Dental                                                                                                    |                                                                                                    |
| View Details                                                                                                    | Edit                                                                                                    |
| Pending Dependent Verification                                                                                                    |                                                                                                    |
| *Total employee cost represents the total app<br>The information submitted may be subject to                                                                                                    | rowed cost of benefits included on the summary. Other benefits not displayed are not included.                                                                                                    |
| *Total employee cost represents the total app<br>The information submitted may be subject to<br>Benefitsolver system at the time of elections.                                                                                                    | roved cost of benefits included on the summary. Other benefits not displayed are not included.<br>further review and/or approval. The deduction amounts are based on rates and calculations stored in the<br>To verify actual elections and/or deduction amounts, please contact your benefits administrator.                                                                                                    |
| *Total employee cost represents the total app<br>The information submitted may be subject to<br>Benefitsolver system at the time of elections.<br>Employer remains responsible for any and all                                                                                                    | proved cost of benefits included on the summary. Other benefits not displayed are not included.<br>further review and/or approval. The deduction amounts are based on rates and calculations stored in the<br>To verify actual elections and/or deduction amounts, please contact your benefits administrator.<br>Iloss or damages, and in no event shall Businessolver be liable for any amount, including, but not limited to,                                                                                                    |
| "Total employee cost represents the total app<br>The information submitted may be subject to<br>Benefitsolver system at the time of elections.<br>Employer remains responsible for any and all<br>norsance premium; stop-loss deductibles, r<br>arrier/vendor or for failure to provide approp                                                                                                    | sroved cost of benefits included on the summary. Other benefits not displayed are not included.<br>further review and/or approval. The deduction amounts are based on rates and calculations stored in the<br>To verify actual elections and/or deduction amounts, please contact your benefits administrator.<br>I loss or damages, and in no event shall Businessolver be liable for any amount, including, but not limited to,<br>sinsurance fees, healing plan or other claims, cancellation or reinstatement fees, or panalites, for a failure to pay<br>the billing information in a timely amount, unless such debug enginent acts d Businessolver.                                                                                                    |
| "Total employee cost represents the total app<br>the information submitted may be subject to<br>Benefitsolver system at the time of elections.<br>Employer remains responsible for any and all<br>insurance premiums, stop-loss deductibles, re-<br>zient/evendor or for failure to provide appropri-<br>tioner of for allow to the sub-<br>stop effort has been made to report informa-                                                                    | sroved cost of benefits included on the summary. Other benefits not displayed are not included.<br>further review and/or approval. The deduction amounts are based on rates and calculations stored in the<br>To verify actual elections and/or deduction amounts, please contact your benefits administrator.<br>I loss or damages, and in no event shall Businessolver be liable for any amount, including, but not limited to,<br>ensurance fees, healing plan or other claims, cancellation or reinstatement fees, or panalites, for a failure to pay<br>the billing information in a timely manner, unless such debug enginent acts d Businessolver,<br>stoin accurately, but the possibility of error exists. In case of any conflict between your benefits election                                                                                                    |
| "Total employee cost represents the total app<br>the information submitted may be subject to<br>Benefitsolver system at the time of elections.<br>Employer remains responsible for any and all<br>nsurance premiums, stop-loss deductibles, re<br>arrier/vendor of rof fulive to provide soft deductions<br>premier and the fulive to provide and and and<br>confirmation and an official plan document, to<br>non-sporend of nour bioderso of hoursability | roved cost of benefits included on the summary. Other benefits not displayed are not included.<br>further review and/or approval. The deduction amounts are based on rates and calculations stored in the<br>To verify actual elections and/or deduction amounts, please contact your benefits administrator.<br>I loss or damages, and in no event shall Businessolver be liable for any amount, including, but not limited to,<br>einsurance fees, health plan or other claims, cancellation or reinstatement fees, or panalites, for a failure to pay a<br>printeb Billing information in a timely manner, unless such dielay is caused by the negligent acts of Businessolver:<br>stoto accurately, but the possibility of error exists. In case of any conflic between your benefits election<br>he plan document will be the final authority. Hease note, some insurance coverage elections only became effect     |
| "Total employee cost represents the total app<br>the information submitted may be subject to<br>Benefitsolver system at the time of elections.<br>Employer remains responsible for any and all<br>insurance premiums, stop-loss deductibles, r<br>arrier/vendor or for failure to provide approp<br>interview of for a for and to report informa<br>confirmation and an official plan document, ti<br>apon approval of your Evidence of Insurability        | rowed cost of benefits included on the summary. Other benefits not displayed are not included.<br>further review and/or approval. The deduction amounts are based on rates and calculations stored in the<br>To verify actual elections and/or deduction amounts, please contact your benefits administrator.<br>I loss or damages, and in no event shall Businessolver be liable for any amount, including, but not limited to,<br>ensurance fees, health plan or other claims, cancellation or reinstatement fees, or panalites, for a halure to pay a<br>prime billing information in a timely manner, unless such debug tengginet acts of Businessolver.<br>ston accurately, but the possibility of error exists. In case of any conflict between your benefits election<br>he plan document will be the final authority. Please note, some insurance coverage elections only become effect<br>y(EO) by the carrier. |

Click + Add a New Dependent and follow the prompts to add dependents' demographic information.

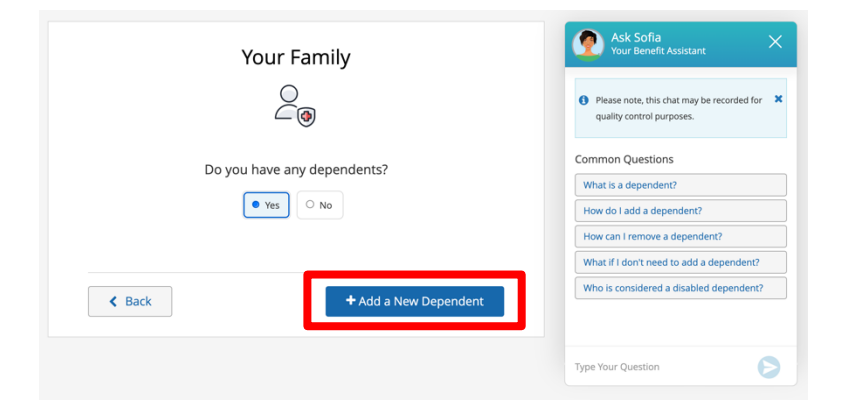

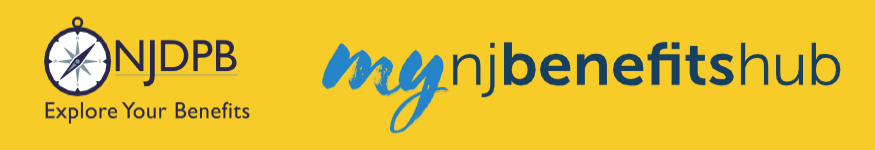

Enter your dependents' information and click **Next**. (Any question or field with a red asterisk (\*) is **required** to proceed.)

| C                                                                                                    | Dependent Information                                                                                                    |
|----------------------------------------------------------------------------------------------------|----------------------------------------------------------------------------------------------------|
|                                                                                                    |                                                                                                    |
|                                                                                                    |                                                                                                    |
| elationship: *                                                                                                    | Please Select One *                                                                                                    |
| rst Name: *                                                                                                    |                                                                                                    |
| liddle Initial:                                                                                                    |                                                                                                    |
| ast Name: *                                                                                                    |                                                                                                    |
| ate of Birth: *                                                                                                    |                                                                                                    |
|                                                                                                    | MM/DD/YYYY                                                                                                    |
| Warning<br>Number<br>(TIN) for your de<br>below.<br>The Affordable O<br>information for a                                                                                                    | If Please provide an accurate Social Security<br>(SSN) or Individual Taxaper Identification Number<br>pendent in the field labeled Social Security Number<br>Care Act requires that employers request this<br>all covered dependents.                                                                                                    |
| Social Security Numb                                                                                                    | er:*                                                                                                    |
| 123-45-6789                                                                                                    |                                                                                                    |
| 123-45-6789                                                                                                    | Please Select One *                                                                                                    |
| 123-45-6789<br>iender: *<br>Disabled:                                                                                                    | Please Select One *                                                                                                    |
| 123-45-6789<br>J23-45-6789<br>Jisabled:<br>Disabled:<br>Please review the<br>the New Jersey DI<br>Review Fact Sheet<br><u>Overage Children</u><br>Complete the App<br>Form<br>Members/Admin                                                                                                    | Please Select One       •         sled Child (Age 26+) in benefits:       •         fact sheet below and submit a paper application to vision of Pensions and Benefits, if eligible.       •         t#51: Health Benefits, Coverage Continuation for with Disabilities plication: Continuance for Dependent with Disabilities       •         scan only make informational chances for       •                                                                                                    |
| 123-45-6789<br>123-45-6789<br>123-678<br>123-678<br>123-678<br>123-678<br>123-678<br>123-678<br>123-678<br>123-678<br>123-678<br>123-6789<br>123-6789 | Please Select One       -         whet Child (Age 26+) in benefits:       -         fact sheet below and submit a paper application to vision of Pensions and Benefits, if eligible.       -         #51: Heath Benefits Coverage Continuation for with Disabilities       -         with Disabilities       -         plication: Continuance for Dependent with Disabilities       -         as can only make informational changes for e 26, and will not be able to complete the neeffissiver. All enrollments for over age children er 375 and Overage Handicag dependents must be impleted by The Division of Pensions and |
| 123-45-6789<br>Gender: *<br>Disabled:<br>To enroll a Disab<br>Please review the<br>the New Jersey DI<br>Review Fact Sheed<br>Qverage Children<br>Complete the App<br>Eorm<br>Members/Admir<br>children over ag<br>enrollment in Be<br>including Chapte<br>approved and co<br>Benefits.                                                                                                    | Please Select One         bled Child (Age 26*) in benefits:         fact sheet below and submit a paper application to vision of Pensions and Benefits, if eligible.         #351: Health Benefits Coverage Continuation for with Disabilities         pleation: Continuance for Dependent with Disabilities         not pay and will not be able to complete the enefitisorier. All enrollments for over age children er 375 and Overage Handicap dependents must be ompleted by The Division of Pensions and         vlyour dependent has a different address                                                                 |

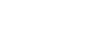

< Back

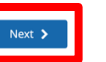

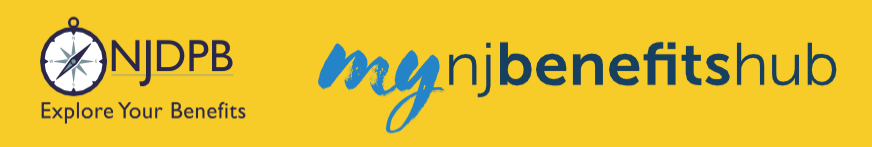

## Then once completed click Looks Good.

|            | Yu<br>Review        | our Fam         | nily<br>Dendents |      |
|------------|---------------------|-----------------|------------------|------|
| Please add | /edit your depender | t information.  |                  |      |
| Name       | Relationship        | Gender          | Date of Birth    |      |
| John Doe   | Spouse              | Male            | 01/05/1963       | Edit |
|            | +,                  | Add a New Deper | ndent            |      |

To enroll in coverage, click Yes, See My Options, otherwise choose the option to Waive.

| <b>4</b>                                                                                                    |
|----------------------------------------------------------------------------------------------------|
| When most people think of benefits, they think about their medical insurance. It's by far the most popular benefit provided by employers, and it's not hard to understand why. Medical benefits are an important part of protecting you and your loved ones. By thoughtfully reviewing your options and selecting the best fit plan, you will not only have greater peace of mind, but could also reduce medical costs long term. |
| Would you like to enroll in Medical coverage?    Yes, See My Options  No, Waive Coverage                                                                                                    |

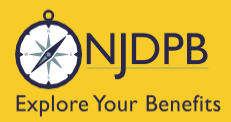

Be sure to click the check mark for any dependents you are adding to your coverage. The **Dependents** page only added their demographic information, so make sure to check the box to actually add them to the coverage. You will automatically have a check mark that will be grayed out but each dependent listed must be individually "checked" to indicate you wish to add them to the plan. For instance, you might elect to enroll your family in Medical and Prescription Drug coverage but elect to only cover yourself for Dental coverage.

my njbenefitshub

| Medical                                                                                                    |
|----------------------------------------------------------------------------------------------------|
| **Please note, if you are already enrolled in coverage through the SHBP/SEHBP and adding your spouse and/or dependent(s) to coverage, you must click 'Next' below before adding your spouse and/or dependent(s) to coverage if you or your spouse and/or dependent(s) are enrolled in Medicare. You will be able to add your spouse and/or dependent(s) to coverage after you change your plan. Who would you like to cover with Medical coverage?          @ adam zzTest (Required)         @ if the spouse - 01/14/1969 |
| Aud a New Dependent     Next >                                                                                                    |

Next, **Select** the plan you wish to enroll in by clicking the blue box. Your choice will be highlighted in green.

| Medical                                      |            |
|----------------------------------------------|------------|
| Covered Members                              | Edit       |
| Horizon NJ Direct                            |            |
| Other Plan Rules Apply - <u>View Details</u> |            |
|                                              | ⊙ Selected |

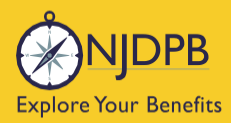

Once the plan is selected, a question will appear below the plan.

**Please note**: If you are in a split structure group, you must select a non-Medicare Advantage plan in order to add dependents, even if you yourself are enrolled in Medicare. (You or your spouse, who is on Medicare, will automatically be placed in an equivalent Medicare plan as applicable).

This is to determine if you (or any of your dependents) are currently enrolled in another SHBP/SEHBP plan. Dual enrollment is not permitted. If you proceed and create a dual enrollment, this will result in a system error which will create a delay while your enrollment is being corrected.

You must confirm **No** you are not enrolled in another SHBP/SEHBP plan, in order to proceed.

Once completed, click **Next** at the bottom of the screen.

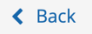

Next 🗲

nj**benefits**hub

Return to the **Review Enrollment** page, and click **Edit** next to the coverage you would like to enroll in. (If you are taken directly to a page to elect your plan, please disregard this step.)

Be sure to click **Approve** at the bottom of the **Review Enrollment** page or your transaction will not be submitted to NJDPB Health Benefits Bureau for approval.

| My Health                                                                                                    |                                                                                                    |                                                                                                    |
|----------------------------------------------------------------------------------------------------|----------------------------------------------------------------------------------------------------|----------------------------------------------------------------------------------------------------|
| Plan                                                                                                    | Coverage                                                                                                    |                                                                                                    |
| Medical<br>View Details<br>A Pending Dependent Verification                                                                                                    | (2011, (2017)6, Ralay                                                                                                    | Edit                                                                                                    |
| Dental<br>View Details                                                                                                    | Corrupt Wateral                                                                                                    | Edit                                                                                                    |
| Pending Dependent Verification     otal employee cost represents the total                                                                                                    | approved cost of benefits included on the summary. Other benefits not displayed                                                                                                    | are not included.                                                                                                    |
| Pending Dependent Verification     fotal employee cost represents the total     enformation submitted may be subject                                                                                                    | approved cost of benefits included on the summary. Other benefits not displayed<br>t to further review and/or approval. The deduction amounts are based on rates an                                                                                                    | are not included.<br>nd calculations stored in the                                                                                                    |
| Pending Dependent Verification  fotal employee cost represents the total  ne information submitted may be subject enefitsolver system at the time of election                                                                                                    | approved cost of benefits included on the summary. Other benefits not displayed<br>t to further review and/or approval. The deduction amounts are based on rates an<br>ns. To verify actual elections and/or deduction amounts, please contact your bene                                                                                                    | are not included.<br>nd calculations stored in the<br>ffits administrator.                                                                                                    |
| Pending Dependent Verification  fotal employee cost represents the total  ne information submitted may be subjec enefitsolver system at the time of electio  mployer remains responsible for any and                                                                                                    | approved cost of benefits included on the summary. Other benefits not displayed<br>t to further review and/or approval. The deduction amounts are based on rates an<br>ns. To verify actual elections and/or deduction amounts, please contact your bene<br>d all loss or damages, and in no event shall Businessolver be liable for any amount,                                                                                                    | are not included.<br>Ind calculations stored in the<br>sfits administrator.<br>, including, but not limited to,                                                                                                    |
| Pending Dependent Verification Total employee cost represents the total<br>enformation submitted may be subject<br>enefitsolver system at the time of election<br>mployer remains responsible for any and<br>surance premiums, stop-loss deductible<br>irrier/vendor or for failure to provide appload<br>and any and any and any and any and any and any and any and any any any any any any any any any any                                      | approved cost of benefits included on the summary. Other benefits not displayed<br>t to further review and/or approval. The deduction amounts are based on rates an<br>ns. To verify actual elections and/or deduction amounts, please contact your bene<br>i all loss or damages, and in no event shall Businessolver be liable for any amount,<br>s, reinsurance fees, health plan or other claims, cancellation or reinstatement fees<br>propriate billing information in a timely manner, unless such delay is caused by the                                                                                                    | are not included.<br>In calculations stored in the<br>effts administrator.<br>I, including, but not limited to,<br>S, or penalties, for a failure to pay i<br>e negligent acts of Businessolver.                                                                   |
| Pending Dependent Verification Total employee cost represents the total terinformation submitted may be subject enefitsolver system at the time of election mployer remains responsible for any and surance premiums, stop-loss deductible urrier/vendor or for failure to provide app very effort has been made to report infor nnfirmation and an official plan documer                                                                          | approved cost of benefits included on the summary. Other benefits not displayed<br>t to further review and/or approval. The deduction amounts are based on rates an<br>ns. To verify actual elections and/or deduction amounts, please contact your bene<br>d all loss or damages, and in no event shall Businessolver be liable for any amount,<br>s, reinsurance fees, health plan or other claims, cancellation or reinstatement fees<br>propriate billing information in a timely manner, unless such delay is caused by the<br>rmation accurately, but the possibility of error exists. In case of any conflict betwee<br>t, the plan document will be the final authority. Please note, some insurance cove                                  | are not included.<br>ad calculations stored in the<br>effts administrator.<br>, including, but not limited to,<br>, or penalties, for a failure to pay a<br>e negligent acts of Businessolver.<br>en your benefits election<br>rage elections only become effect   |
| ▲ Pending Dependent Verification<br>fotal employee cost represents the total<br>the information submitted may be subject<br>emefitsolver system at the time of election<br>mployer remains responsible for any and<br>surance premiums, stop-loss deductible<br>irriter/vendor or for failure to provide app<br>very effort has been made to report infor<br>unfirmation and an official plan documer<br>soon approval of your Evidence of Insurat | approved cost of benefits included on the summary. Other benefits not displayed<br>t to further review and/or approval. The deduction amounts are based on rates an<br>ns. To verify actual elections and/or deduction amounts, please contact your bene<br>d all loss or damages, and in no event shall Businessolver be liable for any amount,<br>s, reinsurance fees, health plan or other claims, cancellation or reinstatement fees<br>propriate billing information in a timely manner, unless such delay is caused by the<br>rmation accurately, but the possibility of error exists. In case of any conflict betwee<br>st, the plan document will be the final authority. Please note, some insurance cove<br>allity (EOI) by the carrier. | are not included.<br>Ind calculations stored in the<br>fits administrator.<br>, including, but not limited to,<br>s, or penalties, for a failure to pay a<br>e negligent acts of Businessolver.<br>en your benefits election<br>trage elections only become effect |
| Pending Dependent Verification  fotal employee cost represents the total  enformation submitted may be subjece enefitsolver system at the time of electio mployer remains responsible for any and surance premiums, stop-loss deductible irrier/vendor or for failure to provide app very effort has been made to report infoi nfirmation and an official plan documer pon approval of your Evidence of Insurat                                    | approved cost of benefits included on the summary. Other benefits not displayed<br>t to further review and/or approval. The deduction amounts are based on rates an<br>ins. To verify actual elections and/or deduction amounts, please contact your bene<br>d all loss or damages, and in no event shall Businessolver be liable for any amount,<br>s, reinsurance fees, health plan or other claims, cancellation or reinstatement fees<br>propriate billing information in a timely manner, unless such delay is caused by the<br>rmation accurately, but the possibility of error exists. In case of any conflict betwee<br>nt, the plan document will be the final authority. Please note, some insurance cove<br>plity (EOI) by the carrier. | are not included.<br>Ind calculations stored in the<br>fits administrator.<br>i, including, but not limited to,<br>i, or penalties, for a failure to pay<br>e negligent acts of Businessolver.<br>en your benefits election<br>rage elections only become effect   |

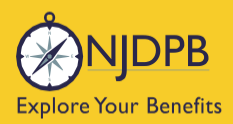

#### Click I Agree to complete your changes.

| Confirmation                                                                                                    |                                                                    |
|----------------------------------------------------------------------------------------------------|--------------------------------------------------------------------|
| By selecting "I Agree" you have confirmed your benefit elections for the current plan year.<br>By selecting "I Disagree" your changes will not be submitted.                                                                                                    |                                                                    |
| *Total employee cost represents the total approved cost of benefits included on the summary. Other benefits ni<br>included.                                                                                                    | ot displayed are not                                               |
| The information submitted may be subject to further review and/or approval. The deduction amounts are based<br>calculations stored in the Benefitsolver system at the time of elections. To verify actual elections and/or deducti<br>contact your benefits administrator.                                                                                                    | d on rates and<br>on amounts, please                               |
| Employer remains responsible for any and all loss or damages, and in no event shall Businessolver be liable for<br>but not limited to, insurance premiums, stop-loss deductibles, reinsurance fees, health plan or other claims, can<br>reinstatement fees, or penalties, for a failure to pay a carrier/vendor or for failure to provide appropriate billing<br>manner, unless such delay is caused by the negligent acts of Businessolver. | any amount, including,<br>icellation or<br>information in a timely |
| × I Disagree                                                                                                    | ✓ I Agree                                                          |

You will know your transaction has been submitted successfully when you receive the **Transaction Complete** screen. However, you may still need to upload documents to verify eligibility for your dependents.

Click the **Benefit Summary** button to save or print a copy for your records.

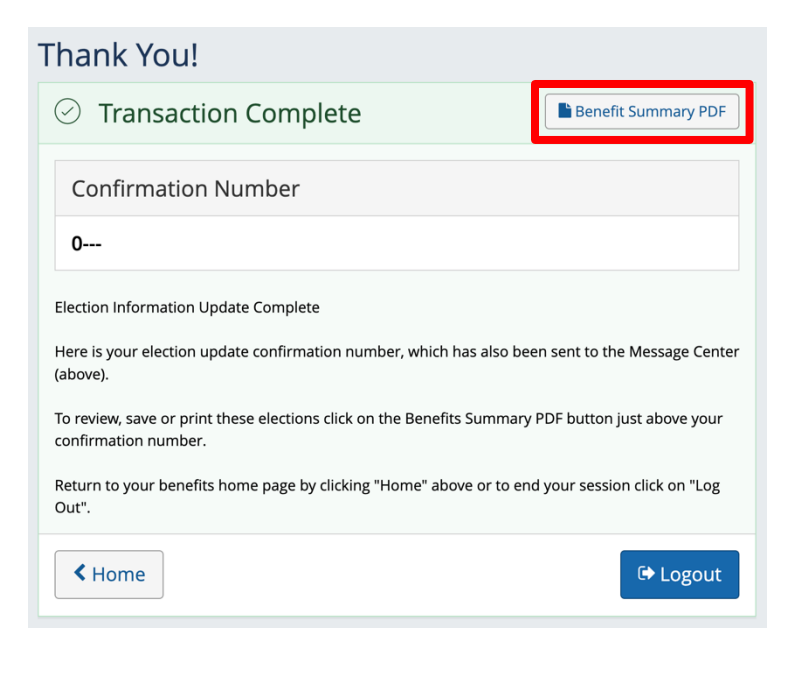

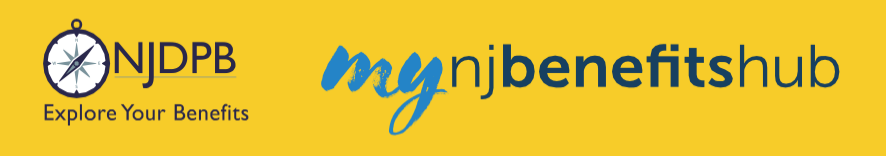

# **Dependents and Required Documentation**

You will need to submit documentation to verify your dependent's relationship. Check your **Message Center** for any additional steps to complete your enrollment.

| You're almost done! Pl                                                                              | lease review you                              | r enrollm                     | ent below.                         |                    |
|----------------------------------------------------------------------------------------------------|-----------------------------------------------|-------------------------------|------------------------------------|--------------------|
| You must click the <b>Approve</b> b                                                                 | outton before you wil                         | l be enrolle                  | d in any plans.                    |                    |
| N 41                                                                                                |                                               |                               |                                    |                    |
| About You                                                                                           |                                               |                               |                                    |                    |
| <ul> <li>Dependents - 3</li> </ul>                                                                  |                                               | 💧 Depe                        | endent Verification                | Require            |
| Dependent Verification Required                                                                     |                                               |                               |                                    |                    |
| Dependent Verification Required<br>One or more of the following dependents mu                       | ust be verified before they v                 | vill be eligible fi           | or full coverage.                  |                    |
| Dependent Verification Required<br>One or more of the following dependents mu<br>Dependents<br>Name | ust be verified before they v<br>Relationship | vill be eligible fi<br>Gender | or full coverage.<br>Date of Birth | Ed                 |
| Dependent Verification Required<br>One or more of the following dependents mu<br>Dependents<br>Name | ust be verified before they v<br>Relationship | vill be eligible fr<br>Gender | or full coverage.<br>Date of Birth | Edit               |
| Dependent Verification Required<br>One or more of the following dependents mu<br>Dependents<br>Name | ust be verified before they v                 | vill be eligible fr           | or full coverage.<br>Date of Birth | Ed<br>Edit<br>Edit |

#### To add a spouse we require:

- Government issued marriage certificate.
- If married for over one year prior to enrollment date, 1040 joint tax return is also required. (Tax return must be no older than two years from date of submission. If filing separately, you will need to provide both returns. Only submit the first page with all the financial data redacted.)

#### To add a child we require:

- Government issued birth certificate showing at least one of the parents listed on the coverage.
- Your spouse must also be enrolled in coverage if you are adding a step-child.
- If child is a newborn, the child can be enrolled and you will have up to a year to submit their birth certificate.
- Children that are adopted, being fostered or under a legal guardianship will need to have the court order document uploaded showing that the retiree has been given custody or guardianship of the child.

Find helpful information on the I Want To... Change My Benefits > Dependent Verification, as well as I Want To... Learn About Upload Documents pages of the hub.

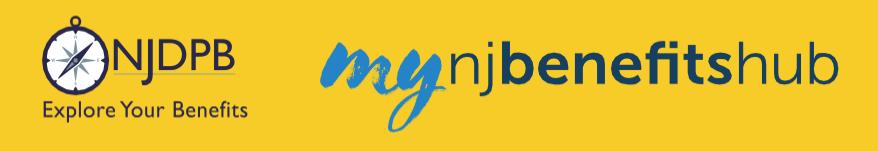

## **How to Upload Documents**

At the top of your **Benefitsolver Home** page, you will see that you have a new message in the **Message Center**. This is notifying you of the requirement to provide documentation verifying eligibility for your dependent(s).

| NJDPB Mynjbenefitshub | 倄 Home | Message Center | 🗐 Reference Center 🗸 | Your Name • |
|-----------------------|--------|----------------|----------------------|-------------|
|                       |        |                |                      |             |

Click on the subject line to open the message.

| lessage Cente               | er |                                                             |                       |
|-----------------------------|----|-------------------------------------------------------------|-----------------------|
| 🗅 Inbox 🛛 🥥 Sent Item       | IS |                                                             |                       |
| Mark As Read Delete         |    |                                                             |                       |
|                             |    |                                                             | Filter:               |
| From                        | ¢  | Subject                                                     | 🗢 🗞 Date Sent 🔶       |
| SONJ Verification           |    | You need to submit documentation to verify your eligibility | Jan 13, 2025 16:24 PM |
| Showing 1 to 1 of 1 entries |    | Show 50 v entries                                           |                       |
|                             |    |                                                             |                       |

On the next page, select **Reply** or **Upload Document**. Both will ultimately take you to the same place.

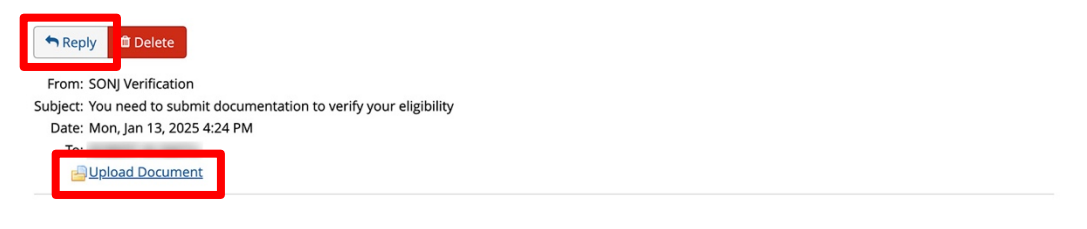

You recently completed an enrollment or change to your benefits under the NJ SHBP/SEHBP group health plan, and as part of our eligibility requirements, you must submit additional documentation to verify those changes. Until the requested documentation is submitted, your benefit changes will not be approved.

Click Upload Document above (PDF or JPEG file types are recommended) to submit the requested documentation. If you need additional information on how to review what is required for verification and when it was due, go to your Personal Documents on this site and review the Verification Initial Letter.

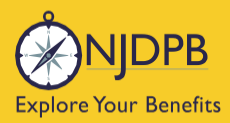

If you have any questions about what documentation is needed, you will be able to type a message to correspond directly with a SHBP/SEHBP administrator.

| Message Center                                                                                            |     |
|----------------------------------------------------------------------------------------------------|-----|
| Reply to a Message.                                                                                       |     |
| To<br>SONJ Verification<br>From<br>Subject<br>You need to submit documentation to verify your eligibility |     |
| Message                                                                                                   |     |
|                                                                                                    |     |
|                                                                                                    |     |
|                                                                                                    |     |
|                                                                                                    |     |
|                                                                                                    |     |
|                                                                                                    |     |
| <u></u>                                                                                                   | - A |

Then select, **Choose File** to upload a document. JPEG and PDF file types are preferred.

| Upload a Document          |  |
|----------------------------|--|
| Select file(s) for upload: |  |
| Choose File No file chosen |  |

## Choose the **Document Type** of file you are providing, if applicable.

Upload a Document

| <br>elected file(s) for upload: |
|---------------------------------|
|                                 |

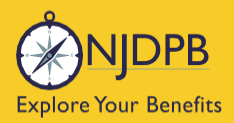

my njbenefitshub

#### Finally, click **Send** to send the message with your files to the administrator for approval.

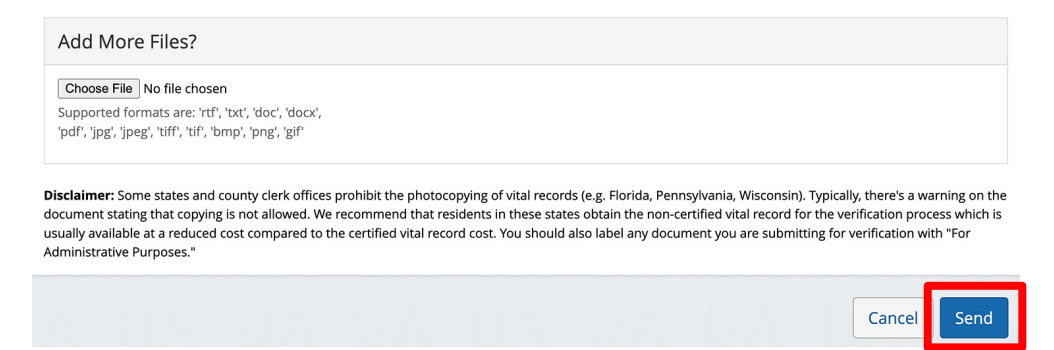

You can also use the **MyChoice Benefits App** to load required documents.

Click **Start Here** on the **Action Required** notification on the **Home** page when you open the app. You can also find the message when you click on **Profile** in the bottom right corner, and **Messages**.

When prompted, take a photo of your required documents and submit them for review.

|                                                              |                           |         | 4:13                                           | al 🗢 🔍                                      |
|--------------------------------------------------------------|---------------------------|---------|------------------------------------------------|---------------------------------------------|
| Welcome, Jesse                                               | Profile                   | 😰 Chat  | <                                              |                                             |
| Acme Company                                                 | lesse Fuentes             |         | the second second                              | Chang                                       |
| My Tasks 🚺                                                   | Acme Company              |         | Supporting Docur                               | nentation   Incomplete                      |
| Action Required 19 Days Left Start Here                      | Messages 1                | >       | Do you have docu                               | mentation to provide? *                     |
| You need to submit documentation to verify your eligibility. | Personal Info             | >       | Uploa                                          | d Documentation                             |
|                                                              | Dependents                | >       | Docu you                                       | ould you like to upload<br>r document from? |
|                                                              | Beneficiaries             | >       | 1. Da<br>2. Na                                 | Camera                                      |
| I'm Sofia, your virtual benefits assistant.                  | Personal Documents        | >       | 5. De<br>4. An<br>5. Pa                        | Library e.                                  |
| Ask me anything:                                             | Benefits Portal Home Page | C       | 🔺 Car<br>sta                                   | Browse vard n.                              |
| Type or ask your question                                    |                           |         |                                                | Cancel                                      |
|                                                              | Reference Center          | تا      | Uplo                                           | ad Documentation                            |
| MyChoice Accounts Go to Accounts                             | Help & Support            |         | Valid file form<br>Please note that documentat | atspng, .pdf, .jpg, .jpeg, .gif             |
| Health Savings Account \$1,600.00                            | Contact Information       | >       | Fans, and Hinns. Ensure docu                   |                                             |
| DCFSA \$425.00                                               | Chat                      | >       |                                                | Review                                      |
| Home Benefits Accounts Profile                               | Home Benefits Accounts    | Profile |                                                | Cancel                                      |

Return to top of section

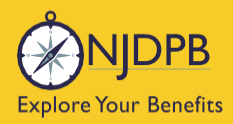

my nj**benefits**hub

# **Waiving and Terminating**

Waive Coverage as a New Retiree

Waive Rx Only

Waive Existing Medical and Dental

Drop Dependent Due to Death

Drop Spouse Due to Divorce

Terminating Your Dependents (Drop on Demand)

Return to contents

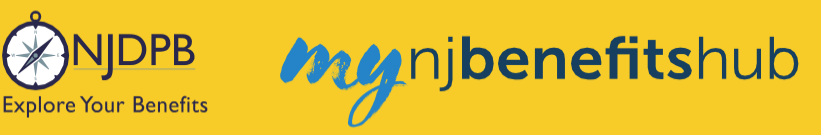

# Waive Coverage as a New Retiree

# (Effective Your Enrollment Date):

First follow the same steps listed earlier in the guide to log in. Then, click the banner at the top of the screen.

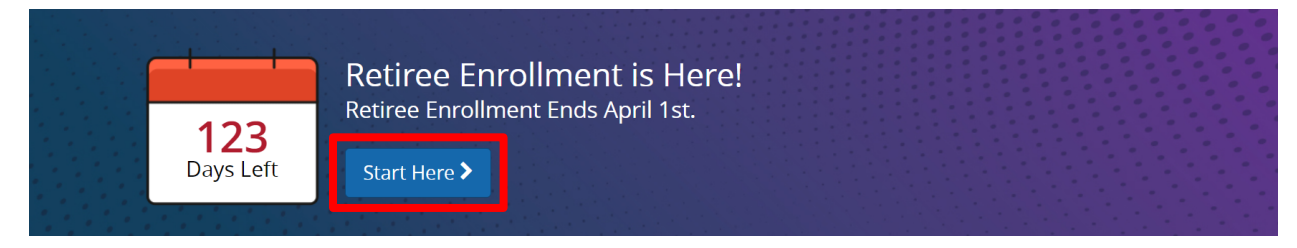

#### On the following page, click Start Enrollment.

| Benefit Information                                             | Questions?                                                                | ŴŊDPB | Fact Sheets                                                                 |
|-----------------------------------------------------------------|---------------------------------------------------------------------------|-------|-----------------------------------------------------------------------------|
| Medical                                                         | NJDPB Client Services<br>(609) 292-7524<br>Monday through Friday 7:00 am- |       | Click here for important informa-<br>tion about your retirement<br>benefits |
| Benefit Guide                                                   | 4:30 pm EST<br>(Except State Holidays)                                    |       |                                                                             |
| • Dental                                                        | COBRA (Businessolver)<br>(833) 929-1101                                   |       |                                                                             |
| ▶ SBC                                                           | Monday through Friday 8:00 am-<br>8:00 pm EST                             |       |                                                                             |
| A 2 UA 2 UA 2                                                   | Start Enrollment >                                                        |       |                                                                             |
| © 1999-2022 Businessolver Privacy Policy   Browser Requirements |                                                                           |       | english español français                                                    |

Then, if necessary, on the **Summary** page, click **Edit** next to **Medical**.

| Medical<br>NJ Educators Health Plan (098)<br>View Details | GUIDO<br>Employee Only | Edi | t |
|-----------------------------------------------------------|------------------------|-----|---|
| NJ Educators Health Plan (098)<br><u>View Details</u>     | GUIDO<br>Employee Only | Ed  | 1 |

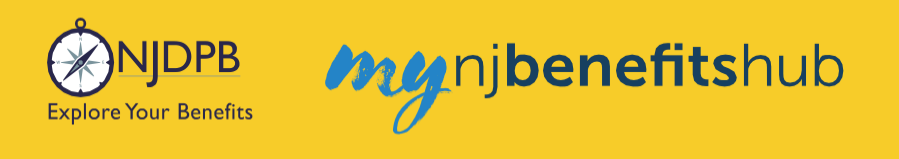

Otherwise, you must follow through each of the steps and will be taken to the Medical enrollment page.

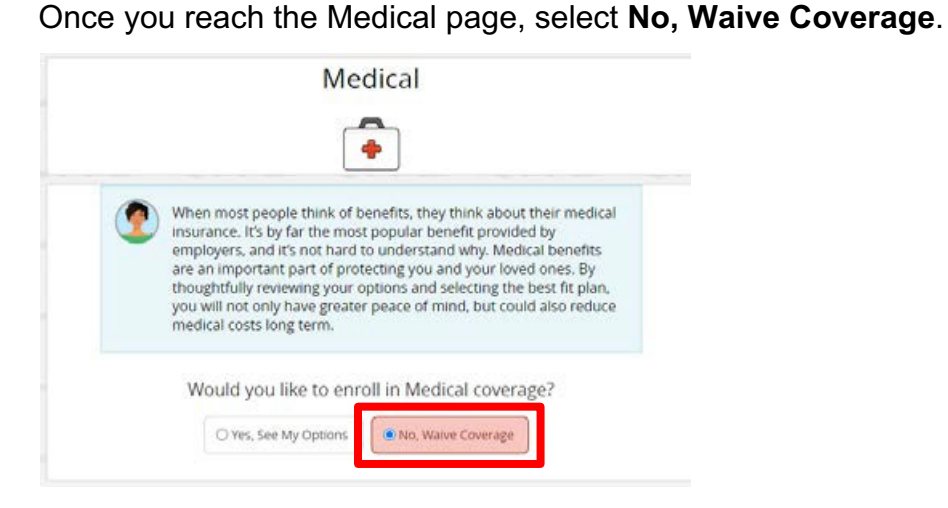

Next, you will be prompted to choose if you would like to also waive Dental coverage, if applicable.

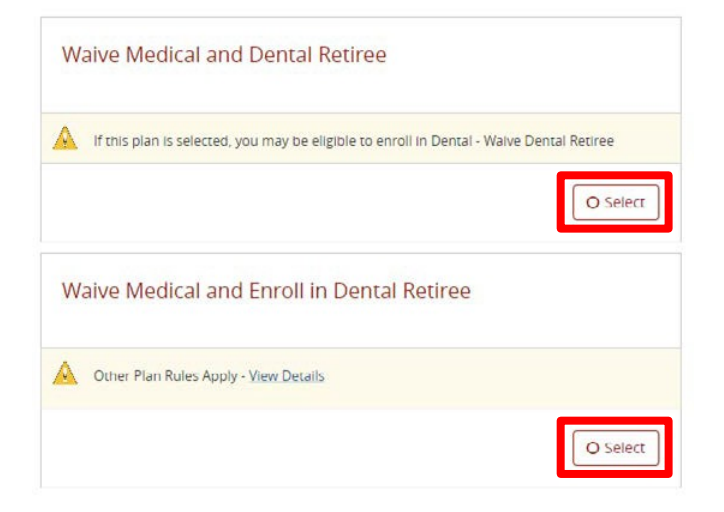

Once you have made a selection, you will be prompted to indicate that you acknowledge that you may not be able to enroll at a future date:

| Eligibility Questions - Waive Medical and                      | Dental Retiree               |
|----------------------------------------------------------------|------------------------------|
| Questions for CYNTHIA                                          |                              |
|                                                                |                              |
| If you are waiving coverage for a Private Medicare re-enroll.* | Plan, you may not be able to |

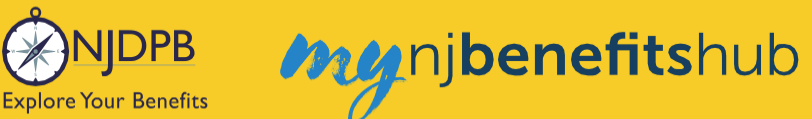

Then, scroll to the bottom and click, Next.

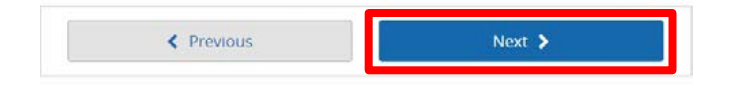

On the **Review Enrollment** page, review your changes once more, and if everything looks correct, scroll down and select **Approve**.

**Review Enrollment** 

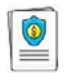

You're almost done! Please review your enrollment below.

You must click the Approve button before you will be enrolled in any plans.

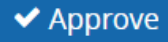

#### Click I Agree to complete your changes.

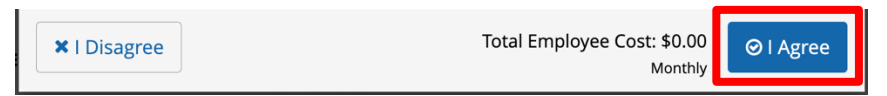

You will receive your **Confirmation Number** when your changes are complete. Click the **Benefit Summary** button to print or save a copy for your records.

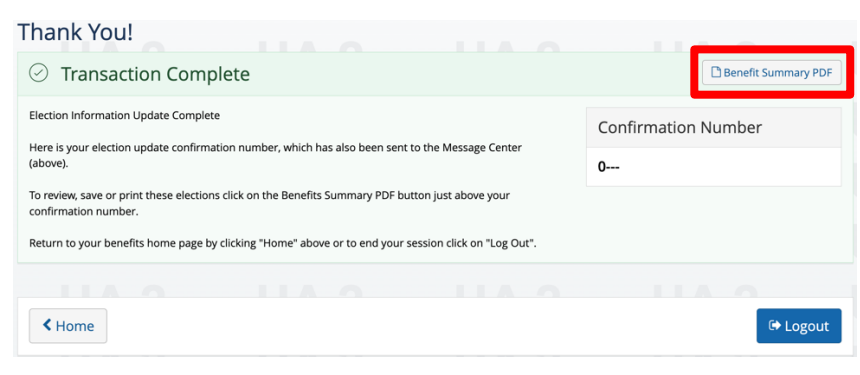

Return to top of section

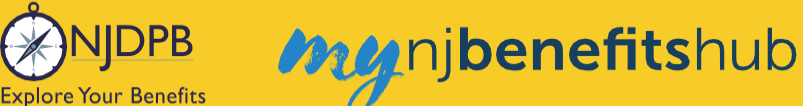

# Waive Rx Only

# (Must Submit Proof of Enrollment in Another Medicare Part D Plan):

- If you are enrolled in a private Medicare Part D plan, you must change coverage to a Supplemental plan (i.e. DIRECT1525, DIRECT2030) to remain on State health benefits and still be enrolled in the private individual Medicare Part D plan.
- If you are enrolled in a SHBP/SEHBP Aetna Medicare Advantage plan and you enroll in a private individual Medicare Part D plan, you will automatically be disenrolled from the SHBP/SEHBP Medicare Advantage plan and the SHBP/SEHBP Medicare Part D plan.
- If you become enrolled in another employer-based Medicare D plan, you will be able to stay in SHBP/SEHBP Aetna Medicare Advantage plan, but will be disenrolled from SHBP/SEHBP Medicare D Rx plan.
- **Please note**: This may need to be manually processed by NJDPB staff. If so, please contact the NJDPB Office of Client Services.

Learn more about waiving prescription drug coverage on the I Want To... Change My Benefits > Waive Coverage.

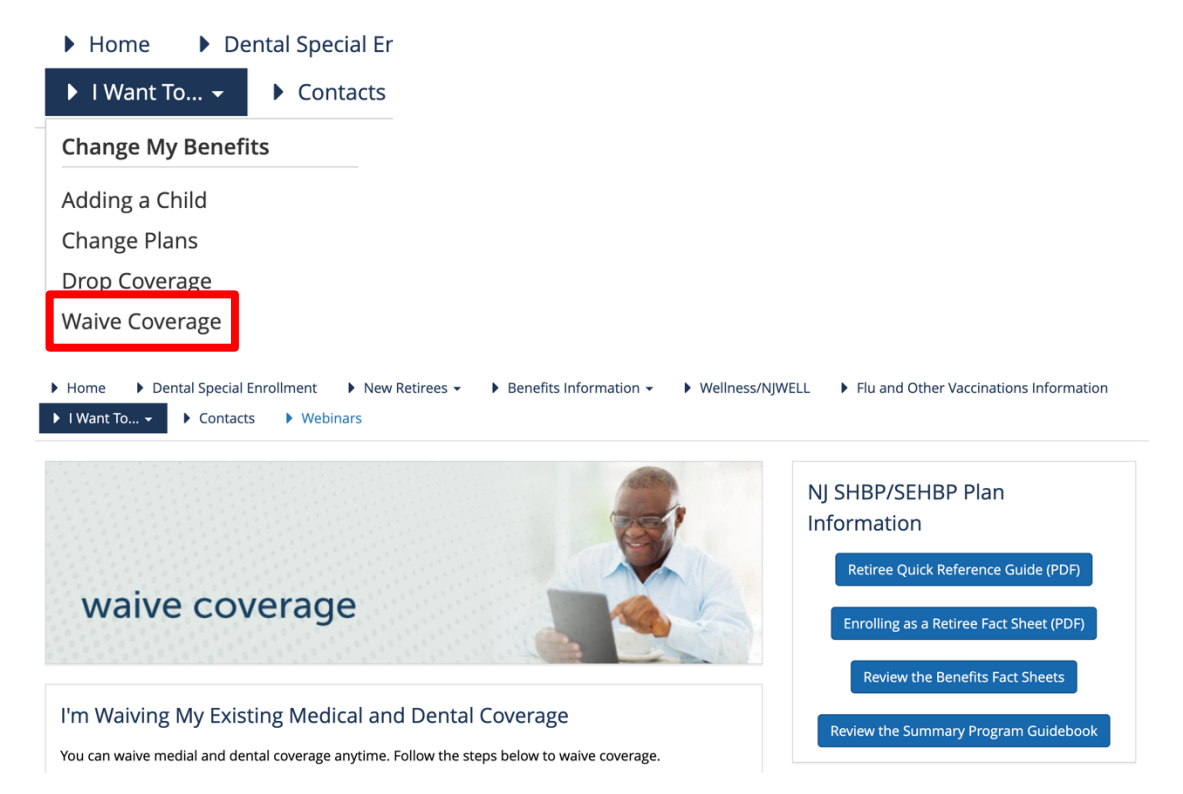

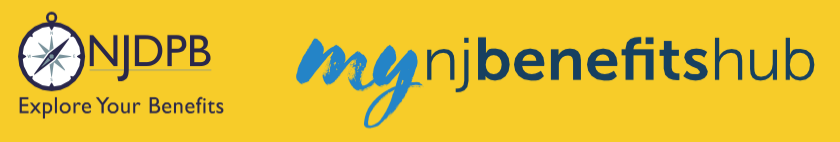

# Waive Existing Medical and Dental

If you waive retiree coverage, you must upload proof of loss of other coverage from the other group plan in order to re-enroll in SHBP/SEHBP retiree coverage at a later date. You cannot decline SHBP/SEHBP retiree coverage and then re-enroll unless you have a loss of coverage event that occurred within 60 days of your re-enrollment effective date. Your loss of coverage letter must be from an employer group plan.

You can waive coverage at any time by logging into your account and selecting **I Want To... Change My Benefits > Waive Coverage**.

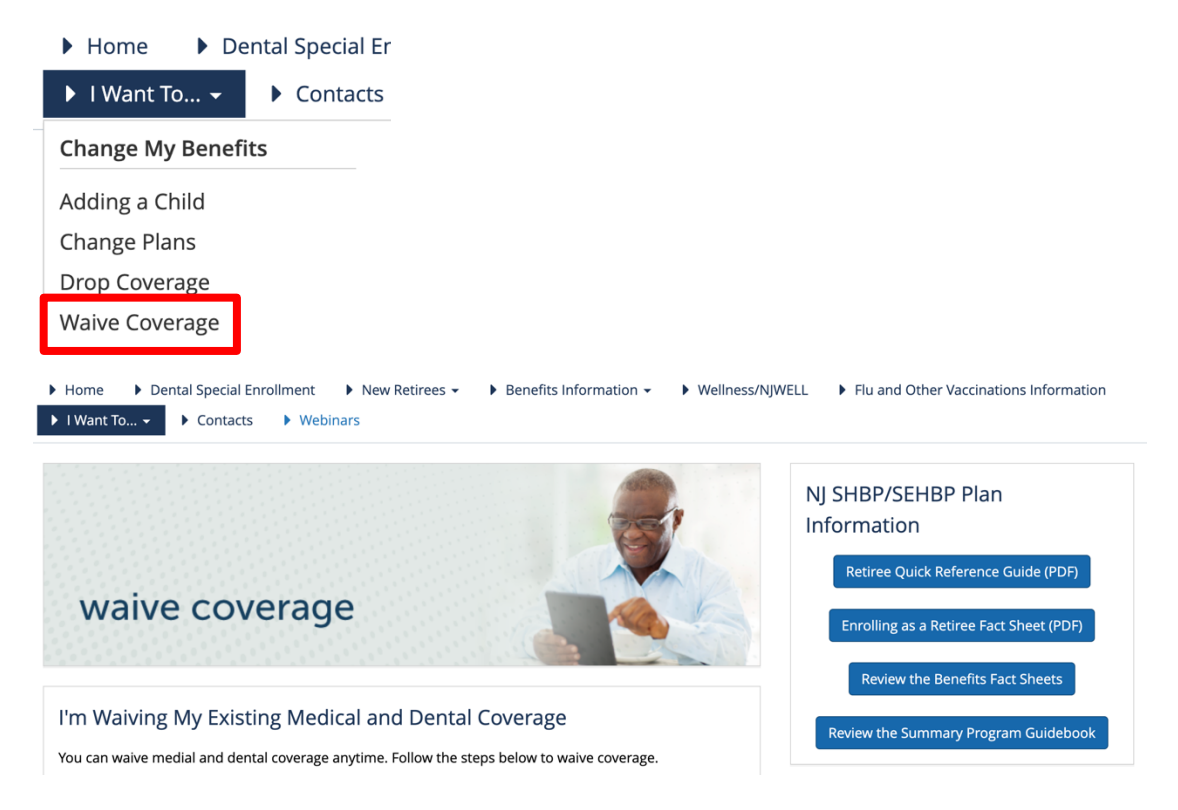

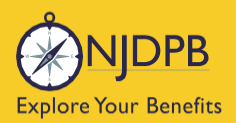

# my njbenefitshub

Follow the steps on this page to waive coverage. Click the Change My Benefits button.

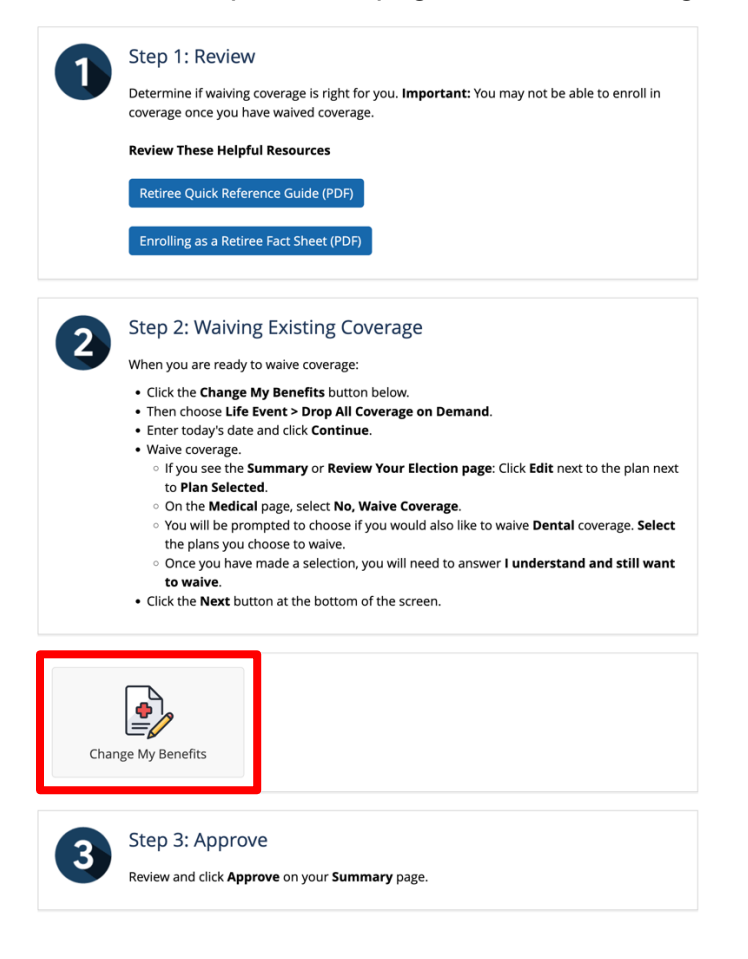

On the following screen, once again select Change My Benefits.

Then choose Life Event > Drop All Coverage on Demand.

| ▼LIFE EVENT<br>Examples:<br>Marriage/Divorce<br>Birth/Death                       |
|-----------------------------------------------------------------------------------|
| Add Child age 26 to 31 Ch 375 Coverage                                            |
| Add Dependents Without Loss of Coverage-Please Enter at least 1 day in the Future |
| Add Medicare Information (Enter today's date)                                     |
| Birth or Adoption                                                                 |
| Death of Dependent                                                                |
| Dental Plan Change                                                                |
| Disability Retirement Enrollment BAR                                              |
| Divorce                                                                           |
| Drop All Coverage on Demand-Please Enter Today's Date                             |
| Drop Ch 375 Dependent Coverage on Demand-Please Enter Today's Date                |

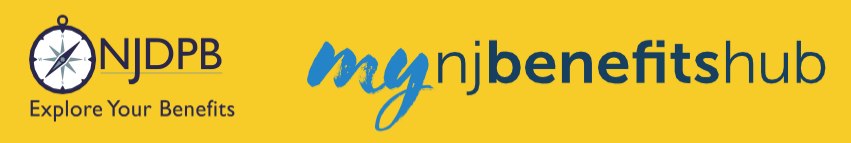

#### Enter today's date and click **Continue**.

Drop All Coverage on Demand-Please Enter X Today's Date

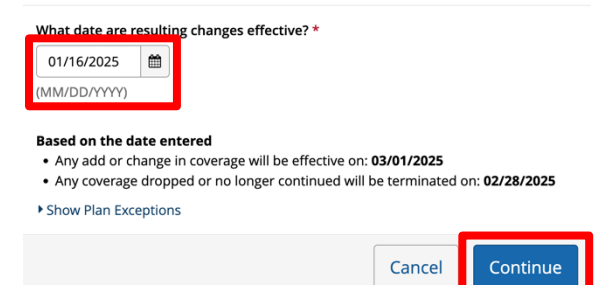

When you get to the Review Your Election or Summary page, click Edit next to Plan Selected.

| Plan Selected | Edit                           |
|---------------|--------------------------------|
| Plan Selected | NJ Educators Health Plan (098) |

Once you reach the Medical page, select No, Waive Coverage.

| 2 | When most people think of benefits, they think about their medica<br>insurance. It's by far the most popular benefit provided by<br>employers and it's not hard to understand why Medical benefits             |
|---|----------------------------------------------------------------------------------------------------|
|   | are an important part of protecting you and your loved ones. By<br>thoughtfully reviewing your options and selecting the best fit plan,<br>you will be to ply baye greater page of mind, but could also reduce |
|   | medical costs long term.                                                                                                    |

Then, you will be prompted to choose if you would like to also waive Dental, if applicable.
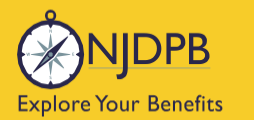

my njbenefitshub

Once you've made a selection, you will be prompted to indicate that you accept that you may not be able to enroll at a future date.

| ons for CYNTHIA                     |                                                                      |                                                                                                    |
|-------------------------------------|----------------------------------------------------------------------|----------------------------------------------------------------------------------------------------|
|                                     |                                                                      |                                                                                                    |
|                                     |                                                                      |                                                                                                    |
| e waiving coverage for a Pri<br>. * | ivate Medicare Plan, you may not be able                             | e to                                                                                                    |
| stand and still want to waive       |                                                                      |                                                                                                    |
|                                     | e waiving coverage for a Ph<br>II.*<br>stand and still want to waive | e warving coverage for a Private medicate Pran, you may not be add<br>I. *<br>istand and still want to waive |

Then, scroll to the bottom and click, Next.

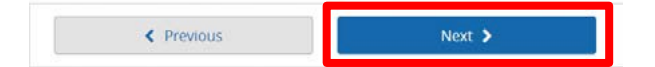

Then, review your changes on the **Review Enrollment** page and click **Approve**.

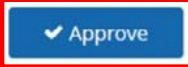

Click I Agree to complete your changes.

| ▼ I Disagree Total Employee Cost: \$0.00<br>Monthly | ⊘ I Agree |
|-----------------------------------------------------|-----------|
|-----------------------------------------------------|-----------|

You will receive your **Confirmation Number** when your changes are complete. Click the **Benefit Summary** button to print or save a copy for your records.

| Thank You!                                                                                                    | 11000               |
|----------------------------------------------------------------------------------------------------|---------------------|
| ⊘ Transaction Complete                                                                                                    | Benefit Summary PDF |
| Election Information Update Complete                                                                                      | Confirmation Number |
| Here is your election update confirmation number, which has also been sent to the Message Center<br>(above).              | 0                   |
| To review, save or print these elections click on the Benefits Summary PDF button just above your<br>confirmation number. |                     |
| Return to your benefits home page by clicking "Home" above or to end your session click on "Log Out".                     |                     |
|                                                                                                    |                     |
| < Home                                                                                                    | 🕩 Logout            |

Return to top of section

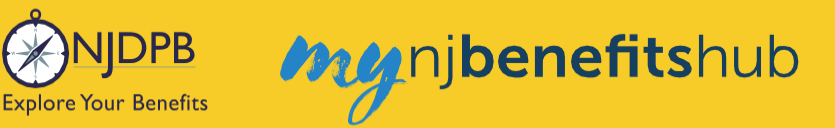

# Drop Dependent Due to Death (Can Go Back Up to 12 Months)

In the unfortunate event of a dependent's death, you can find helpful information on the I Want To... Change My Benefits > Losing a Loved One page.

Follow the steps on this page, click the **Change My Benefits** button.

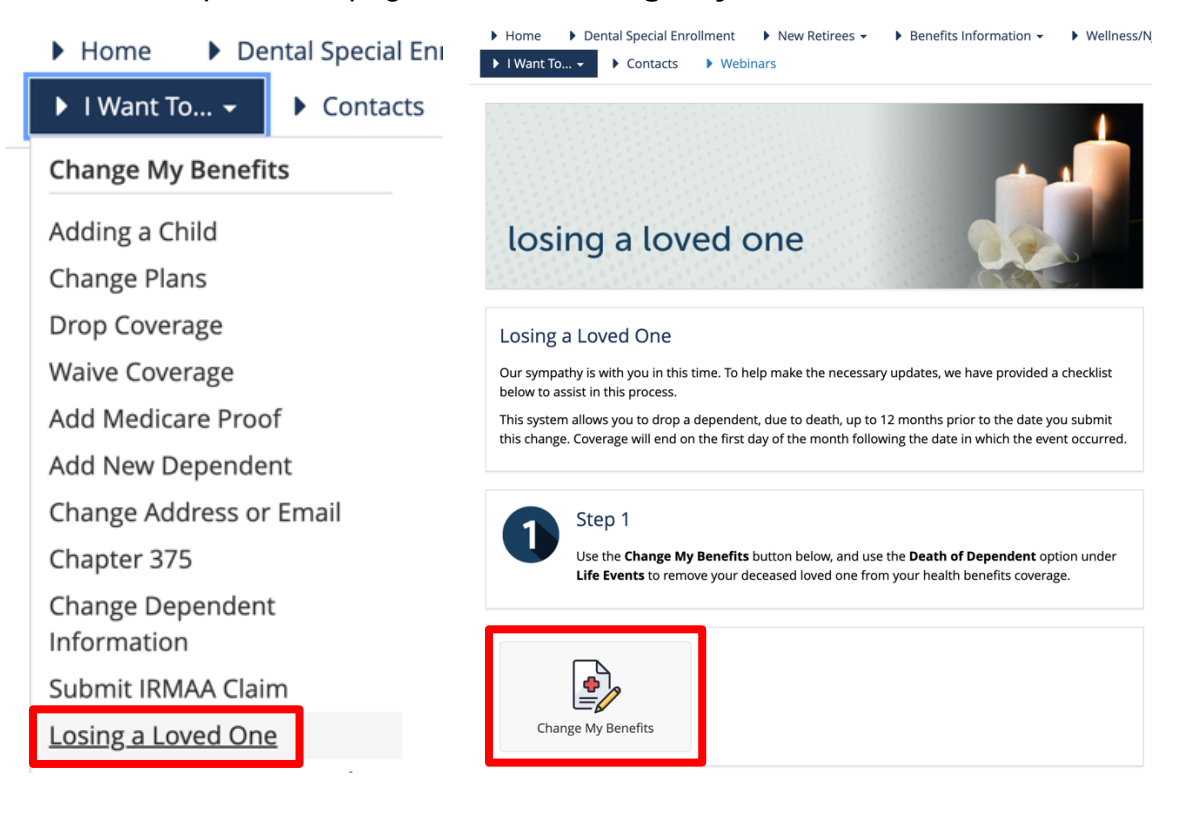

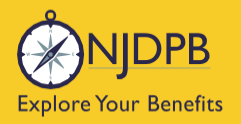

You will use the **Life Event > Death of Dependent** action. The system will allow a retroactive termination of coverage up to 12 months prior to the date submitted.

| ▼LIFE EVENT                                                                       |
|-----------------------------------------------------------------------------------|
| Examples:<br>Marriage/Divorce<br>Birth/Death                                      |
| Add Child age 26 to 31 Ch 375 Coverage                                            |
| Add Dependents Without Loss of Coverage-Please Enter at least 1 day in the Future |
| Add Medicare Information (Enter today's date)                                     |
| Birth or Adoption                                                                 |
| Death of Dependent                                                                |
| <u>Dental Plan Change</u>                                                         |
| Disability Retirement Enrollment BAR                                              |

On the following page, check the box next to the dependent who has passed away and enter their date of death. Click **Next**.

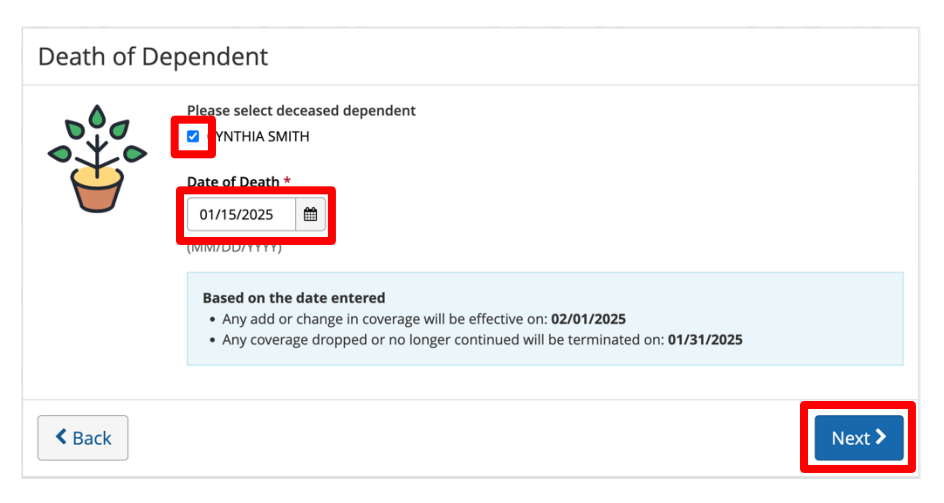

On the following page, you will indicate if you would like to make any further changes to your account. You will follow the prompts to make any further changes and click **Approve** to complete the transaction.

**Review Enrollment** 

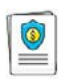

You're almost done! Please review your enrollment below.

You must click the Approve button before you will be enrolled in any plans.

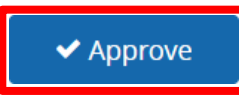

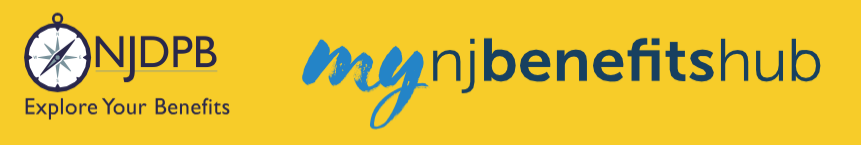

# **Drop Spouse Due to Divorce**

To drop a dependent spouse due to a divorce, visit the **I Want To... Change My Benefits > Getting a Divorce** page.

Follow the steps on this page, and click the **Change My Benefits** button.

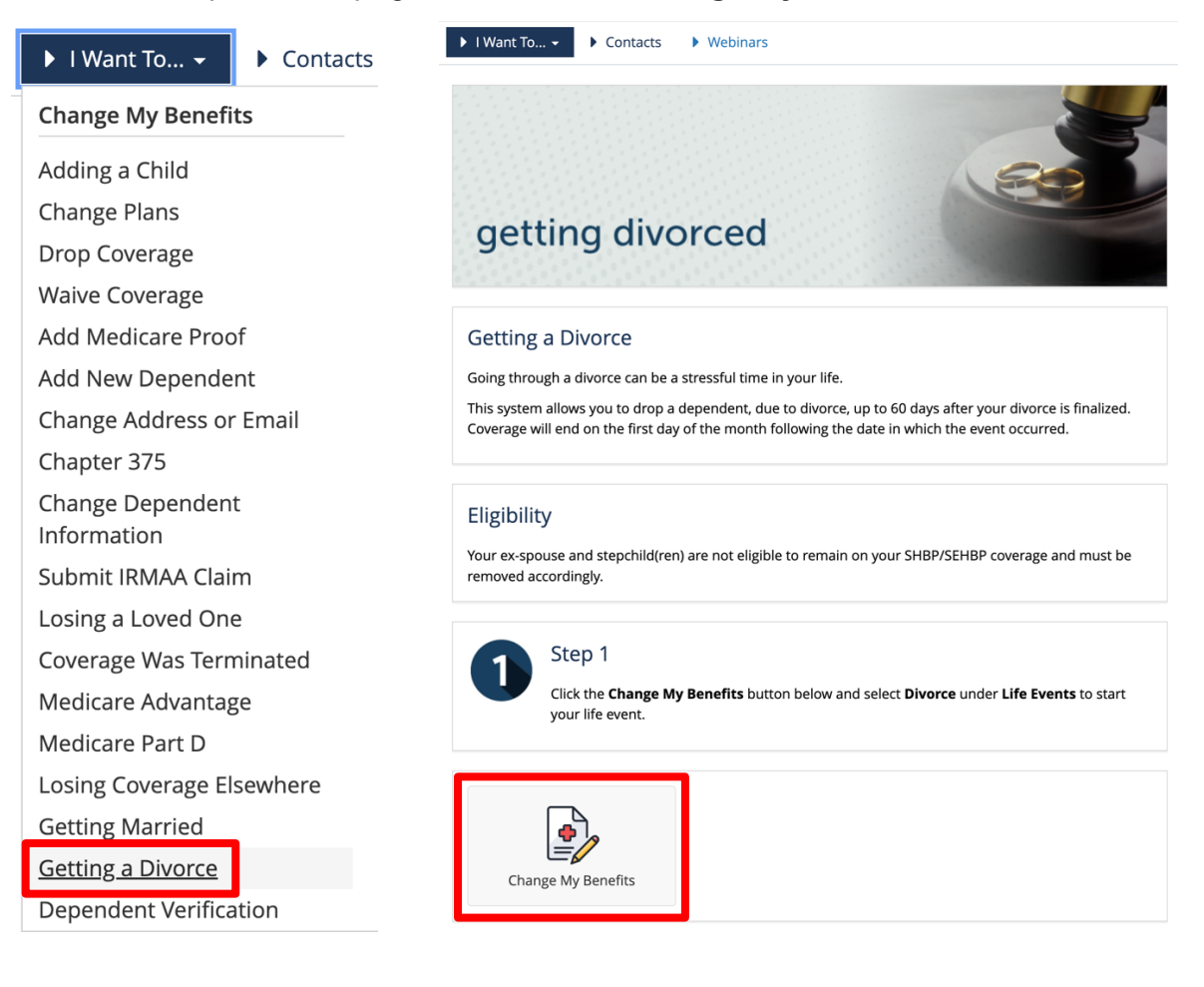

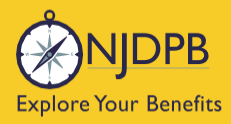

Choose the **Life Event > Divorce** and enter the date of the divorce. The system will allow a retroactive termination of coverage up to 12 months prior to the date submitted.

| ▼LIFE EVENT<br>Examples:<br>Marriage/Divorce<br>Birth/Death                       |
|-----------------------------------------------------------------------------------|
| Add Child age 26 to 31 Ch 375 Coverage                                            |
| Add Dependents Without Loss of Coverage-Please Enter at least 1 day in the Future |
| Add Medicare Information (Enter today's date)                                     |
| Birth or Adoption                                                                 |
| Death of Dependent                                                                |
| Dental Plan Change                                                                |
| Disability Retirement Enrollment BAR                                              |
| Divorce                                                                           |
| Drop All Coverage on Demand-Please Enter Today's Date                             |
| Drop Ch 375 Dependent Coverage on Demand-Please Enter Today's Date                |
| Gains Coverage Elsewhere                                                          |

You will also be asked if you would like to make any other changes to your coverage.

| Divorce | Divorce can be very stressful and your benef<br>Date of Divorce (If longer than 60 days in<br>the past, please exit and process as                                                                                      | fits coverage will likely need to change.                          |
|---------|----------------------------------------------------------------------------------------------------|--------------------------------------------------------------------|
|         | Based on the date entered<br>Any add or change in coverage will be effective on: 02/01/20/20<br>Any coverage dropped or no longer continued will be terminic<br>What would you like to do todav? (Check All That Apply) | 25<br>ated on: 01/31/2025                                          |
|         | Drop Ex-spouse from One or More Coverage     Medical                                                                                                    | Make Other Changes     Basic Info     Dependent Info     Elections |
| < Back  |                                                                                                    | Next >                                                             |

Follow the prompts to remove your dependent(s) from your coverage.

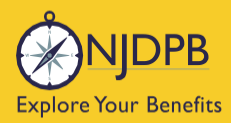

mg nj benefitshub

On the **Review Enrollment** page, review your changes once more, and if everything looks correct, scroll down and select **Approve**.

**Review Enrollment** 

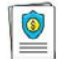

You're almost done! Please review your enrollment below.

You must click the **Approve** button before you will be enrolled in any plans.

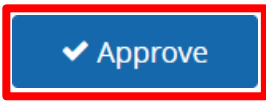

Click I Agree to complete your changes.

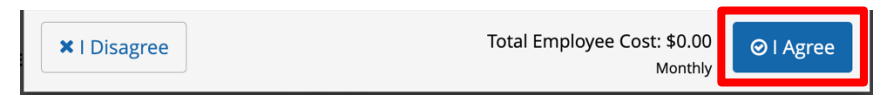

You will receive your **Confirmation Number** when your changes are complete. Click the **Benefit Summary** button to print or save a copy for your records.

| Thank You!                                                                                                    |                     |  |  |  |  |  |
|----------------------------------------------------------------------------------------------------|---------------------|--|--|--|--|--|
| ⊘ Transaction Complete                                                                                                    | Benefit Summary PDF |  |  |  |  |  |
| Election Information Update Complete                                                                                      | Confirmation Number |  |  |  |  |  |
| Here is your election update confirmation number, which has also been sent to the Message Center (above).                 | 0                   |  |  |  |  |  |
| To review, save or print these elections click on the Benefits Summary PDF button just above your<br>confirmation number. |                     |  |  |  |  |  |
| Return to your benefits home page by clicking "Home" above or to end your session click on "Log Out".                     |                     |  |  |  |  |  |
|                                                                                                    |                     |  |  |  |  |  |
| < Home                                                                                                    | 🕞 Logout            |  |  |  |  |  |

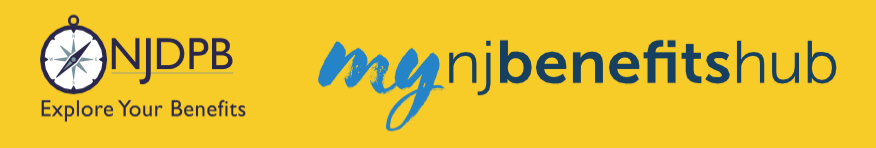

## How to Upload Documents

You will need to submit documentation to verify your dependent's relationship. Check your **Message Center** for any additional steps to complete your enrollment.

| NJDPB Mynjbenefitshub | 倄 Home | Message Center | 🗐 Reference Center 🗸 | Your Name • |
|-----------------------|--------|----------------|----------------------|-------------|
|                       |        |                |                      |             |

Click on the subject line to open the message.

| lessage Cente         | r |                                                             |   |                       |
|-----------------------|---|-------------------------------------------------------------|---|-----------------------|
| 🗅 Inbox 🛛 🛃 Sent Item | 5 |                                                             |   |                       |
| Mark As Read Delete   |   |                                                             |   |                       |
|                       |   |                                                             |   | Filter:               |
| From                  | ¢ | Subject                                                     | ۵ | Date Sent             |
| SONJ Verification     |   | You need to submit documentation to verify your eligibility |   | Jan 13, 2025 16:24 PM |
|                       |   |                                                             |   |                       |

On the next page, select **Reply** or **Upload Document**. Both will ultimately take you to the same place.

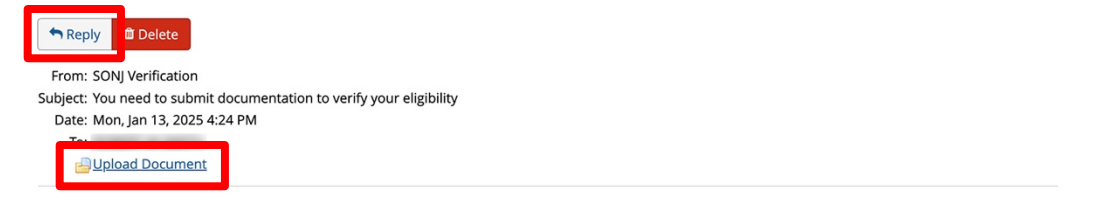

You recently completed an enrollment or change to your benefits under the NJ SHBP/SEHBP group health plan, and as part of our eligibility requirements, you must submit additional documentation to verify those changes. Until the requested documentation is submitted, your benefit changes will not be approved.

Click Upload Document above (PDF or JPEG file types are recommended) to submit the requested documentation. If you need additional information on how to review what is required for verification and when it was due, go to your Personal Documents on this site and review the Verification Initial Letter.

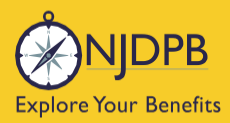

If you have any questions about what documentation is needed, you will be able to type a message to correspond directly with a SHBP/SEHBP administrator.

| Message Center                                                                                            |  |
|----------------------------------------------------------------------------------------------------|--|
| Reply to a Message.                                                                                       |  |
| To<br>SONJ Verification<br>From<br>Subject<br>You need to submit documentation to verify your eligibility |  |
| Message                                                                                                   |  |
|                                                                                                    |  |
|                                                                                                    |  |
|                                                                                                    |  |
|                                                                                                    |  |
|                                                                                                    |  |
|                                                                                                    |  |

Then select, **Choose File** to upload a document. JPEG and PDF file types are preferred.

| Upload a Document          |  |
|----------------------------|--|
| Select file(s) for upload: |  |
| Choose File No file chosen |  |

#### Choose the **Document Type** of file you are providing, if applicable.

Upload a Document

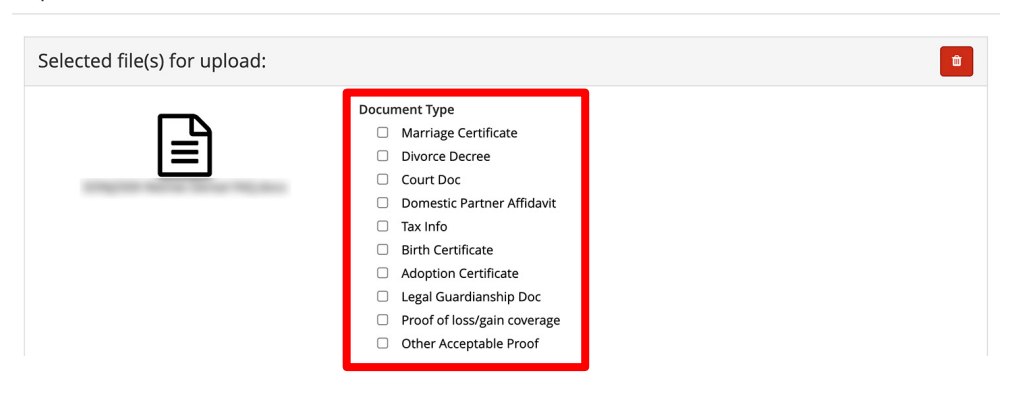

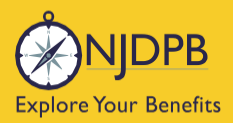

my njbenefitshub

#### Finally, click **Send** to send the message with your files to the administrator for approval.

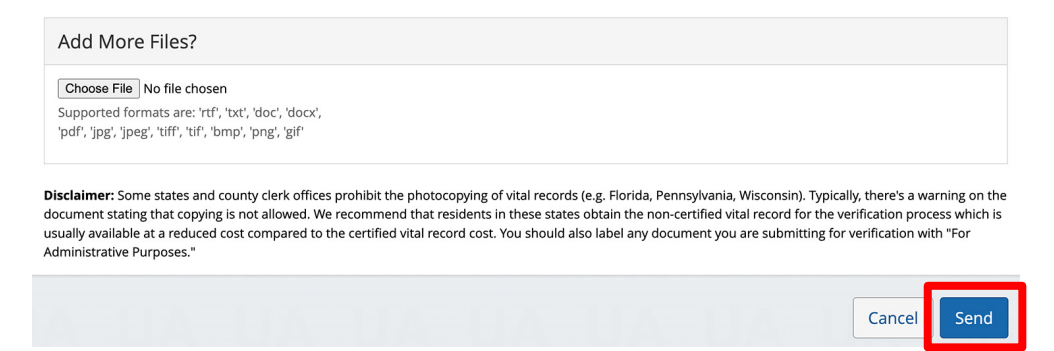

You can also use the **MyChoice Benefits App** to load required documents.

Click **Start Here** on the **Action Required** notification on the **Home** page when you open the app. You can also find the message when you click on **Profile** in the bottom right corner, and **Messages**.

When prompted, take a photo of your required documents and submit them for review.

|                                                              |                           |         | 4:13                                           | al 🗢 🗩                                      |  |
|--------------------------------------------------------------|---------------------------|---------|------------------------------------------------|---------------------------------------------|--|
| Welcome, Jesse                                               | Profile                   | 😰 Chat  | <                                              |                                             |  |
| Acme Company                                                 | lesse Fuentes             |         |                                                | Chang                                       |  |
| My Tasks 🚺                                                   | Acme Company              |         | Supporting Documentation Incomplete            |                                             |  |
| Action Required 19 Days Left Start Here                      | Messages 🕦                | >       | Do you have docu                               | mentation to provide? *                     |  |
| You need to submit documentation to verify your eligibility. | Personal Info             | >       | Uploa                                          | d Documentation                             |  |
|                                                              | Dependents                | >       | Docu you                                       | ould you like to upload<br>r document from? |  |
|                                                              | Beneficiaries             | >       | 1. Da<br>2. Na<br>3. De                        | Camera                                      |  |
| I'm Sofia, your virtual benefits assistant.                  | Personal Documents        | >       | 4. An<br>5. Pa                                 | Library e.                                  |  |
| Ask me anything:                                             | Benefits Portal Home Page | C       | Car<br>sta                                     | Browse vard n.                              |  |
| Type or ask your question                                    | Peference Center          | гž      |                                                | Cancel                                      |  |
|                                                              | Kelerence Center          |         | Uplo                                           | ad Documentation                            |  |
| MyChoice Accounts Go to Accounts                             | Help & Support            |         | Valid file form<br>Please note that documental | atspng, .pdf, .jpg, .jpeg, .gif             |  |
| Health Savings Account \$1,600.00                            | Contact Information       | >       |                                                |                                             |  |
| DCFSA \$425.00                                               | Chat                      | >       |                                                | Review                                      |  |
| Home Benefits Accounts Profile                               | Home Benefits Accounts    | Profile |                                                | Cancel                                      |  |

Return to top of section

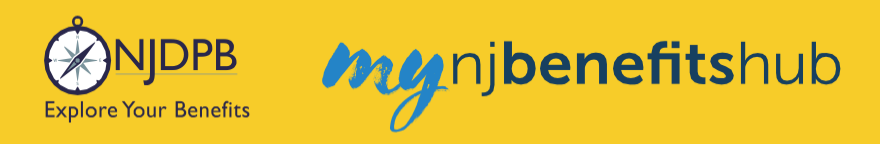

# **Terminating Your Dependents (Drop on Demand)**

To remove a dependent from your coverage, visit the I Want To... Change My Benefits > Drop Coverage page.

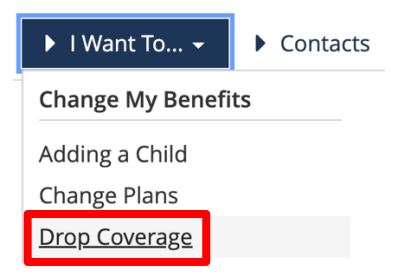

Follow the steps on this page and click the Change My Benefits button.

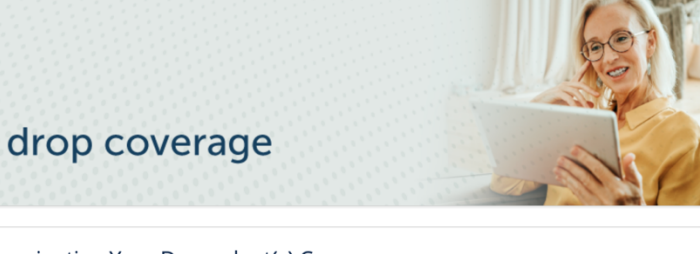

#### Terminating Your Dependent(s) Coverage

If you are dropping a dependent's coverage, known as Drop Coverage on Demand, the effective date is aligned with the billing cycle and no verification documents are required. Follow the steps below.

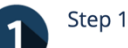

Click the Change My Benefits button below, and choose Drop Coverage on Demand under Life Events to start your life event.

- Enter today's date and click Continue.
- Click Start Change.
- Update address information, if needed, and click Next. • On the Medical page, click Next.

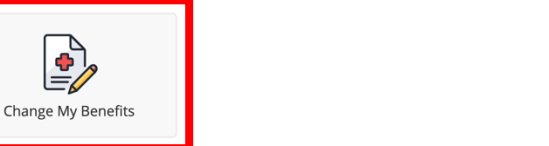

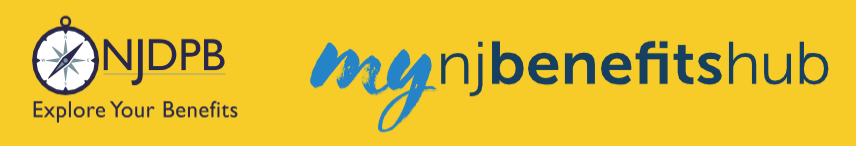

#### Then select Life Event > Drop Coverage on Demand.

| ▼LIFE EVENT<br>Examples:<br>Marriage/Divorce<br>Birth/Death                       |
|-----------------------------------------------------------------------------------|
| Add Child age 26 to 31 Ch 375 Coverage                                            |
| Add Dependents Without Loss of Coverage-Please Enter at least 1 day in the Future |
| Add Medicare Information (Enter today's date)                                     |
| Birth or Adoption                                                                 |
| Death of Dependent                                                                |
| Dental Plan Change                                                                |
| Disability Retirement Enrollment BAR                                              |
| Divorce                                                                           |
| Drop All Coverage on Demand-Please Enter Today's Date                             |
| Drop Ch 375 Dependent Coverage on Demand-Please Enter Today's Date                |

#### Then enter today's date.

Drop All Coverage on Demand-Please Enter  $\chi$  Today's Date

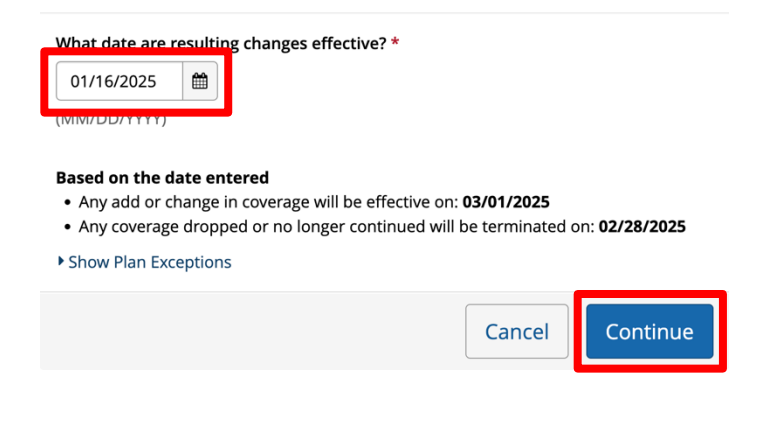

On the next page, click Start Change.

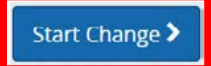

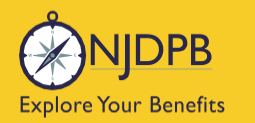

#### Update address information if needed, then click Next.

| Address 1: *                                                                  |      |
|-------------------------------------------------------------------------------|------|
| Address 2:                                                                    |      |
| PO BOX - Enter only the<br>numeric portion of your<br>PO Box, if applicable.: |      |
| City: *                                                                       |      |
| State: *                                                                      | Nj * |
| Zip Code: *                                                                   |      |

On the Medical page, review the information and click Next.

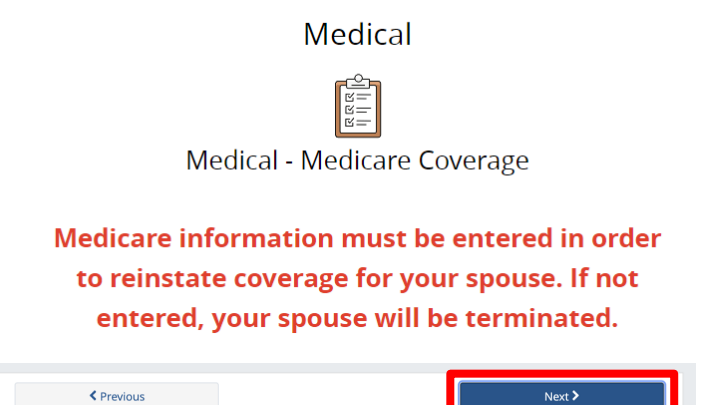

On the following page, click Edit next to Covered Members.

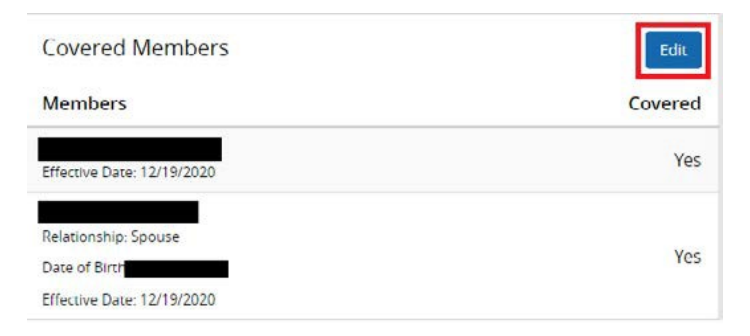

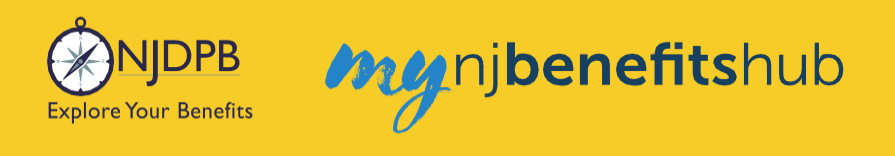

Next, un-check the dependent you'd like to remove from coverage, then click Next.

Who would you like to cover with Medical coverage?

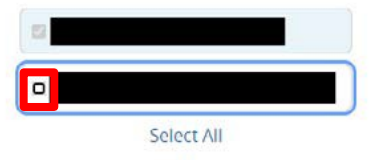

On the next page, answer the **Eligibility Question** below the coverage selected, and click **Next**.

| are you covered under another SHBP/SEHBP plan? If you answer yes, then you |
|----------------------------------------------------------------------------|
| nust waive coverage. If any of your dependents are covered under another   |
| HBP/SEHBP plan they are not eligible for enrollment under your coverage.*  |
| No                                                                         |
| No                                                                         |

If everything looks correct on the following page, click Looks Good.

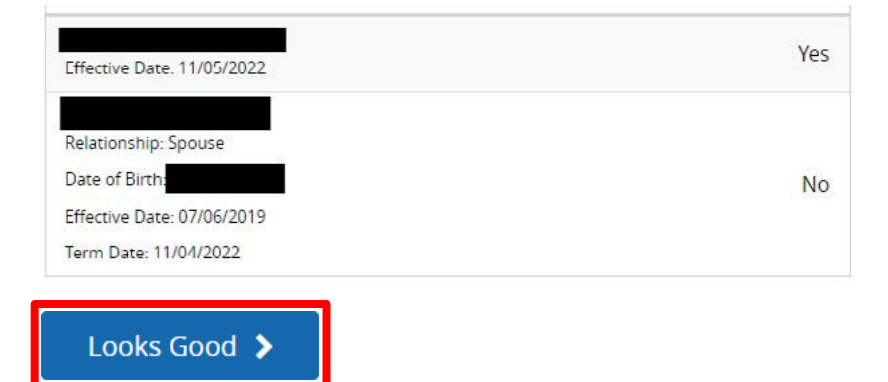

Review your changes once more, and if everything looks correct, scroll down and select Approve.

**Review Enrollment** 

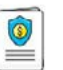

You're almost done! Please review your enrollment below.

You must click the **Approve** button before you will be enrolled in any plans.

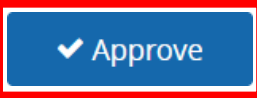

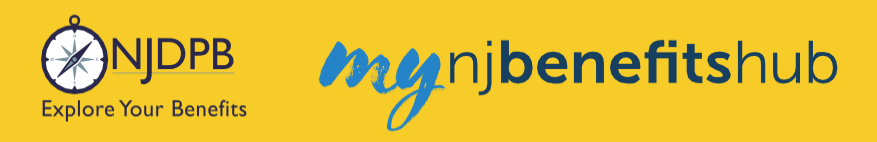

#### Click I Agree to complete your changes.

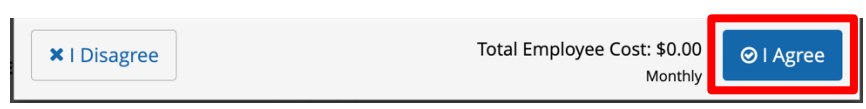

You will receive your Confirmation Number when your changes are complete.

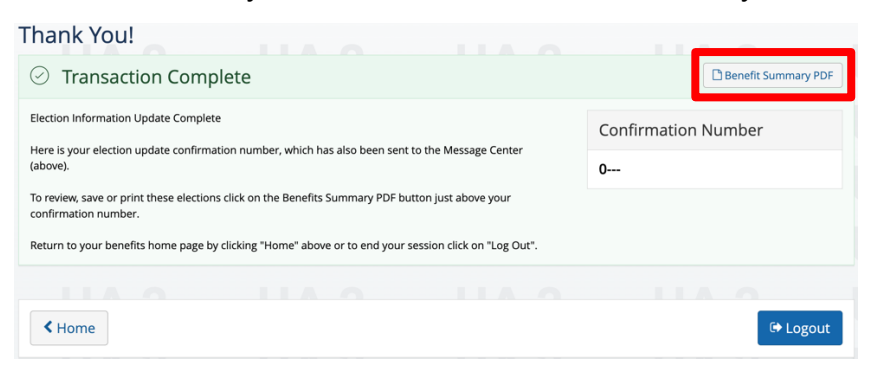

Return to top of section

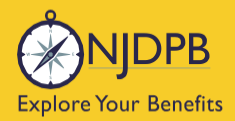

my njbenefitshub

# Plan Changes and Qualifying Life Events

Plan Change – Medical and Rx Plan Change – Dental Plan Change – Both Medical and Dental Add Medicare Proof of Enrollment for New Spouse Add New Dependent - Marriage Add New Dependent - Birth Enroll With No Loss of Coverage (60-day Wait) Add Dependents With No Coverage Loss Event (60-day Wait) Enroll With Coverage Loss Event (Within 60 Days) Add Dependent With Coverage Loss Event (Within 60 Days)

Return to contents

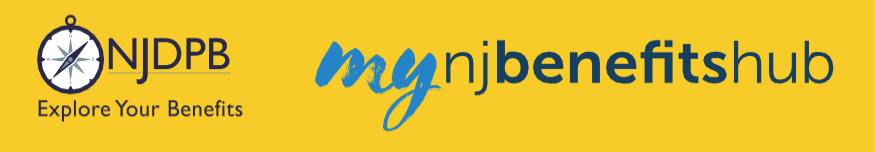

# Plan Change – Medical and Rx

Retirees can make plan changes at any time as long as you have been enrolled in the plan for at least one full year. The plan change will be effective the first day of the following month.

Important: You will not be able to change plans again until 12 full months have passed.

### Plan Change - Medical and Rx:

Once you log in, go to the I Want To... Change My Benefits > Change Plans page.

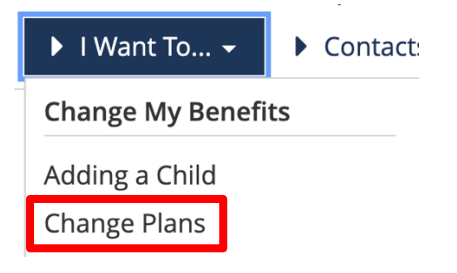

On the next page, follow the steps on that page and click the Change My Benefits button.

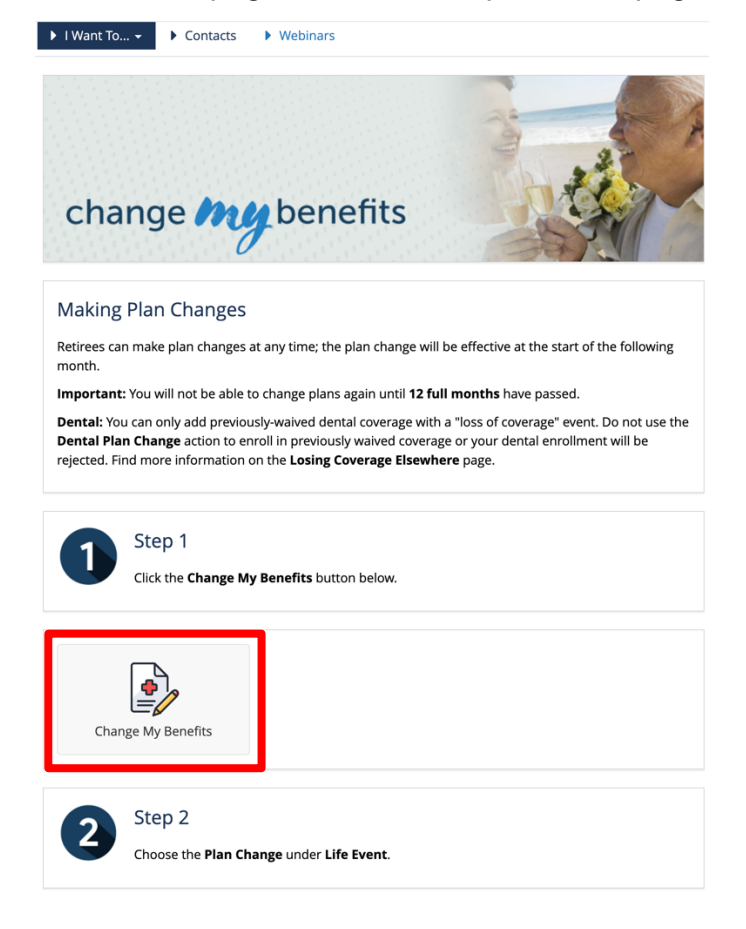

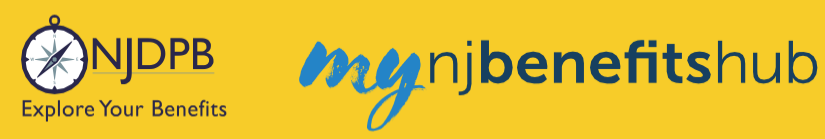

#### Then, choose Life Event > Medical Plan Change.

| ▼LIFE EVENT<br>Examples:<br>Marriage/Divorce<br>Birth/Death                       |
|-----------------------------------------------------------------------------------|
| Add Child age 26 to 31 Ch 375 Coverage                                            |
| Add Dependents Without Loss of Coverage-Please Enter at least 1 day in the Future |
| Add Medicare Information (Enter today's date)                                     |
| Birth or Adoption                                                                 |
| Death of Dependent                                                                |
| Dental Plan Change                                                                |
| Disability Retirement Enrollment BAR                                              |
| Divorce                                                                           |
| Drop All Coverage on Demand-Please Enter Today's Date                             |
| Drop Ch 375 Dependent Coverage on Demand-Please Enter Today's Date                |
| Gains Coverage Elsewhere                                                          |
| Loses Coverage Elsewhere                                                          |
| Marriage                                                                          |
| Medical Plan Change                                                               |
| Medicare D Enrollment or Disenrollment                                            |

#### Then enter today's date and click Continue.

| Based on the d                  | <b>ate entered</b><br>hange in coverage will be e | ffective on: <b>03/01/2025</b> |   |
|---------------------------------|---------------------------------------------------|--------------------------------|---|
| (MM/DD/YYYY)<br>Based on the da | late entered<br>hange in coverage will be e       | ffective on: <b>03/01/2025</b> |   |
| What date are r<br>01/16/2025   | resulting changes effective                       | ı? *                           |   |
| earear                          | lan Change                                        |                                | Х |

At the bottom of the next page, click **Start Change**.

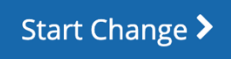

At the bottom of the next page, click **Start Enrollment**.

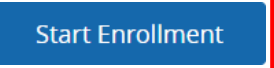

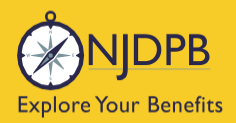

On the next page, update any demographic information and click Next.

| Address 1: *                                                                  |      |
|-------------------------------------------------------------------------------|------|
| Address 2:                                                                    |      |
| PO BOX - Enter only the<br>numeric portion of your<br>PO Box, if applicable.: |      |
| City: *                                                                       |      |
| State: *                                                                      | NJ v |
| Zip Code: *                                                                   |      |

Then enter any necessary Medicare information and click Next.

| Are you enrolled in Medica                                                                                                    | re?*                                                                                                    |
|----------------------------------------------------------------------------------------------------|----------------------------------------------------------------------------------------------------|
| No                                                                                                    | ×                                                                                                    |
| Your eligibility for retiree p<br>dependents you intend to<br>cover a spouse who is not e<br>If you are not enrolled in M<br>Medicare, please select "Sp | ians depends upon the medicare status of yourself and any<br>rover. If you are enrolled in Medicare, and you wish to<br>enrolled in Medicare, please select "Split Medicare" below.<br>edicare, and you wish to cover a spouse who is enrolled in<br>lit Medicare" below. * |
| No Medicare                                                                                                    | ~                                                                                                    |
| Personal Email Address: *                                                                                                    | test@test.com                                                                                                    |
|                                                                                                    | user@mydomain.com                                                                                                    |
| Confirm Personal Email<br>Address: *                                                                                                    | test@test.com                                                                                                    |
| Home Phone:                                                                                                    |                                                                                                    |
|                                                                                                    | 555-555-1234                                                                                                    |
| Work Phone:                                                                                                    |                                                                                                    |
|                                                                                                    | 555-555-1234                                                                                                    |

Once you reach the **Summary** page, click **Edit** next to Medical plans.

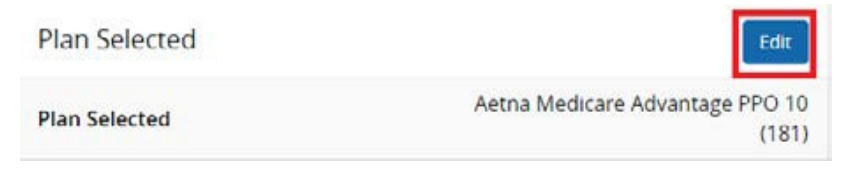

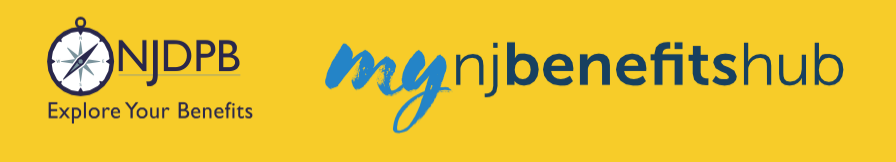

To enroll in coverage, click Yes, See My Options, otherwise choose the option to Waive.

Would you like to enroll in Medical coverage?

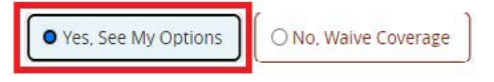

Be sure to click the check mark for any dependents who need to be added to coverage. The **Dependents** page only added their demographic information, so make sure to check the box to actually add them to the coverage. You will automatically have a check mark that will be grayed out but each dependent listed must be individually "checked" to indicate you wish to add them to the plan. For instance, you may elect to enroll your family in Medical and Prescription Drug coverage but elect to only cover yourself for Dental coverage.

| Who we         | ould you like to cover wit | h Medical coverage? |
|----------------|----------------------------|---------------------|
| Effective Date | Term Date                  |                     |
| Francis        | pouse -                    |                     |
| Effective Date | lerm Date                  |                     |

Next, choose the plan you wish to enroll in.

Once the plan is selected, a question will appear below the plan.

This is to determine if you (or any of your dependents) are currently enrolled in another SHBP/SEHBP plan. Dual enrollment is not permitted. If you proceed and create a dual enrollment, this will result in a system error which will create a delay while your enrollment is corrected.

You must confirm **No** you are not enrolled in another SHBP/SEHBP plan, in order to proceed.

| Garden State Health Plan (099)                                                                                 |                                                                                                    | aetna                                                                                                    |  |
|----------------------------------------------------------------------------------------------------|----------------------------------------------------------------------------------------------------|----------------------------------------------------------------------------------------------------|--|
|                                                                                                    | Deductible                                                                                                    | Out of Pocket Max                                                                                            |  |
| \$0<br>Family                                                                                                  |                                                                                                    | \$1,000<br>Family                                                                                            |  |
| 🛕 Other Plan Rules                                                                                             | s Apply - <u>View Details</u>                                                                                                  |                                                                                                    |  |
| 🕄 Plan Details                                                                                                 |                                                                                                    | Selected                                                                                                    |  |
|                                                                                                    |                                                                                                    |                                                                                                    |  |
| Eligibility Que                                                                                                | stions - Garden State H                                                                                                    | ealth Plan (099)                                                                                             |  |
| Eligibility Ques<br>Questions for                                                                              | stions - Garden State H                                                                                                    | ealth Plan (099)                                                                                             |  |
| Eligibility Quest<br>Questions for<br>Are you covered to<br>you must waive c<br>another SHBP/SE<br>coverage. * | stions - Garden State H<br>DONNA<br>under another SHBP/SEHBP<br>overage. If any of your deper<br>HBP plan they are not eligibi | ealth Plan (099)<br>plan? If you answer yes, then<br>ndents are covered under<br>e for enrollment under your |  |

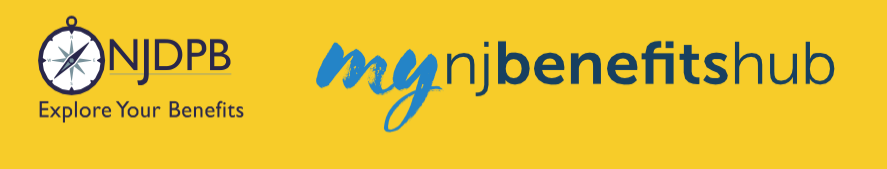

Once completed, click **Next** at the bottom of the screen.

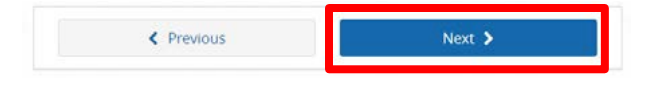

**Note**: If you are in a split structure group, you must select a non-Medicare Advantage plan in order to add dependents (you or your spouse, who is on Medicare, will automatically be placed in an equivalent Medicare plan as applicable).

Be sure to click **Approve** at the bottom of the **Review Enrollment** page or your transaction will not be submitted to the NJDPB Health Benefits Bureau for approval.

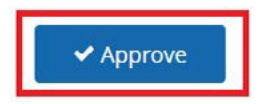

Click I Agree to complete your changes.

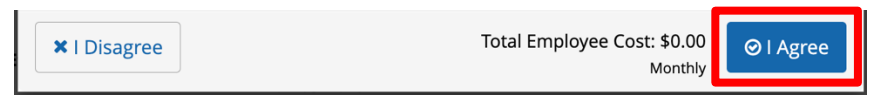

You will receive your **Confirmation Number** when your changes are complete. Click the **Benefits Summary** button to print or save a copy for your records.

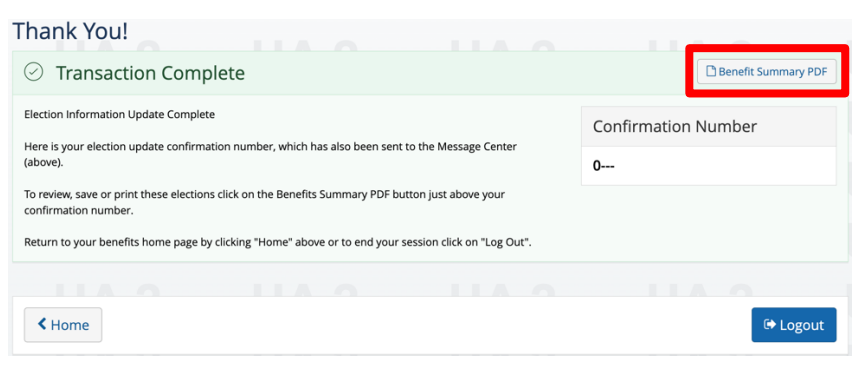

# nj**benefits**hub

## **Dependents and Required Documentation**

You will need to submit documentation to verify your dependent's relationship, if you are adding them to your coverage. Check your **Message Center** for any additional steps to complete your enrollment.

#### To add a spouse we require:

- Government issued marriage certificate.
- If married for over one year prior to enrollment date, a copy of your most recent 1040 joint tax return is required (no older than two years from date of submission. If filing separately, you will need to provide both returns. Only submit the first page with all the financial data redacted.)

#### To add a child we require:

- Government issued birth certificate showing at least one of the parents listed on the coverage.
- Your spouse must also be enrolled in coverage if you are adding a step-child.
- If child is a newborn, the child can be enrolled and you will have up to a year to submit their birth certificate.
- Children that are adopted or being fostered or under a legal guardianship will need to have a court ordered document uploaded showing that the retiree has been given custody or guardianship of the child.

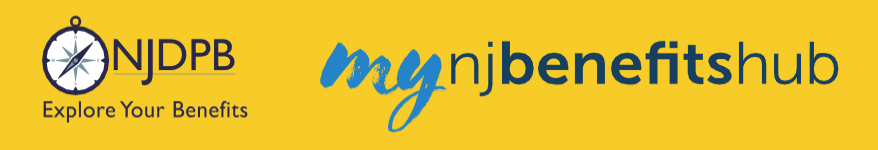

### How to Upload Documents

At the top of your **Benefitsolver Home** page, you will see that you have a new message in the **Message Center**. This is notifying you of the requirement to provide documentation verifying eligibility for your dependent(s).

| NJDPB Mynjbenefitshub | 倄 Home | Message Center | 🗐 Reference Center 🗸 | Your Name • |
|-----------------------|--------|----------------|----------------------|-------------|
|                       |        |                |                      |             |

Click on the subject line to open the message.

| r |                                                             |                                                                                                    |                                                                                                    |                                                                                                    |
|---|-------------------------------------------------------------|----------------------------------------------------------------------------------------------------|----------------------------------------------------------------------------------------------------|----------------------------------------------------------------------------------------------------|
|   |                                                             |                                                                                                    |                                                                                                    |                                                                                                    |
|   |                                                             |                                                                                                    | Filter:                                                                                                    |                                                                                                    |
| ¢ | Subject                                                     | ¢ (%)                                                                                                    | Date Sent                                                                                                    | ¢                                                                                                    |
|   | You need to submit documentation to verify your eligibility |                                                                                                    | Jan 13, 2025 16:24 PM                                                                                                    |                                                                                                    |
|   | Show 50 - entries                                           |                                                                                                    |                                                                                                    |                                                                                                    |
|   | r<br> <br> <br>                                             | <ul> <li>Subject</li> <li>You need to submit documentation to verify your eligibility</li> <li>Show 50 + entries</li> </ul> | <ul> <li>Subject          <ul> <li>Subject              </li> <li>You need to submit documentation to verify your eligibility</li></ul></li></ul> | Filter:<br>Subject<br>You need to submit documentation to verify your eligibility<br>Show 50 + entries |

On the next page, select **Reply** or **Upload Document**. Both will ultimately take you to the same place.

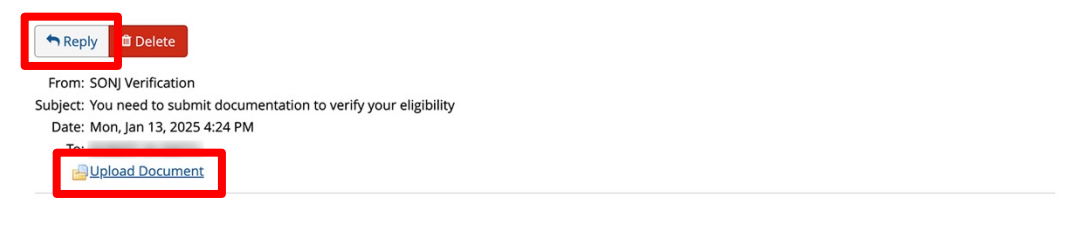

You recently completed an enrollment or change to your benefits under the NJ SHBP/SEHBP group health plan, and as part of our eligibility requirements, you must submit additional documentation to verify those changes. Until the requested documentation is submitted, your benefit changes will not be approved.

Click Upload Document above (PDF or JPEG file types are recommended) to submit the requested documentation. If you need additional information on how to review what is required for verification and when it was due, go to your Personal Documents on this site and review the Verification Initial Letter.

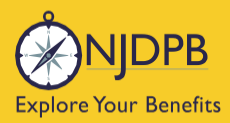

If you have any questions about what documentation is needed, you will be able to type a message to correspond directly with a SHBP/SEHBP administrator.

| Message Center                                                                                            |  |
|----------------------------------------------------------------------------------------------------|--|
| Reply to a Message.                                                                                       |  |
| To<br>SONJ Verification<br>From<br>Subject<br>You need to submit documentation to verify your eligibility |  |
| Message                                                                                                   |  |
|                                                                                                    |  |
|                                                                                                    |  |
|                                                                                                    |  |
|                                                                                                    |  |
|                                                                                                    |  |
|                                                                                                    |  |

Then select, **Choose File** to upload a document. JPEG and PDF file types are preferred.

| Upload a Document          |  |
|----------------------------|--|
| Select file(s) for upload: |  |
| Choose File No file chosen |  |

#### Choose the **Document Type** of file you are providing, if applicable.

Upload a Document

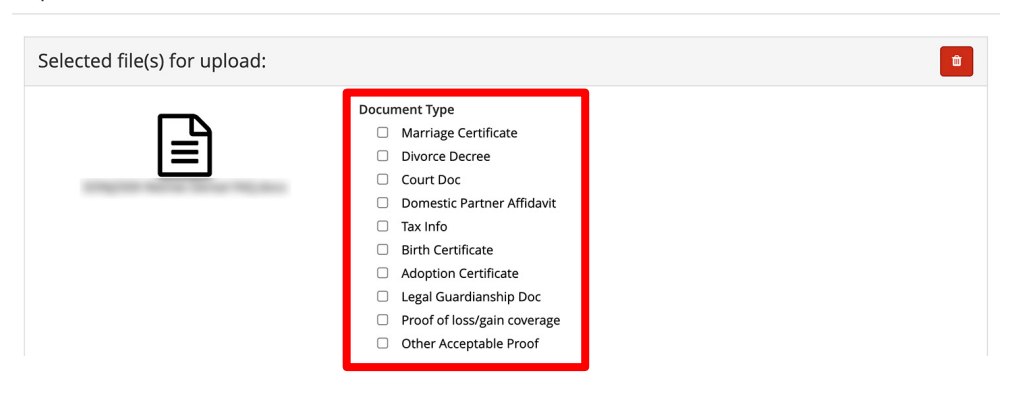

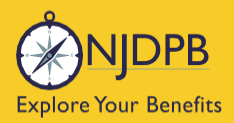

my njbenefitshub

#### Finally, click **Send** to send the message with your files to the administrator for approval.

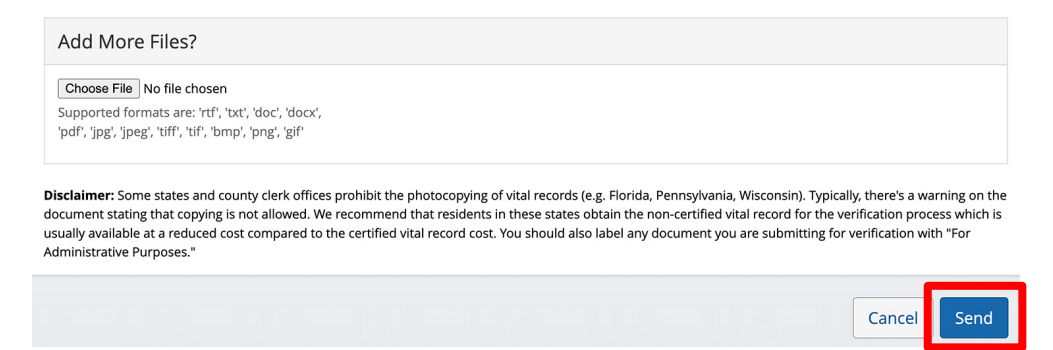

You can also use the **MyChoice Benefits App** to load required documents.

Click **Start Here** on the **Action Required** notification on the **Home** page when you open the app. You can also find the message when you click on **Profile** in the bottom right corner, and **Messages**.

When prompted, take a photo of your required documents and submit them for review.

|                                                              |                           |         | 4:13                                           | al 🗢 🔳                                                                                 |
|--------------------------------------------------------------|---------------------------|---------|------------------------------------------------|----------------------------------------------------------------------------------------|
| Welcome, Jesse                                               | Profile                   | 😰 Chat  | <                                              |                                                                                        |
| Acme Company                                                 | lesse Fuentes             |         |                                                | Chang                                                                                  |
| My Tasks 1                                                   | Acme Company              |         | Supporting Docur                               | nentation Incomplete                                                                   |
| Action Required 19 Days Left Start Here                      | Messages 1                | >       | Do you have docu                               | mentation to provide? *                                                                |
| You need to submit documentation to verify your eligibility. | Personal Info             | >       | Uploa                                          | d Documentation                                                                        |
|                                                              | Dependents                | >       | Where w<br>Docu you                            | ould you like to upload<br>r document from?                                            |
|                                                              | Beneficiaries             | >       | 1. Da<br>2. Na                                 | Camera                                                                                 |
| l'm Sofia, your virtual benefits assistant.                  | Personal Documents        | >       | 3. De<br>4. An<br>5. Pa                        | Library e.                                                                             |
| Ask me anytning!                                             | Benefits Portal Home Page | C       | 🔺 Car<br>sta                                   | Browse vard n.                                                                         |
| Type or ask your question                                    | Defense forte             | c7      |                                                | Cancel                                                                                 |
|                                                              | Reference Center          | Ĩ       | Uplo                                           | ad Documentation                                                                       |
| MyChoice Accounts Go to Accounts                             | Help & Support            |         | Valid file form<br>Please note that documentat | atspng, .pdf, .jpg, .jpeg, .gif<br>ion is required for Healthcare FSAs, Dependent Care |
| Health Savings Account \$1,600.00                            | Contact Information       | >       |                                                |                                                                                        |
| DCFSA \$425.00                                               | Chat                      | >       |                                                | Review                                                                                 |
| Home Benefits Accounts Profile                               | Home Benefits Accounts    | Profile |                                                | Cancel                                                                                 |

Return to top of section

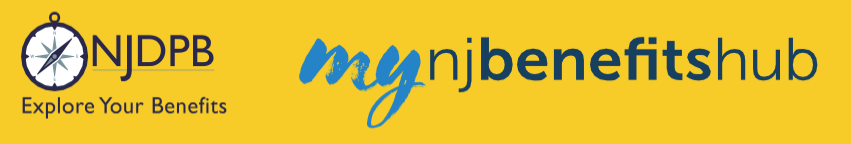

## Plan Change – Dental

Retirees can make plan changes at any time; the plan change will be effective at the start of the following month.

Important: You will not be able to change plans again until 12 full months have passed.

**PLEASE NOTE**: You can only add previously waived Dental with a loss of coverage event. Do not use the 'Dental Plan Change' action to enroll in previously waived coverage or your Dental enrollment will be rejected.

Once you log in, go to the I Want To... Change My Benefits > Change Plans page.

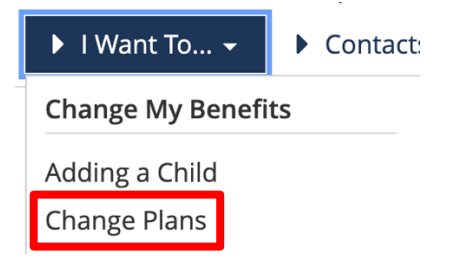

On the next page, follow the steps on that page and click the **Change My Benefits** button.

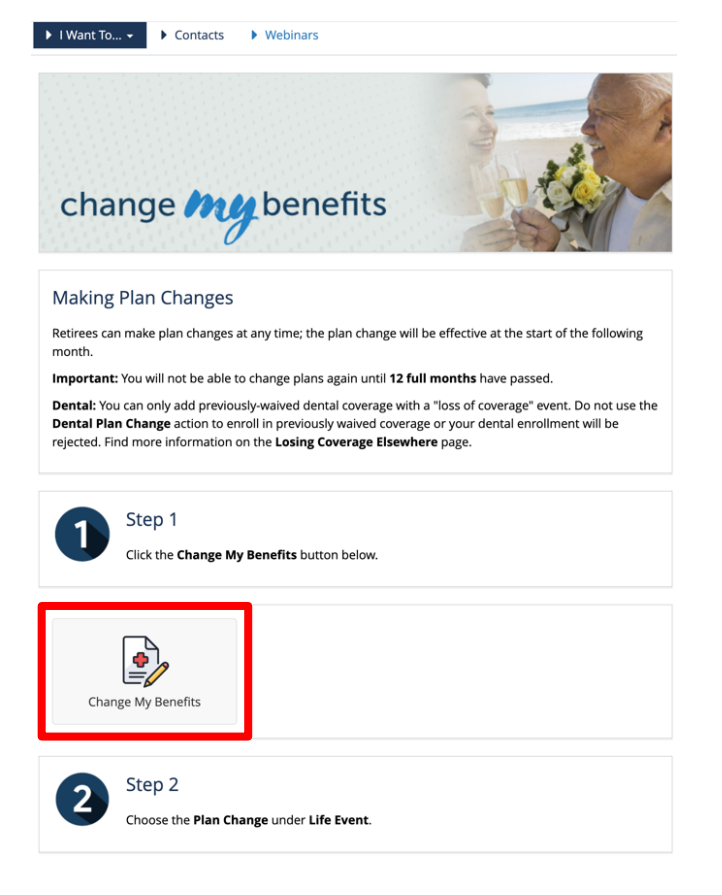

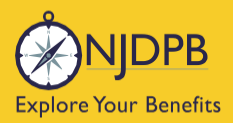

#### Then choose Life Event > Dental Plan Change.

| ► LIFE EVENT<br>Examples:<br>Marriage/Divorce<br>Birth/Death                      |
|-----------------------------------------------------------------------------------|
| Add Child age 26 to 31 Ch 375 Coverage                                            |
| Add Dependents Without Loss of Coverage-Please Enter at least 1 day in the Future |
| Add Medicare Information (Enter today's date)                                     |
| Birth or Adoption                                                                 |
| Death of Dependent                                                                |
| Dental Plan Change                                                                |
| Disability Retirement Enrollment BAR                                              |
| Divorce                                                                           |

Enter today's date and click Continue.

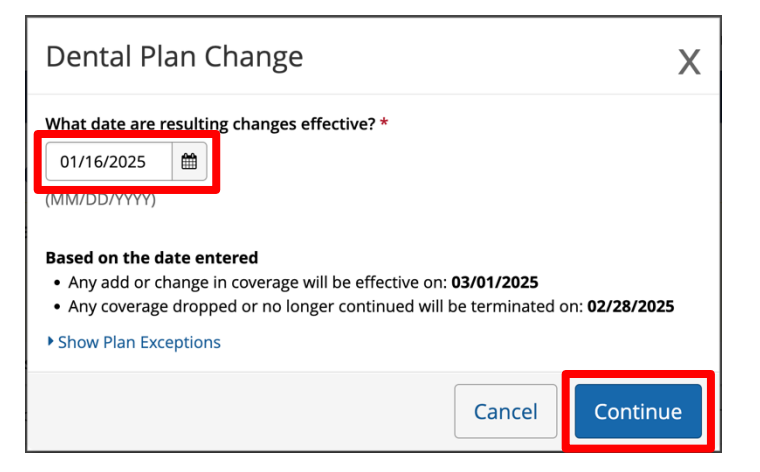

#### Then click Start Change.

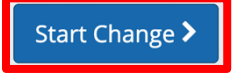

#### Then click Start Enrollment.

Start Enrollment

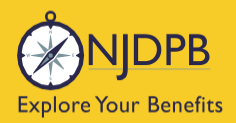

On the next page, update any demographic information and click Next.

| Address 1: *                                       |      |
|----------------------------------------------------|------|
| Address 2:                                         |      |
| PO BOX - Enter only the                            |      |
| numeric portion of your<br>PO Box, if applicable.: |      |
| City: *                                            |      |
| State: *                                           | Nj v |
| Zip Code: *                                        |      |

Then, enter any necessary Medicare information and click Next.

| Your Information                                                                                |                                                                                       |  |  |
|-------------------------------------------------------------------------------------------------|---------------------------------------------------------------------------------------|--|--|
|                                                                                                 |                                                                                       |  |  |
| Are you enrolled in Medica                                                                      | re?*                                                                                  |  |  |
| No                                                                                              |                                                                                       |  |  |
| If you are not enrolled in M<br>Medicare, please select "Sp<br>No Medicare                      | elidicare, and you wish to cover a spouse who is enrolled in<br>iti Medicare* below.* |  |  |
|                                                                                                 |                                                                                       |  |  |
| Personal Email Address: *                                                                       | *********                                                                             |  |  |
| Personal Email Address: *                                                                       | test@test.com<br>user@mydomain.com                                                    |  |  |
| Personal Email Address: *<br>Confirm Personal Email<br>Address: *                               | test@test.com<br>user@mydomain.com<br>test@test.com                                   |  |  |
| Personal Email Address: *<br>Confirm Personal Email<br>Address: *<br>Home Phone:                | test@test.com<br>user@mydomain.com<br>test@test.com                                   |  |  |
| Personal Email Address: *<br>Confirm Personal Email<br>Address: *<br>Home Phone:                | test@test.com<br>user@mydomain.com<br>test@test.com<br>555-555-1234                   |  |  |
| Personal Email Address: *<br>Confirm Personal Email<br>Address: *<br>Home Phone:<br>Work Phone: | test@test.com<br>user@mydomain.com<br>test@test.com<br>555-555-1234                   |  |  |

When you reach the **Review Enrollment** page, click **Edit** next to Dental to bring up the plan selection screen.

| Plan Selected | Edit                            |
|---------------|---------------------------------|
| Plan Selected | Aetna Dental Expense Plan (398) |
| Employee Cost | \$80.86<br>Monthly              |

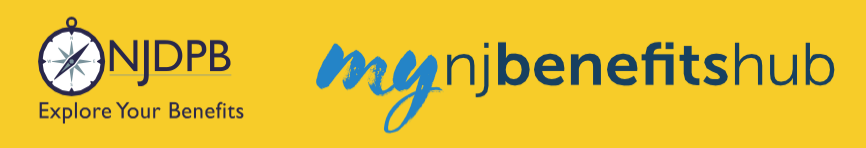

#### Choose a plan, then scroll down and click Next.

| Denta                     | I                    |
|---------------------------|----------------------|
| Covered Members<br>ROBERT | Edit                 |
| Filter Plans by Carrier   |                      |
| Select Some Options       |                      |
| Displaying 4 of 4 plans   | <u>Clear Filters</u> |
| Aetna DMO (319)           | aetna                |
| Monthly Cost              |                      |
| \$20.50                   |                      |
| Employee Only             |                      |
| Ripp Dotails              | O Select             |

Then, answer the question indicating if you were previously enrolled in a group Dental plan, and click **Next**.

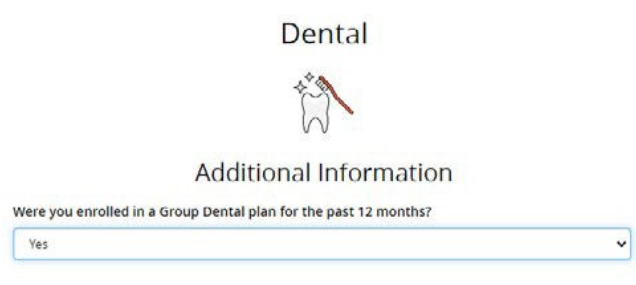

On the **Review Enrollment** page, review your changes once more, and if everything looks correct, scroll down and select **Approve**.

**Review Enrollment** 

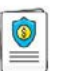

You're almost done! Please review your enrollment below.

You must click the **Approve** button before you will be enrolled in any plans.

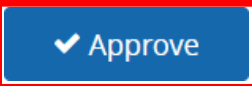

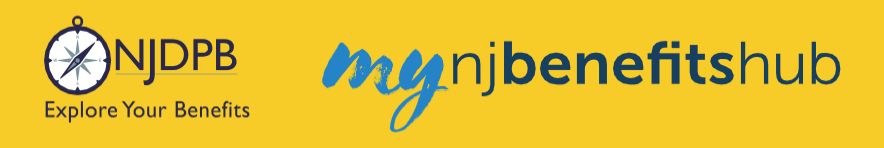

#### Click I Agree to complete your changes.

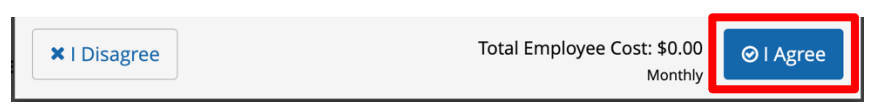

You will receive your **Confirmation Number** when your changes are complete. Click the **Benefits Summary** button to print or save a copy for your records.

| Thank You!                                                                                                    |                     |
|----------------------------------------------------------------------------------------------------|---------------------|
| ⊘ Transaction Complete                                                                                                    | Benefit Summary PDF |
| Election Information Update Complete                                                                                      | Confirmation Number |
| Here is your election update confirmation number, which has also been sent to the Message Center<br>(above).              | 0                   |
| To review, save or print these elections click on the Benefits Summary PDF button just above your<br>confirmation number. |                     |
| Return to your benefits home page by clicking "Home" above or to end your session click on "Log Out".                     |                     |
|                                                                                                    |                     |
| < Home                                                                                                    | 🕩 Logout            |

## **Dependents and Required Documentation**

You will need to submit documentation to verify your dependent's relationship. Check your **Message Center** for any additional steps to complete your enrollment.

#### To add a spouse we require:

- Government issued marriage certificate.
- If married for over one year prior to enrollment date, a copy of your most recent 1040 joint tax return is required (no older than two years from date of submission. If filing separately, you will need to provide both returns. Only submit the first page with all the financial data redacted.)

#### To add a child we require:

- Government issued birth certificate showing at least one of the parents listed on the coverage.
- Your spouse must also be enrolled in coverage if you are adding a step-child.
- If child is a newborn, the child can be enrolled and you will have up to a year to submit their birth certificate.
- Children that are adopted or being fostered or under a legal guardianship will need to have a court
  ordered document uploaded showing that the retiree has been given custody or guardianship of
  the child.

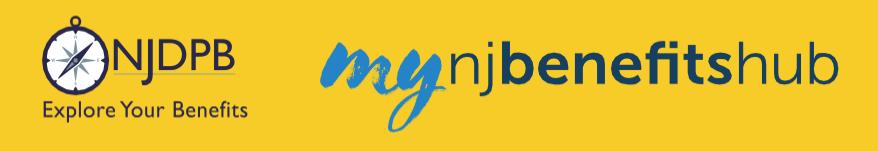

## How to Upload Documents

At the top of your **Benefitsolver Home** page, you will see that you have a new message in the **Message Center**. This is notifying you of the requirement to provide documentation verifying eligibility for your dependent(s).

| NJDPB Mynjbenefitshub | 倄 Home | Message Center | 🗐 Reference Center 🗸 | Your Name • |
|-----------------------|--------|----------------|----------------------|-------------|
|                       |        |                |                      |             |

Click on the subject line to open the message.

| lessage Cente               | er |                                                             |                       |
|-----------------------------|----|-------------------------------------------------------------|-----------------------|
| Inbox 🦪 Sent Item           | S  |                                                             |                       |
| Mark As Read Delete         |    |                                                             | Filter:               |
| From                        | ¢  | Subject                                                     | 🗢 🗞 Date Sent 🔹       |
| SONJ Verification           |    | You need to submit documentation to verify your eligibility | Jan 13, 2025 16:24 PM |
| Showing 1 to 1 of 1 entries |    | Show 50 v entries                                           |                       |
|                             |    |                                                             |                       |

On the next page, select **Reply** or **Upload Document**. Both will ultimately take you to the same place.

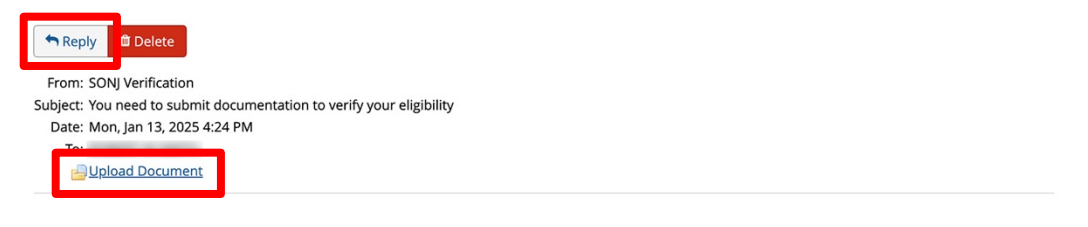

You recently completed an enrollment or change to your benefits under the NJ SHBP/SEHBP group health plan, and as part of our eligibility requirements, you must submit additional documentation to verify those changes. Until the requested documentation is submitted, your benefit changes will not be approved.

Click Upload Document above (PDF or JPEG file types are recommended) to submit the requested documentation. If you need additional information on how to review what is required for verification and when it was due, go to your Personal Documents on this site and review the Verification Initial Letter.

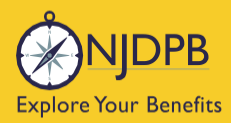

If you have any questions about what documentation is needed, you will be able to type a message to correspond directly with a SHBP/SEHBP administrator.

| Message Center                                                                                            |  |
|----------------------------------------------------------------------------------------------------|--|
| Reply to a Message.                                                                                       |  |
| To<br>SONJ Verification<br>From<br>Subject<br>You need to submit documentation to verify your eligibility |  |
| Message                                                                                                   |  |
|                                                                                                    |  |
|                                                                                                    |  |
|                                                                                                    |  |
|                                                                                                    |  |
|                                                                                                    |  |
|                                                                                                    |  |

Then select, **Choose File** to upload a document. JPEG and PDF file types are preferred.

| Upload a Document          |  |
|----------------------------|--|
| Select file(s) for upload: |  |
| Choose File N file chosen  |  |

#### Choose the **Document Type** of file you are providing, if applicable.

Upload a Document

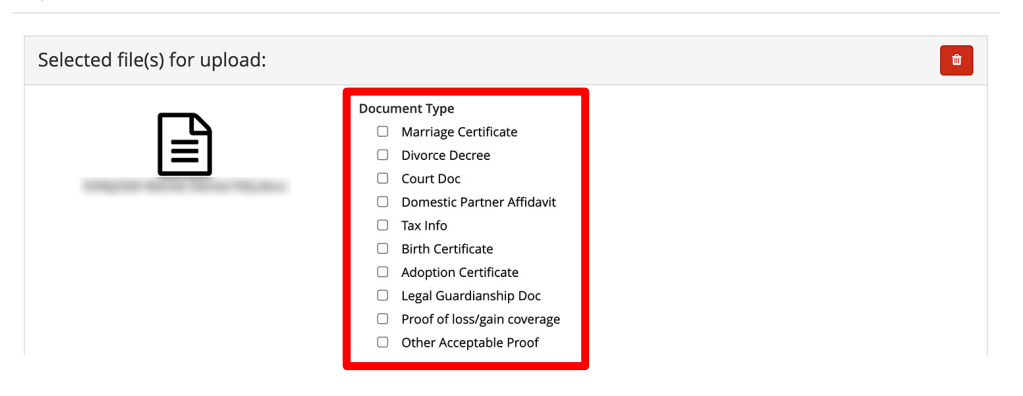

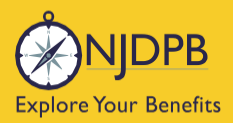

my njbenefitshub

#### Finally, click **Send** to send the message with your files to the administrator for approval.

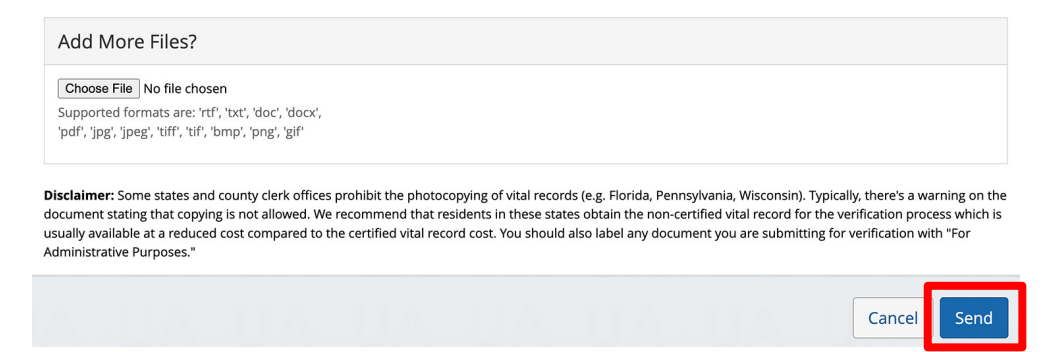

You can also use the **MyChoice Benefits App** to load required documents.

Click **Start Here** on the **Action Required** notification on the **Home** page when you open the app. You can also find the message when you click on **Profile** in the bottom right corner, and **Messages**.

When prompted, take a photo of your required documents and submit them for review.

|                                                              |                           |           | 4:13                                                                                                    | al 🗢 🔍                                      |
|--------------------------------------------------------------|---------------------------|-----------|----------------------------------------------------------------------------------------------------|---------------------------------------------|
| Welcome, Jesse                                               | Profile                   | 😰 Chat    | <                                                                                                    |                                             |
| Acme Company                                                 | lesse Fuentes             |           | the second second                                                                                                    | Chang                                       |
| My Tasks 🚺                                                   | Acme Company              |           | Supporting Docur                                                                                                    | nentation   Incomplete                      |
| Action Required 19 Days Left Start Here                      | Messages 1                | >         | Do you have docu                                                                                                    | mentation to provide? *                     |
| You need to submit documentation to verify your eligibility. | Personal Info             | >         | Uploa                                                                                                    | d Documentation                             |
|                                                              | Dependents                | >         | Docu you                                                                                                    | ould you like to upload<br>r document from? |
|                                                              | Beneficiaries             | >         | 1. Da<br>2. Na                                                                                                    | Camera                                      |
| I'm Sofia, your virtual benefits assistant.                  | Personal Documents        | >         | 5. De<br>4. An<br>5. Pa                                                                                                    | Library e.                                  |
| Ask me anything:                                             | Benefits Portal Home Page | C         | 🔺 Car<br>sta                                                                                                    | Browse vard n.                              |
| Type or ask your question                                    | Defense Contra            | c7        |                                                                                                    | Cancel                                      |
|                                                              | Reference Center          | <u>تا</u> | Uplo                                                                                                    | ad Documentation                            |
| MyChoice Accounts Go to Accounts                             | Help & Support            |           | Valid file formatspng, .pdf, .jpg, .jpeg, .gif<br>Please net that documentation is required for Healthcare FSAs, Dependent Care |                                             |
| Health Savings Account \$1,600.00                            | Contact Information       | >         | FSAS, and HMAS. Ensure docu                                                                                                    |                                             |
| DCFSA \$425.00                                               | Chat                      | >         |                                                                                                    | Review                                      |
| Home Benefits Accounts Profile                               | Home Benefits Accounts    | Profile   |                                                                                                    | Cancel                                      |

Return to top of section

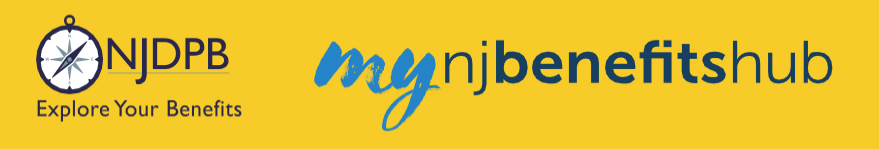

## **Plan Change – Both Medical and Dental**

### **Plan Change - Both Medical and Dental:**

Currently, you are not able to change Medical and Dental at the same time. In order to change Medical and Dental at the same time, you must submit both a Medical Plan Change and a Dental Plan Change. (Two steps are required in **Benefitsolver**.)

Return to top of section

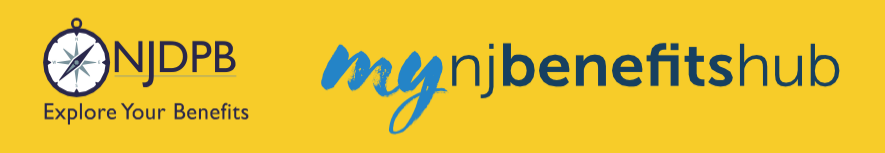

## **Add Medicare Proof of Enrollment**

Go to the **I Want To... Change My Benefits > Add Medicare Proof** page and following the steps on that page to provide Medicare proof for you and/or your spouse.

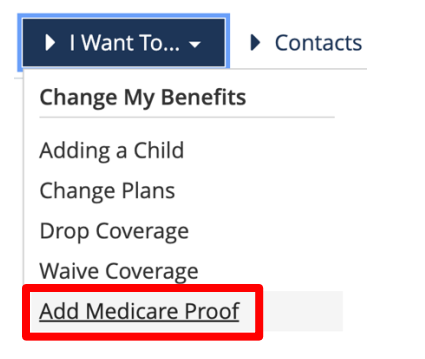

Click the Change My Benefits button.

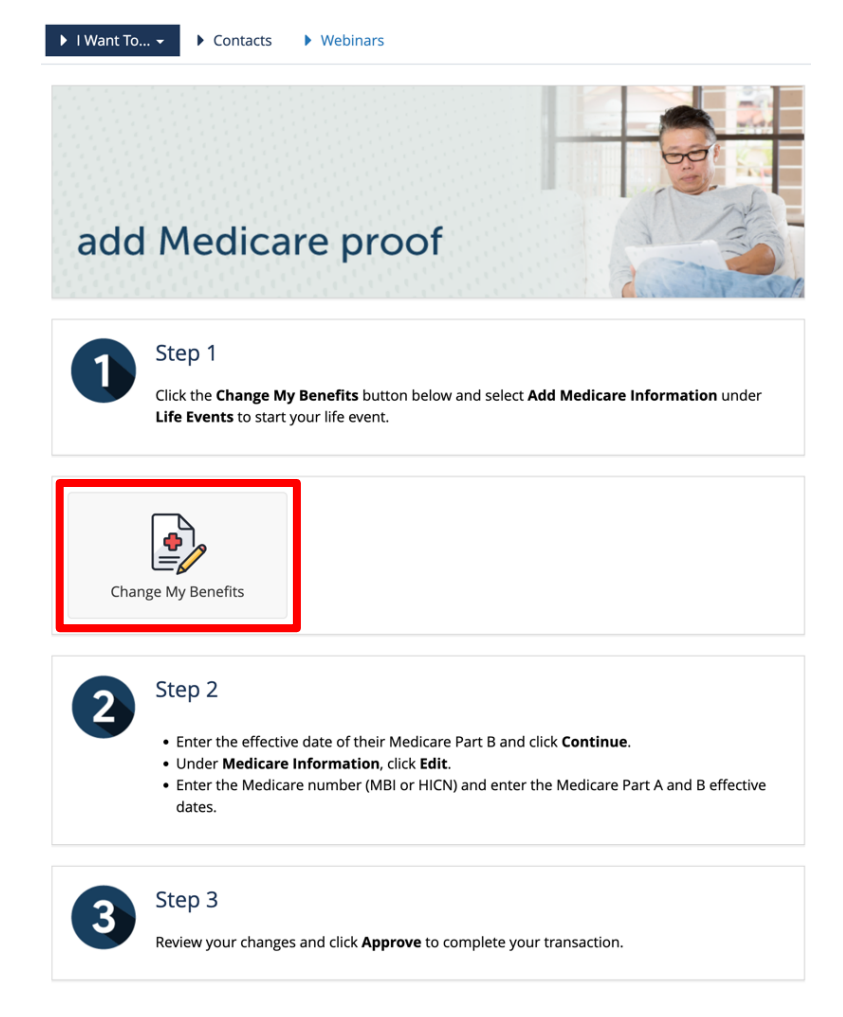

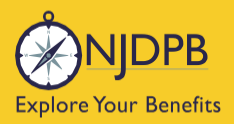

To add Medicare information, use the Life Event > Add Medicare Information.

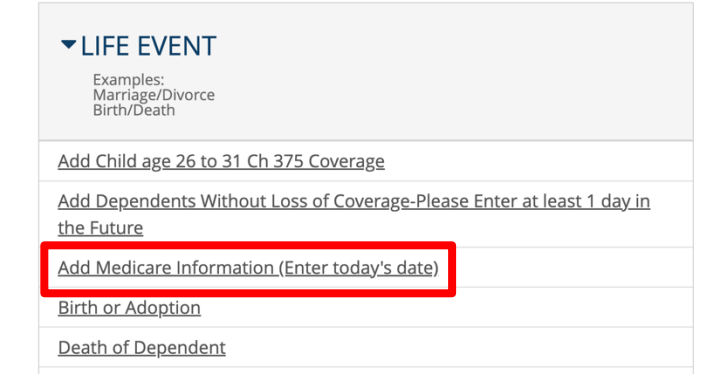

Then enter today's date and click **Continue**.

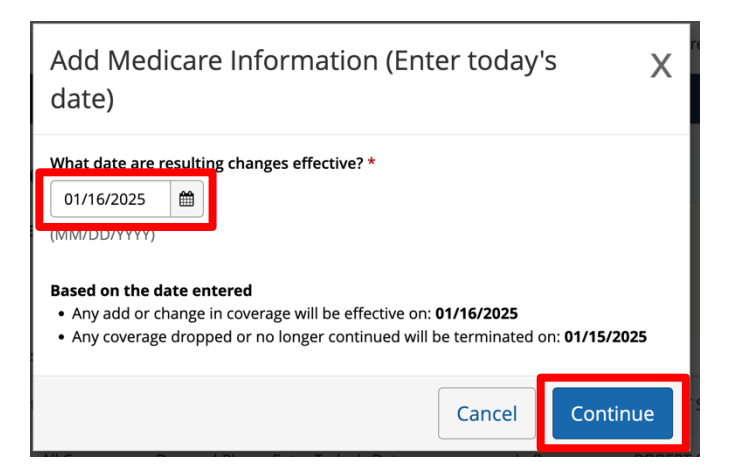

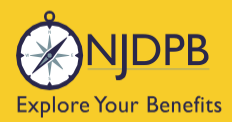

# my njbenefitshub

#### Review the information and click Start Change.

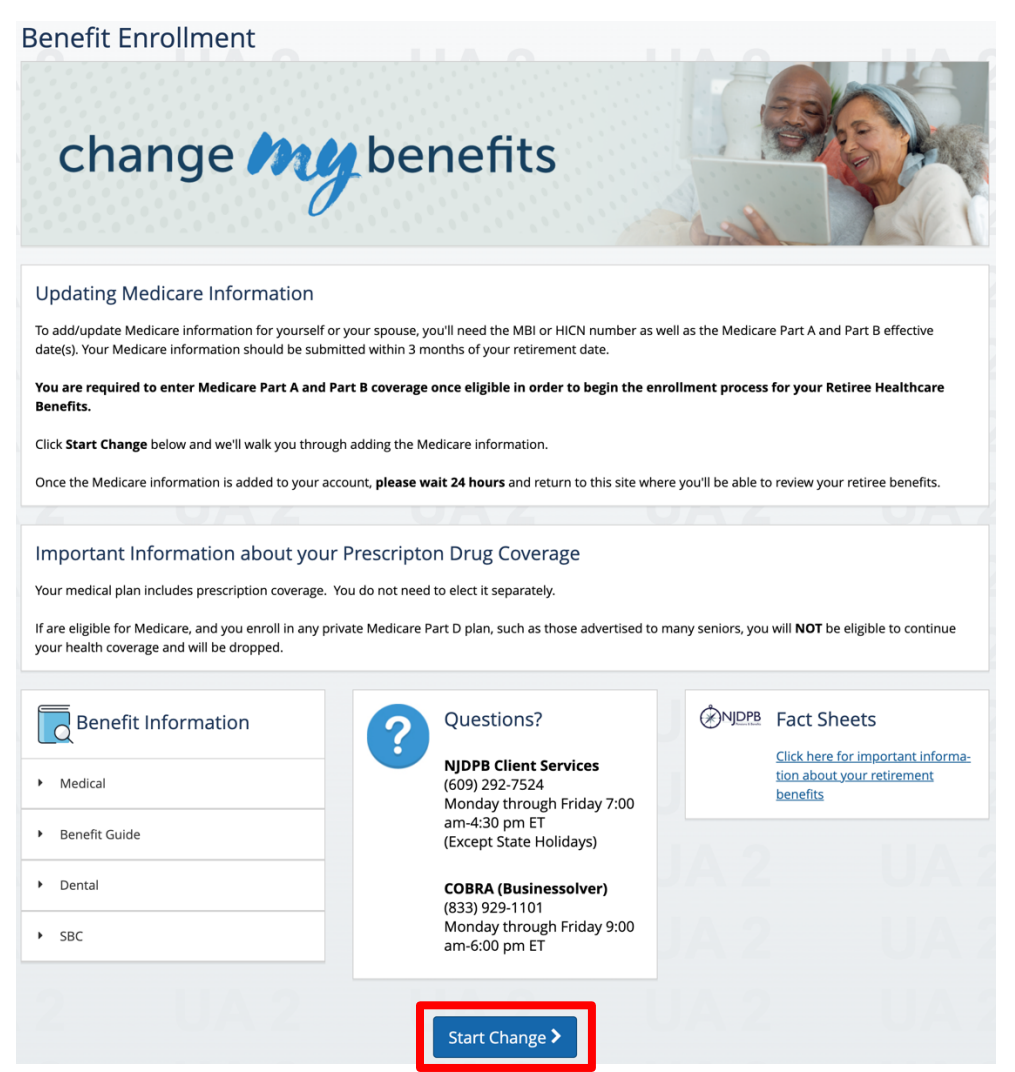
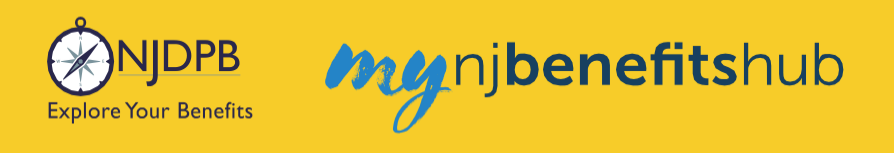

If you are enrolled in Medicare, but your spouse is not, OR if you are not enrolled in Medicare, but your spouse is enrolled in Medicare; this is known as **Split Medicare**.

Answer the questions, update your contact information, and click **Next**.

| Fields marked with an asteri             | sk (*) are required                |
|------------------------------------------|------------------------------------|
| Are you enrolled in Medicar              | re? *                              |
| Yes                                      | ~                                  |
| Medicare                                 | 20 mm not be enroued in medical er |
| Personal Email Address: *                | test@test.com                      |
|                                          | user@mydomain.com                  |
| Confirm Personal Email                   | test@test.com                      |
| Address: *                               |                                    |
| Address: *<br>Home Phone:                |                                    |
| Address: *<br>Home Phone:                | 555-555-1234                       |
| Address: *<br>Home Phone:<br>Work Phone: | 555-555-1234                       |

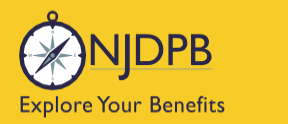

my nj**benefits**hub

To provide proof for your spouse, click **Edit** next to your spouse's name. To provide proof only for yourself, click **Looks Good**.

|           | Ň                    | Your Fan         | nily          |          |
|-----------|----------------------|------------------|---------------|----------|
|           | Reviev               | v Your De        | pendents      |          |
| Please ad | dd/edit your depende | ent information  |               |          |
| Name      | Relationship         | Gender           | Date of Birth |          |
| Joe Dirt  | Spouse               | Male             | 01/14/1969    | Edit     |
| < Bac     | k                    | ► Add a New Depe | Indent        | s Good 🔉 |

Review and update your spouse's information and click Next.

|                              | Dependent Information                           |
|------------------------------|-------------------------------------------------|
| Fields marked with an        | asterisk (*) are required                       |
| Is this dependent cur<br>Yes | rently or planning to be enrolled in Medicare?* |
| Relationship: *              | Spouse v                                        |
| First Name: *                | Joe                                             |
| Middle Initial:              |                                                 |
| Last Name: *                 | Dirt                                            |
| Date of Birth: *             | 01/14/1969<br>MM/DD/27277                       |
|                              |                                                 |

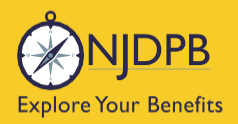

my nj benefits hub

#### Click Looks Good.

|           | Y                    | Your Fan        | nily            |
|-----------|----------------------|-----------------|-----------------|
|           | Reviev               | v Your De       | pendents        |
| Please ac | ld/edit your depende | ent information |                 |
| Name      | Relationship         | Gender          | Date of Birth   |
| Joe Dirt  | Spouse               | Male            | 01/14/1969 Edit |
|           |                      |                 |                 |

Enter the **Medicare HICN/MBI** number for you and/or your spouse.

You can find the Medicare Beneficiary Identifier (MBI) on your Medicare Insurance Card.

| Please provide Medicare enrollment information.                              | Medical                                                                                                    |
|------------------------------------------------------------------------------|----------------------------------------------------------------------------------------------------|
| adam zzTest Medicare Information                                             | Please provide Medicare enrollment information.                                                                                                    |
|                                                                              | adam zzTest Medicare Information                                                                                                    |
| Discons Matter The Markins Differentian Determinant has an the Street of the | Please Note: The Medicare Effective Dates must be on the first of the<br>nonth and cannot be more than 90 days in the future. If your<br>effective date is more than 90 days in the future, please return here<br>once within the window. |

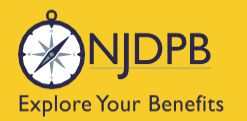

mynjbenefitshub

Click the box to enter the effective date(s) for Medicare Parts A and/or B and then click Next.

|                                                                                                    | Medical                                                                                                    |
|----------------------------------------------------------------------------------------------------|----------------------------------------------------------------------------------------------------|
|                                                                                                    | <i></i> ;=                                                                                                    |
| Madi                                                                                                    |                                                                                                    |
| wear                                                                                                    | cal - Medicare Coverage                                                                                                    |
| Please provide M                                                                                                    | ledicare enrollment information.                                                                                                    |
|                                                                                                    |                                                                                                    |
| adam                                                                                                    | zzTest Medicare Information                                                                                                    |
|                                                                                                    |                                                                                                    |
|                                                                                                    |                                                                                                    |
| Medicare HICN/MBI: *                                                                                                    | 1EG4-TE5-MK72                                                                                                    |
| Please Note: The Me<br>month and cannot b<br>effective date is more<br>once within the wind                                         | 1EG4-TE5-MK72<br>edicare Effective Dates must be on the <b>first of the</b><br>e more than 90 days in the future. If your<br>e than 90 days in the future, please return here<br>ow.                                                     |
| Please Note: The Me<br>month and cannot b<br>effective date is more<br>once within the wind<br>Medicare Part A Eff Date: *          | 1EG4-TE5-MK72<br>edicare Effective Dates must be on the <b>first of the</b><br>e more than 90 days in the future. If your<br>e than 90 days in the future, please return here<br>ow.                                                     |
| Medicare HICN/MBI: * Please Note: The Me month and cannot b effective date is more once within the wind Medicare Part A Eff Date: * | 1EG4-TE5-MK72<br>edicare Effective Dates must be on the <b>first of the</b><br>e more than 90 days in the future. If your<br>e than 90 days in the future, please return here<br>ow.<br>202/03/2025                                      |
| Medicare HICN/MBI: * Please Note: The Me month and cannot b effective date is more once within the wind Medicare Part A Eff Date: * | 1EG4-TE5-MK72<br>edicare Effective Dates must be on the <b>first of the</b><br>e more than 90 days in the future. If your<br>e than 90 days in the future, please return here<br>ow.                                                     |
| Medicare HICN/MBI: * Please Note: The Me month and cannot b effective date is more once within the wind Medicare Part A Eff Date: * | 1EG4-TE5-MK72<br>edicare Effective Dates must be on the <b>first of the</b><br>e more than 90 days in the future. If your<br>e than 90 days in the future, please return here<br>ow.                                                     |
| Medicare HICN/MBI: * Please Note: The Me month and cannot b effective date is more once within the wind Medicare Part A Eff Date: * | 1EG4-TE5-MK72<br>edicare Effective Dates must be on the <b>first of the</b><br>e more than 90 days in the future. If your<br>e than 90 days in the future, please return here<br>ow.<br>2<br>02/03/2025<br>MM/DD/YYYY<br>2<br>02/03/2025 |

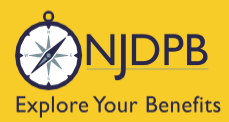

my nj**benefits**hub

Review your changes, and if anything is incorrect, use the **Edit** button to make additional changes.

If everything looks correct, click **Approve**.

| You're al                                                                                                    | nost done! Please review your enrollment below                                                                                                    |  |
|----------------------------------------------------------------------------------------------------|----------------------------------------------------------------------------------------------------|--|
| You must click the <b>Approve</b> button before you will be enrolled in any plans.                                              |                                                                                                    |  |
| About You                                                                                                    |                                                                                                    |  |
| Dependents - 1                                                                                                    |                                                                                                    |  |
| Medicare Information                                                                                                    |                                                                                                    |  |
| adam zzTest<br>Med Part A Eff Date<br>02/03/2025<br>Joe Dirt<br>Med Part A Eff Date<br>02/03/2025                               | Edit<br>O2/03/2025<br>Med Part B Eff Date<br>O2/03/2025                                                                                                    |  |
| Total Cost                                                                                                    | \$0.0<br>Month                                                                                                    |  |
| Total employee cost represents the total                                                                                        | proved cost of benefits included on the summary. Other benefits not displayed are not included.                                                                                                    |  |
| he information submitted may be subject<br>enefitsolver system at the time of election                                          | to further review and/or approval. The deduction amounts are based on rates and calculations stored in the<br>s. To verify actual elections and/or deduction amounts, please contact your benefits administrator.                                                                                                    |  |
| mployer remains responsible for any an<br>isurance premiums, stop-loss deductible<br>arrier/vendor or for failure to provide ap | all loss or damages, and in no event shall Businessolver be liable for any amount, including, but not limited to,<br>reinsurance fees, health plan or other claims, cancellation or reinstatement fees, or penalties, for a failure to pay<br>opriate billing information in a timely manner, unless such delay is caused by the negligent acts of Businessolver. |  |
| very effort has been made to report info<br>nd an official plan document, the plan d                                            | nation accurately, but the possibility of error exists. In case of any conflict between your benefits election confirm<br>ument will be the final authority. Please note, some insurance coverage elections only become effective upon<br>the back reaction.                                                                                                    |  |

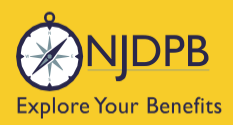

mgnjbenefitshub

#### Click I Agree to complete your changes.

| Confirmation                                                                                                    |   |  |  |
|----------------------------------------------------------------------------------------------------|---|--|--|
|                                                                                                    |   |  |  |
| Thank you for updating your Medicare information.                                                                                                    |   |  |  |
| Please wait 24 hours and return to this site where you'll be able to review your retiree benefits.                                                                                                    |   |  |  |
| If you are not currently enrolled in the State Health Benefit Program and your Medicare was<br>effective longer than 60 days ago, you will need to process an accompanying loss of other coverage<br>event upon returning to the site in order to add coverage.                                                                                                    |   |  |  |
| By selecting "I Agree" you have confirmed your benefit elections for the current plan year.<br>By selecting "I Disagree" your changes will not be submitted.                                                                                                    |   |  |  |
| *Total employee cost represents the total approved cost of benefits included on the summary. Other benefits not displayed are not included.                                                                                                    |   |  |  |
| The information submitted may be subject to further review and/or approval. The deduction amounts are based on rates and<br>calculations stored in the Benefitsolver system at the time of elections. To verify actual elections and/or deduction amounts, please<br>contact your benefits administrator.                                                                                                    |   |  |  |
| Employer remains responsible for any and all loss or damages, and in no event shall Businessolver be liable for any amount, including,<br>but not limited to, insurance premiums, stop-loss deductibles, reinsurance fees, health plan or other claims, cancellation or<br>reinstatement fees, or penalties, for a failure to pay a carrier/vendor or for failure to provide appropriate billing information in a timely<br>manner, unless such delay is caused by the negligent acts of Businessolver. |   |  |  |
| × I Disagree Total Employee Cost: \$0.00<br>Monthly ⊘ I Agree                                                                                                    | ļ |  |  |

You will receive your **Confirmation Number** when your changes are complete. Click the **Benefit** Summary button to print or save a copy for your records.

| Thank You!                                                                                                    |                     |
|----------------------------------------------------------------------------------------------------|---------------------|
| ⊘ Transaction Complete                                                                                                    | Benefit Summary PDF |
| Election Information Update Complete                                                                                      | Confirmation Number |
| Here is your election update confirmation number, which has also been sent to the Message Center<br>(above).              | 0                   |
| To review, save or print these elections click on the Benefits Summary PDF button just above your<br>confirmation number. |                     |
| Return to your benefits home page by clicking "Home" above or to end your session click on "Log Out".                     |                     |
|                                                                                                    |                     |
| < Home                                                                                                    | 🕩 Logout            |

Return to top of section

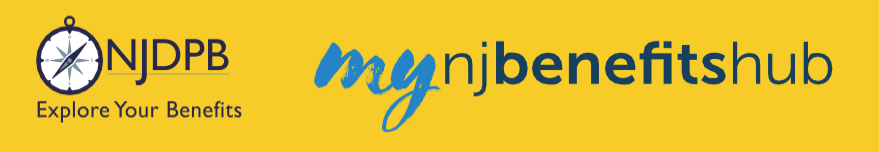

# Add New Dependent – Marriage

Go to the I Want To... Change My Benefits > Getting Married page and follow the steps on that page. Click the Change My Benefits button.

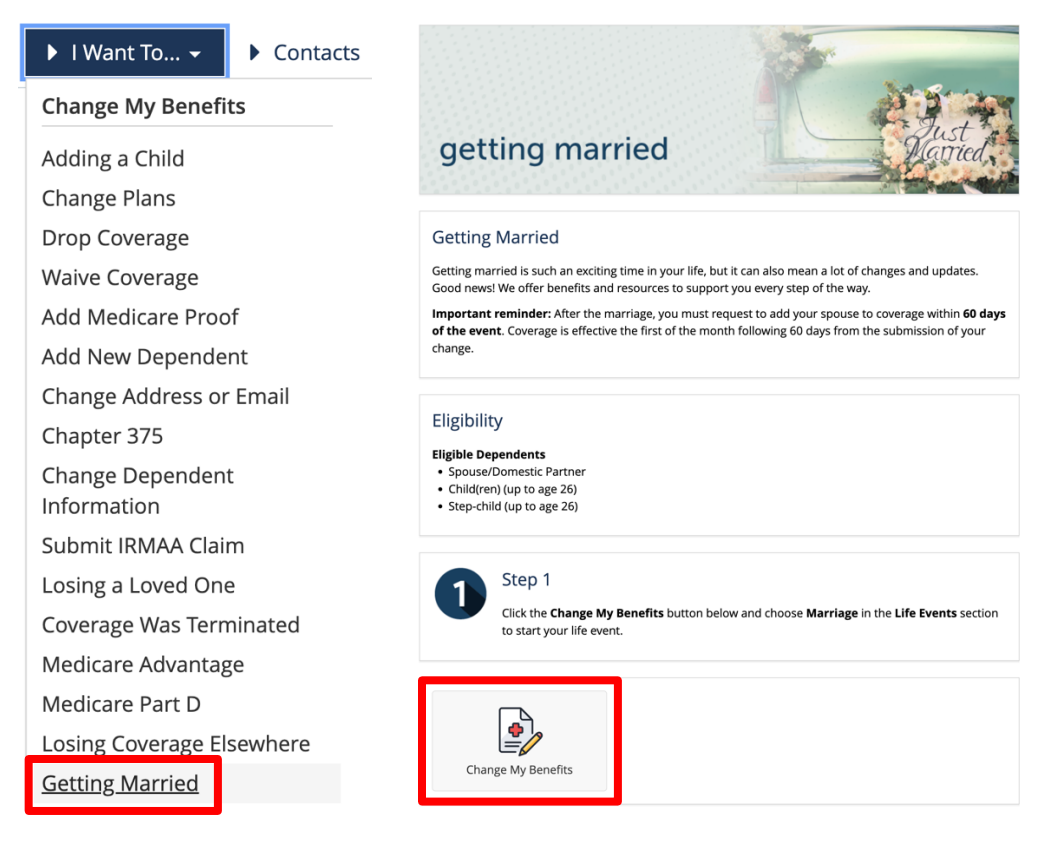

#### Choose Life Event > Marriage.

| ▼LIFE EVENT<br>Examples:<br>Marriage/Divorce<br>Birth/Death                       |
|-----------------------------------------------------------------------------------|
| Add Child age 26 to 31 Ch 375 Coverage                                            |
| Add Dependents Without Loss of Coverage-Please Enter at least 1 day in the Future |
| Add Medicare Information (Enter today's date)                                     |
| Birth or Adoption                                                                 |
| Death of Dependent                                                                |
| Dental Plan Change                                                                |
| Disability Retirement Enrollment BAR                                              |
| Divorce                                                                           |
| Drop All Coverage on Demand-Please Enter Today's Date                             |
| Drop Ch 375 Dependent Coverage on Demand-Please Enter Today's Date                |
| Gains Coverage Elsewhere                                                          |
| Loses Coverage Elsewhere                                                          |
| Marriage                                                                          |
| Medical Plan Change                                                               |

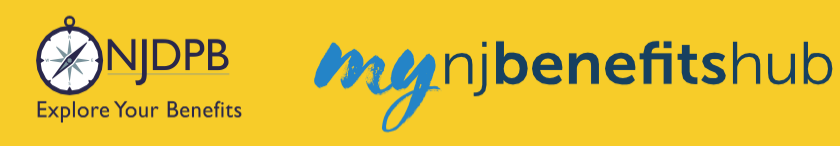

#### Enter the date of marriage and click **Continue**.

| Marriage                                                                                                    |                                                      | Х                    |
|----------------------------------------------------------------------------------------------------|------------------------------------------------------|----------------------|
| What date was the marriage? *<br>01/16/2025<br>(MM/DD/YYYY)<br>Based on the date entered<br>• Any add or change in coverage will be effecti<br>• Any coverage dropped or no longer continue<br>• Show Plan Exceptions | ive on: <b>01/16/2025</b><br>ed will be terminated o | n: <b>01/15/2025</b> |
|                                                                                                    | Cancel                                               | Continue             |

On the next page, scroll to the bottom and click **Start Change**.

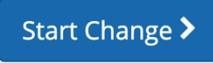

Then, update any demographic information and click Next.

| Address 1:*                                                                   |      |
|-------------------------------------------------------------------------------|------|
| Address 2:                                                                    |      |
| PO BOX - Enter only the<br>numeric portion of your<br>PO Box, if applicable.: |      |
| City: *                                                                       |      |
| State: *                                                                      | NJ • |
| Zip Code: *                                                                   |      |

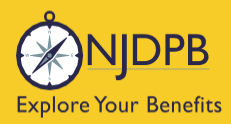

# my nj benefits hub

#### Then enter any necessary Medicare information and click Next.

|                                                                                                 | Your Information                                                                                                |
|-------------------------------------------------------------------------------------------------|----------------------------------------------------------------------------------------------------|
| Fields marked with an asteri                                                                    | sk (*) are required                                                                                             |
| Are you enrolled in Medicar                                                                     | e?*                                                                                                    |
| Yes                                                                                             |                                                                                                    |
| Medicare                                                                                        |                                                                                                    |
|                                                                                                 |                                                                                                    |
| Personal Email Address: *                                                                       | test@test.com                                                                                                   |
| Personal Email Address: *                                                                       | test@test.com<br>user@mydomain.com                                                                              |
| Personal Email Address: *<br>Confirm Personal Email<br>Address: *                               | test@test.com<br>user@mydomain.com<br>test@test.com                                                             |
| Personal Email Address: *<br>Confirm Personal Email<br>Address: *<br>Home Phone:                | test@test.com<br>user@mydomain.com<br>test@test.com                                                             |
| Personal Email Address: *<br>Confirm Personal Email<br>Address: *<br>Home Phone:                | test@test.com<br>user@mydomain.com<br>test@test.com                                                             |
| Personal Email Address: *<br>Confirm Personal Email<br>Address: *<br>Home Phone:<br>Work Phone: | test@test.com<br>user@mydomain.com<br>test@test.com                                                             |
| Personal Email Address: *<br>Confirm Personal Email<br>Address: *<br>Home Phone:<br>Work Phone: | test@test.com           user@mydomain.com           test@test.com           555-555-1234           555-555-1234 |
| Personal Email Address: *<br>Confirm Personal Email<br>Address: *<br>Home Phone:<br>Work Phone: | test@test.com<br>user@mydomain.com<br>test@test.com                                                             |
| Personal Email Address: *<br>Confirm Personal Email<br>Address: *<br>Home Phone:<br>Work Phone: | test@test.com           user@mydomain.com           test@test.com           555-555-1234           555-555-1234 |

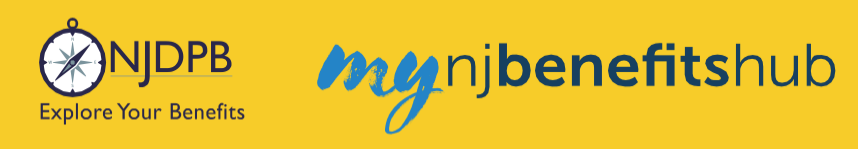

#### On the next page, click Add a New Dependent.

|           | Your Family                                 |                  |                 |  |  |  |
|-----------|---------------------------------------------|------------------|-----------------|--|--|--|
|           | Review                                      | VYour De         | pendents        |  |  |  |
| Please ad | Please add/edit your dependent information. |                  |                 |  |  |  |
| Name      | Name Relationship Gender Date of Birth      |                  |                 |  |  |  |
| Joe Dirt  | Spouse                                      | Male             | 01/14/1969 Edit |  |  |  |
|           | •                                           | • Add a New Depe | endent          |  |  |  |
| K Bac     | k                                           |                  | Looks Good 👂    |  |  |  |

Enter your spouse's information and Social Security number. If your spouse is enrolled in Medicare, answer the Medicare questions and click **Next**.

|                        | Dependent Information                          |
|------------------------|------------------------------------------------|
| Fields marked with an  | asterisk (*) are required                      |
| Is this dependent curr | ently or planning to be enrolled in Medicare?* |
| Yes                    | ¥                                              |
| Relationship: *        | Spouse *                                       |
| First Name: *          | Joe                                            |
| Middle Initial:        |                                                |
| Last Name: *           | Dirt                                           |
| Date of Birth: *       | 01/14/1969                                     |
|                        | MM/DD/YYYY                                     |
|                        |                                                |

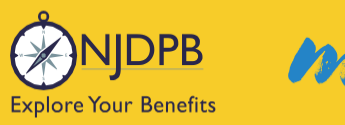

my njbenefitshub

#### Then click Looks Good.

| Your Family            |                      |                  |               |      |  |
|------------------------|----------------------|------------------|---------------|------|--|
| Review Your Dependents |                      |                  |               |      |  |
| Please ac              | ld/edit your depende | ent information  |               |      |  |
| Name                   | Relationship         | Gender           | Date of Birth |      |  |
| Joe Dirt               | Spouse               | Male             | 01/14/1969    | Edit |  |
| < Bac                  | •                    | • Add a New Depe | ndent         | >    |  |

On the next page, click Edit next to any plans you'd like to add your spouse to.

| Medical Election Summary                                             |                                     |  |  |
|----------------------------------------------------------------------|-------------------------------------|--|--|
| Enrolled in Medical?<br>Yes                                          | Edit                                |  |  |
| Covered Members<br>Members                                           | Edit                                |  |  |
| <b>adam zzTest</b><br>Effective Date: 08/16/2024                     | Yes                                 |  |  |
| <b>Joe Dirt</b><br>Relationship: Spouse<br>Date of Birth: 01/14/1969 | No                                  |  |  |
| Plan Selected                                                        | Edit                                |  |  |
| Plan Selected                                                        | Aetna NJ Educators Health Plan  097 |  |  |

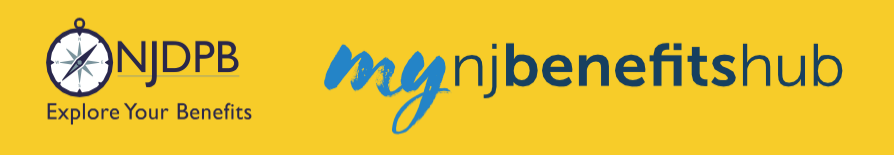

Check the box next to your spouse's name to add them to coverage, and click Next.

| Medical                                                                                                    |
|----------------------------------------------------------------------------------------------------|
| Who would you like to cover with Medical coverage?  adam zzTest (Required)  o e Dirt - Spouse - 01/14/1969  Deselect All  + Add a New Dependent |
| K Back                                                                                                    |

Answer the eligibility question as **No** to proceed, then click **Next**. This is to determine if you (or any of your dependents) are currently enrolled in another SHBP/SEHBP plan. Dual enrollment is not permitted. If you proceed and create a dual enrollment, this will result in a system error which will create a delay while your enrollment is corrected.

| Eligibility Questions - NJ Educators Health Plan (098)                                                                                                    |
|----------------------------------------------------------------------------------------------------|
| Questions for                                                                                                    |
| Are you covered under another SHBP/SEHBP plan? If you answer yes, then you must waive coverage. If any of your dependents are covered under another SHBP/SEHBP plan they are not eligible for enrollment under your coverage. * |
| No                                                                                                    |

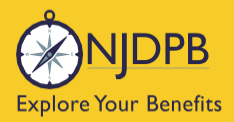

#### If everything looks good on the next page, scroll down and select Looks Good.

| Medical Election Summary                                             |         |  |  |  |
|----------------------------------------------------------------------|---------|--|--|--|
| Review Your Election                                                 |         |  |  |  |
| Enrolled in Medical?<br>Yes                                          | Edit    |  |  |  |
| Covered Members                                                      | Edit    |  |  |  |
| Members                                                              | Covered |  |  |  |
| adam zzTest<br>Effective Date: 08/16/2024                            | Yes     |  |  |  |
| <b>Joe Dirt</b><br>Relationship: Spouse<br>Date of Birth: 01/14/1969 | No      |  |  |  |
| Plan Selected                                                        | Edit    |  |  |  |
|                                                                      |         |  |  |  |

Then follow through the same prompts to add them to Dental coverage, if applicable.

| Dental                                                                                                    |
|----------------------------------------------------------------------------------------------------|
| Who would you like to cover with Dental coverage?  adam zzTest (Required)  be Dirt - Spouse - 01/14/1969  Deselect All  Add a New Dependent |
| ▲ Back                                                                                                    |

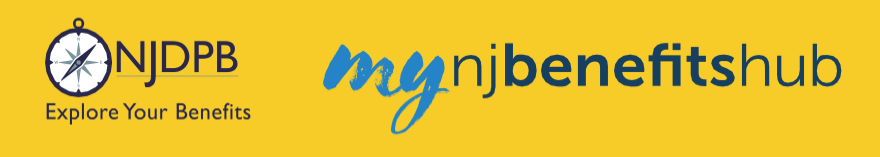

On the **Review Enrollment** page, review your changes once more, and if everything looks correct, scroll down and select **Approve**.

| You're almost don                                                                                                    | e! Please review your e                                                                                                    | enrollment below.                                                                                                    |
|----------------------------------------------------------------------------------------------------|----------------------------------------------------------------------------------------------------|----------------------------------------------------------------------------------------------------|
| You must click the <b>App</b> r                                                                                                    | ove button before you will b                                                                                                    | e enrolled in any plans.                                                                                                    |
| About You                                                                                                    |                                                                                                    |                                                                                                    |
| Dependents - 1                                                                                                    |                                                                                                    |                                                                                                    |
| Medicare Information                                                                                                    |                                                                                                    |                                                                                                    |
| Your Elections                                                                                                    |                                                                                                    |                                                                                                    |
| My Health                                                                                                    |                                                                                                    |                                                                                                    |
| Plan                                                                                                    | Coverage                                                                                                    | Employee Cost<br>Monthly                                                                                                    |
| Medical<br>Aetna Med Adv PPO10   NJ Educators Health Plan   19A<br><u>View Details</u>                                                                                                    | adam, Joe                                                                                                    | Edit                                                                                                    |
| Dental<br>Aetna Dental Expense Plan Plus (397)<br><u>View Details</u>                                                                                                    | adam, Joe                                                                                                    | \$111.44 Edit                                                                                                    |
| *Total employee cost represents the total approved cost of                                                                                                    | benefits included on the summary. Other b                                                                                                  | enefits not displayed are not included.                                                                                                    |
| The information submitted may be subject to further review<br>Benefitsolver system at the time of elections. To verify actua                                                                | v and/or approval. The deduction amounts<br>al elections and/or deduction amounts, plea                                                    | are based on rates and calculations stored in the<br>ise contact your benefits administrator.                                                                                  |
| Employer remains responsible for any and all loss or damag<br>insurance premiums, stop-loss deductibles, reinsurance fee<br>carrier/vendor or for failure to provide appropriate billing in | tes, and in no event shall Businessolver be l<br>s, health plan or other claims, cancellation<br>formation in a timely manner, unless such | lable for any amount, including, but not limited to,<br>or reinstatement fees, or penalties, for a failure to pay a<br>delay is caused by the negligent acts of Businessolver. |
| Every effort has been made to report information accurate!<br>confirmation and an official plan document, the plan docum<br>upon approval of your Evidence of Insurability (EOI) by the c   | y, but the possibility of error exists. In case<br>nent will be the final authority. Please note,<br>arrier.                               | of any conflict between your benefits election<br>some insurance coverage elections only become effective                                                                      |
|                                                                                                    |                                                                                                    |                                                                                                    |

Click I Agree to complete your changes.

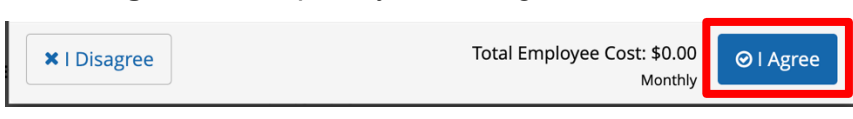

You will receive your **Confirmation Number** when your changes are complete. Click the **Benefit Summary** button to print or save a copy for your records.

| Thank You!                                                                                                    |                     |                     |
|----------------------------------------------------------------------------------------------------|---------------------|---------------------|
| ⊘ Transaction Complete                                                                                                    |                     | Benefit Summary PDF |
| Election Information Update Complete                                                                                      | Confirmation Number |                     |
| Here is your election update confirmation number, which has also been sent to the Message Center (above).                 |                     |                     |
| To review, save or print these elections click on the Benefits Summary PDF button just above your<br>confirmation number. |                     |                     |
| Return to your benefits home page by clicking "Home" above or to end your session click on "Log Out".                     |                     |                     |
|                                                                                                    |                     |                     |
| < Home                                                                                                    |                     | 🕞 Logout            |

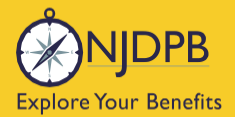

# **Dependents and Required Documentation**

You will need to submit documentation to verify your dependent's relationship. Check your **Message Center** for any additional steps to complete your enrollment.

#### To add a spouse we require:

• Government issued marriage certificate.

#### To add a child we require:

- Government issued birth certificate showing at least one of the parents listed on the coverage.
- Your spouse must also be enrolled in coverage if you are adding a step-child.
- If child is a newborn, the child can be enrolled and you will have up to a year to submit their birth certificate.
- Children that are adopted or being fostered or under a legal guardianship will need to have a court ordered document uploaded showing that the retiree has been given custody or guardianship of the child.

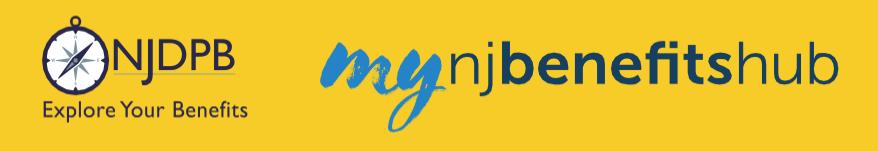

## **How to Upload Documents**

At the top of your **Benefitsolver Home** page, you will see that you have a new message in the **Message Center**. This is notifying you of the requirement to provide documentation verifying eligibility for your dependent(s).

| NJDPB Mynjbenefitshub | 倄 Home | Message Center | 🗐 Reference Center 🗸 | Your Name - |
|-----------------------|--------|----------------|----------------------|-------------|
|                       |        |                |                      |             |

Click on the subject line to open the message.

| lessage Cente               | er |                                                             |                       |
|-----------------------------|----|-------------------------------------------------------------|-----------------------|
| Inbox 🦪 Sent Item           | S  |                                                             |                       |
| Mark As Read Delete         |    |                                                             | Filter:               |
| From                        | ¢  | Subject                                                     | 🗢 🗞 Date Sent 🔹       |
| SONJ Verification           |    | You need to submit documentation to verify your eligibility | Jan 13, 2025 16:24 PM |
| Showing 1 to 1 of 1 entries |    | Show 50 v entries                                           |                       |
|                             |    |                                                             |                       |

On the next page, select **Reply** or **Upload Document**. Both will ultimately take you to the same place.

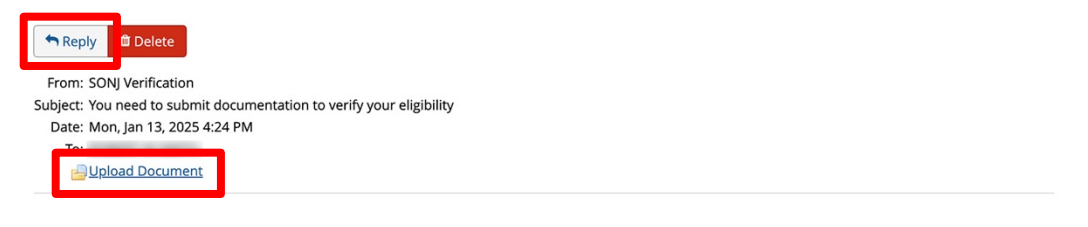

You recently completed an enrollment or change to your benefits under the NJ SHBP/SEHBP group health plan, and as part of our eligibility requirements, you must submit additional documentation to verify those changes. Until the requested documentation is submitted, your benefit changes will not be approved.

Click Upload Document above (PDF or JPEG file types are recommended) to submit the requested documentation. If you need additional information on how to review what is required for verification and when it was due, go to your Personal Documents on this site and review the Verification Initial Letter.

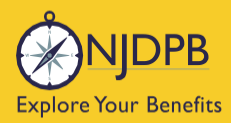

If you have any questions about what documentation is needed, you will be able to type a message to correspond directly with a SHBP/SEHBP administrator.

| Message Center                                                                                            |  |
|----------------------------------------------------------------------------------------------------|--|
| Reply to a Message.                                                                                       |  |
| To<br>SONJ Verification<br>From<br>Subject<br>You need to submit documentation to verify your eligibility |  |
| Message                                                                                                   |  |
|                                                                                                    |  |
|                                                                                                    |  |
|                                                                                                    |  |
|                                                                                                    |  |
|                                                                                                    |  |
|                                                                                                    |  |

Then select, **Choose File** to upload a document. JPEG and PDF file types are preferred.

| Upload a Document          |  |
|----------------------------|--|
| Select file(s) for upload: |  |
| Choose File N file chosen  |  |

#### Choose the **Document Type** of file you are providing, if applicable.

Upload a Document

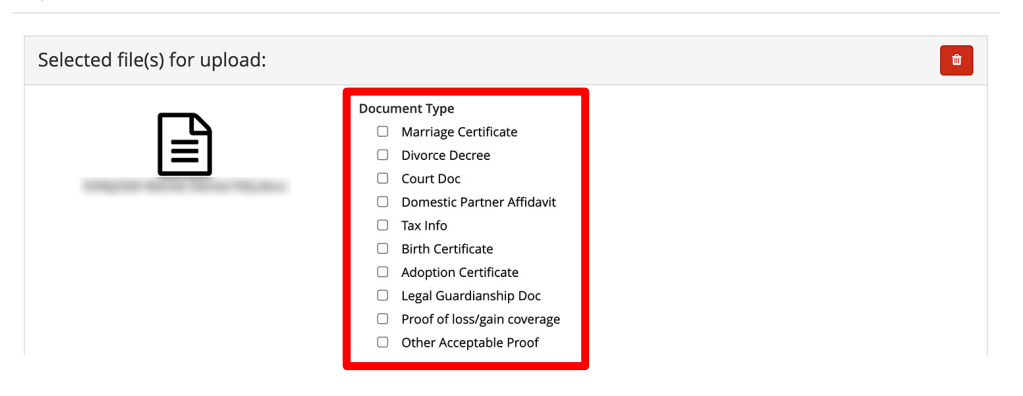

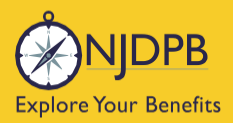

my njbenefitshub

#### Finally, click **Send** to send the message with your files to the administrator for approval.

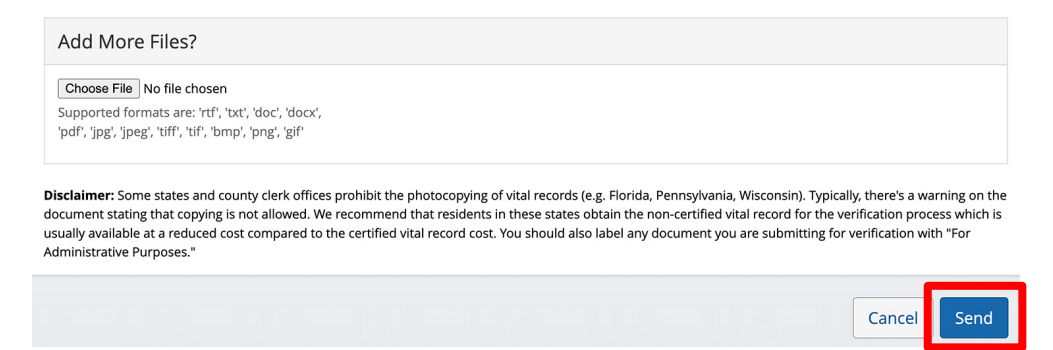

You can also use the **MyChoice Benefits App** to load required documents.

Click **Start Here** on the **Action Required** notification on the **Home** page when you open the app. You can also find the message when you click on **Profile** in the bottom right corner, and **Messages**.

When prompted, take a photo of your required documents and submit them for review.

|                                                              |                           |         | 4:13                                           | al 🗢 🔍                                      |
|--------------------------------------------------------------|---------------------------|---------|------------------------------------------------|---------------------------------------------|
| Welcome, Jesse                                               | Profile                   | 😰 Chat  | <                                              |                                             |
| Acme Company                                                 | lesse Fuentes             |         | the second second                              | Chang                                       |
| My Tasks 🚺                                                   | Acme Company              |         | Supporting Docur                               | nentation   Incomplete                      |
| Action Required 19 Days Left Start Here                      | Messages 1                | >       | Do you have docu                               | mentation to provide? *                     |
| You need to submit documentation to verify your eligibility. | Personal Info             | >       | Uploa                                          | d Documentation                             |
|                                                              | Dependents                | >       | Docu you                                       | ould you like to upload<br>r document from? |
|                                                              | Beneficiaries             | >       | 1. Da<br>2. Na                                 | Camera                                      |
| I'm Sofia, your virtual benefits assistant.                  | Personal Documents        | >       | 5. De<br>4. An<br>5. Pa                        | Library e.                                  |
| Ask me anything:                                             | Benefits Portal Home Page | C       | 🔺 Car<br>sta                                   | Browse vard n.                              |
| Type or ask your question                                    |                           |         |                                                | Cancel                                      |
|                                                              | Reference Center          | تا      | Uplo                                           | ad Documentation                            |
| MyChoice Accounts Go to Accounts                             | Help & Support            |         | Valid file form<br>Please note that documentat | atspng, .pdf, .jpg, .jpeg, .gif             |
| Health Savings Account \$1,600.00                            | Contact Information       | >       | Fans, and Hinns. Ensure docu                   |                                             |
| DCFSA \$425.00                                               | Chat                      | >       |                                                | Review                                      |
| Home Benefits Accounts Profile                               | Home Benefits Accounts    | Profile |                                                | Cancel                                      |

Return to top of section

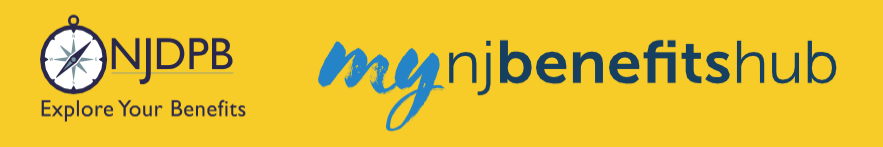

# Add New Dependent – Birth

Go to the I Want To... Change My Benefits > Adding a Child page.

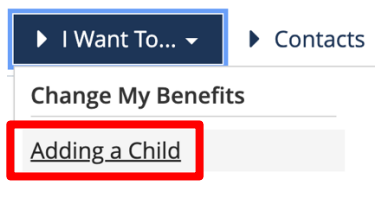

Follow the steps on the page and click the Change My Benefits button.

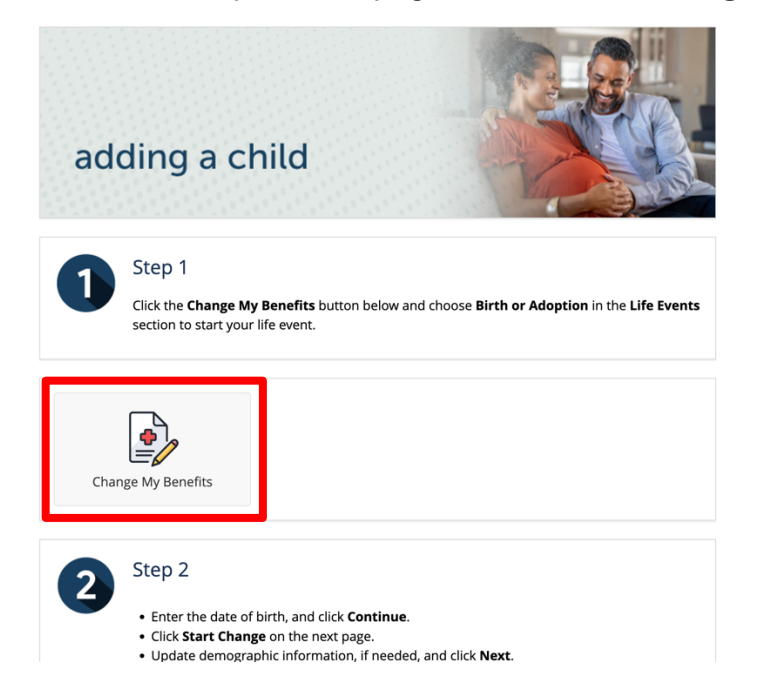

#### Choose Life Event > Birth or Adoption.

| LIFE EVENT     Examples:     Marriage/Divorce     Birth/Death                     |
|-----------------------------------------------------------------------------------|
| Add Child age 26 to 31 Ch 375 Coverage                                            |
| Add Dependents Without Loss of Coverage-Please Enter at least 1 day in the Future |
| Add Medicare Information (Enter today's date)                                     |
| Birth or Adoption                                                                 |
| Death of Dependent                                                                |

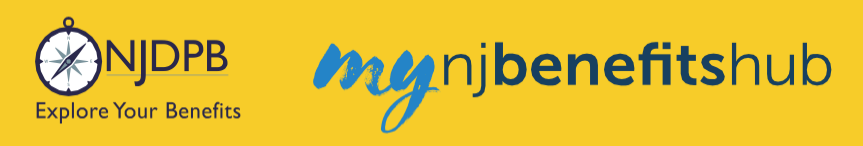

#### Enter the date of birth, then click **Continue**.

| Birth or Adoption                                                                                    | Х                                                                              |
|----------------------------------------------------------------------------------------------------|--------------------------------------------------------------------------------|
| What was the date of birth or date of 09/15/2022                                                     | f adoption?                                                                    |
| Based on the date entered<br>Any add or change in coverage will<br>Any coverage dropped or no longer | be effective on: 09/15/2022.<br>r continued will be terminated on: 09/14/2022. |
| <ul> <li>Show Plan Exceptions</li> </ul>                                                             |                                                                                |
|                                                                                                    | Cancel Continue                                                                |

On the next page, scroll to the bottom and click **Start Change**.

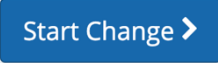

Then, update any demographic information and click Next.

| Address 1:*                                                                   |      |
|-------------------------------------------------------------------------------|------|
| Address 2:                                                                    |      |
| PO BOX - Enter only the<br>numeric portion of your<br>PO Box, if applicable.: |      |
| City: *                                                                       |      |
| State: *                                                                      | NJ * |
| Zip Code: *                                                                   |      |

Then enter any necessary Medicare information and click Next.

| Are you enrolled in Medica                                                                                 | re?*                                                                                                    |                                            |
|----------------------------------------------------------------------------------------------------|----------------------------------------------------------------------------------------------------|--------------------------------------------|
| No                                                                                                    |                                                                                                    |                                            |
|                                                                                                    |                                                                                                    | ~                                          |
| cover a spouse who is not of<br>If you are not enrolled in M<br>Medicare, please select "Sp<br>No Medicare | enrolled in Medicare, please select "Spil<br>ledicare, and you wish to cover a spouse<br>lit Medicare" below. * | • Medicare" below.<br>• who is enrolled in |
|                                                                                                    |                                                                                                    |                                            |
| Personal Email Address: *                                                                                  | test@test.com                                                                                                   |                                            |
| Personal Email Address: *                                                                                  | test@test.com<br>user@mydomain.com                                                                              |                                            |
| Personal Email Address: *<br>Confirm Personal Email<br>Address: *                                          | test@test.com<br>user@mydomain.com<br>test@test.com                                                             |                                            |
| Personal Email Address: *<br>Confirm Personal Email<br>Address: *<br>Home Phone:                           | test@test.com<br>user@mydomain.com<br>test@test.com                                                             |                                            |
| Personal Email Address: *<br>Confirm Personal Email<br>Address: *<br>Home Phone:                           | test@rest.com<br>user@rmydomain.com<br>test@rest.com<br>5555-555-1234                                           | -                                          |
| Personal Email Address: *<br>Confirm Personal Email<br>Address: *<br>Home Phone:<br>Work Phone:            | test@trest.com<br>user@rmydomain.com<br>test@test.com<br>5555-555-1234                                          |                                            |

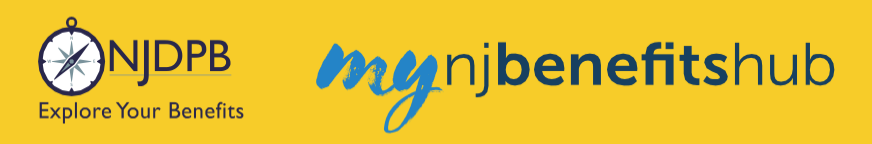

#### On the next page, click Add a New Dependent.

 Your Family

 Name
 Relationship
 Gender
 Date of Birth

 Francis
 Spouse
 Male
 Edit

 + Add a New Dependent
 Edit

 K
 Back
 Looks Good
 Looks Good

Enter your child's information and click Save Changes.

| TNO.                                      |                                                                                                    |
|-------------------------------------------|----------------------------------------------------------------------------------------------------|
|                                           |                                                                                                    |
| telationship: *                           | Child                                                                                                    |
| irst Name: *                              | Test                                                                                                    |
| Aiddle Initial:                           |                                                                                                    |
| ast Name: *                               | Test                                                                                                    |
| Date of Birth: *                          | 09/15/2022                                                                                                    |
|                                           | MM/DD/YYYY                                                                                                    |
| Warni<br>Numb<br>(TIN) for your<br>below. | ing! Please provide an accurate Social Security<br>et (SSN) or Individual Taxpayer Identification Number<br>dependent in the field labeled Social Security Number<br>e Care Act requires that employers request this<br>or all covered dependents. |
| information f                             |                                                                                                    |

Then click Looks Good.

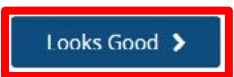

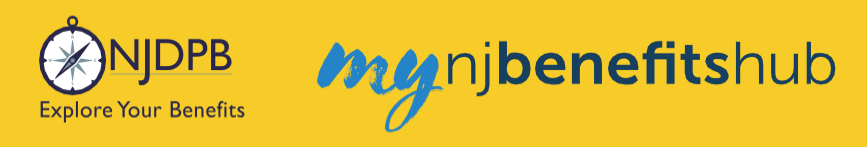

#### Click **Next** to skip through the Medicare information page.

| Are you enrolled in Medica                                                                                                    | re?*                                                                                                    |                                                                       |
|----------------------------------------------------------------------------------------------------|----------------------------------------------------------------------------------------------------|-----------------------------------------------------------------------|
| No                                                                                                    |                                                                                                    |                                                                       |
|                                                                                                    |                                                                                                    | ~                                                                     |
| dependents you intend to<br>cover a spouse who is not of<br>if you are not enrolled in M<br>Medicare, please select "Sp<br>No Medicare | over. If you are enrolled in Medican<br>molled in Medicare, please select "S<br>edicare, and you wish to cover a spo<br>lit Medicare" below. * | e, and you wish to<br>plit Medicare" below.<br>use who is enrolled in |
|                                                                                                    |                                                                                                    |                                                                       |
| Personal Email Address: *                                                                                                    | 1                                                                                                    |                                                                       |
| Personal Email Address: *                                                                                                    | test@test.com                                                                                                    |                                                                       |
| Personal Email Address: *                                                                                                    | teরঞ্চাest.com<br>user@mydomain.com                                                                                                    |                                                                       |
| Personal Email Address: *<br>Confirm Personal Email<br>Address: *                                                                      | test@rest.com<br>user@mydomain.com<br>test@rest.com                                                                                            |                                                                       |
| Personal Email Address: *<br>Confirm Personal Email<br>Address: *<br>Home Phone:                                                       | test@test.com<br>user@mydomain.com<br>test@test.com                                                                                            |                                                                       |
| Personal Email Address: *<br>Confirm Personal Email<br>Address: *<br>Home Phone:                                                       | test@test.com<br>user@mydomain.com<br>test@test.com<br>555:555-1234                                                                            | -                                                                     |

Click **Next** on the first Medical page, then check the dependent you wish to add. Click **Next** again. Medical

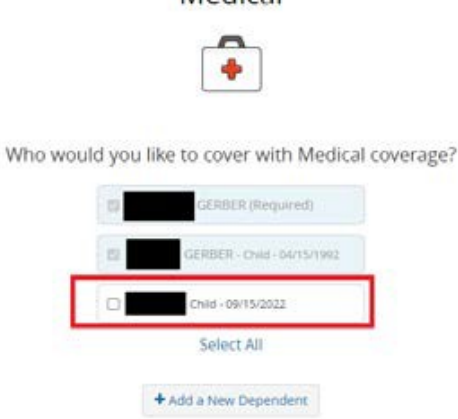

On the next page, select No on the eligibility question to continue, then click Next.

This is to determine if you (or any of your dependents) are currently enrolled in another SHBP/SEHBP plan. Dual enrollment is not permitted. If you proceed and create a dual enrollment, this will result in a system error which will create a delay while your enrollment is corrected.

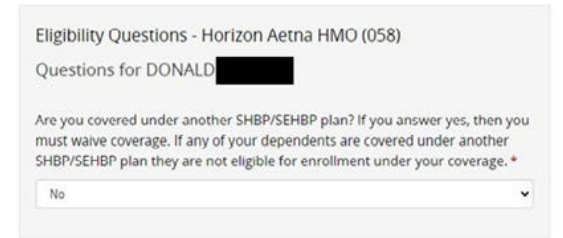

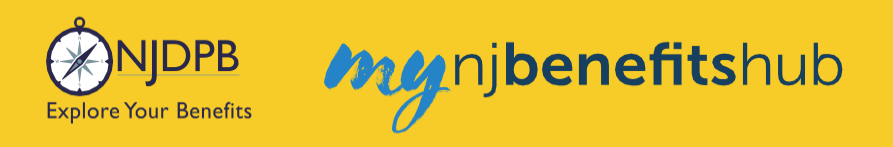

#### If everything looks correct on the **Review Your Election** page, click **Looks Good**.

| Medical Elec                                                                   | tion Summary            |
|--------------------------------------------------------------------------------|-------------------------|
| Review Yo                                                                      | •<br>bur Election       |
| Enrolled in Medical?<br>Yes                                                    |                         |
| Covered Members                                                                | Edit                    |
| Members                                                                        | Covered                 |
| Effective Date: 07/01/2021                                                     | Yes                     |
| Relationship: Child<br>Date of Birth: 04/15/1992<br>Effective Date: 07/01/2021 | Yes                     |
| Relationship: Child<br>Date of Birth: 09/15/2022<br>Effective Date: 09/15/2022 | Yes                     |
| Plan Selected                                                                  | Edit                    |
| Plan Selected                                                                  | Horizon Aetna HMO (058) |

Then follow through the same prompts to add Dental.

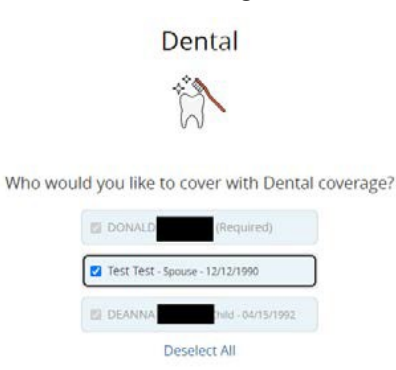

+ Add a New Dependent

On the **Review Enrollment** page, review your changes once more, and if everything looks correct, scroll down and select **Approve**.

**Review Enrollment** 

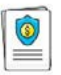

You're almost done! Please review your enrollment below.

You must click the Approve button before you will be enrolled in any plans.

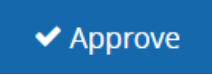

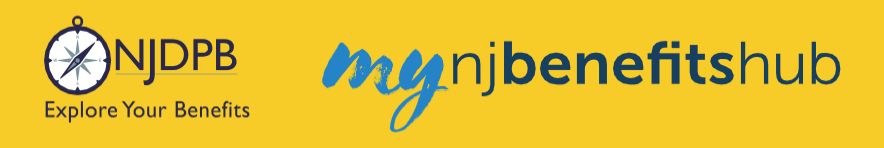

#### Click I Agree to complete your changes.

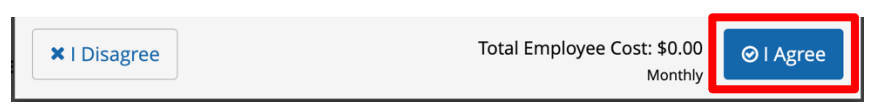

You will receive your **Confirmation Number** when your changes are complete. Click the **Benefit Summary** button to print or save a copy for your records.

| Thank You!                                                                                                    |                     |  |
|----------------------------------------------------------------------------------------------------|---------------------|--|
| ⊘ Transaction Complete                                                                                                    | Benefit Summary PDF |  |
| Election Information Update Complete                                                                                      | Confirmation Number |  |
| Here is your election update confirmation number, which has also been sent to the Message Center<br>(above).              | 0                   |  |
| To review, save or print these elections click on the Benefits Summary PDF button just above your<br>confirmation number. |                     |  |
| Return to your benefits home page by clicking "Home" above or to end your session click on "Log Out".                     |                     |  |
|                                                                                                    |                     |  |
| < Home                                                                                                    | 🖙 Logout            |  |

# **Dependents and Required Documentation**

You will need to submit documentation to verify your dependent's relationship. Check your **Message Center** for any additional steps to complete your enrollment.

#### To add a newborn we require:

- Government issued Birth Certificate submitted within one year of the birth of the child with the member listed as a parent of the child.
- Copy of Social Security card within one year of the birth of the child.
- The child will be approved before documentation is submitted so hospital and doctors claims can be covered while birth certification is being processed.

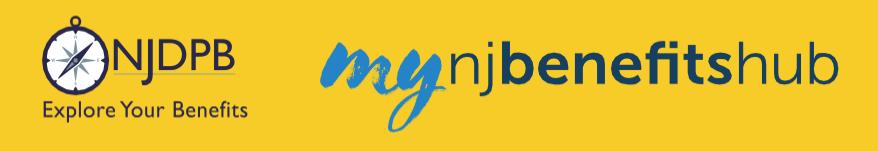

## How to Upload Documents

At the top of your **Benefitsolver Home** page, you will see that you have a new message in the **Message Center**. This is notifying you of the requirement to provide documentation verifying eligibility for your dependent(s).

| NJDPB Mynjbenefitshub | 倄 Home | Message Center | 🗐 Reference Center 🗸 | Your Name • |
|-----------------------|--------|----------------|----------------------|-------------|
|                       |        |                |                      |             |

Click on the subject line to open the message.

|      |                                                            |                                                                                             | Filter:               |                                                                                                    |
|------|------------------------------------------------------------|---------------------------------------------------------------------------------------------|-----------------------|----------------------------------------------------------------------------------------------------|
| e Si | ubject                                                     | ¢ (6)                                                                                       | Date Sent             | ¢                                                                                                    |
| 🖻 Y  | ou need to submit documentation to verify your eligibility |                                                                                             | Jan 13, 2025 16:24 PM |                                                                                                    |
|      | Show 50 - entries                                          |                                                                                             |                       |                                                                                                    |
|      | Si<br>Si                                                   | Subject<br>You need to submit documentation to verify your eligibility<br>Show 50 - entries | Subject • •           | Subject       Image: Subject in the submit documentation to verify your eligibility         You need to submit documentation to verify your eligibility       Jan 13, 2025 16:24 PM         Show 50 r entries |

On the next page, select **Reply** or **Upload Document**. Both will ultimately take you to the same place.

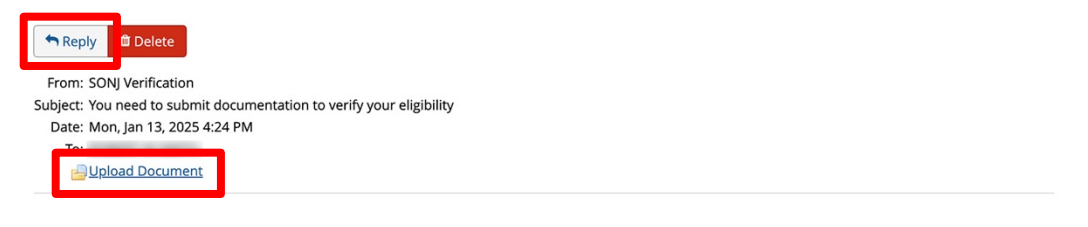

You recently completed an enrollment or change to your benefits under the NJ SHBP/SEHBP group health plan, and as part of our eligibility requirements, you must submit additional documentation to verify those changes. Until the requested documentation is submitted, your benefit changes will not be approved.

Click Upload Document above (PDF or JPEG file types are recommended) to submit the requested documentation. If you need additional information on how to review what is required for verification and when it was due, go to your Personal Documents on this site and review the Verification Initial Letter.

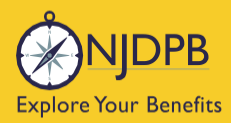

If you have any questions about what documentation is needed, you will be able to type a message to correspond directly with a SHBP/SEHBP administrator.

| Message Center                                                                                            |  |
|----------------------------------------------------------------------------------------------------|--|
| Reply to a Message.                                                                                       |  |
| To<br>SONJ Verification<br>From<br>Subject<br>You need to submit documentation to verify your eligibility |  |
| Message                                                                                                   |  |
|                                                                                                    |  |
|                                                                                                    |  |
|                                                                                                    |  |
|                                                                                                    |  |
|                                                                                                    |  |
|                                                                                                    |  |

Then select, **Choose File** to upload a document. JPEG and PDF file types are preferred.

| Upload a Document          |  |
|----------------------------|--|
| Select file(s) for upload: |  |
| Choose File N file chosen  |  |

#### Choose the **Document Type** of file you are providing, if applicable.

Upload a Document

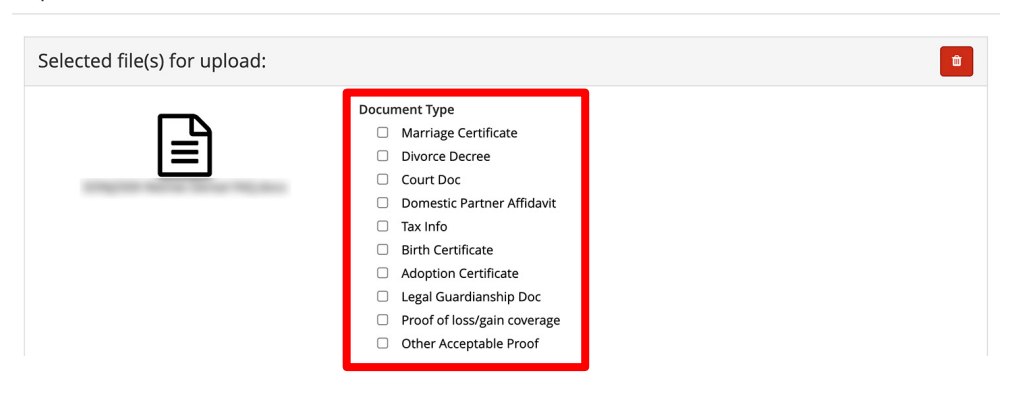

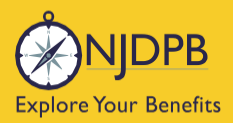

my njbenefitshub

#### Finally, click **Send** to send the message with your files to the administrator for approval.

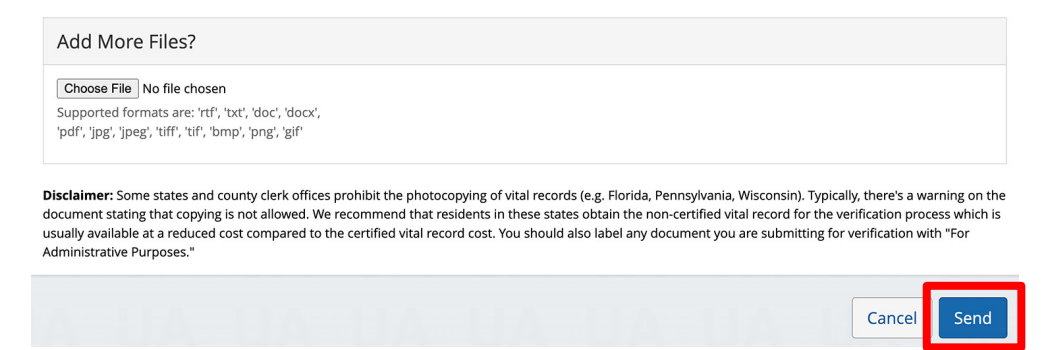

You can also use the **MyChoice Benefits App** to load required documents.

Click **Start Here** on the **Action Required** notification on the **Home** page when you open the app. You can also find the message when you click on **Profile** in the bottom right corner, and **Messages**.

When prompted, take a photo of your required documents and submit them for review.

|                                                              |                           |         | 4:13                         | al 🗢 🗩                                    |
|--------------------------------------------------------------|---------------------------|---------|------------------------------|-------------------------------------------|
| Welcome, Jesse                                               | Profile                   | 😰 Chat  | <                            |                                           |
| Acme Company                                                 | lesse Fuentes             |         | -                            | Chang                                     |
| My Tasks 🚺                                                   | Acme Company              |         | Supporting Docum             | nentation Incomplete                      |
| Action Required 19 Days Left Start Here                      | Messages 1                | >       | Do you have docur            | mentation to provide? *                   |
| You need to submit documentation to verify your eligibility. | Personal Info             | >       | Uploa                        | d Documentation                           |
|                                                              | Dependents                | >       | Docu your                    | ould you like to upload<br>document from? |
|                                                              | Beneficiaries             | >       | 1. Da<br>2. Na               | Camera                                    |
| l'm Sofia, your virtual benefits assistant.                  | Personal Documents        | >       | 4. An<br>5. Pa               | Library e.                                |
| Ask me anything:                                             | Benefits Portal Home Page | C       | Can<br>sta                   | Browse vard n.                            |
| Type or ask your question                                    |                           |         |                              | Cancel                                    |
|                                                              | Reference Center          | C       | Uplo                         | ad Documentation                          |
| MyChoice Accounts Go to Accounts                             | Help & Support            |         | Valid file form              | atspng, .pdf, .jpg, .jpeg, .gif           |
| Health Savings Account \$1,600.00                            | Contact Information       | >       | rows, and HRAS. Ensure docur |                                           |
| DCFSA \$425.00                                               | Chat                      | >       |                              | Review                                    |
| Home Benefits Accounts Profile                               | Home Benefits Accounts    | Profile |                              | Cancel                                    |

Return to top of section

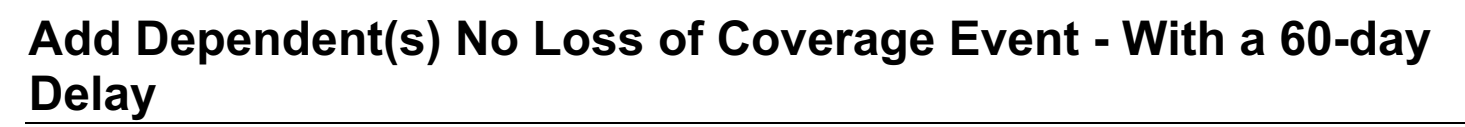

This will allow you to add dependents without providing proof of coverage loss. The only caveat is that there will be a mandatory 60-day waiting period before the coverage will begin.

Go to the I Want To... Change My Benefits > Add New Dependent page.

my nj**benefits**hub

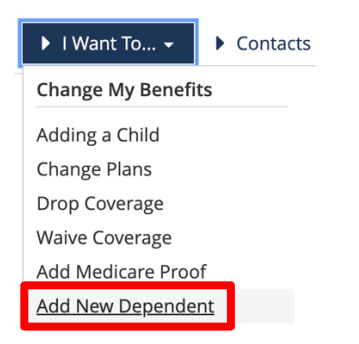

**JIDPB** 

**Explore Your Benefits** 

Follow the steps on this page and click the Change My Benefits button.

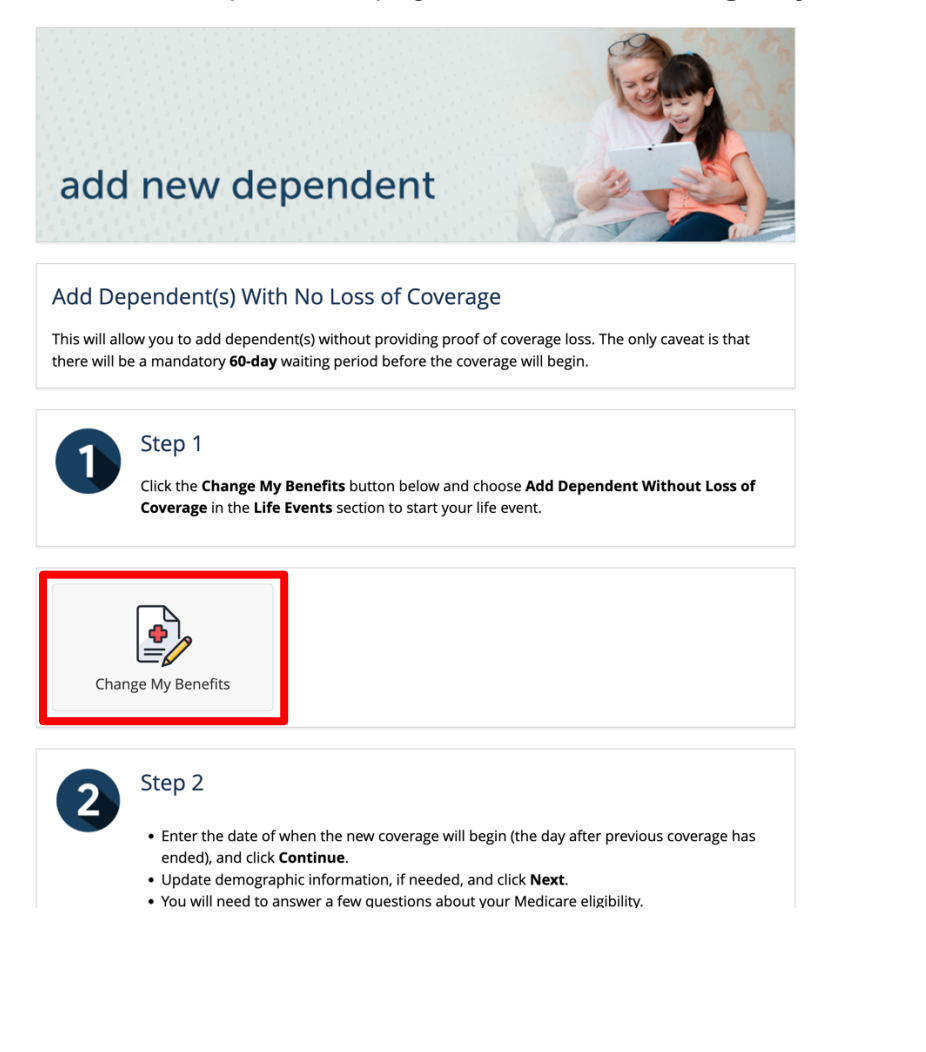

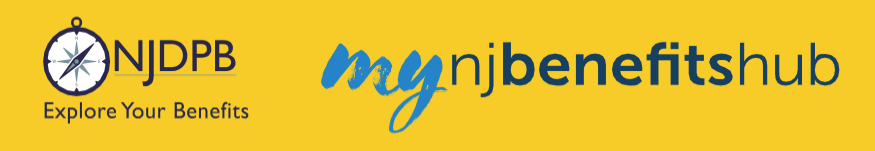

#### Choose Life Event > Add Dependents Without Loss of Coverage.

| Examples:<br>Marriage/Divorce<br>Birth/Death                                                       |
|----------------------------------------------------------------------------------------------------|
| Add Child age 26 to 31 Ch 375 Coverage                                                             |
| <u>Add Dependents Without Loss of Coverage-Please Enter at least 1 day in</u><br><u>the Future</u> |
| Add Medicare Information (Enter today's date)                                                      |
| Birth or Adoption                                                                                  |
| Death of Dependent                                                                                 |
| Dental Plan Change                                                                                 |

Enter the day that new coverage will begin (the day after previous coverage has ended).

Add Dependents Without Loss of Coverage  $\chi$ 

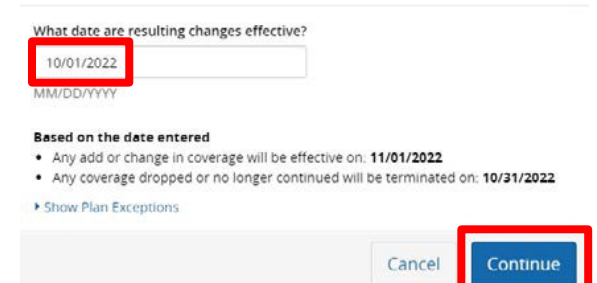

Then, update any demographic information and click Next.

| Address 1: *                                                                  |      |
|-------------------------------------------------------------------------------|------|
| Address 2:                                                                    |      |
| PO BOX - Enter only the<br>numeric portion of your<br>PO Box, if applicable.: |      |
| City: *                                                                       |      |
| State: *                                                                      | NJ * |
| Zip Code: *                                                                   |      |

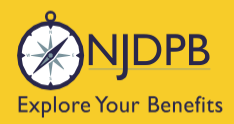

Then enter any necessary Medicare information and click Next.

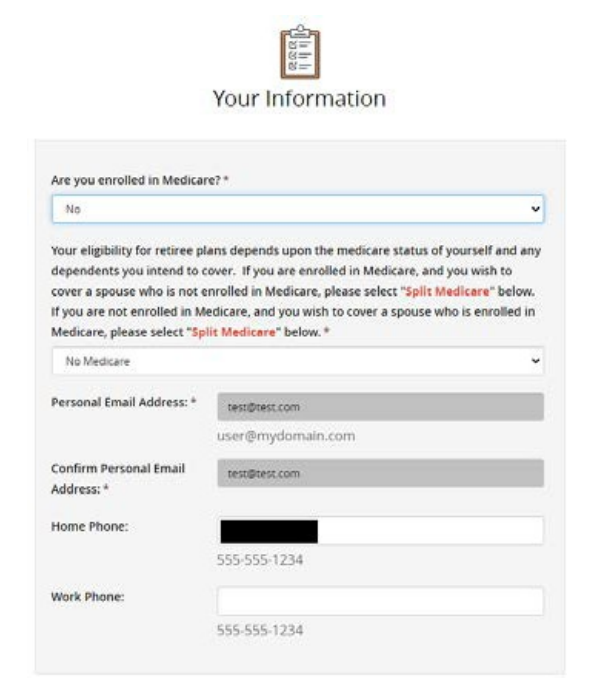

#### On the next page, click Add a New Dependent.

Your Family

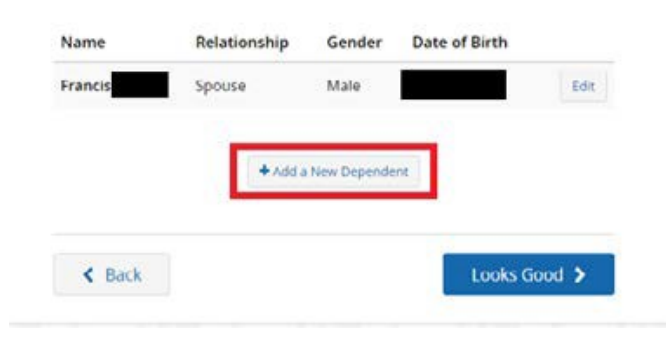

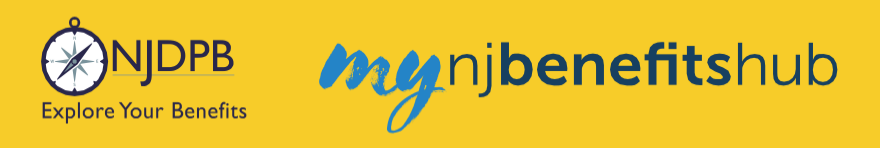

# Enter your dependent's information and click Save Changes.

Dependent Information

| Relationship: *                                                               | Child                                                                                                    |
|-------------------------------------------------------------------------------|----------------------------------------------------------------------------------------------------|
| First Name: *                                                                 | Test                                                                                                    |
| Middle Initial:                                                               |                                                                                                    |
| Last Name: *                                                                  | Test                                                                                                    |
| Date of Birth: *                                                              | 09/15/2022                                                                                                    |
|                                                                               | MM/DD/YYYY                                                                                                    |
|                                                                               |                                                                                                    |
| Warni<br>Numbo<br>(TIN) for your<br>below.<br>The Affordabl<br>information fo | ngt Please provide an accurate Social Security<br>er (SSN) or Individual Taxpayer Identification Number<br>dependent in the field labeled Social Security Number<br>e Care Act requires that employers request this<br>or all covered dependents. |

#### Then click, Looks Good

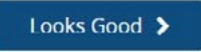

To enroll in coverage, click Yes, See My Options, otherwise choose the option to Waive.

Would you like to enroll in Medical coverage?

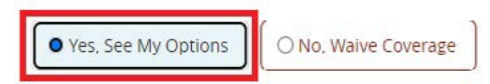

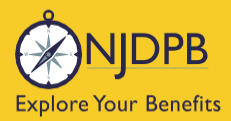

Be sure to click the check mark for any dependents who need to be added to coverage. The **Dependents** page only added their demographic information, so make sure to check the box to actually add them to the coverage. You will automatically have a check mark that will be grayed out but each dependent listed must be individually "checked" to indicate you wish to add them to the plan. For instance, you may elect to enroll your family in Medical and Prescription Drug coverage but elect to only cover yourself for Dental coverage.

njbenefitshub

| DONNA                     | Required) |  |
|---------------------------|-----------|--|
| Effective Date            | Term Date |  |
| 07/01/2022                |           |  |
|                           |           |  |
| Francis                   | ipouse -  |  |
| Francis<br>Effective Date | ipouse -  |  |

Next, choose the plan you wish to enroll in.

Once the plan is selected, a question will appear below the plan.

This is to determine if you (or any of your dependents) are currently enrolled in another SHBP/SEHBP plan. Dual enrollment is not permitted. If you proceed and create a dual enrollment, this will result in a system error which will create a delay while your enrollment is corrected.

You must confirm **No** you are not enrolled in another SHBP/SEHBP plan, in order to proceed.

| Garden State Health Plan (099)                                                                            |                                                                                                    | aetna                                                                                                    |
|----------------------------------------------------------------------------------------------------|----------------------------------------------------------------------------------------------------|----------------------------------------------------------------------------------------------------|
|                                                                                                    | Deductible                                                                                                    | Out of Pocket Max                                                                                            |
| \$0<br>Family                                                                                             |                                                                                                    | \$1,000<br>Family                                                                                            |
| 🛕 Other Plan Rule                                                                                         | s Apply - <u>View Details</u>                                                                                                    |                                                                                                    |
| 🚺 Plan Details                                                                                            |                                                                                                    |                                                                                                    |
|                                                                                                    |                                                                                                    |                                                                                                    |
| Eligibility Que                                                                                           | stions - Garden State H                                                                                                    | ealth Plan (099)                                                                                             |
| Eligibility Que<br>Questions for                                                                          | stions - Garden State He<br>DONNA                                                                                                | ealth Plan (099)                                                                                             |
| Eligibility Que<br>Questions for<br>Are you covered<br>you must waive o<br>another SHBP/SE<br>coverage. * | stions - Garden State He<br>DONNA<br>under another SHBP/SEHBP<br>roverage. If any of your deper<br>HBP plan they are not eligibl | ealth Plan (099)<br>plan? If you answer yes, then<br>idents are covered under<br>e for enrollment under your |

Once completed, click **Next** at the bottom of the screen.

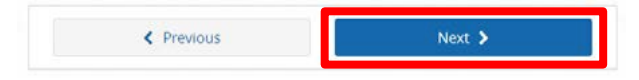

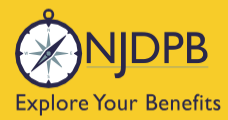

**Please note**: If you are in a split structure group, you must select a non-Medicare Advantage plan in order to add dependents (you or your spouse, who is on Medicare, will automatically be placed in an equivalent Medicare plan as applicable).

my njbenefitshub

Be sure to click **Approve** at the bottom of the **Review Enrollment** page or your transaction will not be submitted to NJDPB Health Benefits Bureau for approval.

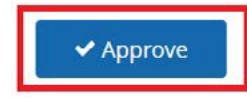

Click **I Agree** to complete your changes.

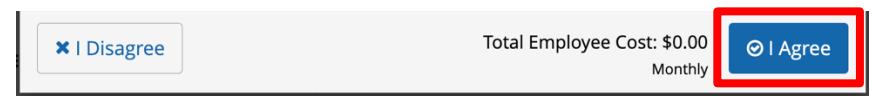

You will receive your **Confirmation Number** when your changes are complete. Click the **Benefit Summary** button to print or save a copy for your records.

| Thank You!                                                                                                    |                     |  |
|----------------------------------------------------------------------------------------------------|---------------------|--|
| ⊘ Transaction Complete                                                                                                    | Benefit Summary PDF |  |
| Election Information Update Complete                                                                                      | Confirmation Number |  |
| Here is your election update confirmation number, which has also been sent to the Message Center<br>(above).              | 0                   |  |
| To review, save or print these elections click on the Benefits Summary PDF button just above your<br>confirmation number. |                     |  |
| Return to your benefits home page by clicking "Home" above or to end your session click on "Log Out".                     |                     |  |
|                                                                                                    |                     |  |
| < Home                                                                                                    | € Logout            |  |

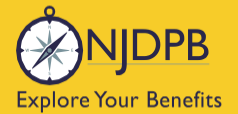

nj**benefits**hub

# **Dependents and Required Documentation**

You will need to submit documentation to verify your dependent's relationship. Check your **Message Center** for any additional steps to complete your enrollment.

#### To add a spouse we require:

- Government issued marriage certificate.
- If married for over one year prior to enrollment date, a copy of your most recent 1040 joint tax return is required (no older than two years from date of submission. If filing separately, you will need to provide both returns. Only submit the first page with all the financial data redacted.)

#### To add a child we require:

- Government issued birth certificate showing at least one of the parents listed on the coverage.
- Your spouse must also be enrolled in coverage if you are adding a step-child.
- If child is a newborn, the child can be enrolled and you will have up to a year to submit their birth certificate.
- Children that are adopted or being fostered or under a legal guardianship will need to have a court ordered document uploaded showing that the retiree has been given custody or guardianship of the child.

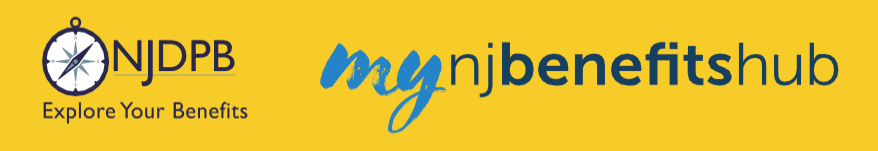

## How to Upload Documents

At the top of your **Benefitsolver Home** page, you will see that you have a new message in the **Message Center**. This is notifying you of the requirement to provide documentation verifying eligibility for your dependent(s).

| NJDPB Mynjbenefitshub | 倄 Home | Message Center | 🗐 Reference Center 🗸 | Your Name • |
|-----------------------|--------|----------------|----------------------|-------------|
|                       |        |                |                      |             |

Click on the subject line to open the message.

| r |                                                             |                                                                                                    |                                                                                                    |                                                                                                    |
|---|-------------------------------------------------------------|----------------------------------------------------------------------------------------------------|----------------------------------------------------------------------------------------------------|----------------------------------------------------------------------------------------------------|
|   |                                                             |                                                                                                    |                                                                                                    |                                                                                                    |
|   |                                                             |                                                                                                    | Filter:                                                                                                    |                                                                                                    |
| ¢ | Subject                                                     | \$ \$                                                                                                    | Date Sent                                                                                                    | ¢                                                                                                    |
|   | You need to submit documentation to verify your eligibility |                                                                                                    | Jan 13, 2025 16:24 PM                                                                                                    |                                                                                                    |
|   | Show 50 - entries                                           |                                                                                                    |                                                                                                    |                                                                                                    |
|   | r<br> <br> <br>                                             | <ul> <li>Subject</li> <li>You need to submit documentation to verify your eligibility</li> <li>Show 50 + entries</li> </ul> | <ul> <li>Subject          <ul> <li>Subject              </li> <li>You need to submit documentation to verify your eligibility</li></ul></li></ul> | Filter:<br>Subject<br>You need to submit documentation to verify your eligibility<br>Show 50 + entries |

On the next page, select **Reply** or **Upload Document**. Both will ultimately take you to the same place.

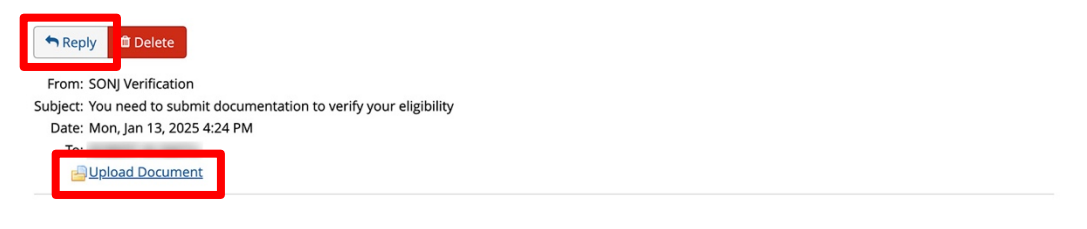

You recently completed an enrollment or change to your benefits under the NJ SHBP/SEHBP group health plan, and as part of our eligibility requirements, you must submit additional documentation to verify those changes. Until the requested documentation is submitted, your benefit changes will not be approved.

Click Upload Document above (PDF or JPEG file types are recommended) to submit the requested documentation. If you need additional information on how to review what is required for verification and when it was due, go to your Personal Documents on this site and review the Verification Initial Letter.

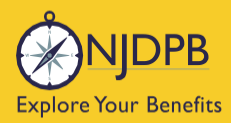

If you have any questions about what documentation is needed, you will be able to type a message to correspond directly with a SHBP/SEHBP administrator.

| Message Center                                                                                            |  |
|----------------------------------------------------------------------------------------------------|--|
| Reply to a Message.                                                                                       |  |
| To<br>SONJ Verification<br>From<br>Subject<br>You need to submit documentation to verify your eligibility |  |
| Message                                                                                                   |  |
|                                                                                                    |  |
|                                                                                                    |  |
|                                                                                                    |  |
|                                                                                                    |  |
|                                                                                                    |  |
|                                                                                                    |  |
|                                                                                                    |  |

Then select, **Choose File** to upload a document. JPEG and PDF file types are preferred.

| Upload a Document          |  |
|----------------------------|--|
| Select file(s) for upload: |  |
| Choose File N file chosen  |  |

#### Choose the **Document Type** of file you are providing, if applicable.

Upload a Document

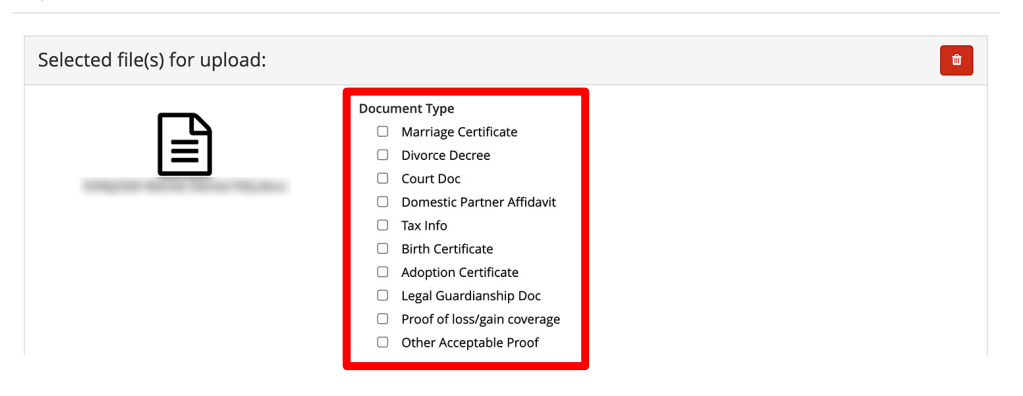
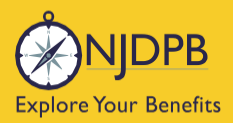

# Finally, click **Send** to send the message with your files to the administrator for approval.

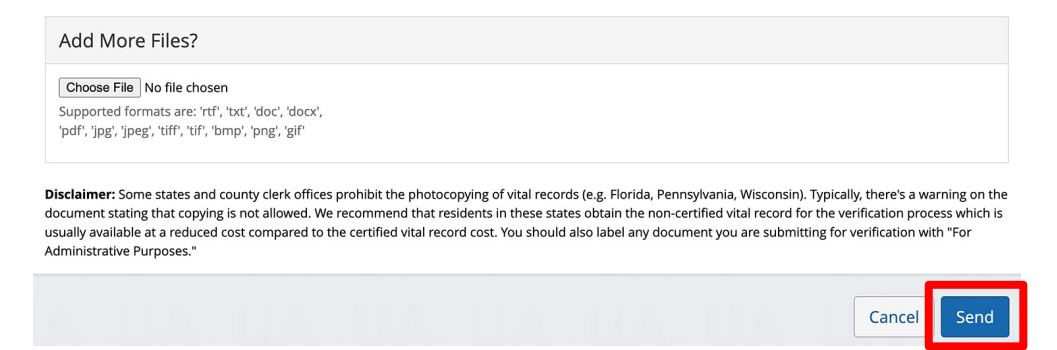

You can also use the **MyChoice Benefits App** to load required documents.

Click **Start Here** on the **Action Required** notification on the **Home** page when you open the app. You can also find the message when you click on **Profile** in the bottom right corner, and **Messages**.

When prompted, take a photo of your required documents and submit them for review.

|                                                              |                           |         | 4:13                                           | al 🗢 🔍                                      |
|--------------------------------------------------------------|---------------------------|---------|------------------------------------------------|---------------------------------------------|
| Welcome, Jesse                                               | Profile                   | 😰 Chat  | <                                              |                                             |
| Acme Company                                                 | lesse Fuentes             |         | the second second                              | Chang                                       |
| My Tasks 🚺                                                   | Acme Company              |         | Supporting Docur                               | nentation   Incomplete                      |
| Action Required 19 Days Left Start Here                      | Messages 1                | >       | Do you have docu                               | mentation to provide? *                     |
| You need to submit documentation to verify your eligibility. | Personal Info             | >       | Uploa                                          | d Documentation                             |
|                                                              | Dependents                | >       | Docu you                                       | ould you like to upload<br>r document from? |
|                                                              | Beneficiaries             | >       | 1. Da<br>2. Na                                 | Camera                                      |
| I'm Sofia, your virtual benefits assistant.                  | Personal Documents        | >       | 5. De<br>4. An<br>5. Pa                        | Library e.                                  |
| Ask me anything:                                             | Benefits Portal Home Page | C       | 🔺 Car<br>sta                                   | Browse vard n.                              |
| Type or ask your question                                    |                           |         |                                                | Cancel                                      |
|                                                              | Reference Center          | تا      | Uplo                                           | ad Documentation                            |
| MyChoice Accounts Go to Accounts                             | Help & Support            |         | Valid file form<br>Please note that documentat | atspng, .pdf, .jpg, .jpeg, .gif             |
| Health Savings Account \$1,600.00                            | Contact Information       | >       | Fans, and Hinns. Ensure docu                   |                                             |
| DCFSA \$425.00                                               | Chat                      | >       |                                                | Review                                      |
| Home Benefits Accounts Profile                               | Home Benefits Accounts    | Profile |                                                | Cancel                                      |

# Enroll with a Loss of Coverage Event - Within 60 Days to Enroll Date of Coverage Loss

njbenefitshub

IDPB

**Explore Your Benefits** 

This action will allow you to enroll in coverage effective the day immediately after you have lost coverage. You will need to upload proof of termination from your previous insurance carrier in order for this transaction to be approved.

Go to the I Want To... Change My Benefits > Losing Coverage Elsewhere page. Follow the steps on this page and click the Change My Benefits button.

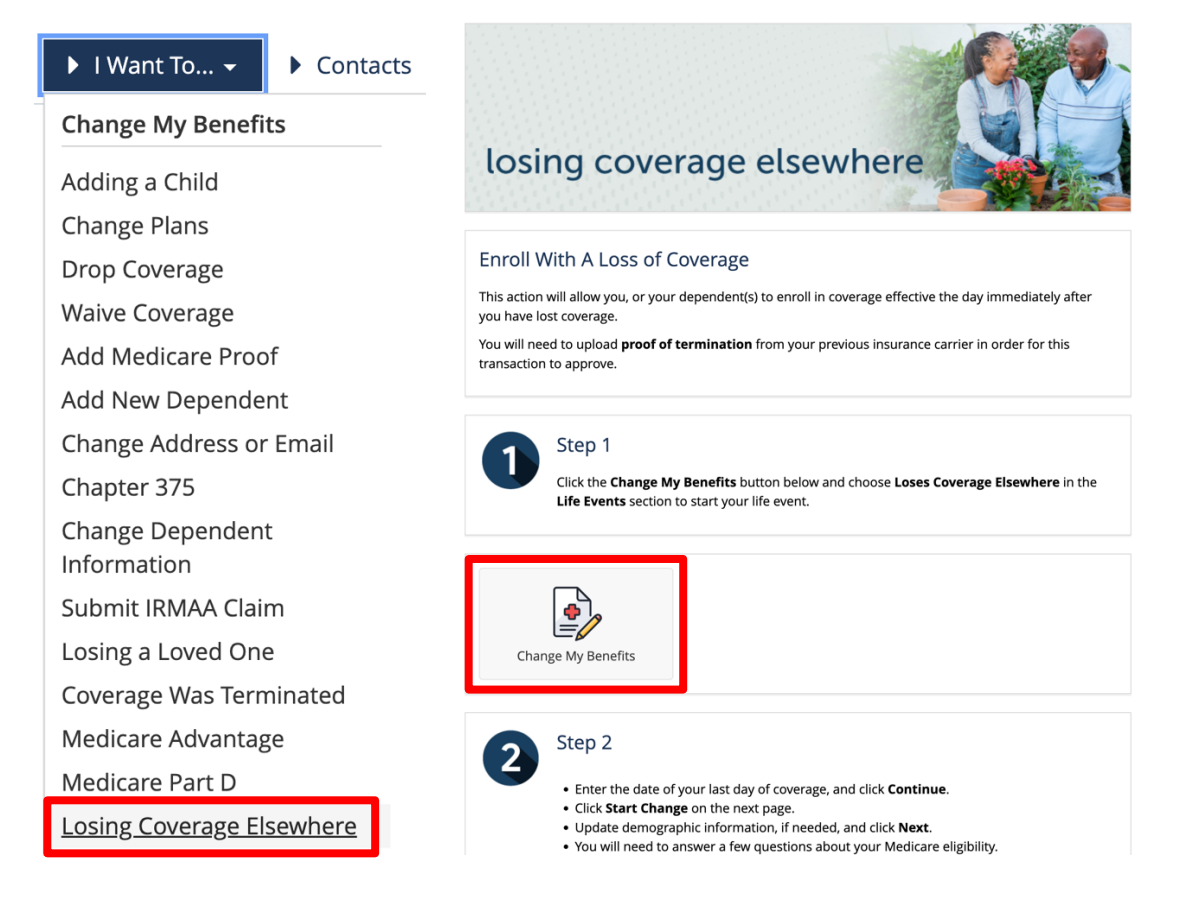

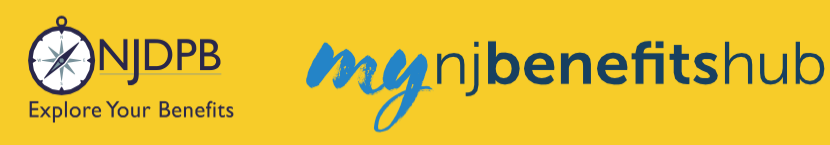

# Choose Life Event > Loses Coverage Elsewhere.

| ▼LIFE EVENT<br>Examples:<br>Marriage/Divorce<br>Birth/Death                       |
|-----------------------------------------------------------------------------------|
| Add Child age 26 to 31 Ch 375 Coverage                                            |
| Add Dependents Without Loss of Coverage-Please Enter at least 1 day in the Future |
| Add Medicare Information (Enter today's date)                                     |
| Birth or Adoption                                                                 |
| Death of Dependent                                                                |
| Dental Plan Change                                                                |
| Disability Retirement Enrollment BAR                                              |
| Divorce                                                                           |
| Drop All Coverage on Demand-Please Enter Today's Date                             |
| Drop Ch 375 Dependent Coverage on Demand-Please Enter Today's Date                |
| Gains Coverage Elsewhere                                                          |
| Loses Coverage Elsewhere                                                          |
| <u>Marriage</u>                                                                   |

Enter the last day of coverage and click **Continue**.

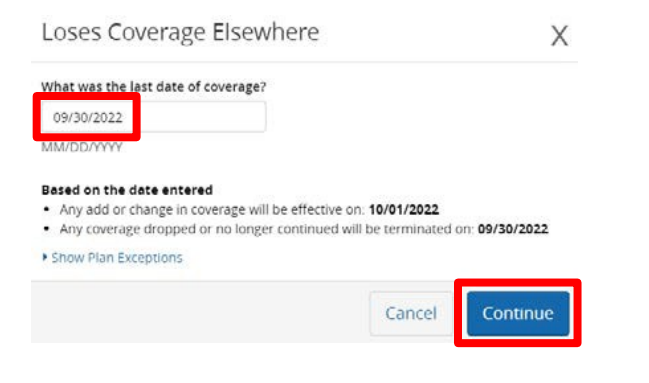

Then, update any demographic information and click Next.

| Address 1: *                                                                  |      |
|-------------------------------------------------------------------------------|------|
| Address 2:                                                                    |      |
| PO BOX - Enter only the<br>numeric portion of your<br>PO Box, if applicable.: |      |
| City: *                                                                       |      |
| State: *                                                                      | NJ • |
| Zip Code: *                                                                   |      |

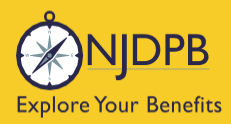

# Then enter any necessary Medicare information and click Next.

| Are you enrolled in Medica                                                                                     | re? *                                                                                |    |
|----------------------------------------------------------------------------------------------------|--------------------------------------------------------------------------------------|----|
| No                                                                                                    |                                                                                      | •  |
| f you are not enrolled in M<br>Medicare, please select "Sp                                                     | ledicare, and you wish to cover a spouse who is enrolled i<br>lit Medicare" below. * | in |
| No Medicare                                                                                                    |                                                                                      | ~  |
| No Medicare<br>Personal Email Address: *                                                                       | tet/Direct.com                                                                       | ~  |
| No Medicare<br>Personal Email Address: *                                                                       | test@test.com<br>user@mydomain.com                                                   | ~  |
| No Medicare<br>Personal Email Address: *<br>Confirm Personal Email<br>Address: *                               | tes:@test.com<br>user@mydomain.com<br>test@test.com                                  |    |
| No Medicare<br>Personal Email Address: *<br>Confirm Personal Email<br>Address: *<br>Home Phone:                | test@rest.com<br>user@mydomain.com<br>test@test.com                                  | •  |
| No Medicare<br>Personal Email Address: *<br>Confirm Personal Email<br>Address: *<br>Home Phone:                | test@rest.com<br>user@mydomain.com<br>test@test.com<br>555-555-1234                  | -  |
| No Medicare<br>Personal Email Address: *<br>Confirm Personal Email<br>Address: *<br>Home Phone:<br>Work Phone: | test@rest.com<br>user@mydomain.com<br>test@test.com<br>555-555-1234                  |    |

# On the next page, click Add a New Dependent.

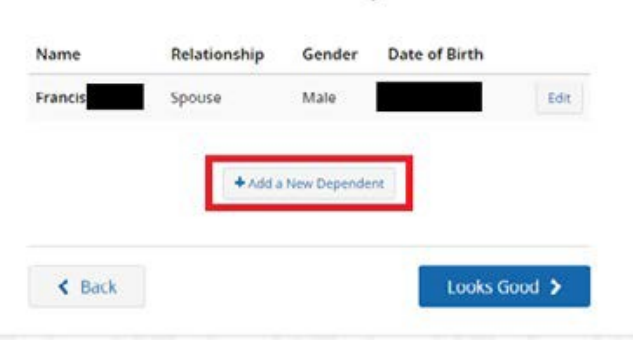

Your Family

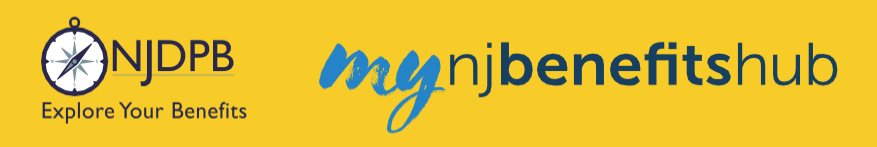

# Enter your dependent's information and click Save Changes.

Dependent Information

| No                                                                                                    |                                                                                                    |
|----------------------------------------------------------------------------------------------------|----------------------------------------------------------------------------------------------------|
| Relationship: *                                                                                           | Child                                                                                                    |
| First Name: *                                                                                             | Test                                                                                                    |
| Middle Initial:                                                                                           |                                                                                                    |
| Last Name: *                                                                                              | Test                                                                                                    |
| Date of Birth: *                                                                                          | 09/15/2022                                                                                                    |
|                                                                                                    | MM/DD/YYYY                                                                                                    |
|                                                                                                    |                                                                                                    |
| Warnin<br>Numbe<br>(TIN) for your<br>below.<br>The Affordable<br>information for                          | ngl Please provide an accurate Social Security<br>r (SSN) or individual Taxpayer Identification Number<br>dependent in the field labeled Social Security Number<br>e Care Act requires that employers request this<br>r all covered dependents.  |
| Warnin<br>Numbe<br>(TIN) for your a<br>below.<br>The Affordable<br>information for<br>Social Security Nur | ng! Please provide an accurate Social Security<br>rr (SSN) or Individual Taxpayer Identification Number<br>dependent in the field labeled Social Security Number<br>e Care Act requires that employers request this<br>r all covered dependents. |

# Then click, Looks Good

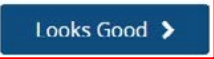

To enroll in coverage, click Yes, See My Options, otherwise choose the option to Waive.

Would you like to enroll in Medical coverage?

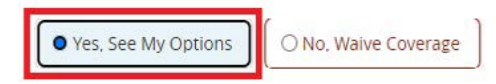

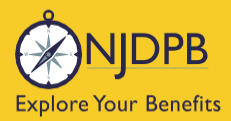

Be sure to click the check mark for any dependents who need to be added to coverage. The **Dependents** page only added their demographic information, so make sure to check the box to actually add them to the coverage. You will automatically have a check mark that will be grayed out but each dependent listed must be individually "checked" to indicate you wish to add them to the plan. For instance, you may elect to enroll your family in Medical and Prescription Drug coverage but elect to only cover yourself for Dental coverage.

my nj**benefits**hub

| DONNA                     | Required) |  |
|---------------------------|-----------|--|
| Effective Date            | Term Date |  |
| 07/01/2022                |           |  |
| GINGHZOZZ                 |           |  |
| Francis - S               | pouse -   |  |
| Francis<br>Effective Date | pouse -   |  |

Next, choose the plan you wish to enroll in.

Once the plan is selected, a question will appear below the plan.

This is to determine if you (or any of your dependents) are currently enrolled in another SHBP/SEHBP plan. Dual enrollment is not permitted. If you proceed and create a dual enrollment, this will result in a system error which will create a delay while your enrollment is corrected.

You must confirm **No** you are not enrolled in another SHBP/SEHBP plan, in order to proceed.

| Garden State                                                          | Health Plan (099)                                                                           | aetna                                                                                    |
|-----------------------------------------------------------------------|---------------------------------------------------------------------------------------------|------------------------------------------------------------------------------------------|
|                                                                       | Deductible<br>\$0<br>Family                                                                 | Out of Pocket Max<br>\$1,000<br>Family                                                   |
| 🛕 🛛 Other Plan Rule                                                   | s Apply - <u>View Details</u>                                                               |                                                                                          |
| 🕄 Plan Details                                                        |                                                                                             | Selected                                                                                 |
| Eligibility Que                                                       | stions - Garden State H                                                                     | ealth Plan (099)                                                                         |
| Questions for                                                         | DONNA                                                                                       |                                                                                          |
| Are you covered<br>you must waive o<br>another SHBP/SE<br>coverage. * | under another SHBP/SEHBP<br>coverage. If any of your deper<br>HBP plan they are not eligibl | plan? If you answer yes, then<br>ndents are covered under<br>e for enrollment under your |
|                                                                       |                                                                                             |                                                                                          |

Once completed, click **Next** at the bottom of the screen.

| < Previous | Next 🗲 |
|------------|--------|
|------------|--------|

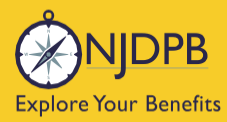

**Please note**: If you are in a split structure group, you must select a non-Medicare Advantage plan in order to add dependents (you or your spouse, who is on Medicare, will automatically be placed in an equivalent Medicare plan as applicable).

my nj**benefits**hub

Be sure to click **Approve** at the bottom of the **Summary** page or your transaction will not be submitted to NJDPB Health Benefits Bureau for approval.

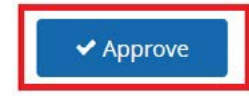

Click I Agree to complete your changes.

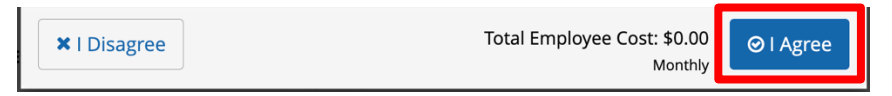

You will receive your **Confirmation Number** when your changes are complete. Click the **Benefit Summary** button to print or save a copy for your records.

| Thank You!                                                                                                    | 11000               |
|----------------------------------------------------------------------------------------------------|---------------------|
| ⊘ Transaction Complete                                                                                                    | Benefit Summary PDF |
| Election Information Update Complete                                                                                      | Confirmation Number |
| Here is your election update confirmation number, which has also been sent to the Message Center<br>(above).              | 0                   |
| To review, save or print these elections click on the Benefits Summary PDF button just above your<br>confirmation number. |                     |
| Return to your benefits home page by clicking "Home" above or to end your session click on "Log Out".                     |                     |
|                                                                                                    |                     |
| < Home                                                                                                    | 🖙 Logout            |

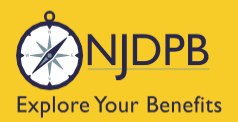

# **Dependents and Required Documentation**

# Proof of Coverage loss is required for Loses Coverage Elsewhere Transaction.

• Termination letter must show effective date and can be obtained by contacting previous insurance carrier.

You will need to submit documentation to verify your changes. Check your **Message Center** for any additional steps to complete your enrollment.

## To add a spouse we require:

- Government issued marriage certificate.
- If married for over one year prior to enrollment date, a copy of your most recent 1040 joint tax return is required (no older than two years from date of submission. If filing separately, you will need to provide both returns. Only submit the first page with all the financial data redacted.)

## To add a child we require:

- Government issued birth certificate showing at least one of the parents listed on the coverage.
- Your spouse must also be enrolled in coverage if you are adding a step-child.
- If child is a newborn, the child can be enrolled and you will have up to a year to submit their birth certificate.
- Children that are adopted or being fostered or under a legal guardianship will need to have a court ordered document uploaded showing that the retiree has been given custody or guardianship of the child.

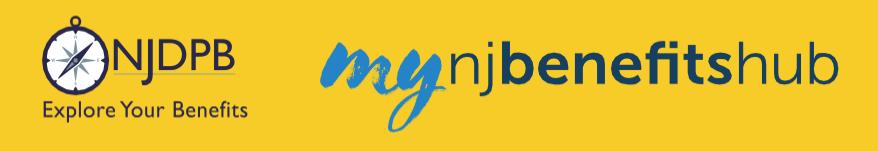

# How to Upload Documents

At the top of your **Benefitsolver Home** page, you will see that you have a new message in the **Message Center**. This is notifying you of the requirement to provide documentation verifying eligibility for your dependent(s).

| NJDPB Mynjbenefitshub | 倄 Home | Message Center | 🗐 Reference Center 🗸 | Your Name • |
|-----------------------|--------|----------------|----------------------|-------------|
|                       |        |                |                      |             |

Click on the subject line to open the message.

| lessage Cente               | er |                                                             |                       |
|-----------------------------|----|-------------------------------------------------------------|-----------------------|
| Inbox 🦪 Sent Item           | S  |                                                             |                       |
| Mark As Read Delete         |    |                                                             | Filter:               |
| From                        | ¢  | Subject                                                     | 🗢 🗞 Date Sent 🔹       |
| SONJ Verification           |    | You need to submit documentation to verify your eligibility | Jan 13, 2025 16:24 PM |
| Showing 1 to 1 of 1 entries |    | Show 50 v entries                                           |                       |
|                             |    |                                                             |                       |

On the next page, select **Reply** or **Upload Document**. Both will ultimately take you to the same place.

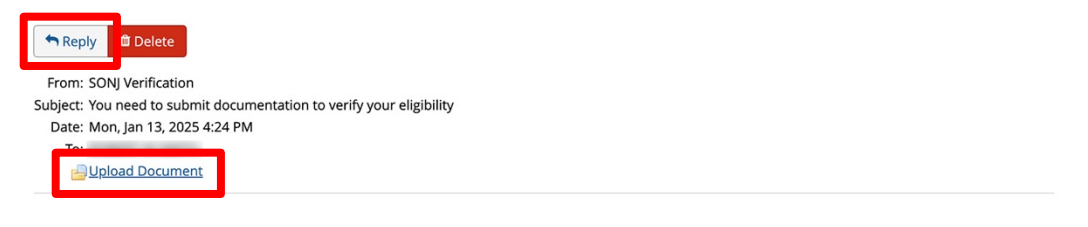

You recently completed an enrollment or change to your benefits under the NJ SHBP/SEHBP group health plan, and as part of our eligibility requirements, you must submit additional documentation to verify those changes. Until the requested documentation is submitted, your benefit changes will not be approved.

Click Upload Document above (PDF or JPEG file types are recommended) to submit the requested documentation. If you need additional information on how to review what is required for verification and when it was due, go to your Personal Documents on this site and review the Verification Initial Letter.

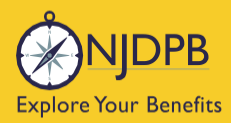

If you have any questions about what documentation is needed, you will be able to type a message to correspond directly with a SHBP/SEHBP administrator.

| Message Center                                                                                            |  |
|----------------------------------------------------------------------------------------------------|--|
| Reply to a Message.                                                                                       |  |
| To<br>SONJ Verification<br>From<br>Subject<br>You need to submit documentation to verify your eligibility |  |
| Message                                                                                                   |  |
|                                                                                                    |  |
|                                                                                                    |  |
|                                                                                                    |  |
|                                                                                                    |  |
|                                                                                                    |  |
|                                                                                                    |  |

Then select, **Choose File** to upload a document. JPEG and PDF file types are preferred.

| Upload a Document          |  |
|----------------------------|--|
| Select file(s) for upload: |  |
| Choose File N file chosen  |  |

# Choose the **Document Type** of file you are providing, if applicable.

Upload a Document

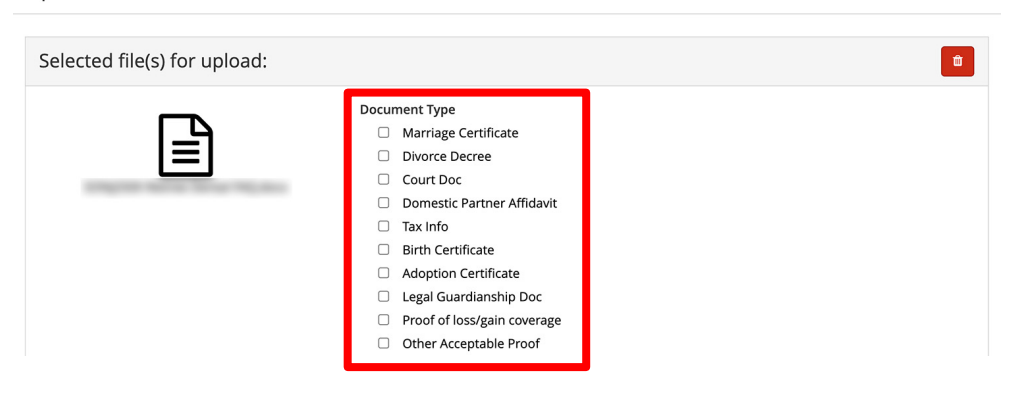

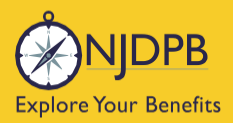

# Finally, click **Send** to send the message with your files to the administrator for approval.

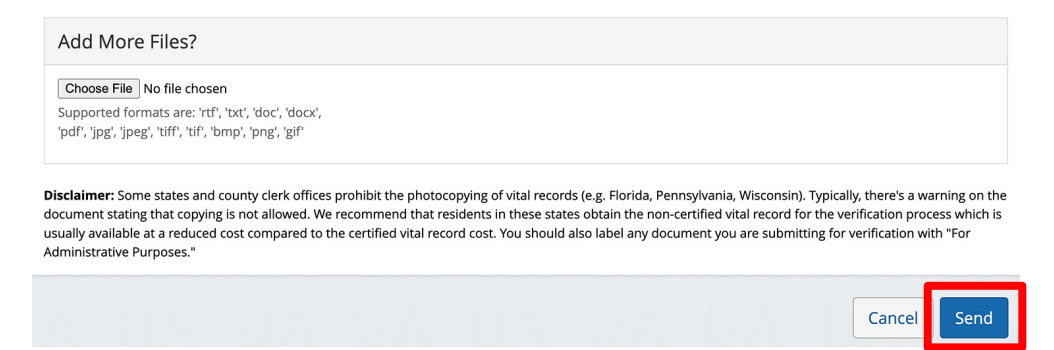

You can also use the **MyChoice Benefits App** to load required documents.

Click **Start Here** on the **Action Required** notification on the **Home** page when you open the app. You can also find the message when you click on **Profile** in the bottom right corner, and **Messages**.

When prompted, take a photo of your required documents and submit them for review.

|                                                              |                           |         | 4:13                                           | al 🗢 🔍                                      |
|--------------------------------------------------------------|---------------------------|---------|------------------------------------------------|---------------------------------------------|
| Welcome, Jesse                                               | Profile                   | 😰 Chat  | <                                              |                                             |
| Acme Company                                                 | lesse Fuentes             |         | -                                              | Chang                                       |
| My Tasks 🚺                                                   | Acme Company              |         | Supporting Docur                               | nentation   Incomplete                      |
| Action Required 19 Days Left Start Here                      | Messages 1                | >       | Do you have docu                               | mentation to provide? *                     |
| You need to submit documentation to verify your eligibility. | Personal Info             | >       | Uploa                                          | d Documentation                             |
|                                                              | Dependents                | >       | Docu you                                       | ould you like to upload<br>r document from? |
|                                                              | Beneficiaries             | >       | 1. Da<br>2. Na                                 | Camera                                      |
| I'm Sofia, your virtual benefits assistant.                  | Personal Documents        | >       | 5. De<br>4. An<br>5. Pa                        | Library e.                                  |
| Ask me anything:                                             | Benefits Portal Home Page | C       | 🔺 Car<br>sta                                   | Browse vard n.                              |
| Type or ask your question                                    |                           |         |                                                | Cancel                                      |
|                                                              | Reference Center          | تا      | Uplo                                           | ad Documentation                            |
| MyChoice Accounts Go to Accounts                             | Help & Support            |         | Valid file form<br>Please note that documentat | atspng, .pdf, .jpg, .jpeg, .gif             |
| Health Savings Account \$1,600.00                            | Contact Information       | >       | Fans, and Hinns. Ensure docu                   |                                             |
| DCFSA \$425.00                                               | Chat                      | >       |                                                | Review                                      |
| Home Benefits Accounts Profile                               | Home Benefits Accounts    | Profile |                                                | Cancel                                      |

# Add Dependents With a Loss of Coverage Event - Within 60 Days of the Loss of Coverage Event:

This action will allow you to enroll your dependents in coverage as of the day immediately after you have lost coverage. You will need to upload proof of termination from your previous insurance carrier in order for this transaction to be approved.

Go to the I Want To... Change My Benefits > Losing Coverage Elsewhere page. Follow the steps on this page and click the Change My Benefits button.

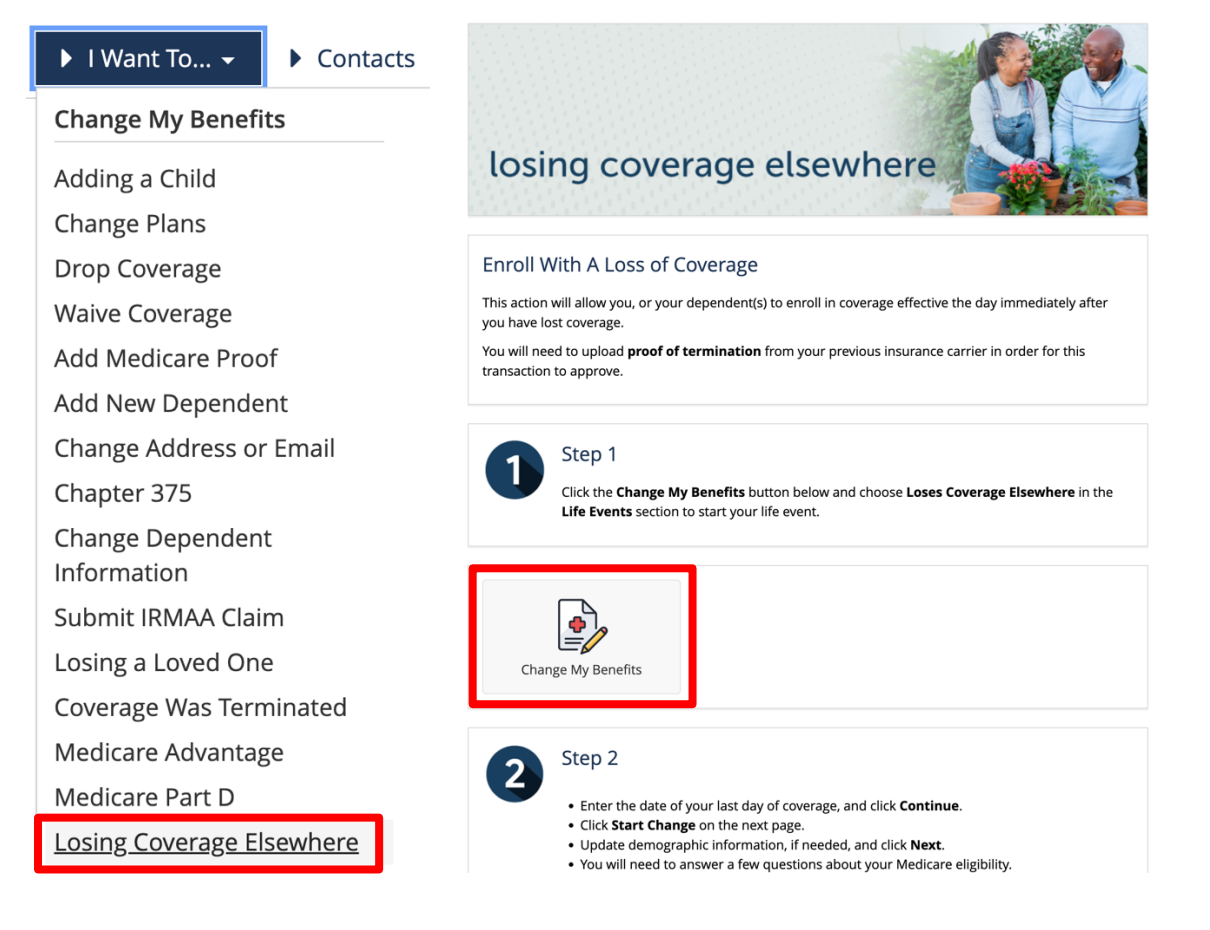

njbenefitshub

IDPB

**Explore Your Benefits** 

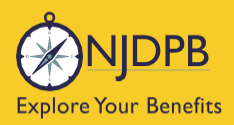

# Choose Life Event > Loses Coverage Elsewhere.

| ▼ LIFE EVENT<br>Examples:<br>Marriage/Divorce<br>Birth/Death                      |
|-----------------------------------------------------------------------------------|
| Add Child age 26 to 31 Ch 375 Coverage                                            |
| Add Dependents Without Loss of Coverage-Please Enter at least 1 day in the Future |
| Add Medicare Information (Enter today's date)                                     |
| Birth or Adoption                                                                 |
| Death of Dependent                                                                |
| Dental Plan Change                                                                |
| Disability Retirement Enrollment BAR                                              |
| Divorce                                                                           |
| Drop All Coverage on Demand-Please Enter Today's Date                             |
| Drop Ch 375 Dependent Coverage on Demand-Please Enter Today's Date                |
| Gains Coverage Elsewhere                                                          |
| Loses Coverage Elsewhere                                                          |
| Marriage                                                                          |

# Enter the last day of previous coverage, then click **Continue**.

| What was the last data of success?                         |                             |                |
|------------------------------------------------------------|-----------------------------|----------------|
| what was the last date of coverage?                        |                             |                |
| MM/DD/YYYY                                                 |                             |                |
| Raced on the date entered                                  |                             |                |
| Any add or change in coverage will be ef                   | fective on: 09/01/2022      |                |
| <ul> <li>Any coverage dropped or no longer cont</li> </ul> | tinued will be terminated o | on: 08/31/2022 |
|                                                            |                             |                |
| Show Plan Exceptions                                       |                             |                |

On the next page, scroll to the bottom and click **Start Change**.

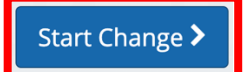

-----

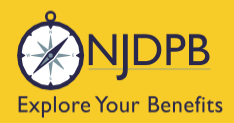

Then, update any demographic information and click Next.

| Address 1:*                                                                   |      |
|-------------------------------------------------------------------------------|------|
| Address 2:                                                                    |      |
| PO BOX - Enter only the<br>numeric portion of your<br>PO Box, if applicable.: |      |
| City: *                                                                       |      |
| State: *                                                                      | Nj • |
| Zip Code: *                                                                   |      |

Then enter any necessary Medicare information and click Next.

| Are you enrolled in Medica                                                                                             | re? *.                                                                                                    |  |
|----------------------------------------------------------------------------------------------------|----------------------------------------------------------------------------------------------------|--|
| dependents you intend to<br>cover a spouse who is not o<br>if you are not enrolled in M<br>Medicare, please select "Sp | cover. If you are enrolled in Medicare, and you wish to<br>enrolled in Medicare, please select "Split Medicare" below.<br>ledicare, and you wish to cover a spouse who is enrolled in<br>lit Medicare" below.* |  |
| All A. S. A. Statistics in such                                                                                        |                                                                                                    |  |
| No Medicare                                                                                                    |                                                                                                    |  |
| No Medicare<br>Personal Email Address: *                                                                               | test@test.com                                                                                                    |  |
| No Medicare<br>Personal Email Address: *                                                                               | tess@tess.com<br>user@mydomain.com                                                                                                    |  |
| No Medicare<br>Personal Email Address: *<br>Confirm Personal Email<br>Address: *                                       | test@test.com<br>user@mydomain.com<br>test@test.com                                                                                                    |  |
| No Medicare<br>Personal Email Address: *<br>Confirm Personal Email<br>Address: *<br>Home Phone:                        | testi®rest.com<br>user@mydomain.com<br>testi®test.com                                                                                                    |  |
| No Medicare<br>Personal Email Address: *<br>Confirm Personal Email<br>Address: *<br>Home Phone:                        | test@rest.com<br>user@mydomain.com<br>test@test.com                                                                                                    |  |
| No Medicare<br>Personal Email Address: *<br>Confirm Personal Email<br>Address: *<br>Home Phone:<br>Work Phone:         | testitives.com<br>user@mydomain.com<br>testitives.com<br>555-555-1234                                                                                                    |  |

On the next page, click Add a New Dependent.

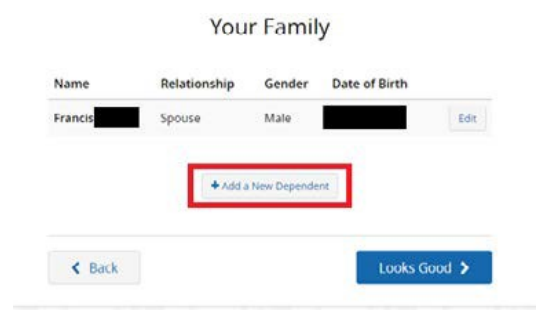

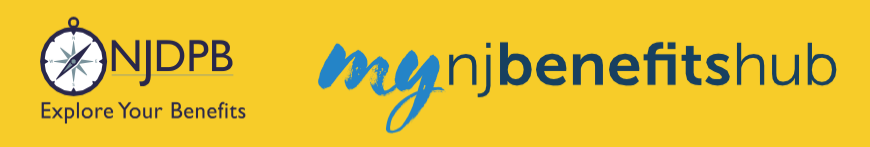

## Enter your dependent's information and click Next.

| No                    |                                                                                                    |
|-----------------------|----------------------------------------------------------------------------------------------------|
| Relationship: *       | Child                                                                                                    |
| first Name: *         | Test                                                                                                    |
| Middle Initial:       |                                                                                                    |
| Last Name: *          | Test                                                                                                    |
| Date of Birth: *      | 12/01/1993                                                                                                    |
|                       | MM/DD/YYYY                                                                                                    |
| (TIN) for your below. | ng! Please provide an accurate Social Security<br>rr (SSN) or Individual Taxpayer Identification Number<br>dependent in the field labeled Social Security Number<br>e Care Act requires that employers request this |

Then click **Looks Good** when you return to the **Your Family** page.

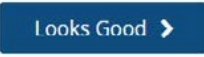

Be sure to click the check mark for any dependents who need to be added to coverage. The **Dependents** page only added their demographic information, so make sure to check the box to actually add them to the coverage. You will automatically have a check mark that will be grayed out but each dependent listed must be individually "checked" to indicate you wish to add them to the plan. For instance, you may elect to enroll your family in Medical and Prescription Drug coverage but elect to only cover yourself for Dental coverage.

| DONNA          | Required) |  |
|----------------|-----------|--|
| Effective Date | Term Date |  |
|                |           |  |
| 07/01/2022     |           |  |
| 07/01/2022     | ipouse -  |  |

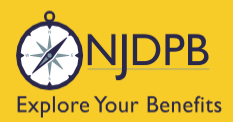

Next, choose the plan you wish to enroll in.

Once the plan is selected, a question will appear below the plan.

This is to determine if you (or any of your dependents) are currently enrolled in another SHBP/SEHBP plan. Dual enrollment is not permitted. If you proceed and create a dual enrollment, this will result in a system error which will create a delay while your enrollment is corrected.

You must confirm **No** you are not enrolled in another SHBP/SEHBP plan, in order to proceed.

| Garden State                                                            | Health Plan (099)                                              | aetna                          |
|-------------------------------------------------------------------------|----------------------------------------------------------------|--------------------------------|
|                                                                         | Deductible                                                     | Out of Pocket Max              |
|                                                                         | \$0<br>Family                                                  | \$1,000<br>Family              |
| 🛕 Other Plan Rule                                                       | s Apply - <u>View Details</u>                                  |                                |
| 🚯 Plan Details                                                          |                                                                |                                |
| Eligibility Que                                                         | stions - Garden State H                                        | ealth Plan (099)               |
| Questions for                                                           | DONNA                                                          |                                |
|                                                                         | under another CUPD/CEUPD                                       | plan? If you approve use, then |
| Are you covered i<br>you must waive c<br>another SHBP/SE<br>coverage. * | overage. If any of your deper<br>HBP plan they are not eligibl | e for enrollment under your    |

Once completed, click **Next** at the bottom of the screen.

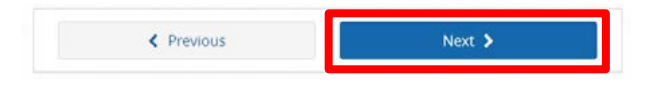

**Please note**: If you are in a split structure group, you must select a non-Medicare Advantage plan in order to add dependents (you or your spouse, who is on Medicare, will automatically be placed in an equivalent Medicare plan as applicable).

Be sure to click **Approve** at the bottom of the **Review Enrollment** page or your transaction will not be submitted to NJDPB Health Benefits Bureau for approval.

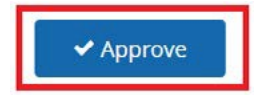

Click I Agree to complete your changes.

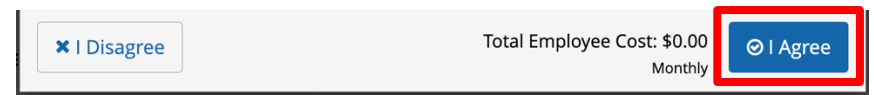

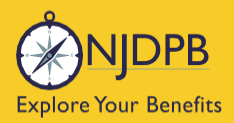

You will receive your **Confirmation Number** when your changes are complete. Click the **Benefit Summary** button to print or save a copy for your records.

| Thank You!                                                                                                    |                     |
|----------------------------------------------------------------------------------------------------|---------------------|
| ⊘ Transaction Complete                                                                                                    | Benefit Summary PDF |
| Election Information Update Complete                                                                                      | Confirmation Number |
| Here is your election update confirmation number, which has also been sent to the Message Center<br>(above).              | 0                   |
| To review, save or print these elections click on the Benefits Summary PDF button just above your<br>confirmation number. |                     |
| Return to your benefits home page by clicking "Home" above or to end your session click on "Log Out".                     |                     |
|                                                                                                    |                     |
| < Home                                                                                                    | 🕞 Logout            |

# **Dependents and Required Documentation**

# Proof of Coverage loss required for Loses Coverage Elsewhere Transaction

• Termination letter must show effective date and can be obtained by contacting your previous insurance carrier.

You will need to submit documentation to verify your changes. Check your **Message Center** for any additional steps to complete your enrollment.

## To add a spouse we require:

- Government issued marriage certificate.
- If married for over one year prior to enrollment date, a copy of your most recent 1040 joint tax return is required (no older than two years from date of submission. If filing separately, you will need to provide both returns showing the same address. Only submit the first page with all the financial data redacted.)

## To add a child we require:

- Government issued birth certificate showing at least one of the parents listed on the coverage.
- Your spouse must also be enrolled in coverage if you are adding a step-child.
- If child is a newborn, the child can be enrolled and you will have up to a year to submit their birth certificate.
- Children that are adopted or being fostered or under a legal guardianship will need to have a court
  ordered document uploaded showing that the retiree has been given custody or guardianship of
  the child.

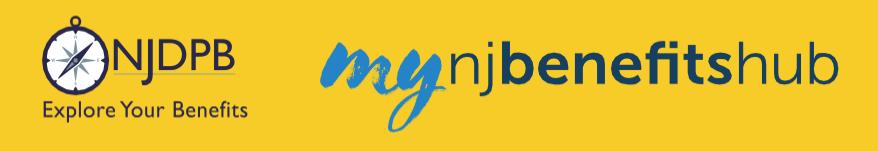

# How to Upload Documents

At the top of your **Benefitsolver Home** page, you will see that you have a new message in the **Message Center**. This is notifying you of the requirement to provide documentation verifying eligibility for your dependent(s).

| NJDPB Mynjbenefitshub | 倄 Home | Message Center | 🗐 Reference Center 🗸 | Your Name • |
|-----------------------|--------|----------------|----------------------|-------------|
|                       |        |                |                      |             |

Click on the subject line to open the message.

| r |                                                             |                                                                                                    |                                                                                                    |                                                                                                    |
|---|-------------------------------------------------------------|----------------------------------------------------------------------------------------------------|----------------------------------------------------------------------------------------------------|----------------------------------------------------------------------------------------------------|
|   |                                                             |                                                                                                    |                                                                                                    |                                                                                                    |
|   |                                                             |                                                                                                    | Filter:                                                                                                    |                                                                                                    |
| ¢ | Subject                                                     | \$ \$                                                                                                    | Date Sent                                                                                                    | ¢                                                                                                    |
|   | You need to submit documentation to verify your eligibility |                                                                                                    | Jan 13, 2025 16:24 PM                                                                                                    |                                                                                                    |
|   | Show 50 - entries                                           |                                                                                                    |                                                                                                    |                                                                                                    |
|   | r<br> <br> <br>                                             | <ul> <li>Subject</li> <li>You need to submit documentation to verify your eligibility</li> <li>Show 50 + entries</li> </ul> | <ul> <li>Subject          <ul> <li>Subject              </li> <li>You need to submit documentation to verify your eligibility</li></ul></li></ul> | Filter:<br>Subject<br>You need to submit documentation to verify your eligibility<br>Show 50 + entries |

On the next page, select **Reply** or **Upload Document**. Both will ultimately take you to the same place.

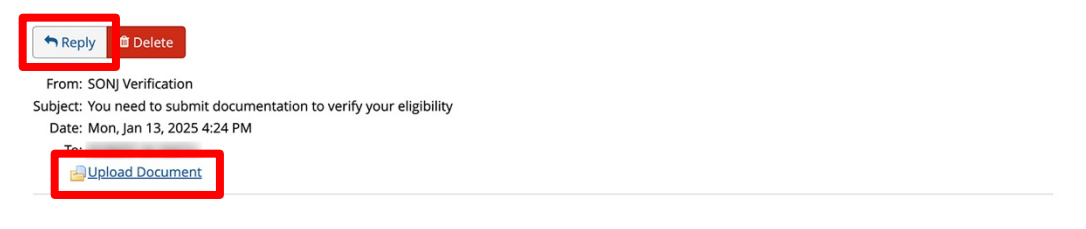

You recently completed an enrollment or change to your benefits under the NJ SHBP/SEHBP group health plan, and as part of our eligibility requirements, you must submit additional documentation to verify those changes. Until the requested documentation is submitted, your benefit changes will not be approved.

Click Upload Document above (PDF or JPEG file types are recommended) to submit the requested documentation. If you need additional information on how to review what is required for verification and when it was due, go to your Personal Documents on this site and review the Verification Initial Letter.

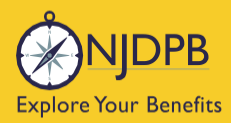

If you have any questions about what documentation is needed, you will be able to type a message to correspond directly with a SHBP/SEHBP administrator.

| Message Center                                                                                            |  |
|----------------------------------------------------------------------------------------------------|--|
| Reply to a Message.                                                                                       |  |
| To<br>SONJ Verification<br>From<br>Subject<br>You need to submit documentation to verify your eligibility |  |
| Message                                                                                                   |  |
|                                                                                                    |  |
|                                                                                                    |  |
|                                                                                                    |  |
|                                                                                                    |  |
|                                                                                                    |  |
|                                                                                                    |  |

Then select, **Choose File** to upload a document. JPEG and PDF file types are preferred.

| Upload a Document          |  |
|----------------------------|--|
| Select file(s) for upload: |  |
| Choose File No file chosen |  |

# Choose the **Document Type** of file you are providing, if applicable.

Upload a Document

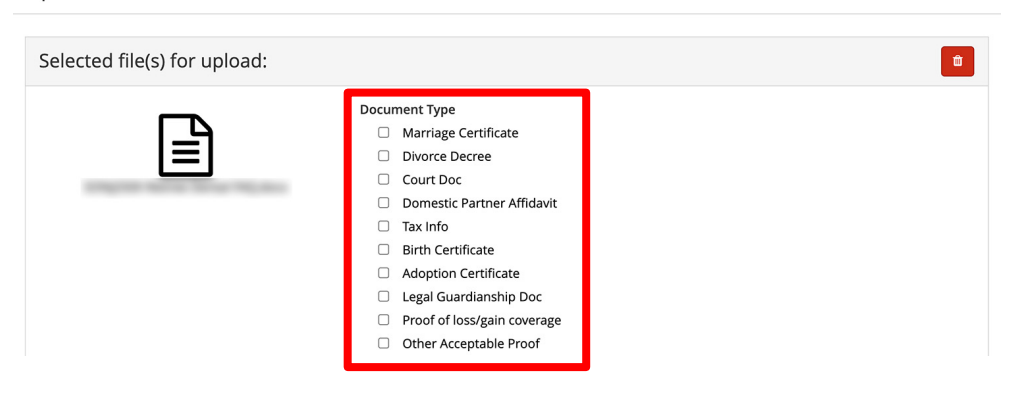

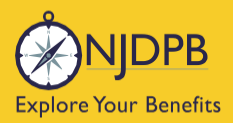

# Finally, click **Send** to send the message with your files to the administrator for approval.

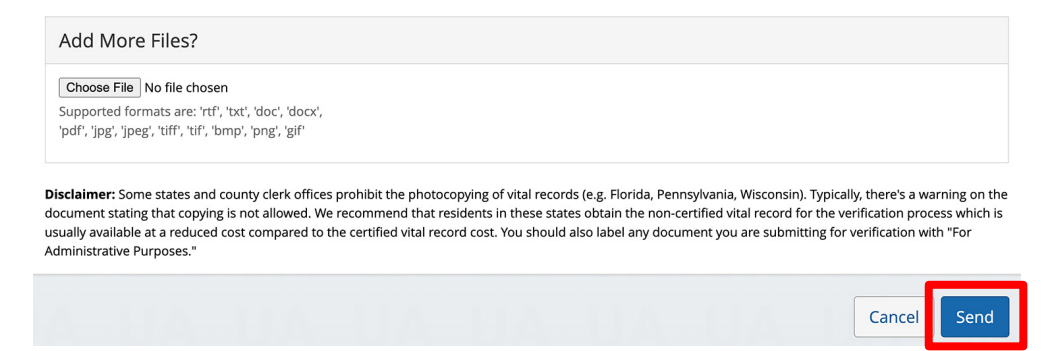

You can also use the **MyChoice Benefits App** to load required documents.

Click **Start Here** on the **Action Required** notification on the **Home** page when you open the app. You can also find the message when you click on **Profile** in the bottom right corner, and **Messages**.

When prompted, take a photo of your required documents and submit them for review.

|                                                              |                           |         | 4:13                             | <b>al 🗢 </b>                  |
|--------------------------------------------------------------|---------------------------|---------|----------------------------------|-------------------------------|
| Welcome, Jesse                                               | Profile                   | 😰 Chat  | <                                |                               |
| Acme Company                                                 | Jassa Fuantas             |         | the second second                | Chang                         |
| My Tasks 1                                                   | Acme Company              |         | Supporting Docume                | entation Incomplete           |
| Action Required 19 Days Left (Start Here)                    | Messages 1                | >       | Do you have docum                | entation to provide? *        |
| You need to submit documentation to verify your eligibility. | Personal Info             | >       | Upload                           | Documentation                 |
|                                                              | Dependents                | >       | Where wou<br>Docu your d         | ld you like to upload         |
|                                                              | Beneficiaries             | >       | 1. Da<br>2. Na                   | Camera                        |
| I'm Sofia, your virtual benefits assistant.                  | Personal Documents        | >       | 3. De <b>1</b><br>4. An<br>5. Pa | Library e.                    |
| Ask file anything:                                           | Benefits Portal Home Page | C       | 🔺 Car<br>sta                     | Browse vard n.                |
| Type or ask your question                                    |                           |         |                                  | Cancel                        |
|                                                              | Reference Center          | C       | Upload                           | Documentation                 |
| MyChoice Accounts Go to Accounts                             | Help & Support            |         | Valid file formats               | spng, .pdf, .jpg, .jpeg, .gif |
| Health Savings Account \$1,600.00                            | Contact Information       | >       |                                  |                               |
| DCFSA \$425.00                                               | Chat                      | >       |                                  | Review                        |
| home Benefits Accounts Profile                               | Home Benefits Accounts    | Profile |                                  | Cancel                        |

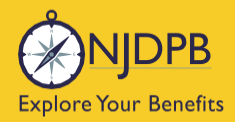

# Chapter 375, COBRA and Over Age Handicapped Dependents (OAH)

How to Enroll a Chapter 375 Dependent

How to Terminate a Chapter 375 Dependent

**COBRA** 

Continuance of Coverage for an Over Age Disabled Child

Return to contents

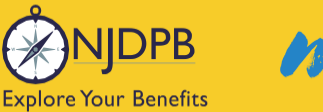

# Chapter 375

Chapter 375 coverage is available to eligible dependent children aged 26 to 31. A dependent child enrolled under Chapter 375 would age out at the end of the month that they turn 31. They would not have coverage extended to the end of the year as they would when they turned 26.

The dependent would be enrolled in the same medical and prescription drug plan as you (or the corresponding non-Medicare plans as applicable). There are no dental plans available under Chapter 375. A Chapter 375 dependent could enroll in dental through COBRA. For more information regarding Chapter 375 coverage and eligibility requirements see the <u>Fact Sheet "Health Benefits Coverage of Children Until Age 31 Under Chapter 375"</u>.

You can find helpful information and your options, on the I Want To... Learn About > Child is Turning 26 page.

| Change My Benefits      | Find Care                   | Learn About         |
|-------------------------|-----------------------------|---------------------|
| Adding a Child          | Find a Provider             | Improving My Health |
| Change Plans            | Direct Primary Care Medical | Potiroo Lottors     |
| Drop Coverage           | Home                        | Child is Turning 26 |
| Waive Coverage          |                             | Wedicare            |
| Add Medicare Proof      |                             | Hot Topics          |
| Add New Dependent       |                             | Upload Documents    |
| Change Address or Email |                             |                     |
| Chapter 375             |                             |                     |

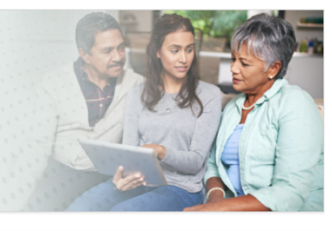

# child is turning 26

#### Child is Turning 26

Dependent child(ren) may remain enrolled in your NJDBP benefits until December 31st of the same year in which they turn 26. **No Action** is required on your part.

Your dependent(s) coverage will automatically terminate effective 12/31 of the year in which your dependent child(ren) reach age 26.

Beginning January 1st, the dependent has options to enroll in NJDBP coverage effective January 1st: 1. COBRA

- 2. Chapter 375
- 3. Child with disabilities

Learn more on the <u>Chapter 375 page ></u>

Plan Options for Dependents Turning 26

▶ COBRA

Chapter 375

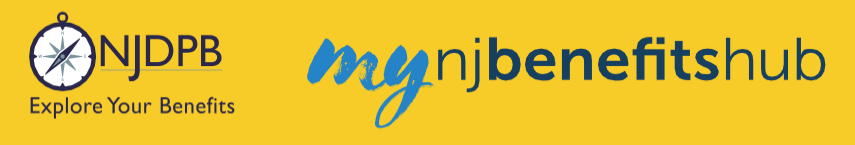

# How to Enroll a Chapter 375 Dependent

To enroll a child in Chapter 375 coverage, the child must first be at least age 26. If they were on coverage previously and have turned 26 during the current year, they must first wait until the end of the year they will age off (age-offs occur at the end of December).

Once the child has aged off or become eligible, go to the I Want To... Change My Benefits > Chapter 375 page. Follow the steps to Enroll a Chapter 375 Dependent on this page and click the Change My Benefits button.

|   | ► I Want To Contact                                                                                                    |
|---|----------------------------------------------------------------------------------------------------|
| Ì | Change My Benefits                                                                                                    |
|   | Adding a Child                                                                                                    |
|   | Change Plans                                                                                                    |
|   | Drop Coverage                                                                                                    |
|   | Waive Coverage                                                                                                    |
|   | Add Medicare Proof                                                                                                    |
|   | Add New Dependent                                                                                                    |
|   | Change Address or Email<br>Chapter 375                                                                                                    |
|   | ▶ I Want To ► Contacts ► Webinars                                                                                                    |
|   | chapter 375                                                                                                    |
|   | Coverage For Child(ren) After Age 26<br>Chapter 375 allows SHBP/SEHBP members to cover their child(ren) age 26 to 31 in your <b>medical</b> plan.<br>Chapter 375 dependents are not eligible for dental enrollments, however COBRA dental is available.                                                                              |
|   |                                                                                                    |
|   | EligiDiffy<br>A Chapter 375 dependent is defined as an employee's child age 26 to 31. Your child must be either reside in<br>New Jersey or (if living outside of NJ) be enrolled as a full-time student to be eligible for this extended<br>coverage.                                                                                |
|   | A monthly bill will be sent to you for the enrollment at the full group rate which is 100% of the premium.                                                                                                    |
|   |                                                                                                    |
|   | Enroll a Chapter 375 Dependent                                                                                                    |
|   | To enroll a child in Lnapter 3/5 coverage, the child must first be at least age 26. If they were on coverage<br>previously and have turned 26 during the current year, they must first wait until the end of the year they<br>will age off (age-offs occur at the end of December). Follow these steps to add them to your coverage. |
|   | Step 1 To enroll your child in this coverage, click on the Change My Benefits button and select the Add Child Age 26 to 31 CH 375 Coverage in the Life Event section.                                                                                                    |
|   |                                                                                                    |
|   |                                                                                                    |

Change My Benefits

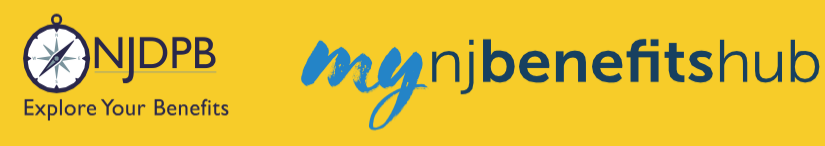

# Select Life Event > Add Child Age 26 to 31 Ch 375 Coverage.

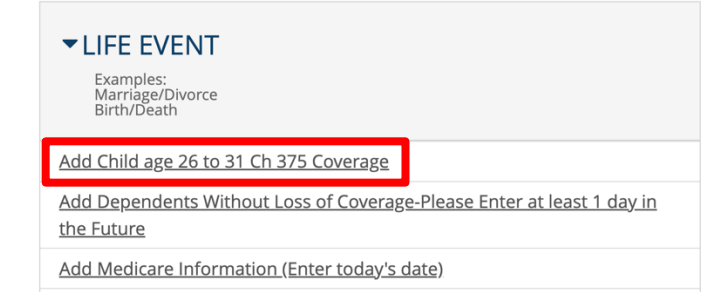

Next, enter the effective date. The effective date for Chapter 375 will almost always be January 1st of the following year. The only time a Chapter 375 dependent can be added, other than the first of the year, is if they experience other coverage loss (if so, proof of coverage loss must be uploaded in order for the transaction to be approved).

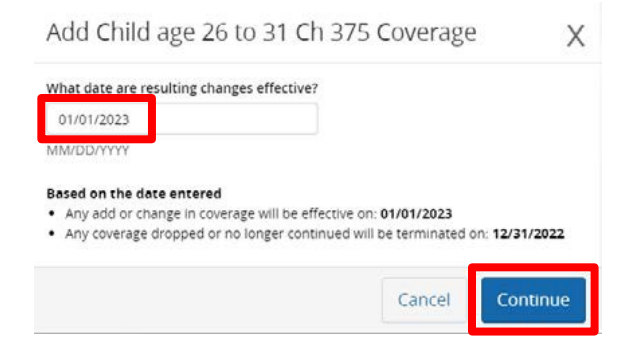

On the next page, scroll to the bottom and click **Start Change**.

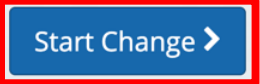

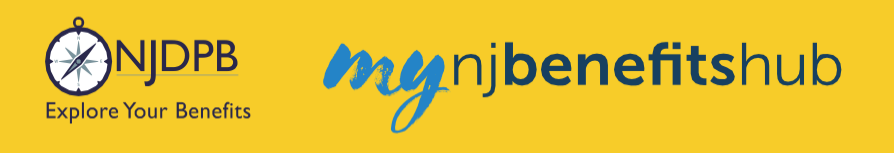

On the next page, either select **Edit** on the child who is aging off, or select **Add a New Dependent** if they were not previously added to coverage.

| 64                   | 0                                                                      |                                                                                                    |                                                                                                    |
|----------------------|------------------------------------------------------------------------|----------------------------------------------------------------------------------------------------|----------------------------------------------------------------------------------------------------|
| Review Your          | Depend                                                                 | lents                                                                                                    |                                                                                                    |
| ir dependent informa | stion.                                                                 |                                                                                                    |                                                                                                    |
| Relationship         | Gender                                                                 | Date of Birth                                                                                                    |                                                                                                    |
| Spouse               | Female                                                                 |                                                                                                    | Edit                                                                                                    |
| Child                | Female                                                                 | 05/05/1996                                                                                                    | Edit                                                                                                    |
| + Add a New          | Dependent                                                              | 1                                                                                                    |                                                                                                    |
|                      |                                                                        |                                                                                                    |                                                                                                    |
|                      | Review Your ir dependent informa Relationship Spouse Child + Add a New | Review Your Depend<br>ir dependent information.<br>Relationship Gender<br>Spouse Female<br>Child Female<br>+ Add a New Dependent | Review Your Dependents<br>Ir dependent Information.<br>Relationship Gender Date of Birth<br>Spouse Female<br>Child Female 05/05/1996<br>+ Add a New Dependent |

If you are adding an existing dependent to Chapter 375 coverage and clicked **Edit**, change the relationship field to **CH 375 Dependent**. If you are adding a new dependent, you will also need to fill out all of the required fields in their demographic information.

| Relationship: * | Child                        | * |
|-----------------|------------------------------|---|
| -               |                              | ٩ |
| First Name: *   | Please Select One            |   |
|                 | CH 375 Dependent             |   |
| Middle Initial: | Child                        |   |
|                 | Domestic Partner/Civil Union |   |
| Last Name: *    | Foster Child                 |   |
|                 | Legal Ward                   |   |
|                 | Spouse                       |   |

Once you are finished, click **Next**. You will return to the **Dependent Summary** page, and if everything looks correct, click **Looks Good**.

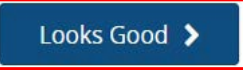

On the **Review Enrollment** page, review your changes once more, and if everything looks correct, scroll down and select Approve.

**Review Enrollment** 

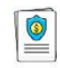

You're almost done! Please review your enrollment below.

You must click the **Approve** button before you will be enrolled in any plans.

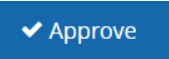

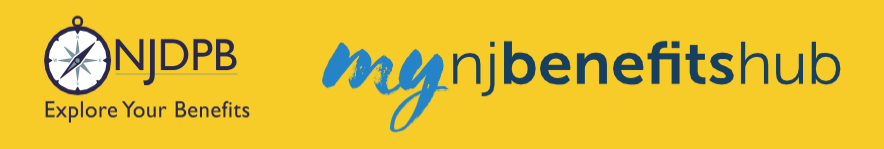

#### Click I Agree to complete your changes.

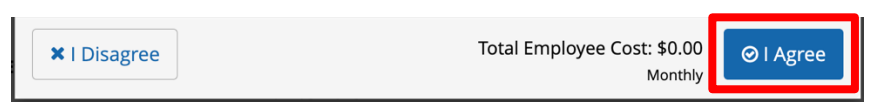

You will receive your **Confirmation Number** when your changes are complete. Click the **Benefit Summary** button to print or save a copy for your records.

| Thank You!                                                                                                    |                     |
|----------------------------------------------------------------------------------------------------|---------------------|
| ⊘ Transaction Complete                                                                                                    | Benefit Summary PDF |
| Election Information Update Complete                                                                                      | Confirmation Number |
| Here is your election update confirmation number, which has also been sent to the Message Center<br>(above).              | 0                   |
| To review, save or print these elections click on the Benefits Summary PDF button just above your<br>confirmation number. |                     |
| Return to your benefits home page by clicking "Home" above or to end your session click on "Log Out".                     |                     |
|                                                                                                    |                     |
| < Home                                                                                                    | 🖙 Logout            |

You will need to submit documentation to verify your changes. Check your **Message Center** for any additional steps to complete your enrollment.

## Documents required for Chapter 375 coverage are:

- Government issued birth certificate (if it's not already uploaded or on file).
- Federal tax return showing NJ address or NJ state tax return (to prove residency). Only submit the first page with all the financial data redacted.
- If the child is not a resident of NJ, you will need to provide college transcripts to prove enrollment in an accredited university.

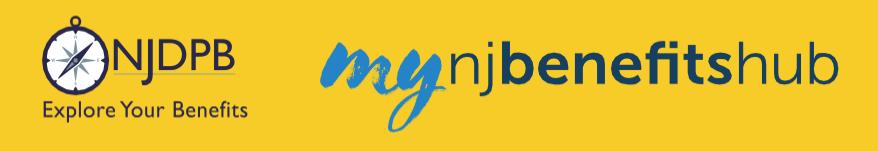

# How to Upload Documents

At the top of your **Benefitsolver Home** page, you will see that you have a new message in the **Message Center**. This is notifying you of the requirement to provide documentation verifying eligibility for your dependent(s).

| NJDPB Mynjbenefitshub | 倄 Home | Message Center | 🗐 Reference Center 🗸 | Your Name • |
|-----------------------|--------|----------------|----------------------|-------------|
|                       |        |                |                      |             |

Click on the subject line to open the message.

| lessage Cente               | er |                                                             |                       |
|-----------------------------|----|-------------------------------------------------------------|-----------------------|
| Inbox 🦪 Sent Item           | S  |                                                             |                       |
| Mark As Read Delete         |    |                                                             | Filter:               |
| From                        | ¢  | Subject                                                     | 🗢 🗞 Date Sent 🔹       |
| SONJ Verification           |    | You need to submit documentation to verify your eligibility | Jan 13, 2025 16:24 PM |
| Showing 1 to 1 of 1 entries |    | Show 50 v entries                                           |                       |
|                             |    |                                                             |                       |

On the next page, select **Reply** or **Upload Document**. Both will ultimately take you to the same place.

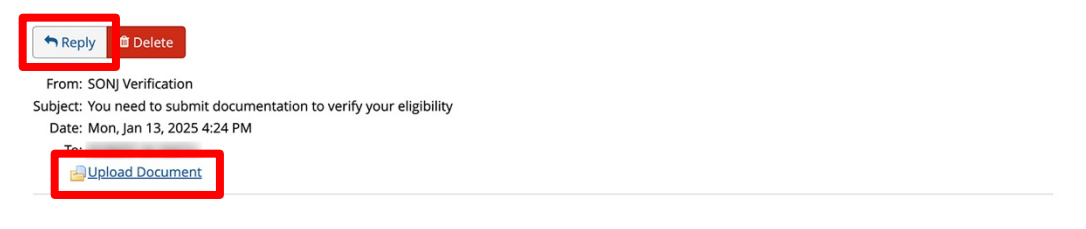

You recently completed an enrollment or change to your benefits under the NJ SHBP/SEHBP group health plan, and as part of our eligibility requirements, you must submit additional documentation to verify those changes. Until the requested documentation is submitted, your benefit changes will not be approved.

Click Upload Document above (PDF or JPEG file types are recommended) to submit the requested documentation. If you need additional information on how to review what is required for verification and when it was due, go to your Personal Documents on this site and review the Verification Initial Letter.

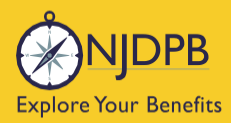

If you have any questions about what documentation is needed, you will be able to type a message to correspond directly with a SHBP/SEHBP administrator.

| Message Center                                                                                            |  |
|----------------------------------------------------------------------------------------------------|--|
| Reply to a Message.                                                                                       |  |
| To<br>SONJ Verification<br>From<br>Subject<br>You need to submit documentation to verify your eligibility |  |
| Message                                                                                                   |  |
|                                                                                                    |  |
|                                                                                                    |  |
|                                                                                                    |  |
|                                                                                                    |  |
|                                                                                                    |  |
|                                                                                                    |  |

Then select, **Choose File** to upload a document. JPEG and PDF file types are preferred.

| Upload a Document          |  |
|----------------------------|--|
| Select file(s) for upload: |  |
| Choose File No file chosen |  |

# Choose the **Document Type** of file you are providing, if applicable.

Upload a Document

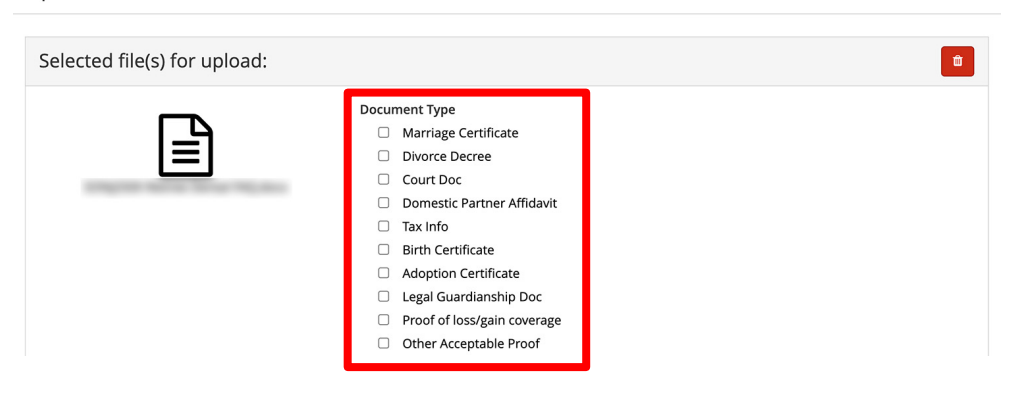

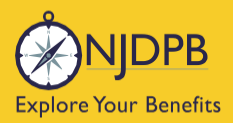

# Finally, click **Send** to send the message with your files to the administrator for approval.

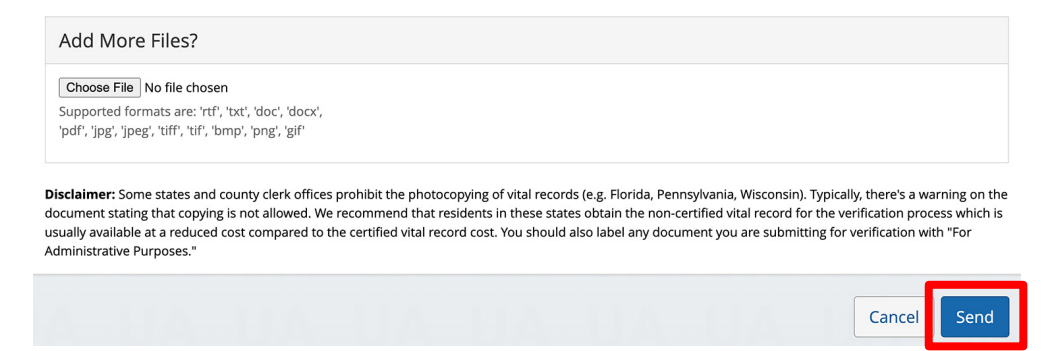

You can also use the **MyChoice Benefits App** to load required documents.

Click **Start Here** on the **Action Required** notification on the **Home** page when you open the app. You can also find the message when you click on **Profile** in the bottom right corner, and **Messages**.

When prompted, take a photo of your required documents and submit them for review.

|                                                              |                           |         | 4:13                                           | al 🗢 🗩                                                                                |
|--------------------------------------------------------------|---------------------------|---------|------------------------------------------------|---------------------------------------------------------------------------------------|
| Welcome, Jesse                                               | Profile                   | 😰 Chat  | <                                              |                                                                                       |
| Acme Company                                                 | lesse Fuentes             |         | -                                              | Chang                                                                                 |
| My Tasks 🚺                                                   | Acme Company              |         | Supporting Docur                               | nentation Incomplete                                                                  |
| Action Required 19 Days Left Start Here                      | Messages 1                | >       | Do you have docu                               | mentation to provide? *                                                               |
| You need to submit documentation to verify your eligibility. | Personal Info             | >       | Uploa                                          | d Documentation                                                                       |
|                                                              | Dependents                | >       | Docu your                                      | ould you like to upload<br>document from?                                             |
|                                                              | Beneficiaries             | >       | 1. Da<br>2. Na                                 | Camera                                                                                |
| l'm Sofia, your virtual benefits assistant.                  | Personal Documents        | >       | 4. An<br>5. Pa                                 | Library e.                                                                            |
| Ask me anything:                                             | Benefits Portal Home Page | C2      | 🔺 Car<br>sta                                   | Browse vard n.                                                                        |
| Type or ask your question                                    | Defense Contra            | c7      |                                                | Cancel                                                                                |
|                                                              | Reference Center          | تا      | Uplo                                           | ad Documentation                                                                      |
| MyChoice Accounts Go to Accounts                             | Help & Support            |         | Valid file form<br>Please note that documentat | atspng, .pdf, .jpg, .jpeg, .gif<br>on is required for Healthcare FSAs, Dependent Care |
| Health Savings Account \$1,600.00                            | Contact Information       | >       | PSAS, and HIAS. Ensure docu                    |                                                                                       |
| DCFSA \$425.00                                               | Chat                      | >       |                                                | Review                                                                                |
| Home Benefits Accounts Profile                               | Home Benefits Accounts    | Profile |                                                | Cancel                                                                                |

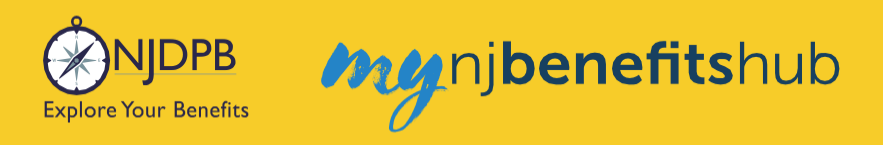

# How to Terminate a Chapter 375 Dependent

Go to the I Want To... Change My Benefits > Chapter 375 page. Scroll down and follow the steps for Removing a Chapter 375 Dependent on this page and click the Change My Benefits button.

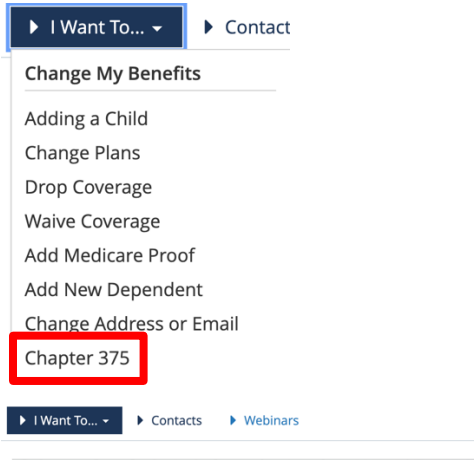

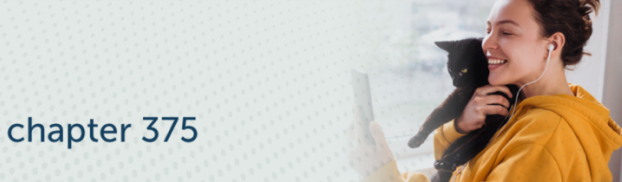

#### Coverage For Child(ren) After Age 26

Chapter 375 allows SHBP/SEHBP members to cover their child(ren) age 26 to 31 in your medical plan. Chapter 375 dependents are not eligible for dental enrollments, however COBRA dental is available.

#### Eligibility

A Chapter 375 dependent is defined as an employee's child age 26 to 31. Your child must be either reside in New Jersey or (if living outside of NJ) be enrolled as a full-time student to be eligible for this extended coverage

A monthly bill will be sent to you for the enrollment at the full group rate which is 100% of the premium.

#### Removing a Chapter 375 Dependent

A dependent child enrolled under Chapter 375 would age out at the end of the month that they turn 31. They would not have coverage extended to the end of the year as they would when they turned 26. Follow these steps to remove them from your coverage.

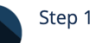

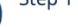

- Click the Change My Benefits button.
- Choose Drop Ch 375 Dependent Coverage on Demand in the Life Event section.
- Enter today's date and click Continue.
- Update address information, if necessary, and click Continue.

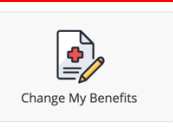

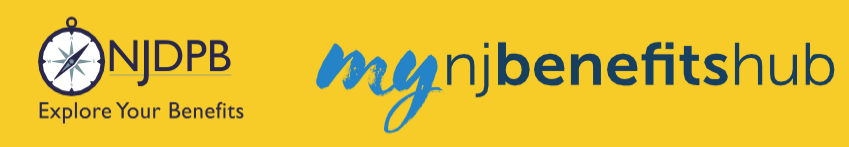

# Choose Life Event > Drop Ch 375 Dependent Coverage on Demand

| ▼LIFE EVENT<br>Examples:<br>Marriage/Divorce<br>Birth/Death                       |  |  |
|-----------------------------------------------------------------------------------|--|--|
| Add Child age 26 to 31 Ch 375 Coverage                                            |  |  |
| Add Dependents Without Loss of Coverage-Please Enter at least 1 day in the Future |  |  |
| Add Medicare Information (Enter today's date)                                     |  |  |
| Birth or Adoption                                                                 |  |  |
| Death of Dependent                                                                |  |  |
| Dental Plan Change                                                                |  |  |
| Disability Retirement Enrollment BAR                                              |  |  |
| Divorce                                                                           |  |  |
| Drop All Coverage on Demand-Please Enter Today's Date                             |  |  |
| Drop Ch 375 Dependent Coverage on Demand-Please Enter Today's Date                |  |  |
| Gains Coverage Elsewhere                                                          |  |  |
| Loses Coverage Elsewhere                                                          |  |  |

# Enter today's date and click **Continue**.

| Drop Covera<br>Today's Date                                                                                                    | age on Demand-Please Enter<br>e                                                                                                    | Х      |
|----------------------------------------------------------------------------------------------------|----------------------------------------------------------------------------------------------------|--------|
| Mbat date are regult<br>11/09/2022<br>MM/DD/YYYY<br>Based on the date e<br>• Any add or chang<br>• Any coverage drop<br>• Show Plan Exceptio | ting changes effective?<br>entered<br>e in coverage will be effective on: 12/03/2022<br>pped or no longer continued will be terminated on: 12/0<br>ons | 2/2022 |
|                                                                                                    | Cancel                                                                                                    | ntinue |

Follow through the prompts, updating any address information if necessary

| Address 1: *                                                                  |      |
|-------------------------------------------------------------------------------|------|
| Address 2:                                                                    |      |
| PO BOX - Enter only the<br>numeric portion of your<br>PO Box, if applicable.: |      |
| City: *                                                                       |      |
| State: *                                                                      | NJ * |
| Zip Code: *                                                                   |      |

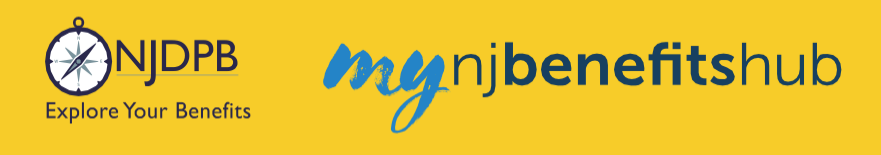

Continue past **Medical** and Dental pages until you reach the **Chapter 375 Dependent Election Summary**, then click **Edit** next to **Plan Selected**.

Chapter 375 Dependent Election Summary

| (S)<br>Review Your Election                                                               |                             |  |  |
|-------------------------------------------------------------------------------------------|-----------------------------|--|--|
| Enrolled in Chapter 375 De<br>Yes                                                         | pendent? Edit               |  |  |
| Covered Members                                                                           | Edit                        |  |  |
| Members                                                                                   | Covered                     |  |  |
|                                                                                           | No                          |  |  |
|                                                                                           | No                          |  |  |
| Relationship: CH 375 Dependent<br>Date of Birth: 01/01/1994<br>Effective Date: 11/01/2022 | Yes                         |  |  |
| Plan Selected                                                                             | Edit                        |  |  |
| Plan Selected                                                                             | CWA Unity Direct (023)      |  |  |
| Employee Cost                                                                             | \$345.04<br>State Bi-Weekly |  |  |

On the following page, click Drop Chapter 375 Dependent Coverage.

| Covered Members                                                                                                    | Edit          |
|----------------------------------------------------------------------------------------------------|---------------|
| State Bi-Weekly                                                                                                    | Horizoit. 🧐 🔮 |
| Premium                                                                                                    |               |
| approximation and a second second sec |               |

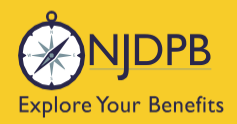

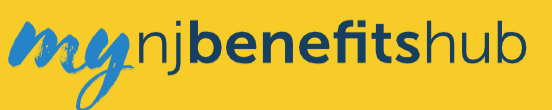

# Click Yes.

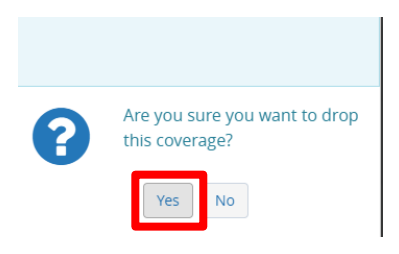

## Then click Next.

| Chapter 375 Dependent                                                                                                    |
|----------------------------------------------------------------------------------------------------|
| If you have a dependent child who is between age 26 and 31, and<br>either resides in New Jersey or is a full time student, you may enroll<br>them in your medical plan at the full cost of the coverage. You will be<br>billed separately for this coverage. |
| Would you like to enroll in Chapter 375 Dependent coverage?                                                                                                    |
| Please Select One                                                                                                    |
| Kext >                                                                                                    |

On the **Review Enrollment** page, review your changes once more, and if everything looks correct, scroll down and select **Approve**.

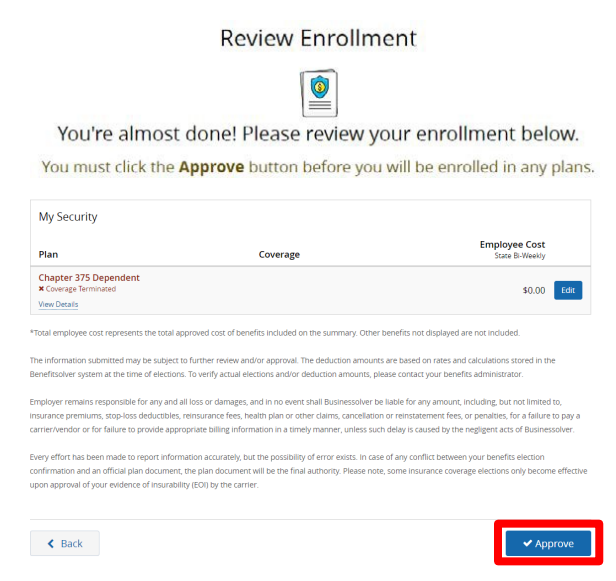

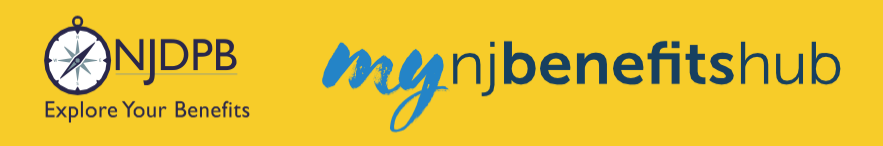

# Click I Agree to complete your changes.

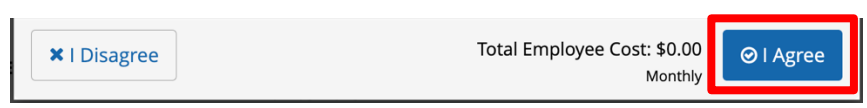

You will receive your **Confirmation Number** when your changes are complete. Click the **Benefit Summary** button to print or save a copy for your records.

| Thank You!                                                                                                    |                     |  |  |  |
|----------------------------------------------------------------------------------------------------|---------------------|--|--|--|
| ⊘ Transaction Complete                                                                                                    | Benefit Summary PDF |  |  |  |
| Election Information Update Complete                                                                                      | Confirmation Number |  |  |  |
| Here is your election update confirmation number, which has also been sent to the Message Center<br>(above).              | 0                   |  |  |  |
| To review, save or print these elections click on the Benefits Summary PDF button just above your<br>confirmation number. |                     |  |  |  |
| Return to your benefits home page by clicking "Home" above or to end your session click on "Log Out".                     |                     |  |  |  |
|                                                                                                    |                     |  |  |  |
| < Home                                                                                                    | 🕞 Logout            |  |  |  |

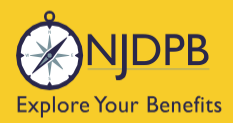

# COBRA

If you need to enroll in COBRA or have any questions regarding COBRA, contact the Businessolver COBRA line at (833) 929-1101. Businessolver is the administrator for the SHBP/SEHBP COBRA population. All COBRA enrollments and payments are handled by Businessolver.

For more information about COBRA see the Fact Sheet: **COBRA - The Continuation of Health Benefits**.

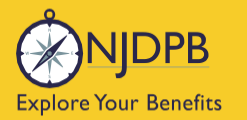

# **Continuance of Coverage For an Over Age Disabled Child**

A child who is not capable of self-support when they reach age 26 due to a mental or physical disability may be able to remain under your retiree coverage. There cannot be any gap in coverage for an over age disabled child to remain eligible.

Coverage for children with disabilities may continue only while:

- 1. The parent is covered through the SHBP or SEHBP;
- 2. The child continues to be disabled;
- 3. The child is unmarried; and
- 4. The child remains dependent on the parent for support and maintenance.

To apply a <u>Continuance for Dependent with Disabilities form</u> and proof of the child's condition must be sent to the NJDPB no later than January 31st of the year following the child's 26th birthday.

For more information regarding over age children with disabilities you may contact the NJDPB Office of Client Services at (609) 292-7524 or visit the NJDPB website <u>www.nj.gov/treasury/pensions/hb-active-dependents.shtml</u>

To learn more see the Fact Sheet: <u>Health Benefits Coverage Continuation for Over Age Children</u> <u>With Disabilities</u>.
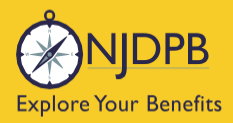

my njbenefitshub

## How to Update Your Demographic Information

Update Address and Other Demographic Changes

**Dependent Demographic Changes** 

Update Dependent SSN

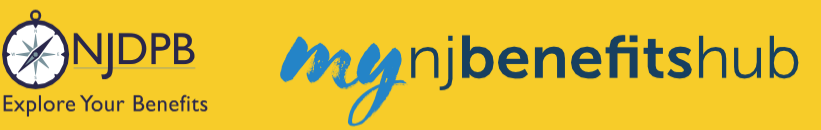

## **Demographic Changes**

## Update Mailing Address, Phone Number, and/or Email Address:

Go to the I Want To... Change My Benefits > Change Address or Email page.

| 🕨 l Want To 👻      | Contac         |
|--------------------|----------------|
| Change My Benefits |                |
| Adding a Child     |                |
| Change Plans       |                |
| Drop Coverage      |                |
| Waive Coverage     |                |
| Add Medicare Proof |                |
| Add New Dependent  |                |
| Change Address or  | <u>r Email</u> |

## Change your Email Address:

Click the **Profile** button and click the **Edit** button in the **Personal Preferences** section. Update your email address and click **Save** to finish.

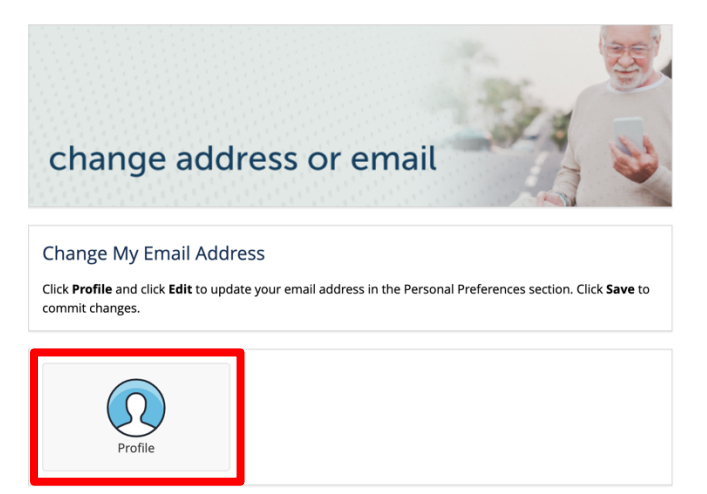

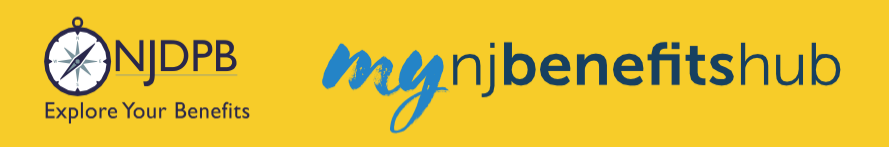

## **Change your Mailing Address or Phone Number:**

Follow the steps on this page and click the **Change My Benefits** button.

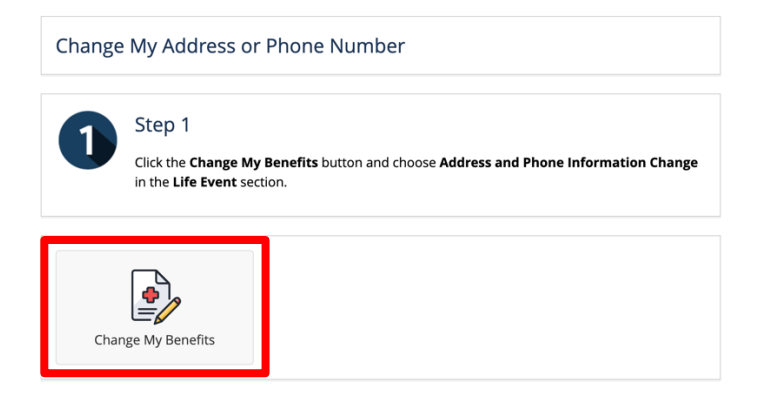

## Choose Life Event > Address and Phone Information Change.

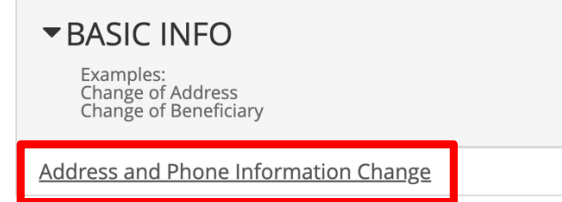

## Enter today's date and click **Continue**.

Address and Phone Information Change X
Reminder: Any resulting effective dates or termination dates will be based on the date
of submission

Any resulting updates will be based on the date of submission, please enter today's

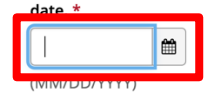

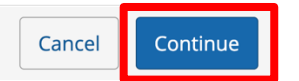

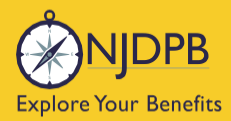

### On the next page, scroll to the bottom and click Start Change.

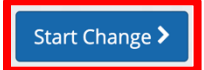

Enter your updated mailing address, if applicable.

| Address 1: *                                                                  |      |
|-------------------------------------------------------------------------------|------|
| Address 2:                                                                    |      |
| PO BOX - Enter only the<br>numeric portion of your<br>PO Box, if applicable.: |      |
| City: *                                                                       |      |
| State: *                                                                      | NJ * |
| Zip Code: *                                                                   |      |

The following page will allow you to update your email address as well as Medicare information.

| No                                                                                                    | ¥                                                                                                    |
|----------------------------------------------------------------------------------------------------|----------------------------------------------------------------------------------------------------|
| Your eligibility for retiree pl<br>dependents you intend to c<br>cover a spouse who is not e<br>If you are not enrolled in M<br>Medicare, please select "Sp | ans depends upon the medicare status of yourself and any<br>over. If you are enrolled in Medicare, and you wish to<br>nrolled in Medicare, please select "Split Medicare" below.<br>edicare, and you wish to cover a spouse who is enrolled in<br>lit Medicare" below. * |
| No Medicare                                                                                                    | ~                                                                                                    |
| Personal Email Address: *                                                                                                    | test@test.com                                                                                                    |
|                                                                                                    | user@mydomain.com                                                                                                    |
| Confirm Personal Email<br>Address: *                                                                                                    | test@test.com                                                                                                    |
| Home Phone:                                                                                                    | 732-261-7588                                                                                                    |
|                                                                                                    | 555-555-1234                                                                                                    |
| Work Phone:                                                                                                    |                                                                                                    |
|                                                                                                    | 555-555-1234                                                                                                    |

On the **Review Enrollment** page, review your changes once more, and if everything looks correct, scroll down and select **Approve**.

**Review Enrollment** 

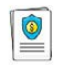

You're almost done! Please review your enrollment below.

You must click the **Approve** button before you will be enrolled in any plans.

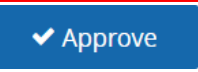

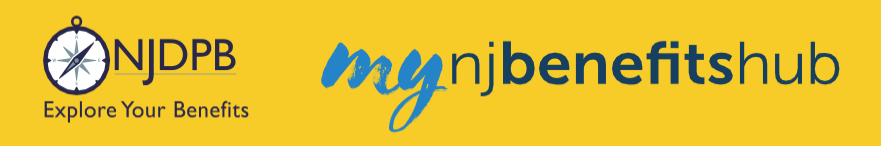

### Click I Agree to complete your changes.

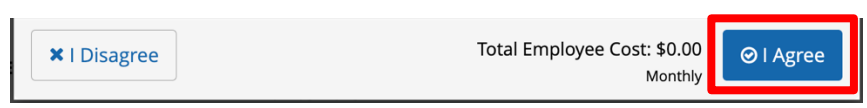

You will receive your **Confirmation Number** when your changes are complete. Click the **Benefit Summary** button to print or save a copy for your records.

| Thank You!                                                                                                    |                     |
|----------------------------------------------------------------------------------------------------|---------------------|
| ⊘ Transaction Complete                                                                                                    | Benefit Summary PDF |
| Election Information Update Complete                                                                                      | Confirmation Number |
| Here is your election update confirmation number, which has also been sent to the Message Center<br>(above).              | 0                   |
| To review, save or print these elections click on the Benefits Summary PDF button just above your<br>confirmation number. |                     |
| Return to your benefits home page by clicking "Home" above or to end your session click on "Log Out".                     |                     |
|                                                                                                    |                     |
| < Home                                                                                                    | 🖙 Logout            |

Return to top of section

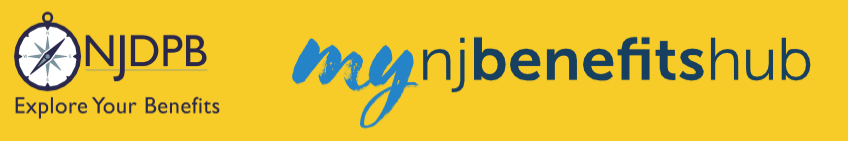

## **Dependent Demographic Changes**

## **Update Dependent's Demographic Information:**

Go to the I Want To... Change My Benefits > Change Dependent Information page. Follow the steps on the page and click the Change My Benefits button.

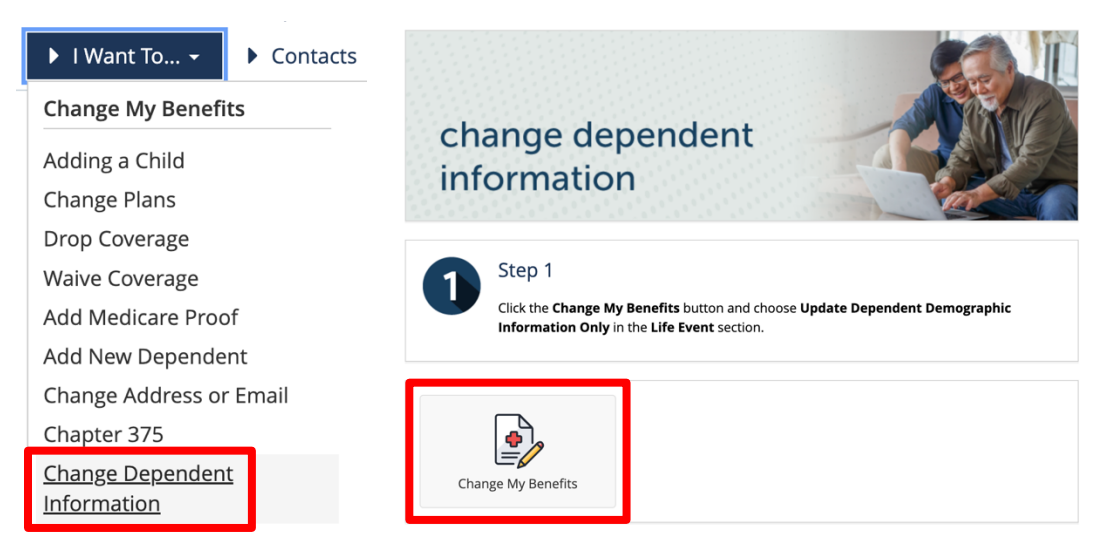

## Then choose Life Event > Update Dependent Demographic Information Only.

| ▼LIFE EVENT<br>Examples:<br>Marriage/Divorce<br>Birth/Death                          |
|--------------------------------------------------------------------------------------|
| Add Child age 26 to 31 Ch 375 Coverage                                               |
| Add Dependents Without Loss of Coverage-Please Enter at least 1 day in<br>the Future |
| Add Medicare Information (Enter today's date)                                        |
| Birth or Adoption                                                                    |
| Death of Dependent                                                                   |
| Dental Plan Change                                                                   |
| Disability Retirement Enrollment BAR                                                 |
| Divorce                                                                              |
| Drop All Coverage on Demand-Please Enter Today's Date                                |
| Drop Ch 375 Dependent Coverage on Demand-Please Enter Today's Date                   |
| Gains Coverage Elsewhere                                                             |
| Loses Coverage Elsewhere                                                             |
| Marriage                                                                             |
| Medical Plan Change                                                                  |
| Medicare D Enrollment or Disenrollment                                               |
| Reinstate Spouse with Updated Medicare Information                                   |
| Update Dependent Demographic Information Only                                        |

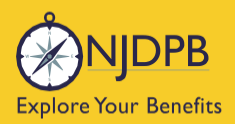

## Then enter today's date and click Continue.

| Update Dependent Demogra<br>Information Only                                                                      | ohic               | Х                |
|----------------------------------------------------------------------------------------------------|--------------------|------------------|
| Reminder: Any resulting effective dates or termination of submission What date are resulting changes effective? * | on dates will be b | ased on the date |
|                                                                                                    | Cancel             | Continue         |

On the next page, scroll to the bottom and click **Start Change**.

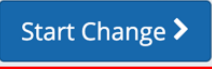

Then click Edit next to the dependent you'd like to modify.

| Name | Relationship | Gender | Date of Birth | 12 <u></u> |
|------|--------------|--------|---------------|------------|
| þ    | Spouse       | Female |               | Edit       |

### On the next page, update any demographic information needed.

| Address 1: *                                                                  |      |
|-------------------------------------------------------------------------------|------|
| Address 2:                                                                    |      |
| PO BOX - Enter only the<br>numeric portion of your<br>PO Box, if applicable.: |      |
| City: *                                                                       |      |
| State: *                                                                      | Nj * |
| Zip Code: *                                                                   |      |

Once you are finished, click **Next**. You will return to the **Dependent Summary** page, and if everything looks correct, click **Looks Good**.

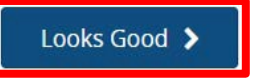

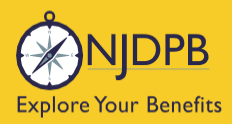

## Then enter any necessary Medicare information and click Next.

| Your Information Are you enrolled in Medicare?*                                                                               |                                                                                                    |                                       |
|----------------------------------------------------------------------------------------------------|----------------------------------------------------------------------------------------------------|---------------------------------------|
|                                                                                                    |                                                                                                    |                                       |
| dependents you intend to<br>cover a spouse who is not o<br>If you are not enrolled in M                                       | cover. If you are enrolled in Medicare, and you<br>enrolled in Medicare, please select "Split Medic<br>tedicare, and you wish to cover a spouse who is | wish to<br>are" below.<br>enrolled in |
| No Medicare                                                                                                    | HIT MEDICARE' DOIOW                                                                                                    |                                       |
| No Medicare                                                                                                    | bit Medicare Delow.*                                                                                                    | v                                     |
| No Medicare<br>Personal Email Address: *                                                                                      | test@test.com                                                                                                    | v                                     |
| No Medicare<br>No Medicare<br>Personal Email Address: *                                                                       | rest@test.com<br>user@mydomain.com                                                                                                    | ~                                     |
| No Medicare<br>No Medicare<br>Personal Email Address: *<br>Confirm Personal Email<br>Address: *                               | test@test.com<br>user@mydomain.com                                                                                                    | v                                     |
| No Medicare<br>No Medicare<br>Personal Email Address: *<br>Confirm Personal Email<br>Address: *<br>Home Phone:                | test@test.com<br>user@mydomain.com<br>test@test.com                                                                                                    | •                                     |
| No Medicare<br>Personal Email Address: *<br>Confirm Personal Email<br>Address: *                                              | test@test.com<br>user@mydomain.com<br>test@test.com                                                                                                    | ÷                                     |
| No Medicare<br>No Medicare<br>Personal Email Address: *<br>Confirm Personal Email<br>Address: *<br>Home Phone:<br>Nork Phone: | testi@test.com<br>user@mydomain.com<br>test@test.com                                                                                                   | ~                                     |

On the **Review Enrollment** page, review your changes once more, and if everything looks correct, scroll down and select **Approve**.

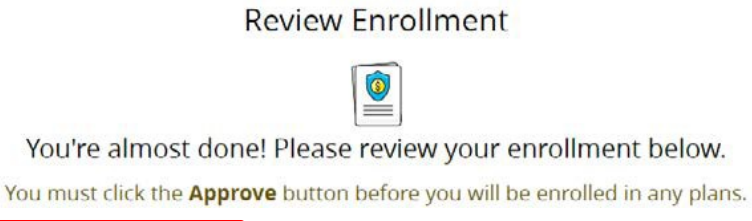

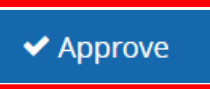

## Click I Agree to complete your changes.

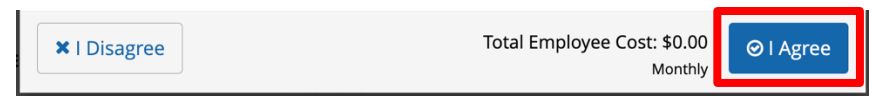

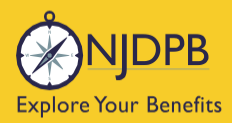

You will receive your **Confirmation Number** when your changes are complete. Click the **Benefit Summary** button to print or save a copy for your records.

| Thank You!                                                                                                    |                     |
|----------------------------------------------------------------------------------------------------|---------------------|
| ⊘ Transaction Complete                                                                                                    | Benefit Summary PDF |
| Election Information Update Complete                                                                                      | Confirmation Number |
| Here is your election update confirmation number, which has also been sent to the Message Center (above).                 | 0                   |
| To review, save or print these elections click on the Benefits Summary PDF button just above your<br>confirmation number. |                     |
| Return to your benefits home page by clicking "Home" above or to end your session click on "Log Out".                     |                     |
|                                                                                                    |                     |
| < Home                                                                                                    | € Logout            |

Return to top of section

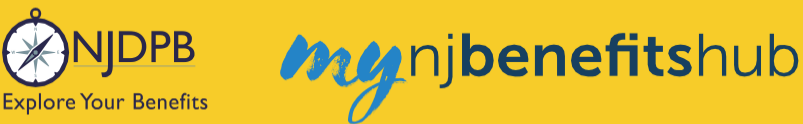

## **Update SSN or ITIN for Dependent**

## **Update SSN or ITIN for Dependent:**

You can update your dependents' Social Security number (SSN) or Individual Taxpayer Identification Number (ITIN) by using the **Update Dependent Demographic Information Only** action.

Go to the I Want To... Change My Benefits > Change Dependent Information page. Follow the steps on the page and click the Change My Benefits button.

| ► I Want To Contacts                          |                                                                                                    |
|-----------------------------------------------|----------------------------------------------------------------------------------------------------|
| Change My Benefits                            | change dependent                                                                                                    |
| Adding a Child                                | information                                                                                                    |
| Change Plans                                  | mormation                                                                                                    |
| Drop Coverage                                 |                                                                                                    |
| Waive Coverage                                | Step 1                                                                                                    |
| Add Medicare Proof                            | Click the Change My Benefits button and choose Update Dependent Demographic<br>Information Only in the Life Event section. |
| Add New Dependent                             |                                                                                                    |
| Change Address or Email                       |                                                                                                    |
| Chapter 375                                   |                                                                                                    |
| <u>Change Dependent</u><br><u>Information</u> | Change My Benefits                                                                                                    |

If a Social Security number is being updated, you must upload a copy of your dependent's Social Security card into **Benefitsolver** so that the NJDPB staff can approve the transaction.

Find information about submitting documentation on the **I Want To... Change My Benefits > Dependent Verification** page.

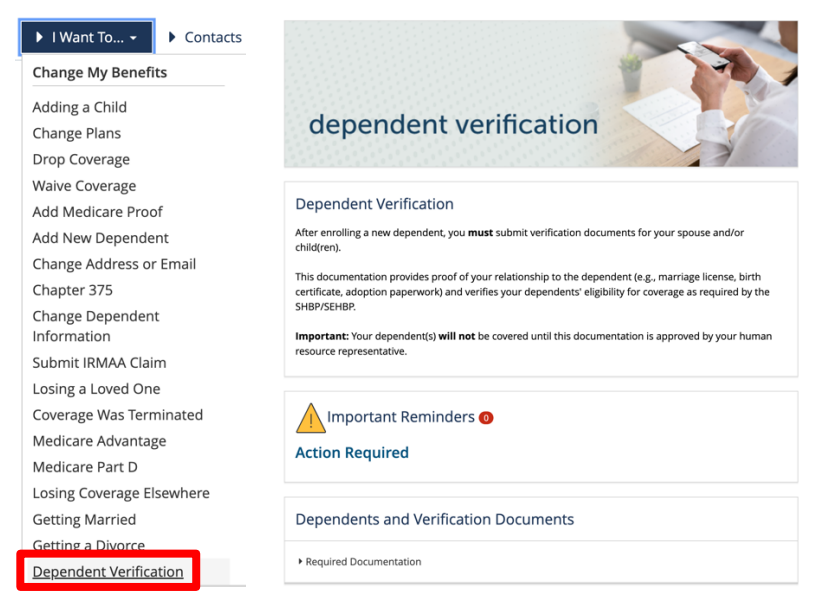

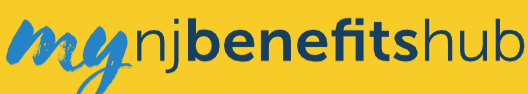

# **Medicare Advantage (MA)**

## Medicare Advantage (MA) and Outside MA Plans

**JIDPB** 

**Explore Your Benefits** 

If you are enrolled in a SHBP/SEHBP Medicare Advantage (MA) plan and then you sign-up for an outside MA plan, you will be bumped out of your SHBP/SEHBP MA plan.

If this has happened to you, and you wish to be re-enrolled into the SHBP/SEHBP MA plan, you must send proof of your disenrollment to the NJDPB. The disenrollment letter must include the date that you were terminated from the other MA plan.

**Note**: If you and/or your spouse are enrolled in a MA plan, the MA plan is primary and there is no coordination of benefits with Medicare supplemental plans.

Go to the I Want To... Change My Benefits > Medicare Advantage page.

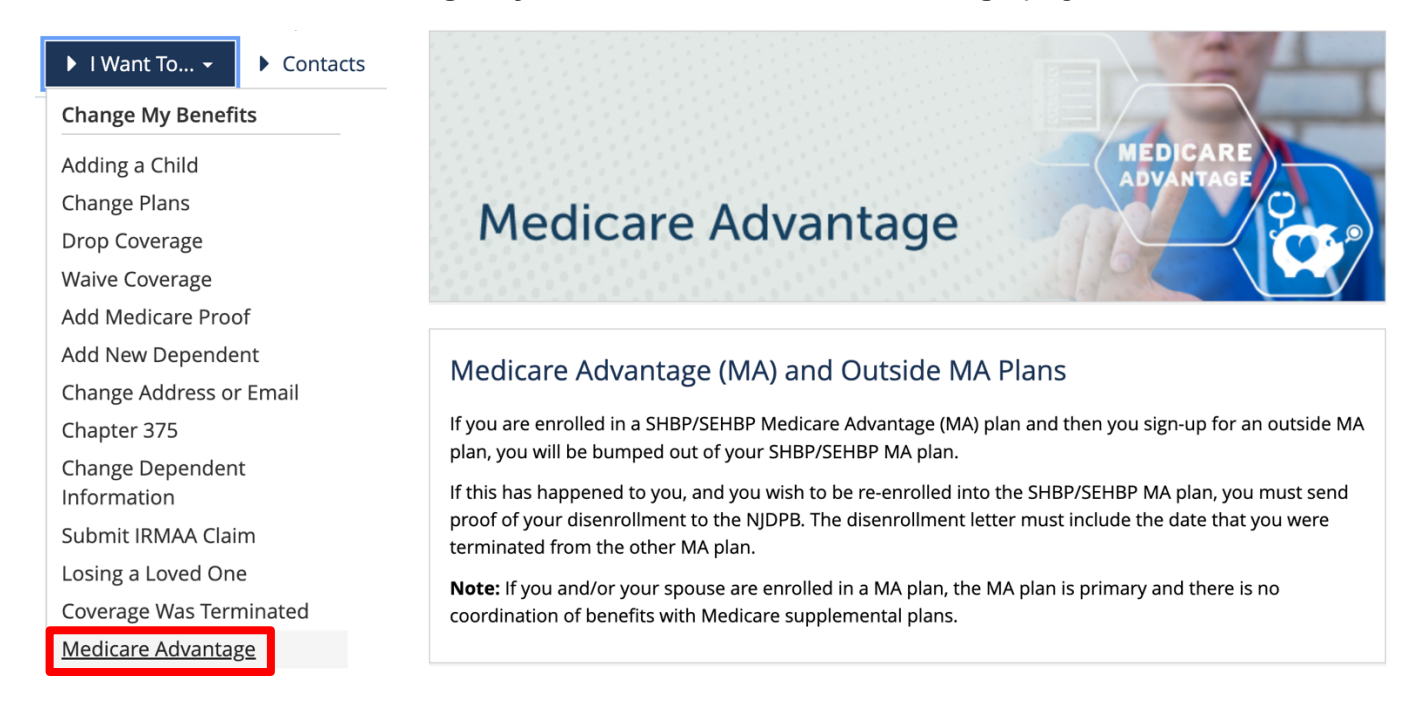

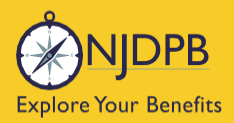

nj**benefits**hub

## **Medicare Part D**

## SHBP/SEHBP Medicare Part D Plans

Retirees and their spouse/partner who are enrolled in a SHBP/SEHBP prescription drug plan will automatically be converted to the corresponding SHBP/SEHBP Medicare Part D prescription drug plan once they are enrolled in Medicare Parts A and B. The retiree and/or their spouse/partner will receive a new Medicare Part D prescription drug ID card in the mail. Any non-Medicare eligible members and dependent children will remain enrolled in their existing prescription drug plan and would continue to use their existing ID cards to fill their prescriptions.

No action is required on your part to convert from the retiree prescription drug plan to the Medicare Part D plan. Members enrolled in a SHBP/SEHBP Medicare Part D plan cannot enroll in another outside Medicare Part D plan or they will get bumped out of the SHBP/SEHBP Medicare Part D plan.

## If You Enroll in an Outside Medicare Part D Plan

Depending on which medical plan you are enrolled in, you might also be disenrolled from your medical plan when you enroll in an outside Medicare Part D plan.

If you are enrolled in a SHBP/SEHBP supplemental medical plan (plan is secondary to traditional Medicare) and you then enroll in an outside Medicare Part D plan, **only** your SHBP/SEHBP Medicare Part D plan will be terminated and you will remain enrolled in your existing supplemental medical plan.

If you are enrolled in a SHBP/SEHBP MA Medical plan and you then enroll in an outside Medicare Part D plan then you might be disenrolled from your MA plan.

- If the other drug plan is also a group Medicare Part D plan then you will remain enrolled in your existing MA plan and you will only be disenrolled from the SHBP/SEHBP Medicare Part D plan.
- If the other drug plan is an individual private Medicare Part D plan then you will be disenrolled from **both** your MA plan and the SHBP/SEHBP Medicare Part D plan.

If later you terminate your outside Medicare Part D plan and you wish to be re-enrolled into the SHBP/SEHBP Medicare Part D plan you must send proof of your disenrollment to the NJDPB. The disenrollment letter must include the date that you were terminated from the other Medicare Part D plan.

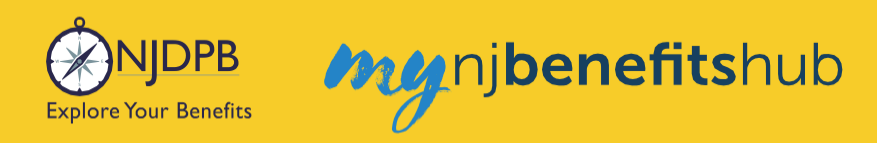

## Learn more on the I Want To... Change My Benefits > Medicare Part D page.

| Change My Benefits              |                                                                                                    |
|---------------------------------|----------------------------------------------------------------------------------------------------|
| Adding a Child                  | Medicare Party                                                                                                    |
| Change Plans                    |                                                                                                    |
| Drop Coverage                   | Medicare Part D                                                                                                    |
| Waive Coverage                  | wear station of the second second                                                                                                    |
| Add Medicare Proof              | 1 <sup>-44</sup> 0,                                                                                                    |
| Add New Dependent               |                                                                                                    |
| Change Address or Email         | SHBP/SEHBP Medicare Part D Plans                                                                                                    |
| Chapter 375                     | Retirees and their spouse/partner who are enrolled in a SHBP/SEHBP prescription drug plan will                                                                                                    |
| Change Dependent<br>Information | automatically be converted to the corresponding SHBP/SEHBP Medicare Part D prescription drug plan once<br>they are enrolled in Medicare Parts A and B. The retiree and/or their spouse/partner will receive a new<br>Medicare Part D prescription drug ID card in the mail Any non-Medicare eligible members and dependent |
| Submit IRMAA Claim              | children will remain enrolled in their existing prescription drug plan and would continue to use their                                                                                                    |
| Losing a Loved One              | existing ID cards to fill their prescriptions.                                                                                                    |
| Coverage Was Terminated         | No action is required on your part to convert from the retiree prescription drug plan to the Medicare Part D                                                                                                    |
| Medicare Advantage              | plan. Members enrolled in a SHBP/SEHBP Med D plan cannot enroll in another outside Med D plan or they<br>will get humped out of the SHBP/SEHBP Med D plan                                                                                                    |
| <u>Medicare Part D</u>          | will get bumped out of the SHBP/SEHBP Med D plan.                                                                                                    |

NJDPB Njbenefitshub

# **Other Topics**

You will no longer be able to see your employee benefits information in **Benefitsolver** once you can view your retiree benefits information - even if you are still currently working and have not yet terminated employment. Contact your Human Resources department if you need to make any changes to your active employee benefits during the transition period when you are going from employee status to retiree status.

The NJDPB Office of Client Services staff have **Administrator** access in **Benefitsolver**. They can view your enrollment as an Administrator, but they cannot see the same screens that you see when you access **Benefitsolver** as a member. The NJDPB staff cannot log into your member account.

## **Reasons a New Retiree May Not Be Able to Enroll in Health Coverage:**

In certain limited instances, the only way for you to be enrolled in coverage would be for the NJDPB staff to process the enrollment on your behalf. Some examples where this may be necessary are:

- If you were auto-enrolled and changed your retirement date, your coverage effective dates may have to be updated by NJDPB staff.
- You missed your initial new retiree enrollment window. You must provide the extenuating circumstances explaining why you had missed your enrollment window. The NJDPB will review these appeals on a case by case basis.
- If you are a new retiree and do not see the Retiree Enrollment banner to select your benefits.

If you need to be manually enrolled for any of these reasons, please reach out to the NJDPB Office of Client Services at (609) 292-7524.

## **Reasons Your Coverage May Have Been Terminated:**

**CANCELLED RETIREMENT** – You apply for retirement and enroll in retired health benefits, but later cancel your retirement.

**DEATH - SURVIVOR RIGHTS** – When a retiree dies, the system automatically terminates their benefits. If there is a surviving spouse on your benefits, the spouse will automatically be set up with survivor eligibility in SHIPS.

**CHANGE EMPLOYER ID** – We may need to manually terminate retiree coverage due to you being enrolled under the wrong location. In this case, we are only terminating your coverage to set up coverage again under the correct location.

**EMPLOYER TERM** – When a 'Local Government' employer terminates their participation in SHBP/ SEHBP, this will cause all of their retirees/employees to lose coverage (as the employer is the one paying for their benefits in this scenario). Locations participating in Chapter 330, retired teachers who have free health benefits, and retirees over age 65 will not be terminated and can remain on retiree coverage in the event of an employer termination.

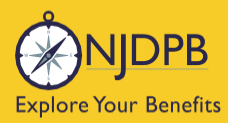

**NON-PAYMENT** – If a retiree has not made payments toward their health benefits, their benefits may be terminated automatically.

nj**benefits**hub

**RETURN TO EMPLOYMENT** – Once you forfeit your pension check, due to return to employment provisions, you are no longer eligible for retiree health benefits. Your retiree health benefits terminate because you have returned to employment.

SUSPENSE – Members can be terminated for criminal charges, fraud, jail, other criminal activity, etc.

**NO FULL MEDICARE** – Your coverage may be terminated if your account lacks sufficient proof of Medicare enrollment once you become eligible.

**DISABILITY DENIED** – This termination scenario is when you have applied for disability retirement and have already enrolled in health benefits. If you are then denied disability retirement, you are retroactively disenrolled in retiree health benefits.

**EMPLOYER TERM W/ COBRA BENEFITS** – When a location disbands entirely (usually charter schools, sometimes fire districts); we terminate all retirees who are not Chapter 375 or Educators with free health benefits. They are then offered COBRA.

**INDIVIDUAL PRIVATE MED D PLAN** – If you are enrolled in a MA plan and then enroll in an individual private Medicare Part D plan you will be disenrolled from both your SHBP/SEHBP MA medical plan and your SHBP/SEHBP Medicare Part D plan.

## If You Were Terminated Due to No Medicare Proof:

If proof of Medicare enrollment has not been entered into **Benefitsolver** you will be automatically terminated from coverage. Once you have been terminated, you must contact the NJDPB Office of Client Services to be reinstated. All reinstatements are processed prospectively and may result in a gap in coverage. You would be responsible for any claims incurred due to termination for no Medicare proof.

Go to the **I Want To... Change My Benefits > Add Medicare Proof** page and follow the steps on the page to add your Medicare information.

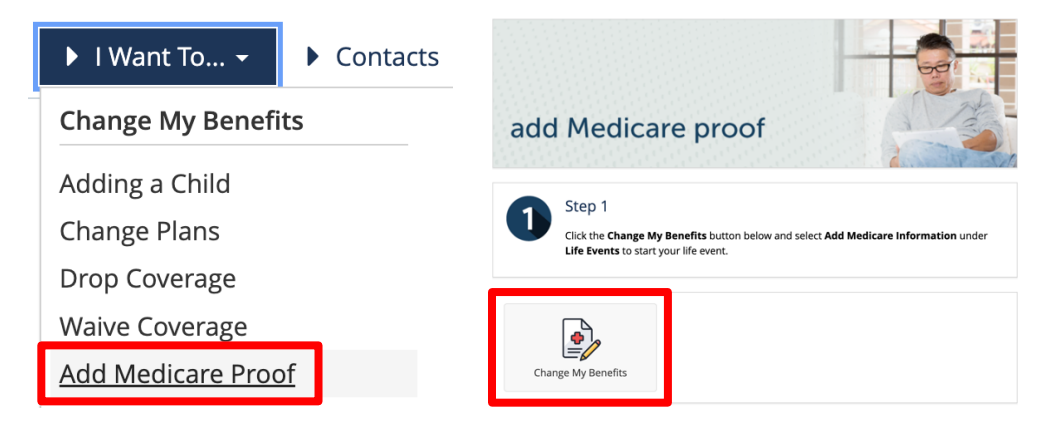

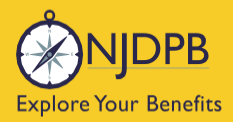

my nj**benefits**hub

# Benefit Action Rules (BAR) Index

## **Retiree Enrollment Process (Non-Medicare)**

Function: To enroll a new retiree who is not yet eligible for Medicare into retired health benefits.

**Timeframe**: The member will be able to enroll as early as 60 days prior to and as late as 60 days after the retired health benefits effective date. Once the member submits the transaction, they will have 60 days from the date of submission to upload their dependent verification documents.

### **Retiree Enrollment Process (Medicare)**

Function: To enroll a new retiree who is currently eligible for Medicare into retired health benefits.

**Timeframe**: The member will be able to enroll as early as 60 days prior to and as late as 60 days after the retired health benefits effective date. Once the member submits the transaction, they will have 60 days from the date of submission to upload their dependent verification documents.

### Plan Change – Medical and Rx

**Function**: To allow a retiree to change their Medical and Rx plan at any time, provided they have been enrolled in their current plan for at least 12 months.

**Timeframe**: The coverage will be effective as of the first of the following month. The member must have been enrolled in their current plan for more than 12 months or the transaction will be rejected.

### Plan Change – Dental

**Function**: To allow a retiree to change their Dental plan at any time, provided they have been enrolled in their current plan for at least 12 months.

**Timeframe**: The coverage will be effective as of the first of the following month. The member must have been enrolled in their current plan for more than 12 months or the transaction will be rejected.

### Plan Change – Both Medical and Dental

**Note**: There is no action to change Medical and Dental simultaneously. Members must submit the Medical plan change and the Dental plan change separately.

### Add Medicare Proof of Enrollment for New Spouse

Function: To update Medicare proof of enrollment information in Benefitsolver.

### **Marriage**

Function: To add a recently married spouse.

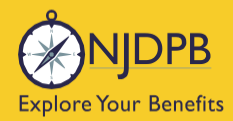

**Timeframe**: The transaction must be submitted within 60 days of the date of the Marriage. Once the transaction is submitted, the member will have 60 days from the transaction date to upload the Marriage Certificate. The spouse will be added retroactively to the actual date of marriage.

### <u>Birth</u>

Function: To add a newborn child.

**Timeframe**: The transaction must be submitted within 60 days of the birth of the child. Once the transaction is submitted, the child will be added to coverage before documentation is uploaded. The member will have up to 12 months to submit the Birth Certificate and the child's Social Security Card. If no documentation is uploaded before the end of the 12-month period, the child will be retroactively removed.

#### Member Enrollment With No Coverage Loss Event (60-day Wait)

ng nj**benefits**hub

**Function**: To enroll in previously waived retired coverage without any evidence of disenrollment from another employer group plan.

**Timeframe**: Coverage will be effective the first of the month following a 60-day waiting period. The member will have up to 60 days from the date they submitted the transaction to upload any dependent verification documents.

#### Add Dependents With No Coverage Loss Event (60-day Wait)

**Function**: To add dependents without any evidence of disenrollment from another employer group plan.

**Timeframe**: Coverage will be effective the first of the month following a 60-day waiting period. The member will have up to 60 days from the date they submitted the transaction to upload dependent verification documents.

#### Enroll With Coverage Loss Event (Within 60 Days)

**Function**: To enroll in retired health benefits following the loss of coverage from another employer group plan.

**Timeframe**: Coverage will be effective the day exactly after the member has lost coverage from the other employer group plan. The transaction must be submitted within 60 days of the initial coverage loss. The member will have 60 days from the date they submitted the transaction to upload proof of coverage loss as well as any required dependent verification documents.

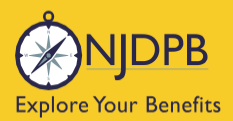

## my nj**benefits**hub

### Add Dependent With Coverage Loss Event (Within 60 Days)

**Function**: To enroll a dependent in retired coverage following the loss of coverage from another employer group plan.

**Timeframe**: Coverage will be effective the day exactly after the dependent has lost coverage from the other employer group plan. The transaction must be submitted within 60 days of the initial coverage loss. The member will have 60 days from the date they submitted the transaction to upload proof of coverage loss as well as any required dependent verification documents.

### **Demographic Changes**

Function: To update address, phone numbers and other general demographic information.

#### **Dependent Demographic Changes**

**Function**: To update a dependent's address, phone number and other general demographic information.

### Update Dependent SSN

**Function**: To correct an error in a dependent's Social Security number. A copy of the dependent's Social Security card must be uploaded for the NJDPB to approve the transaction.